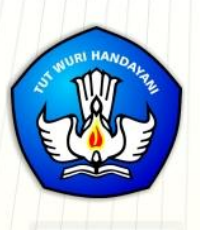

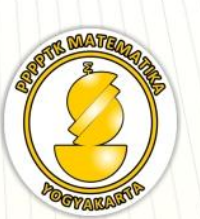

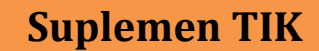

# MODUL GURU PEMBELAJAR

# Aplikasi Pembelajaran

# Matematika

Penulis: Jakim Wiyoto, S.Si Muda Nurul Khikmawati, S.Kom, M.Cs Abdul Karim, S.Pd.

Direktorat Jenderal Guru dan Tenaga Kependidikan Kementerian Pendidikan dan Kebudayaan 2015

#### Penulis:

Jakim Wiyoto, S.Si.,085743576007, jakim.wiyoto@gmail.com

Muda Nurul Khikmawati, S.Kom, M.Cs.,

08112578144, mbak\_uun@yahoo.com

Abdul Karim, S.Pd., 08122264726, thilelogic2003@gmail.com

#### Penelaah:

Ani Ismayani, S.Pd., 081809819403, ayasofa@gmail.com

Nur Amini Mustajab, S.Pd.Si., 081328189709, minimazee@gmail.com

Ashari Sutrisno, M.T., 083840914848, hari\_ash@yahoo.com

Ilustrator:

Prameswari Ayu Putri Andhani

#### Copyright © 2016

Pusat Pengembangan dan Pemberdayaan Pendidik dan Tenaga Kependidikan Matematika, Direktorat Jenderal Guru dan Tenaga Kependidikan

Hak Cipta Dilindungi Indang-Undang

Dilarang mengcopy sebagian atau keseluruhan buku ini untuk kepentingan komersial tanpa izin tertulis dari Kementerian Pendidikan dan Kebudayaan

## Kata Pengantar

Peningkatan kualitas pendidikan saat ini menjadi prioritas, baik oleh pemerintah pusat maupun daerah. Salah satu komponen yang menjadi fokus perhatian adalah peningkatan kompetensi guru. Peran guru dalam pembelajaran di kelas merupakan kunci keberhasilan untuk mendukung keberhasilan belajar siswa. Guru yang profesional dituntut mampu membangun proses pembelajaran yang baik sehingga dapat menghasilkan *output* dan *outcome* pendidikan yang berkualitas.

Dalam rangka memetakan kompetensi guru,telahdilaksanakan Uji Kompetensi Guru (UKG). UKG dilaksanakan bagisemua guru, baik yang sudah bersertifikat maupun belum bersertifikat untuk memperoleh gambaran objektif kompetensi guru, baik professional maupun pedagogik.

Dan sebagai upaya untuk melakukan perbaikan pengetahuan dan ketrampilan profesional secara terus menerus selain pelatihan dasar yang diperoleh sebelumya, maka akan diselenggarakan pendidikan dan pelatihan pengembangan keprofesian berkelanjutan (PKB).

PPPPTK Matematika sebagai Unit Pelaksana Teknis Kementerian Pendidikan dan Kebudayaan dibawah pembinaan Direktorat Jenderal Guru dan Tenaga Kependidikan mendapat tugas untuk menyusun modul guna mendukung pelaksanaan diklat PKB. Modul ini diharapkan dapat menjadi sumber belajar bagi guru dalam meningkatkan kompetensinya sehingga mampu mengambil tanggungjawab profesi dengan sebaik-baiknya.

> Yogyakarta, Desember 2015 Kepala PPPPTK Matematika ttd

Dr. Daswatia Astuty

# Daftar Isi

| Kata F | Pengantar                                | i   |
|--------|------------------------------------------|-----|
| Daftar | · lsi                                    | iii |
| Kegia  | tan Pembelajaran 1                       | 1   |
| Penge  | enalan OpenOffice                        | 1   |
| Α.     | Tujuan                                   | 1   |
| В.     | Indikator Pencapaian Kompetensi          | 1   |
| C.     | Uraian Materi                            | 1   |
| D.     | Aktivitas                                | 5   |
|        | Aktivitas 1 : Download dan Instalasi     | 5   |
|        | Aktivitas 2: Membuat Dokumen Writer      | 6   |
| Ε.     | Latihan/tugas                            | 23  |
| F.     | Rangkuman                                | 24  |
| G.     | Umpan Balik dan Tindak Lanjut            | 25  |
| Η.     | Kunci Jawaban                            | 25  |
| Kegia  | tan Pembelajaran 2                       | 26  |
| Menge  | enal Impress Dan Calc                    | 26  |
| Α.     | Tujuan                                   | 26  |
| В.     | Indikator Pencapaian Kompetensi          | 26  |
| C.     | Uraian Materi                            | 26  |
| D.     | Aktivitas                                |     |
|        | Aktivitas 1 : Mengelola Slide presentasi |     |
|        | Aktivitas 2 : Membuat Tabel              | 45  |
|        | Aktivitas 3: Fungsi Matematika           | 47  |
|        | Aktivitas 4:Membuat Chart pada Calc      |     |
| Ε.     | Latihan/tugas                            | 52  |
| F.     | Rangkuman                                | 53  |
| G.     | Umpan Balik dan Tindak Lanjut            | 54  |
| Н.     | Kunci Jawaban                            | 54  |
| Kegia  | tan Pembelajaran 3                       | 55  |
| Kalkul | ator                                     |     |

#### Daftar Isi

| Α.                                                                                             | Tujuan                                                                                                    | 55                                                                                                    |
|------------------------------------------------------------------------------------------------|----------------------------------------------------------------------------------------------------|----------------------------------------------------------------------------------------------------|
| В.                                                                                             | Indikator Pencapaian Kompetensi                                                                                                    | 55                                                                                                    |
| C.                                                                                             | Uraian Materi                                                                                                    | 55                                                                                                    |
| D.                                                                                             | Aktivitas Pembelajaran                                                                                                    | 63                                                                                                    |
| Ε.                                                                                             | Latihan/Tugas                                                                                                    | 84                                                                                                    |
| F.                                                                                             | Rangkuman                                                                                                    | 85                                                                                                    |
| G.                                                                                             | Umpan Balik Dan Tindak Lanjut                                                                                                    | 85                                                                                                    |
| Η.                                                                                             | Kunci Jawaban                                                                                                    |                                                                                                    |
| Kegiat                                                                                         | tan Pembelajaran 4                                                                                                    |                                                                                                    |
| Dynan                                                                                          | nic Geometry Software 1                                                                                                    | 88                                                                                                    |
| Α.                                                                                             | Tujuan                                                                                                    |                                                                                                    |
| В.                                                                                             | Indikator Pencapaian Kompetensi                                                                                                    |                                                                                                    |
| C.                                                                                             | Uraian Materi                                                                                                    |                                                                                                    |
|                                                                                                | 1. Dynamic Geometry Software (DGS)                                                                                                    |                                                                                                    |
|                                                                                                | 2. Wingeom                                                                                                    |                                                                                                    |
| D.                                                                                             | Aktivitas                                                                                                    | 114                                                                                                    |
| F                                                                                              | Latiban                                                                                                    |                                                                                                    |
| ⊏.                                                                                             | Launan                                                                                                    | 114                                                                                                    |
| ⊏.<br>Kegiat                                                                                   | tan Pembelajaran 5                                                                                                    |                                                                                                    |
| ⊑.<br>Kegiat<br>Dynan                                                                          | tan Pembelajaran 5<br>nic Geometry Software 2                                                                                                    | 114<br>116<br>116                                                                                                    |
| E.<br>Kegiat<br>Dynan<br>A.                                                                    | tan Pembelajaran 5<br>nic Geometry Software 2<br>Tujuan                                                                                                    | 114<br>116<br>116<br>116                                                                                                   |
| E.<br>Kegiat<br>Dynan<br>A.<br>B.                                                              | tan Pembelajaran 5<br>nic Geometry Software 2<br>Tujuan<br>Indikator Pencapaian Kompetensi                                                                                                    |                                                                                                    |
| E.<br>Kegiat<br>Dynan<br>A.<br>B.<br>C.                                                        | tan Pembelajaran 5<br>nic Geometry Software 2<br>Tujuan<br>Indikator Pencapaian Kompetensi<br>Uraian Materi                                                                                                    |                                                                                                    |
| E.<br>Kegiat<br>Dynan<br>A.<br>B.<br>C.<br>D.                                                  | tan Pembelajaran 5<br>nic Geometry Software 2<br>Tujuan<br>Indikator Pencapaian Kompetensi<br>Uraian Materi<br>Aktivitas                                                                                                    |                                                                                                    |
| E.<br>Kegiat<br>Dynan<br>A.<br>B.<br>C.<br>D.                                                  | tan Pembelajaran 5<br>nic Geometry Software 2<br>Tujuan<br>Indikator Pencapaian Kompetensi<br>Uraian Materi<br>Aktivitas<br>Aktivitas 1 : Segitiga                                                                                                    | 114<br>116<br>116<br>116<br>116<br>116<br>127<br>127                                                                       |
| E.<br>Kegiat<br>Dynan<br>A.<br>B.<br>C.<br>D.                                                  | tan Pembelajaran 5<br>nic Geometry Software 2<br>Tujuan<br>Indikator Pencapaian Kompetensi<br>Uraian Materi<br>Aktivitas<br>Aktivitas 1 : Segitiga<br>Aktivitas 2 : Lingkaran                                                                                                    | 114<br>116<br>116<br>116<br>116<br>127<br>127<br>128                                                                       |
| E.<br>Kegiat<br>Dynan<br>A.<br>B.<br>C.<br>D.                                                  | tan Pembelajaran 5<br>nic Geometry Software 2<br>Tujuan<br>Indikator Pencapaian Kompetensi<br>Uraian Materi<br>Aktivitas<br>Aktivitas 1 : Segitiga<br>Aktivitas 2 : Lingkaran<br>Latihan                                                                                                    | 114<br>116<br>116<br>116<br>116<br>127<br>127<br>127<br>128<br>129                                                         |
| E.<br>Kegiat<br>Dynan<br>A.<br>B.<br>C.<br>D.<br>E.<br>Kegiat                                  | tan Pembelajaran 5<br>nic Geometry Software 2<br>Tujuan<br>Indikator Pencapaian Kompetensi<br>Uraian Materi<br>Aktivitas<br>Aktivitas 1 : Segitiga<br>Aktivitas 2 : Lingkaran<br>Latihan<br>tan Pembelajaran 6                                                                                                    | 114<br>116<br>116<br>116<br>116<br>127<br>127<br>127<br>128<br>129<br>130                                                  |
| E.<br>Kegiat<br>Dynan<br>A.<br>B.<br>C.<br>D.<br>E.<br>Kegiat                                  | tan Pembelajaran 5<br>mic Geometry Software 2<br>Tujuan<br>Indikator Pencapaian Kompetensi<br>Uraian Materi<br>Aktivitas<br>Aktivitas 1 : Segitiga<br>Aktivitas 2 : Lingkaran<br>Latihan<br>tan Pembelajaran 6<br>mic Geometry Software 3                                                                            | 114<br>116<br>116<br>116<br>116<br>127<br>127<br>127<br>127<br>129<br>130<br>130                                           |
| E.<br>Kegiat<br>Dynan<br>A.<br>B.<br>C.<br>D.<br>E.<br>Kegiat<br>Dynan<br>A.                   | tan Pembelajaran 5<br>mic Geometry Software 2<br>Tujuan<br>Indikator Pencapaian Kompetensi<br>Uraian Materi<br>Aktivitas<br>Aktivitas 1 : Segitiga<br>Aktivitas 2 : Lingkaran<br>Latihan<br>tan Pembelajaran 6<br>mic Geometry Software 3                                                                            | 114<br>116<br>116<br>116<br>116<br>127<br>127<br>127<br>127<br>129<br>130<br>130                                           |
| E.<br>Kegiat<br>Dynan<br>A.<br>B.<br>C.<br>D.<br>E.<br>Kegiat<br>Dynan<br>A.<br>B.             | tan Pembelajaran 5<br>mic Geometry Software 2<br>Tujuan<br>Indikator Pencapaian Kompetensi<br>Uraian Materi<br>Aktivitas<br>Aktivitas 1 : Segitiga<br>Aktivitas 2 : Lingkaran<br>Latihan<br>tan Pembelajaran 6<br>mic Geometry Software 3<br>Tujuan<br>Indikator Pencapaian Kompetensi                               | 114<br>116<br>116<br>116<br>116<br>116<br>127<br>127<br>127<br>128<br>129<br>130<br>130<br>130<br>130                      |
| E.<br>Kegiat<br>Dynan<br>A.<br>B.<br>C.<br>D.<br>E.<br>Kegiat<br>Dynan<br>A.<br>B.<br>C.       | tan Pembelajaran 5<br>mic Geometry Software 2<br>Tujuan<br>Indikator Pencapaian Kompetensi<br>Uraian Materi<br>Aktivitas<br>Aktivitas 1 : Segitiga<br>Aktivitas 2 : Lingkaran<br>Latihan<br>tan Pembelajaran 6<br>mic Geometry Software 3<br>Tujuan<br>Indikator Pencapaian Kompetensi<br>Uraian Materi              | 114<br>116<br>116<br>116<br>116<br>127<br>127<br>127<br>127<br>129<br>130<br>130<br>130<br>130                             |
| E.<br>Kegiat<br>Dynan<br>A.<br>B.<br>C.<br>D.<br>E.<br>Kegiat<br>Dynan<br>A.<br>B.<br>C.<br>D. | tan Pembelajaran 5<br>nic Geometry Software 2<br>Tujuan<br>Indikator Pencapaian Kompetensi<br>Uraian Materi<br>Aktivitas<br>Aktivitas 1 : Segitiga<br>Aktivitas 2 : Lingkaran<br>Latihan<br>tan Pembelajaran 6<br>nic Geometry Software 3<br>Tujuan<br>Indikator Pencapaian Kompetensi<br>Uraian Materi<br>Aktivitas | 114<br>116<br>116<br>116<br>116<br>127<br>127<br>127<br>127<br>127<br>127<br>130<br>130<br>130<br>130<br>130<br>130<br>130 |

### Modul Diklat Guru Pembelajar

| Kegiat | tan Pembelajaran 7                                     |     |
|--------|--------------------------------------------------------|-----|
| Dynan  | nic Geometry Software 4                                |     |
| Α.     | Tujuan                                                 |     |
| В.     | Indikator Pencapaian Kompetensi                        |     |
| C.     | Uraian Materi                                          |     |
| D.     | Aktivitas                                              |     |
| Ε.     | Latihan                                                |     |
| Kegiat | tan Pembelajaran 8                                     |     |
| Penge  | enalan Latex                                           |     |
| Α.     | Tujuan                                                 |     |
| В.     | Indikator Pencapaian Kompetensi                        |     |
| C.     | Uraian Materi                                          |     |
| D.     | Aktivitas                                              |     |
|        | Aktifitas 1 : Membuat Dokumen Sederhana                |     |
|        | Aktifitas 2 : Membuat Dokumen Matematika               |     |
|        | Aktifitas 3 : Membuat Dokumen Terstruktur dan Komentar |     |
|        | Aktifitas 4 : Membuat Judul Dokumen                    |     |
|        | Aktifitas 5 : Membuat Paragraf                         |     |
|        | Aktifitas 6 : Menyisipkan Pemisah Baris                |     |
|        | Aktifitas 7: Environment                               |     |
| Ε.     | latihan/tugas                                          |     |
| F.     | Rangkuman                                              |     |
| G.     | Umpan Balik dan Tindak Lanjut                          |     |
| Η.     | Kunci Jawaban                                          |     |
| Daftar | Pustaka                                                | 213 |
| Data F | Penulis dan Penelaah                                   |     |

Daftar Isi

# Kegiatan Pembelajaran 1

## **Pengenalan OpenOffice**

#### A. Tujuan

Tujuan kegiatan pembelajaran ini adalah Peserta dapat menggunakan OpenOffice untuk pengembangan diri dan aktivitas profesinya.

#### **B. Indikator Pencapaian Kompetensi**

Setelah menyelesaikan pembelajaran ini peserta dapat:

- menginstal OpenOffice,
- menjelaskan fitur-fitur OpenOffice,
- membuat dokumen Writer.

#### C. Uraian Materi

Guru mempunyai peran sangat penting dalam pendidikan, sehingga guru harus mempunyai kompetensi yang baik untuk menjalankan profesinya. Oleh karena itu melalui Peraturan Menteri Pendidikan Nasional No 16 tahun 2007 Pemerintah menciptakan standar kompetensi yang harus dipenuhi guru yang meliputi kompetensi pribadi, professional, pedagogik dan sosial. Konsekuensi dengan adanya regulasi tersebut adalah guru harus terus melakukan pengembangan diri untuk mencapai standar kompetensi tersebut dan dalam rangka memberi layanan pendidikan yang terbaik untuk anak didiknya.

Dalam standar kompetensi pedagogik, disebutkan bahwa guru harus dapat memanfaatkan teknologi informasi dan komunikasi (TIK) untuk kepentingan pembelajaran. Dalam standar professional juga disebutkan bahwa guru harus dapat memanfaatkan teknologi informasi dan komunikasi untuk berkomunikasi dan mengembangkan diri. Mengingat tuntutan regulasi tersebut dan adanya implementasi kurikulum 2013 juga vang mengamanahkan pembelajaran dengan menggunakan berbagai sumber belajar, maka guru harus meningkatkankemampuan dan penguasaanya

terhadap TIK. Guru hendaknya mengikuti perkembangan TIK sehingga dapat mengarahkan anak didiknya pada suasana belajar abad 21. Alasan lain yang tidak kalah pentingnya adalah dengan penguasaan TIK guru dapat menyampaikan pembelajaran dengan berbantuan TIK sehingga suasana belajar diharapkan lebih menyenangkan. Oleh karena itu guru perlu dibekali dengan pengetahuan tentang TIK dan pemanfaatannya untuk pembelajaran. Melihat kondisi saat ini masih banyak guru-guru atau masyarakat Indonesia secara umum yang menggunakan software aplikasi perkantoran berbayar secara ilegal untuk kepentingan pengembangan diri dan melaksanakan tugas profesinya, sedangkan di sisi lain sudah banyak aplikasi perkantoran open source yang bebas dan gratis dipakai siapapun untuk kepentingan apapun, termasuk kepentingan pendidikan. Hal ini mendorong untuk mengenalkan guru kepada aplikasi perkantoran open source, dengan harapan selanjutnya guru dapat menguasai dan memanfaatkan untuk pengembangan diri dan melaksanakan tugas profesinya. Salah satu aplikasi perkantoran open source adalah OpenOffice.

#### Apa Itu OpenOffice?

OpenOffice adalah software *open source* untuk pengolah kata, pengolah angka, presentasi, gambar dan basis data. OpenOffice merupakan salah satu pionir yang menguasai dunia aplikasi perkantoran *open source*. Dengan sifatnya yang *open source*, setiap orang bisa mempunyai dan menggunakan OpenOffice secara gratis dan legal. OpenOffice mempunyai antarmuka dalam banyak bahasa dan dapat diinstalasi pada semua *platform* sistem operasi. Kelebihan lain yang dimiliki OpenOffice adalah mampu menyimpan data mengikuti format dokumen terbuka standar international sehingga tidak ada masalah apabila akan dilakukan pertukaran file. Untuk mendapatkan software OpenOffice dapat didownload melalui website OpenOffice.org. OpenOffice mempunyai fitur layanan sebagai berikut.

- Writer, merupakan fitur untuk pengolah.
- Calc, merupakan fitur untuk pengolah angka.

- Impress, merupakan fitur untuk membuat presentasi.
- Draw, merupakan fitur untuk menggambar.
- Base, merupakan fitur untuk basis data.
- Math, merupakan fitur untuk menulis formula matematika.

#### Keuntungan menggunakan OpenOffice

Dengan dukungan fitur dan sifatnya yang *opensource*, OpenOffice memiliki kelebihan-kelebihan yang bisa dinikmati oleh penggunanya, diantaranya sebagai berikut.

• Kualitas handal

OpenOffice merupakan software *opensource* yang telah dikembangkan selama lebih kurang 20 tahun sehingga menjadikan OpenOffice sebagai software yang dapat diandalkan dengan kualitas yang baik.

Konsistensi antarmuka

OpenOffice mempunyai antarmuka yang konsisten pada setiap versi software sehingga perkembangan versi software tidak menyulitkan pengguna untuk beradaptasi.

• Paket bahasa yang banyak

Adanya pilihan paket bahasa yang banyak memberikan keleluasaan kepada pengguna OpenOffice untuk memilih bahasa apa yang akan digunakan.

• Multiplatform

OpenOffice dapat dijalankan pada komputer dengan platform Microsoft Windows, GNU/Linux, Sun Solaris, Apple Mac.

• Gratis

OpenOffice merupaka software *opensource* dibawah lisensi Apache 2.0 Licensesehingga OpenOffice bisa didownload dan digunakan oleh siapapun untuk kepentingan pribadi, umum, pendidikan maupun bisnis tanpa harus membayar sejumlah uang untuk lisensi. Bahkan pengguna juga dapat memberikan kontribusi untuk pengembangan OpenOffice. • Bebas

OpenOffice menjamin penggunanya bebas dari tuntutan hukum karena penggunaan software illegal. Karena OpenOffice software legal yang bebas digunakan oleh siapapun di bawah lisensi Apache 2.0 License.

Dengan kelebihan-kelebihan tersebut di atas cukup menjadi alasan bagi calon pengguna untuk segera beralih menggunakan OpenOffice.

#### **OpenOffice Writer**

Salah satu fitur yang dimiliki OpenOffice untuk pengolah kata adalah OpenOffice Writer. Writer memiliki kemampuan yang baik untuk sebuah pengolah kata. OpenOffice mempunyai fitur standar aplikasi pengolah kata seperti *spelling check, thesaurus, hyphenation, autocorrect, find and replace,* mail merge, dll. Selain itu Writer mempunyai fitur untuk pengaturan dokumen, diantaranya sebagai berikut.

- Wizard, yang akan menuntun pengguna langkah demi langkah untuk membuat dokumen atau menggunakan fitur di dalam Writer seperti surat, fax, *document converter*, *dll*
- Page-layout, untuk pengaturan tata letak dalam halaman dokumen.
- Pengkaitan dengan objek lain melalui hyperlink
- Konversi secara langsung ke tipe file *portable document format* (pdf).
- Tool untuk menggambar objek.
- Tool untuk membuat formula matematika.
- Rekam jejak perubahan terhadap dokumen.
- Menggunakan standar internasional untuk dokumen terbuka, sehingga membuat dokumen Writer dapat dibuka menggunakan pengolah kata lainnya.
- Dapat membuat dan membuka aplikasi lain. Misalnya pengguna sedang bekerja dengan Writer kemudian pengguna ingin membuat atau membuka dokumen di Calc, pengguna dapat melakukan dengan mengklik icon Open di Menu File. Pengguna juga dapat membuka

dokumen yang dibuat dengan menggunakan aplikasi Microsoft Office.

• Dapat menyimpan dokumen dalam tipe file yang banyak, dan masih banyak lagi fitur lain yang tidak disebutkan dalam modul ini.

Dengan dukungan fitur-fitur tersebut di atas, Writer dapat digunakan untuk membuat dokumen untuk administrasi umum, dokumen matematika dan dokumen yang berisi gambar dan atau objek multimedia.

#### **D. Aktivitas**

#### Aktivitas 1 : Download dan Instalasi

Untuk menginstal OpenOffice, software *installer* dapat di-*download* dari website resmi OpenOffice. Cara men-*download installer* sebagai berikut.

- Kunjungi website OpenOffice dengan alamat <u>www.openoffice.org</u>
- Pilih bagian pada *link***I want to download Apache OpenOffice** untuk *download softwareinstaller*.

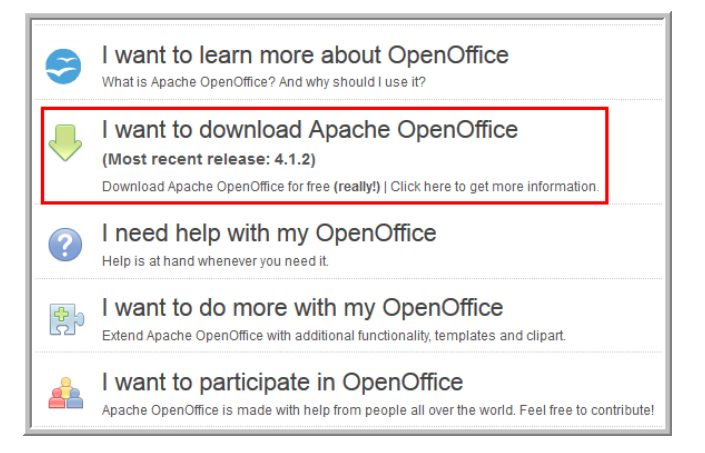

• Pilih bahasa, versi *installer* yang akan Anda gunakan serta pilih yang sesuai dengan *platform* (sistem operasi) komputer kerja Anda.

| Download Apache Op<br>(Hosted by Sourceforge.net - A | en<br>tru | Office<br>sted website)      |       |   |
|------------------------------------------------------|-----------|------------------------------|-------|---|
| Select your favorite operatin                        | g s       | vstem, language and version: |       |   |
| Windows (EXE)                                        | ~         | English [US]                 | 4.1.2 | ~ |
| Download full installation                           | )         | Download language pack       |       |   |

• Klik tombol *Download full installation*.

Setelah mendapatkan *softwareinstaller*-nya langkah selanjutnya adalah menginstal OpenOffice pada komputer kerja. Kebutuhan sistem untuk instalasi OpenOffice pada platform Windows sebagai berikut.

- Windows XP, Windows 2003, Windows 2012, Windows Vista, Windows 7, Windows 8, Windows 8.1, Windows 10.
- Memori 256 MB RAM (disarankan 512 MB RAM).
- Tersedia ruang pada hardisk paling sedikit 650 MB untuk instalasi melalui download software.
- Resolusi layar 1024 x 768 piksel atau lebih tinggi.

Untuk proses instalasi klik dua kali *softwareinstaller* dan ikuti perintah instalasi.

#### Aktivitas 2: Membuat Dokumen Writer

Dokumen Writer dapat berisi teks naskah, gambar, *equation,* atau gabungan unsur-unsur tersebut. Untuk menggunakan Writer, langkah-langkahnya sebagai berikut.

1. Klik OpenOffice Writer .

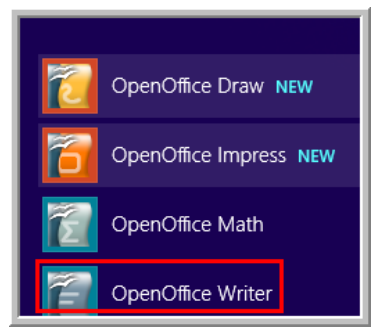

Gambar berikut adalah antarmuka OpenOfice versi 4.1.2.

#### Modul Diklat Guru Pembelajar

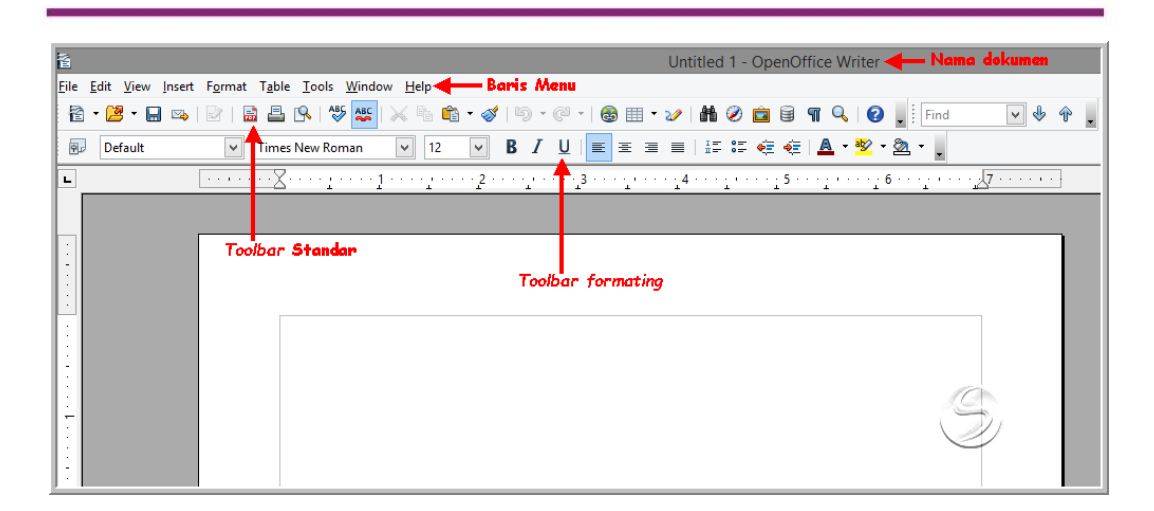

 Sebelum mengetikkan naskah sebaiknya dilakukan pengaturan lingkungan kerja Writer. Pengaturan lingkungan kerja Writer dilakukan melalui menu Tool→Option. Lakukan pengaturan pada menu-menu yang ada sesuai kebutuhan Anda.

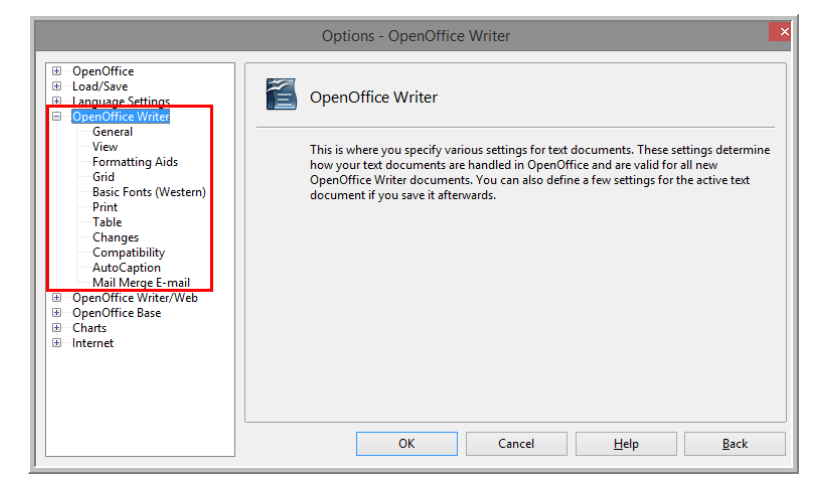

Misalnya akan diatur satuan ukuran dalam centimeter, maka langkahnya dengan memilih menu **Tool→Option→General**. Pada **Settings→Measurement unit** dipilih Centimeter.

Kegiatan Pembelajaran 1

| <ul> <li>➡ OpenOffice</li> <li>➡ Load/Save</li> <li>➡ Language Settings</li> <li>➡ OpenOffice Writer</li> <li>➡ General</li> <li>➡ View</li> <li>➡ Formatting Aids</li> <li>➡ Grid</li> <li>➡ Basic Fonts (Western)</li> <li>➡ Print</li> <li>➡ Table</li> <li>➡ Changes</li> <li>➡ Compatibility</li> <li>➡ AutoCaption</li> <li>➡ Mail Merge E-mail</li> <li>➡ OpenOffice Writer/Web</li> <li>➡ OpenOffice Base</li> <li>➡ Internet</li> </ul> | Update<br>Update links when loading<br>Always<br>On request<br>Never<br>Settings<br>Measurement unit<br>Tab stops | Automatically |
|----------------------------------------------------------------------------------------------------|----------------------------------------------------------------------------------------------------|---------------|
|----------------------------------------------------------------------------------------------------|----------------------------------------------------------------------------------------------------|---------------|

Untuk pengaturan-pengaturan lainnya dapat dilakukan dengan memilih menu yang memuat item yang akan diatur.

3. Ketikkan naskah Anda, kemudian lakukan pengaturan halaman dengan cara klik menu **Format→Page**.

| Page Style: Default                                                                |                                                                                                    |                         |                         |   |  |  |  |
|------------------------------------------------------------------------------------|----------------------------------------------------------------------------------------------------|-------------------------|-------------------------|---|--|--|--|
| Organizer Page                                                                     | Background Header                                                                                         | Footer Borders Col      | umns Footnote           |   |  |  |  |
| Paper format –<br><u>F</u> ormat<br><u>W</u> idth<br><u>H</u> eight<br>Orientation | Letter         ▼           21.59 cm         ▼           27.94 cm         ▼           ● Portrait         ● |                         |                         |   |  |  |  |
|                                                                                    | ○ L <u>a</u> ndscape                                                                                      | Paper <u>t</u> ray      | [From printer settings] | * |  |  |  |
| Margins                                                                            |                                                                                                    | Layout settings         |                         |   |  |  |  |
| <u>L</u> eft                                                                       | 4.00 cm 🖨                                                                                                 | Page la <u>v</u> out    | Right and left          | * |  |  |  |
| <u>R</u> ight                                                                      | 3.00 cm 🗘                                                                                                 | For <u>m</u> at         | 1, 2, 3,                | * |  |  |  |
| Top                                                                                | 4.00 cm 🖨                                                                                                 | Register-true           |                         |   |  |  |  |
| <u>B</u> ottom                                                                     | 3.00 cm 单                                                                                                 | Reference <u>S</u> tyle | e                       | ~ |  |  |  |
|                                                                                    | OK Cancel <u>H</u> elp <u>R</u> eset                                                                      |                         |                         |   |  |  |  |

Pada pengaturan *page/*halaman dapat diatur margin, ukuran kertas, orientasi kertas, *background, header, footer*, dll.

Untuk pengaturan paragraf dilakukan melalui menu
 Format→Paragraph.

| Palagiapii               |                                                            |  |           |  |  |  |  |  |  |
|--------------------------|------------------------------------------------------------|--|-----------|--|--|--|--|--|--|
|                          | Background                                                 |  |           |  |  |  |  |  |  |
| Indents & Spacing        | ents & Spacing Alignment   Text Flow   Outline & Numbering |  |           |  |  |  |  |  |  |
| Indent                   |                                                            |  |           |  |  |  |  |  |  |
| <u>B</u> efore text      |                                                            |  | 0.00 cm 🗘 |  |  |  |  |  |  |
| After <u>t</u> ext       |                                                            |  | 0.00 cm 🖨 |  |  |  |  |  |  |
| <u>F</u> irst line       |                                                            |  | 0.00 cm 🖨 |  |  |  |  |  |  |
| <u>A</u> utomatic        |                                                            |  |           |  |  |  |  |  |  |
| Spacing                  |                                                            |  |           |  |  |  |  |  |  |
| Ab <u>o</u> ve paragraph | i                                                          |  | 0.00 cm 🖨 |  |  |  |  |  |  |
| Below <u>p</u> aragraph  |                                                            |  | 0.00 cm 🜩 |  |  |  |  |  |  |
| Line spacing             |                                                            |  |           |  |  |  |  |  |  |
| 1.5 lines                | ✓ of                                                       |  | *<br>*    |  |  |  |  |  |  |
| Register-true            |                                                            |  |           |  |  |  |  |  |  |
| Activate                 |                                                            |  |           |  |  |  |  |  |  |
|                          |                                                            |  |           |  |  |  |  |  |  |

Pada pengaturan paragraph dapat diatur jarak baris, perataan, penomoran, dll. Untuk pengaturan halaman dan paragraf dapat dilakukan lebih cepat melalui menu **Properties** yang terletak di sebelah kanan lembar kerja Writer dengan terlebih dahuluklik ikon menu **Properties** (ditandai warna merah).

| Properties                       | ×                        | 4        |
|----------------------------------|--------------------------|----------|
| 🗆 Text                           |                          | <b>a</b> |
| Times New Roman                  | ✓ 12                     | 100 I    |
| <b>B</b> <i>I</i> <u>U</u> ▪ ABG | A A I                    | *        |
| A& AX 🔉 •                        | <u>A</u> • 🕸 •           | ₩<br>(@) |
| 🗆 Paragraph                      |                          | ~        |
| E = =                            |                          |          |
| 85 · 15 · 8                      |                          |          |
| Spacing:                         | Indent:                  |          |
|                                  | <b>€ € *</b> ¶           |          |
| ⊥ 0.00 cm 🗘                      | "≣ 0.00 cm 🔹             |          |
|                                  | ≣ <sup>™</sup> 0.00 cm 📫 |          |
| ‡≡ -                             | 🗮 0.00 cm 🛟              |          |
| 🗆 Page                           |                          |          |
| Orientation:                     | Margin:                  |          |
| A -                              | •                        |          |
| <u>S</u> ize:                    | <u>C</u> olumn:          |          |
| 1 ·                              | -                        |          |

#### Menyisipkan gambar

Writer juga menyediakan fitur sisip gambar. Untuk menyisipkan gambar dapat dilakukan melalui menu **Insert→Picture→From File/Scan**.

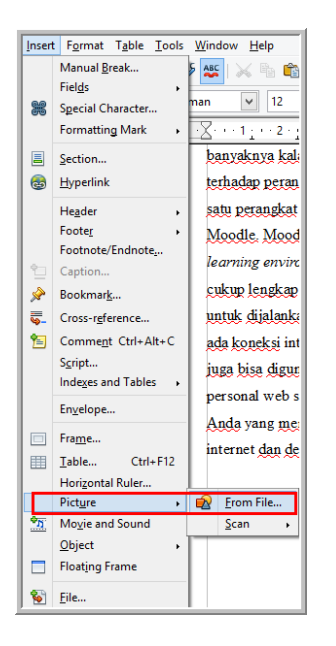

Pilih gambar dari file atau hasil *scan*. Setelah gambar berhasil disisipkan secara otomatis akan muncul menu **Properties** untuk pengaturan gambar.

| Properties          |                       | ×      | Ļ         |
|---------------------|-----------------------|--------|-----------|
| 🗆 Graphic           |                       |        | <u>a</u>  |
| <u>B</u> rightness: | <u>C</u> ontrast:     |        |           |
| 0 %                 | 0 %                   | *<br>* | -         |
| Color <u>m</u> ode: | <u>T</u> ransparency: |        |           |
| Default 🗸 🗸         | 0 %                   | -      | <b>\$</b> |
| <b>9</b> 0%         | <b>9</b> 0 %          | *      | 3         |
| 0% 🔹                | 1.00                  | •      |           |
| Position and Size   |                       |        |           |
| Width:              | H <u>e</u> ight:      |        |           |
| 11.37 cm 🚔          | 2.70 cm               | -      |           |
| <u>K</u> eep ratio  |                       |        |           |
| 🗉 Wrap              |                       |        |           |
|                     |                       |        |           |

Hasil sisip gambar sebagai berikut:

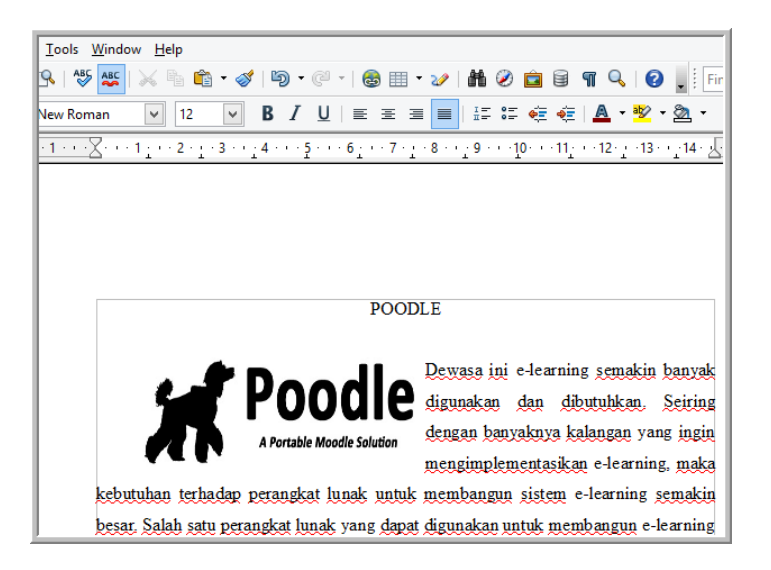

#### Menyisipkan hyperlink

Dokumen Writer juga dapat memuat kata/kalimat yang ditautkan dengan dokumen lain. Untuk pentautan dokumen dapat dilakukan melalui menu *hyperlink*. Misalnya di dalam dokumen Writer tersebut akan ditautkan dengan alamat suatu website. Langkah-langkahnya sebegai berikut.

 Blok kata/kalimat/objek yang akan disisipi link atau ditautkan dengan dokumen lain kemudian klik menu Insert→Hyperlink.

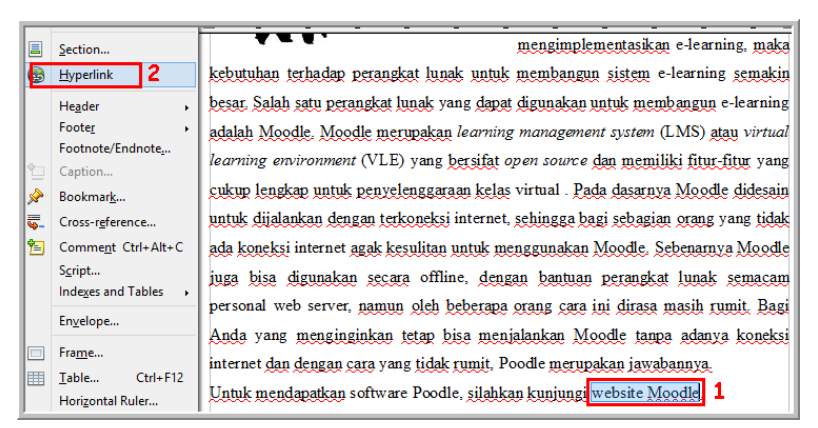

 Pilih tipe *hyperlink* kemudian masukkan alamat dokumen atau alamat suatu website. Ada empat kategori dokumen yang bisa ditautkan yaitu Internet (alamat website, FTP, Telnet), Mail & News (email, berita), *document* (dokumen dalam berbagai tipe file) dan *New Document* (dokumen baru) baik dokumen Writer sendiri maupun dokumen yang berbasis aplikasi lain.

|              |                    | Нуре           | erlink              |                    | ×            |
|--------------|--------------------|----------------|---------------------|--------------------|--------------|
|              | Hyperlink type     | • (i) Web      | ○ <u>e</u> tp       | ◯ <u>T</u> elnet   |              |
| Internet     | Target             | https://docs.m | oodle.org/19/en/Ins | tallation_guideMoo | dle 🗸 🐻      |
|              |                    |                |                     |                    | ٢            |
| Mail & News  |                    |                |                     |                    |              |
| Document     | Further settings — |                |                     |                    |              |
| *            | F <u>r</u> ame     |                | ✓ Form              | Text               | ✓ [m]        |
| New Document | Te <u>x</u> t      |                |                     |                    |              |
|              | iv <u>a</u> me     |                |                     |                    |              |
|              |                    | Apply          | Close               | <u>H</u> elp       | <u>B</u> ack |

Misalnya pada contoh di atas akan ditautkan alamat suatu website, maka terlebih dahulu dipilih opsi web kemudian pada bagian **Target** diketikkan (dapat juga dengan cara *Copy – Paste*) alamat website tersebut.

Hasil pentautan adalah kata yang mengandung alamat suatu website, jika kursor didekatkan pada kata tersebut maka akan muncul ikon tangan dan *tooltip* alamat web yang ditautkan.

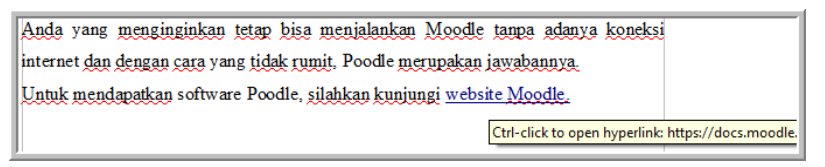

#### Menggambar objek

Writer juga mempunyai kemampuan menggambar objek-objek. Fasilitas gambar dapat diaktifkan melalui ikon **Show Draw Function**pada *toolbar formatting*.

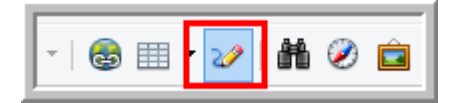

Jika ikon tersebut aktif maka di bagian bahwa lembar kerja Writer akan muncul *toolbar* untuk menggambar (*draw toolbar*). Gambar berikut memberikan ilustrasi isi dari *draw toolbar*.

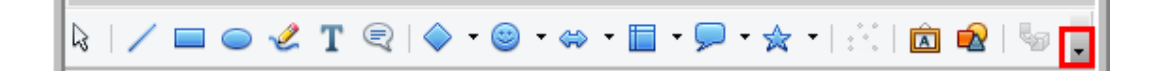

Untuk menggunakan *tool* tersebut klik pada *tool* kemudian *drag mouse* pada kertas kerja Writer. Perhatikan gambar pada bagian yang ditandai warna merah. Tombol tersebut berfungsi untuk pengaturan *toolbar*. Misalnya Anda ingin mengatur *tool* apa saja yang akan dimunculkan pada *toolbar*. Melalui tombol *dropdown menu*tersebut dapat diatur perintah yang ditampilkan, seperti ditunjukkan gambar berikut.

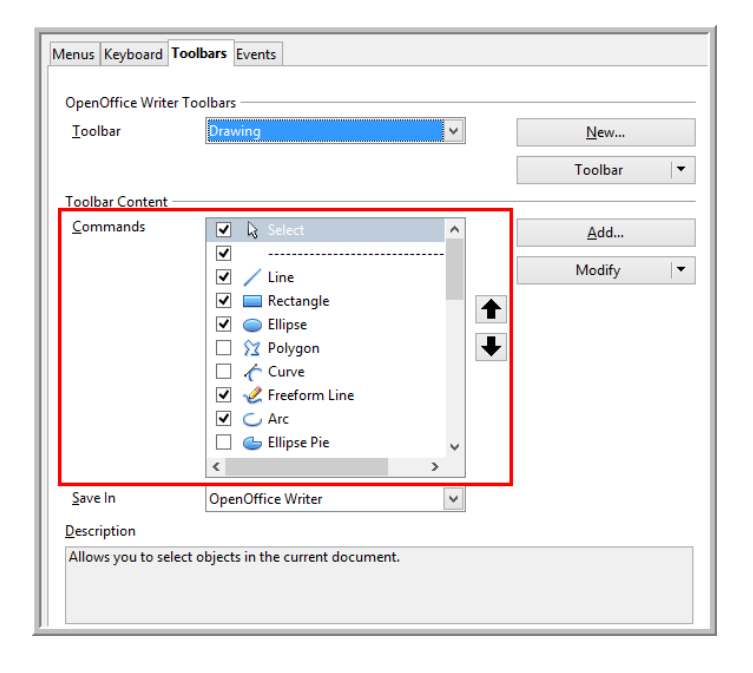

Misalnya akan digambar sebuah segitiga siku-siku. Langkah-langkahnya sebagai berikut.

- Aktifkan ikon Show Draw Function
- Klik *tool* **Basic shapes→Right Triangle** (*tool* untuk menggambar segitiga siku-siku).

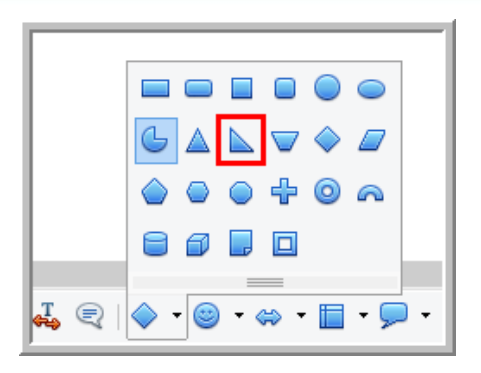

• *Drag tool* tersebut pada lembar kerja Writer. Hasilnya adalah sebuah segitiga siku-siku

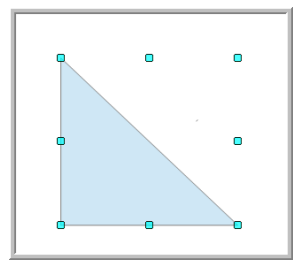

 Beri nama pada titik-titik sudut. Untuk memberi nama titik sudut digunakan tool Text
 Image: Additional Content in the second second

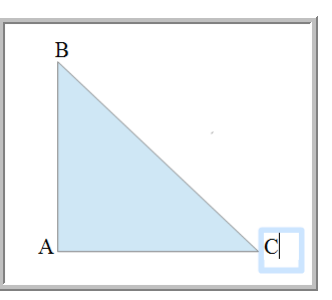

Klik objek yang baru saja digambar, perhatikan propertis gambar bagian kanan lembar kerja. *Fill* segitiga dapat diatur melalui **Properties** Area→Fill. Misal akan diganti dengan arsiran, maka dipilih *Fill* objek *Hatching*.

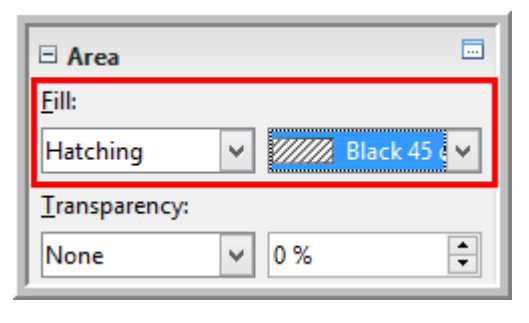

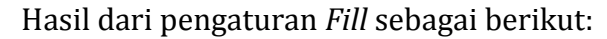

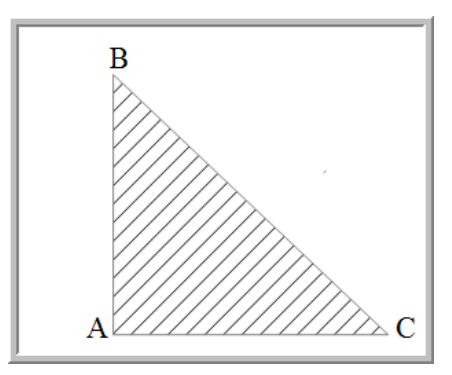

#### Menyisipkan tabel

Dalam membuat naskah dokumen, kadang Anda membutuhkan bekerja dengan tabel . Pada dokumen Writer juga dapat disisipkan tabel. Untuk menyisipkan tabel langkahnya sebagai berikut.

- Klik menu **Insert→Table**atau menu **Table** atau klik ikon <sup>Ⅲ</sup>.
- Atur judul, kolom, baris tabel dan pengaturan tambahan lainnya. Pada gambar berikut ditunjukkan bahwa Anda juga dapat mengatur *heading*, *border, split* tabel. Pada pengaturan tersebut akan dihasilkan tabel dengan kolom 3 baris 5, *heading* berulang, mempunyai border dan tabel tidak ada *split*.

|                                 |                     | Insert Table |  |  |  |  |
|---------------------------------|---------------------|--------------|--|--|--|--|
| <u>N</u> ame                    | PenggunaPoodle      |              |  |  |  |  |
| Size                            |                     |              |  |  |  |  |
| <u>C</u> olumns                 | 3 🔶                 |              |  |  |  |  |
| <u>R</u> ows                    | 5 🜩                 |              |  |  |  |  |
| Options                         |                     |              |  |  |  |  |
| ✓ Heading                       |                     |              |  |  |  |  |
| ✓ Repeat h                      | ✓ Repeat heading    |              |  |  |  |  |
| <u>T</u> he first               | The first 1 🔹 rows  |              |  |  |  |  |
| <b>√</b> <u>D</u> on't split ta | ✓ Don't split table |              |  |  |  |  |
| ✓ Border                        |                     |              |  |  |  |  |
| Auto <u>F</u> ormat             |                     |              |  |  |  |  |

Writer juga menyediakan format tabel bawaan Writer. Klik tombol AutoFormat untuk memilih format tabel Anda. Perhatikan gambar berikut, *autoformat* tabel Writer juga menyediakan pilihan autoformat untuk penomoran, *font, border, pattern,* dan *alignment*.

|                    |   |           | Au  | toForm | at            |     |        |
|--------------------|---|-----------|-----|--------|---------------|-----|--------|
| Format             |   |           |     |        |               |     | OK     |
| None               | ^ |           |     |        |               |     |        |
| Default<br>3D      |   |           | Jan | Feb    | Mar           | Sum | Cancel |
| Blue<br>Brown      |   | North     | 6   | 7      | 8             | 21  | Help   |
| Lavender<br>Yellow |   | Mid       | 11  | 12     | 13            | 36  | bbA    |
| Gray               |   | South     | 16  | 17     | 18            | 51  | Delete |
| Red<br>Black 1     |   | Sum       | 33  | 36     | 39            | 108 | Delete |
| Diack 1            | ¥ |           |     |        |               | ·   | More 🚖 |
| Formatting         |   |           |     |        |               |     | 6      |
| ✓ Number format    |   | ✓ Font    |     | ✓ Alig | nmen <u>t</u> |     | Kename |
| ✓ Borders          |   | ✓ Pattern |     |        |               |     |        |

• Setelah kerangka tabel muncul di kertas kerja Writer, akan muncul juga jendela pemformatan tabel yang menyediakan pengaturan posisi isi tabel, hapus tambah baris/kolom, pengaturan ketebalan dan warna border, dll.

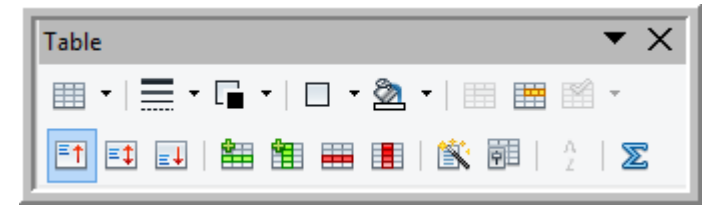

#### Menyisipkan fungsi/formula di dalam tabel

Baris/kolom tabel pada Writer mempunyai perilaku seperti halnya *cell* pada pengolah angka, sehingga di dalam baris/kolom dapat disisipkan fungsi atau formula. Cara menyisipkan fungsi/formula sebagai berikut.

- Pilih *cell* tertentu.
- Pada menu Tablepilih Formula.

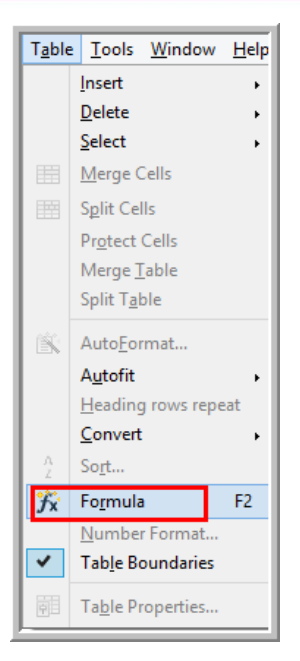

• Pilih formula atau fungsi, misal dipilih Sum, kemudian pilih *cell* yang akan dihitung dengan fungsi Sum tersebut.

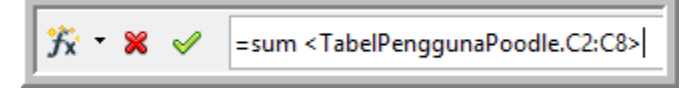

• Tekan tombol *Enter* maka pada *cell* akan dihasilkan jumlah dari isi *cell* C2 sampai C8.

#### Menyisipkan formula matematika

Writer juga mempunyai kemampuan membuat formula matematika. Sebenarnya ada fitur OpenOffice yang khusus untuk pembuatan formula matematika, yaitu OpenOffice Math. Namun Math juga terintegrasi di dalam Writer. Baik pada Writer maupun Math, fitur pembuatan *formula* matematika mempunyai fungsi dan cara penggunaan yang sama.

Untuk mengaktifkan formula dilakukan melalui menu Insert→Object→Formula.

#### Kegiatan Pembelajaran 1

|        | т.н. т. н. м.                                                                                                    |                                                                                                    |
|--------|----------------------------------------------------------------------------------------------------|----------------------------------------------------------------------------------------------------|
| Insert | Format Table Tools Wi<br>Manual Break<br>Fields Special Character<br>Formatting Mark , Section<br>Hyperlink leader , S | ndow Help<br>12<br>12<br>11 · · · 2 · 1 · 3<br>dalah Moodle. N<br>narning environn<br>ukup lengkap un                                  |
| °      | Footer , , , , , , , , , , , , , , , , , , ,                                                                           | ntuk dijalankan s<br>da koneksi interr<br>nga bisa diguna<br>ersonal web serv<br>nda yang meng<br>iternet dan dengs<br>'ntuk mendapatk |
|        | Fra <u>m</u> e<br><u>T</u> able Ctrl+F12<br>Horizontal Ruler                                                           |                                                                                                    |
| •5     | Picture  Movie and Sound Object                                                                                        | QLE Object                                                                                                    |
|        | Floating Frame                                                                                                    | Plug-in                                                                                                    |
| 8      | File                                                                                                    | <u>Formula</u> <u>C</u> hart                                                                                                    |

Perhatikan area kerja formula berikut.

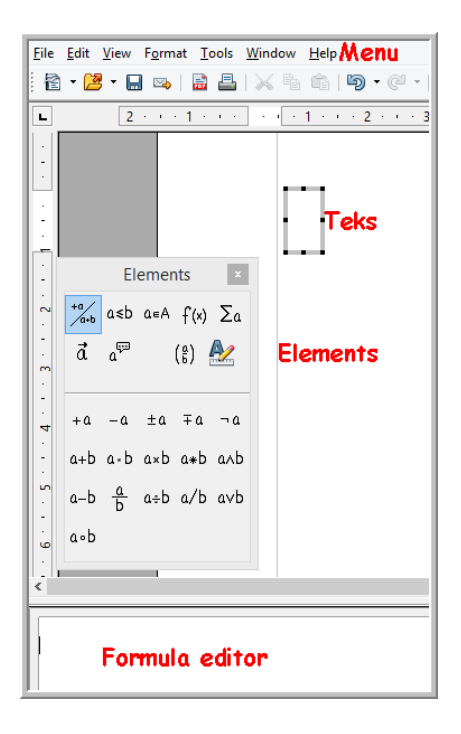

Pada baris menu terdapat menu-menu untuk pengaturan tampilan, format *formula* yang dibuat. Untuk menampilkan atau menyembunyikan jendela *Elements* yang berisi simbol-simbol matematika melalui menu **View→Elements.** Untuk membuat *formula* dipilih simbol-simbol matematika dari jendela *Elements*. Pengetikan *formula* pada jendela editor dan hasilnya akan tampak pada bagian teks.

Untuk pemformatan formula dilakukan melalui menu Format.

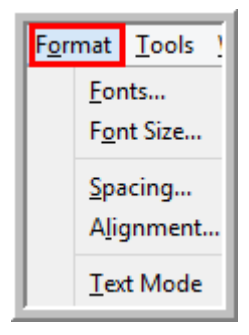

Misalnya akan dibuat formula berikut:

Tentukan  $\int x^2 \sqrt{x^3 + 7} \, dx$ 

Ada beberapa simbol yang harus diketikkan yaitu  $\int x^2$ ,  $\sqrt{-}$ ,  $x^3$ , +7.

Langkah-langkahnya sebagai berikut.

- Insert →Formula →Object
- Pilih simbol integral dari kelompok operator, langkahnya ditunjukkan urutan nomor pada gambar berikut.

| E E                                            |  |
|------------------------------------------------|--|
| ∼ Elements ×                                   |  |
| ta a≤b a∈A f(x) Σα                             |  |
| ā a <sup>çu</sup> ( <sup>a</sup> ) 🌺           |  |
| ч — <u>ра</u> по но <sub>ра</sub>              |  |
| <sup>1</sup> [x <sup>2</sup> [[x ][[x ]]] x .Σ |  |
| -<br>                                          |  |
|                                                |  |
| <                                              |  |
| int                                            |  |

 Klik simbol <?>, klik function dilanjutkan klik power kemudian isi bilangan pokok dan pangkatnya dengan isian x<sup>4</sup>
 , urutannya dapat diperhatikan pada gambar berikut. Kegiatan Pembelajaran 1

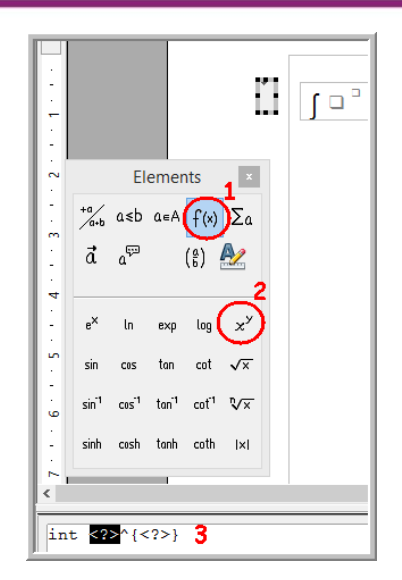

• Langkah selanjutnya adalah mengetikkan simbol akar kuadrat. Pilih simbol tersebut dari kelompok *Function* dan *pilih* **Square root**, kemudian dilanjutkan memilih bentuk pangkat untuk mengetikkan  $x^3$ .

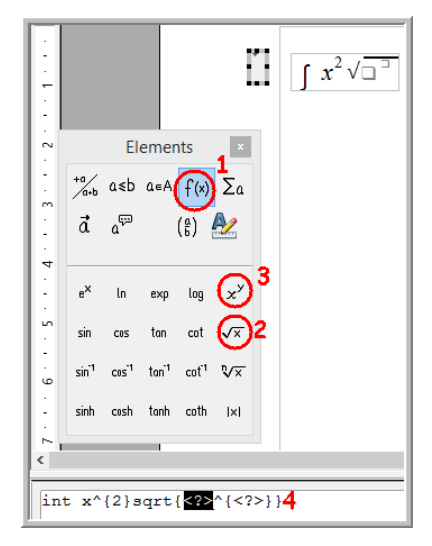

Isilah <?> pada editor formula dengan isian  $\{x^{3}\}$ , sehingga perintahnya menjadi int  $x^{2}$  sqrt $\{x^{3}\}$  dan hasilnya sebagai berikut:

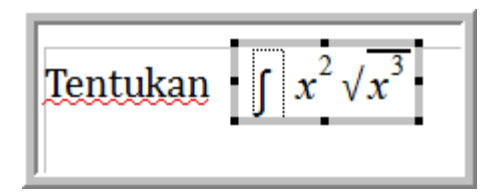

• Langkah terakhir adalah mengetikkan +7 dengan cara memilih tanda + dari kelompok *Unary/Binary Operators*.

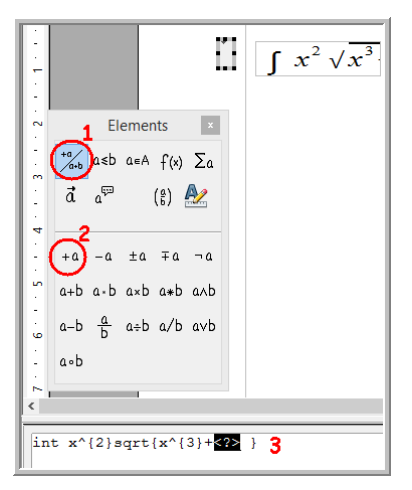

Pada langkah ketiga gambar diketikkan angka 7.

• Setelah semua formula diketikkan, tekan tombol **Escape** untuk keluar dari editor formula. Hasil pembuatan formula sebagai berikut:

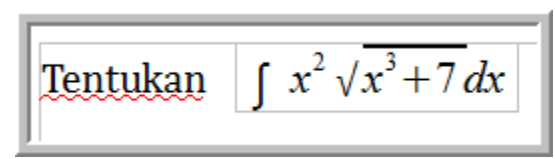

#### Menyimpan file

Untuk menyimpan dokumen Writer dengan langkah-langkah berikut.

- Klik File→Save as
- Tentukan lokasi penyimpanan file dan beri nama serta tipe file. Pada gambar berikut ditunjukkan bahwa dokumen Writer dapat disimpan dalam berbagai tipe file, bahkan bisa juga disimpan ke format tipe file aplikasi lain, misalnya Microsoft Word. Untuk menyimpan file dalam format dokumen OpenOffice, pilih tipe file *ODF Text document*.

#### Kegiatan Pembelajaran 1

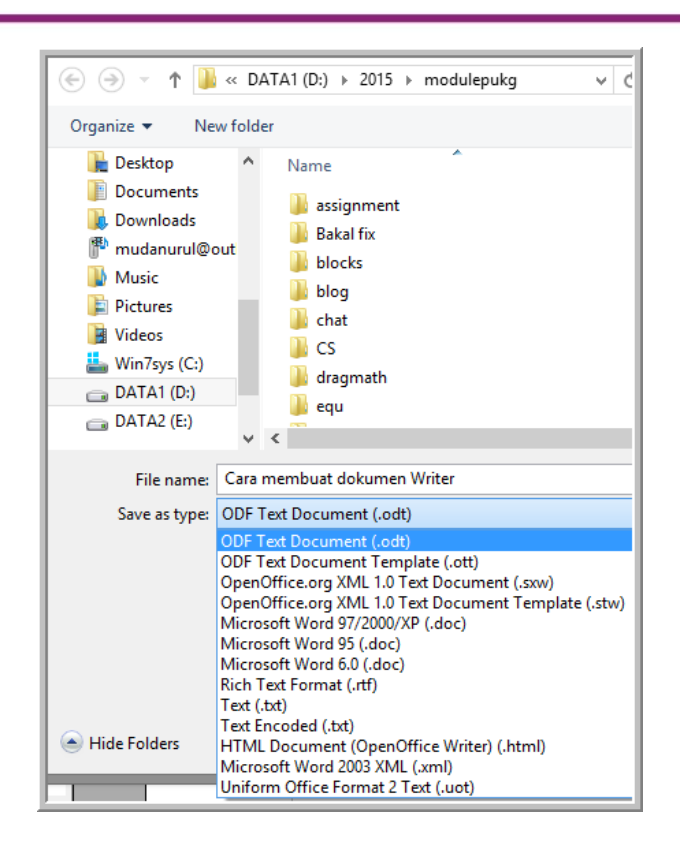

#### Mengekspor ke dokumen pdf

Salah satu keunggulan Writer adalah kemampuannya mengekspor dokumennya ke dokumen pdf tanpa adanya tambahan *utility* apapun. Untuk mengekspor ke dokumen pdf langkahnya sebagai berikut.

- Klik menu File→Export pdf atau dengan mengeklik ikon bada standar toolbar.
- Langkah selanjutnya adalah pengaturan untuk *output* dokumen pdf, termasuk pengaturan keamanan (*password*) untuk dokumen pdf.

| Range                          |         | General                                                             |  |
|--------------------------------|---------|---------------------------------------------------------------------|--|
|                                |         | $\square P\underline{D}F/A-1a$                                      |  |
| ○ <u>P</u> ages                |         | ☐ <u>T</u> agged PDF                                                |  |
| ○ <u>S</u> election            |         | ✓ <u>C</u> reate PDF form                                           |  |
| Images                         |         | Submit <u>f</u> ormat                                               |  |
| <u>Lossless compression</u>    |         | ☐ Allow duplicate field <u>n</u> ames<br>✓ Export <u>b</u> ookmarks |  |
| IPEG compression               |         |                                                                     |  |
| <u>Q</u> uality                | 90 %    | Export comments                                                     |  |
| <u>Reduce image resolution</u> | 300 DPI | Export automatically inserted blank pages                           |  |
|                                |         | Embed standard fonts                                                |  |
|                                |         | Embed this document inside the PDF                                  |  |
|                                |         |                                                                     |  |
|                                |         |                                                                     |  |
|                                |         |                                                                     |  |
|                                |         |                                                                     |  |

• Klik tombol Export untuk mengkonversi ke dokumen pdf, kemudian beri nama file dan klik tombol *Save* untuk menyimpan file pdf yang dihasilkan.

#### E. Latihan/tugas

- 1. OpenOffice merupakan software yang bersifat ....
  - a. Freeware c. Open source
  - *b. Shareware* d. Berbayar
- 2. Berikut ini yang tidak termasuk layanan OpenOffice adalah ....
  - a. Writer c. Draw
  - b. Impress d. Acces
- 3. OpenOffice mempunyai fitur untuk pengolah kata. Layanan tersebut adalah ....
  - a. Writer c. Draw
  - b. Impress d. Acces
- 4. Pernyataan berikut ini adalah beberapa kelebihan dari OpenOffice dibanding beberapa pengolah kata lainnya, *kecuali* ....
  - a. Multiplatform
  - b. Konsistensi antarmuka

- c. Banyak paket bahasa
- d. Adanya formula matematika
- 5. Fitur Writer yang akan menuntun langkah demi langkah membuat suatu dokumen adalah ....
  - a. Template c. Wizard
  - b. Anchor d. Hyperlink
- 6. Perintah untuk mengubah satuan ukuran dalam Writer adalah ....
  - a. Tool  $\rightarrow$ Option  $\rightarrow$ OpenOffice Writer  $\rightarrow$ General
  - b. Tool  $\rightarrow$ Option  $\rightarrow$ OpenOffice Writer  $\rightarrow$ View
  - c. Tool  $\rightarrow$ Option  $\rightarrow$ OpenOffice Writer  $\rightarrow$ Formating Aids
  - d. Tool  $\rightarrow$ Option  $\rightarrow$ OpenOffice Writer  $\rightarrow$ Grid
- 7. Perintah untuk mentautkan dokumen Writer dengan dokumen lain adalah
  - a. Template c. Wizard
  - b. Anchor d. Hyperlink

8. Tipe file untuk standar dokumen teks OpenOffice adalah ....

- a. odt c. doc
- b. ott d. stw

#### F. Rangkuman

. . . .

OpenOffice merupakan software open source untuk pengolah kata. OpenOffice mempunyai beberapa layanan yaitu Writer, Impress, Calc, Draw, Base. OpenOffice mempunyai beberapa kelebihan dibanding aplikasi perkantoran dengan lainnya, diantaranya adalah OpenOffice bebas digunakan untuk kepentingan apapun secara gratis. Kelebihan lainnya ada pada fitur OpenOffice.

Layanan OpenOffice untuk pengolah kata adalah Writer. Writer mempunyai kemampuan untuk membuat dokumen yang berisi teks, gambar, formula, multimedia, fungsi atau gabungan semuanya. Ada beberapa kelebihan Writer dibanding pengolah kata lainnya, yaitu kemampuan konversi ke dokumen pdf tanpa adanya tambahan *utility* apapun. OpenOffice mempunyai tipe file standar dokumen terbuka.

#### G. Umpan Balik dan Tindak Lanjut

Setelah Anda mempelajari materi dan mempraktekkan aktivitas pembelajaran silahkan mencoba menjawab latihan. Cocokkkan Jawaban Anda pada kunci jawaban. Jika Anda masih kesulitan dalam mengerjakan aktivitas pembelajaran Anda bisa membaca kembali uraian materi di kegiatan pembelajaran ini. Jika Anda dapat menjawab pertanyaan dengan betul pada latihan tersebut berarti Anda sudah menguasai materi yang ada di modul ini dan dapat melanjutkan mempelajari modul berikutnya. Jika semua doal belum terselesaikan, ulangi kembali untuk dapat memahami materi yang disampaikan.

#### H. Kunci Jawaban

- 1. c
- 2. d
- 3. a
- 4. d
- 5. c
- 6. a
- 7. d
- 8. a

# Kegiatan Pembelajaran 2

## **Mengenal Impress Dan Calc**

#### A. Tujuan

Tujuan kegiatan pembelajaran ini adalah Peserta dapat menggunakan Impress dan Calc untuk kepentingan pengembangan diri dan profesinya.

#### B. Indikator Pencapaian Kompetensi

Setelah menyelesaikan pembelajaran ini peserta dapat:

- membuat slide presentasi dengan Impress yang di dalam slide tersebut ada gambar, *formula, sound,* animasi, grafik, dll.
- membuat tabel, grafik, menggunakan rumus dengan Calc.

#### C. Uraian Materi

Dalam pembelajaran seringkali guru membutuhkan alat bantu media berbasis Teknologi Informasi dan Komunikasi (TIK). Media TIK selain membantu guru menyampaikan materi, juga berfungsi untuk memberikan visualisasi materi dan membuat suasana belajar yang lebih menarik. Oleh karena itu guru hendaknya mampu dan menguasai TIK dengan baik, sehingga guru dapat memanfaatkannya untuk pembelajaran.

Media pembelajaran TIK dapat dibuat menggunakan berbagai softwaretermasuk softwareperkantoran. Dalam keseharian software perkantoran banyak digunakan untuk administrasi umum. Namun sebenarnya banyak fitur-fitur yang bisa dimanfaatkan untuk pembelajaran.

Sebagian besar masyarakat,termasuk guru, menggunakan software perkantoran yang berbayar sehingga harus mengeluarkan sejumlah uang untuk membayar lisensi. Hal ini bisa menjadi kendala bagi orang atau instansi yang tidak memiliki dana. Sebagian dari mereka yang tidak memiliki
Modul Diklat Guru Pembelajar

dana memilih untuk tidak melakukan aktivitas pemanfaatan software perkantoran, dan sebagian lagi tetap menggunakan software tersebut secara ilegal alias membajak. Permasalahan ini harus diatasi. Masyarakat perlu dikenalkan software perkantoran yang gratis dan legal. Salah satu software perkantoran yang gratis dan legal adalah OpenOffice. Software perkantoran OpenOffice merupakan software *open source*, di mana software tersebut bebas dan gratis digunakan oleh siapapun untuk kepentingan apapun. Oleh karena itu guru perlu dikenalkan supaya bisa mengetahui dan menguasai OpenOffice kemudian memanfaatkan untuk pembelajaran. OpenOffice mempunyai layanan untuk membuat presentasi yaitu Impress dan pengolah angka, yaitu Calc.

### Impress

Anda mengenal PowerPoint? Kalau Anda sudah mengenal atau bahkan sudah pernah menggunakan PowerPoint tentu Anda tidak akan asing dengan OpenOffice Impress. Impress merupakan *software* yang digunakan untuk membuat presentasi multimedia. Di dalam slide Impress bisa digabungkan teks, gambar, suara, video, animasi dan objek-objek lain atau gabungan dari berbagai objek tersebut. Sebagai *software* pembuat presentasi, Impress mempunyai fitur unggulan sebagai berikut.

- Impress mempunyai fitur animasi yang banyak.
- Dokumen Impress dapat diekspor ke dokumen flash atau pdf secara langsung tanpa adanya software tambahan.
- Dokumen Impress dapat disimpan ke tipe file PowerPoint dan bisa dibuka menggunakan PowerPoint.
- Impress memiliki *perangkat penggambar dan diagram yang mudah untuk digunakan.*

### Calc

Calc merupakan fitur pengolah angka OpenOffice. Calc dapat digunakan untuk membuat grafik, tabel, mengolah data dengan fungsi-fungsi matematika, logika dan fungsi-fungsi lainnya. Calc juga mempunyai perangkat penggambar. Bahkan Calc pun bisa berfungsi sebagai pengolah kata.

## Apa yang menarik dari Calc?

Calc mempunyai fitur-fitur yang menjadikan *software* tersebut cukup *powerfull,* diantaranya sebagai berikut.

- *Chart*, fitur ini untuk membuat grafik dua dan tiga dimensi.
- Mempunyai fungsi-fungsi untuk pengolahan dan analisis data, meliputi fungsi matematika, logika, statistika, database, teks, *array*, keuangan dan waktu.
- Perangkat penggambar yang dengan mudah dapat digunakan untuk membuat objek.
- Dengan fitur *conditional formatting*,Calc dapat digunakan untuk membuat permainan.
- Mempunyai fitur menyisipkan objek, formula, sound, video dan file lainnya.
- Dokumen Calc dapat diekspor secara langsung ke dokumen pdf.

# **D. Aktivitas**

# Aktivitas 1 : Mengelola Slide presentasi

Untuk mulai menggunakan Impress, klik **OpenOffice Impress**.

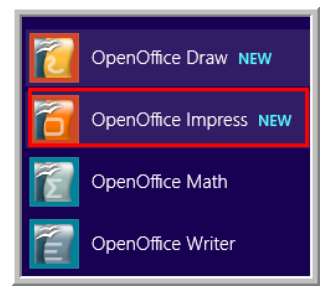

*Wizard* presentasi akan menuntun Anda untuk memilih aktivitas yang akan Anda lakukan, apakah membuat presentasi kosong, mengambil dari *template*, atau membuka file yang sudah ada. Pilih membuat presentasi kosong (*Empty presentation*).

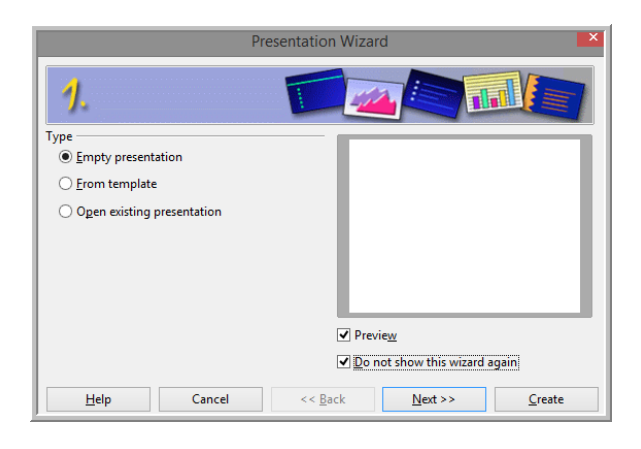

Kemudian klik Nextuntuk pengaturan slide design dan media output.

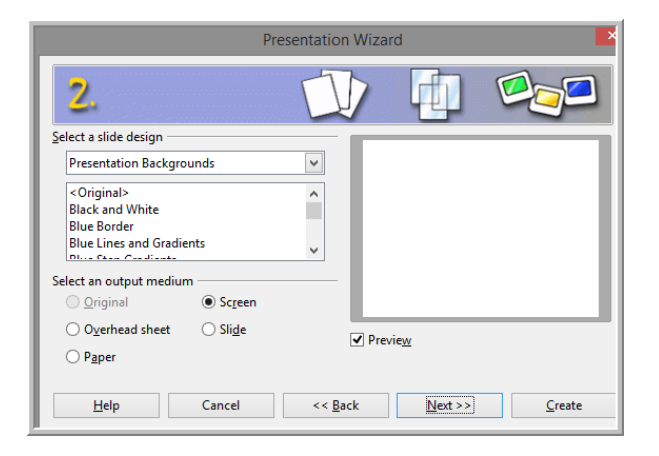

Klik **Next** untuk melanjutkan, mengatur *slide transition* dan tipe presentasi dan kemudian klik tombol **Create**.

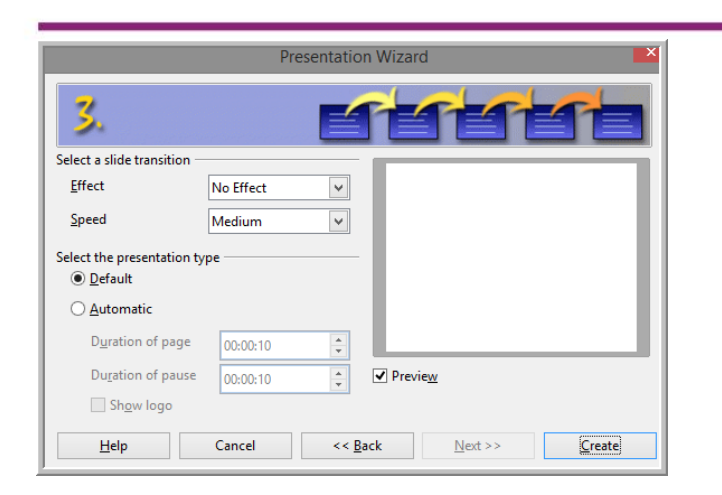

Pada dasarnya untuk membuat slide bisa dengan cara langsung klik tombol **Create** pada langkah 1 dan untuk pengaturan lainnya dilakukan menyusul.

## **Slide transition**

Untuk menarik perhatian audiens pada saat presentasi, diberikan efek pada kemunculan slide atau pergantian antar slide, yang disebut dengan *slide transition*. Pengaturan *slide transition* dapat dilakukan dengan cara berikut.:

- Pilih slide yang akan diatur transisinya.
- Tampilkan menu pengaturan slide dengan cara klik kanan slide kemudian pilih slide transition, atau dengan cara klik ikon slide transition pada sisi kanan jendela Impress.

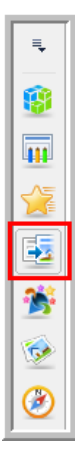

• Lakukan pengaturan pada menu **Slide Transition**.

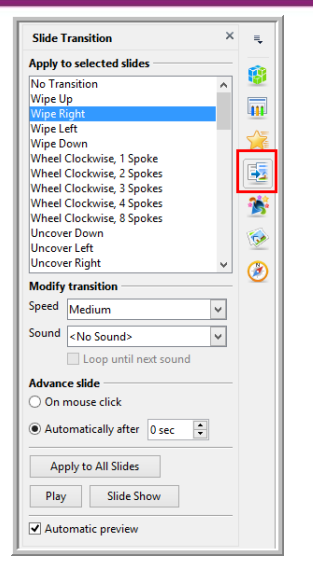

Pengaturan yang dilakukan meliputi *slide transition, modify slide* (kecepatan transisi, suara yang menyertai keluarnya slide ) dan *advanced slide*.

# Slide design

Jika pada *wizard* presentasi Anda belum mengatur desain slide atau ingin mengganti desain yang digunakan, maka desain slide presentasi dapat diatur melalui **Format→Slide Design**. Atau bisa juga dengan cara klik kanan slide kemudian memilih **slide design**.

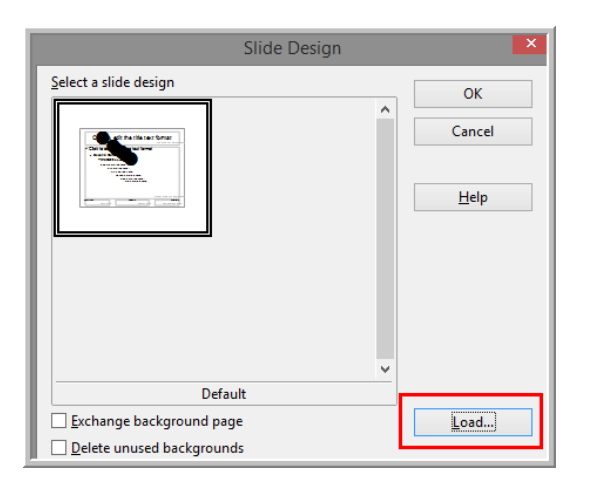

Klik tombol **Load**untuk memilih desain yang akan digunakan. Ada beberapa pilihan *slide design*. Anda bisa menggunakan *template* yang disediakan Impress, selain itu Anda juga bisa menggunakan desain *template* milik Anda

sendiri karena Impress memberikan kesempatan bagi pengguna untuk memasang desainnya sendiri.

Gambar berikut merupakan jendela utama Impress. Perhatikan bagianbagian dari jendela tersebut.

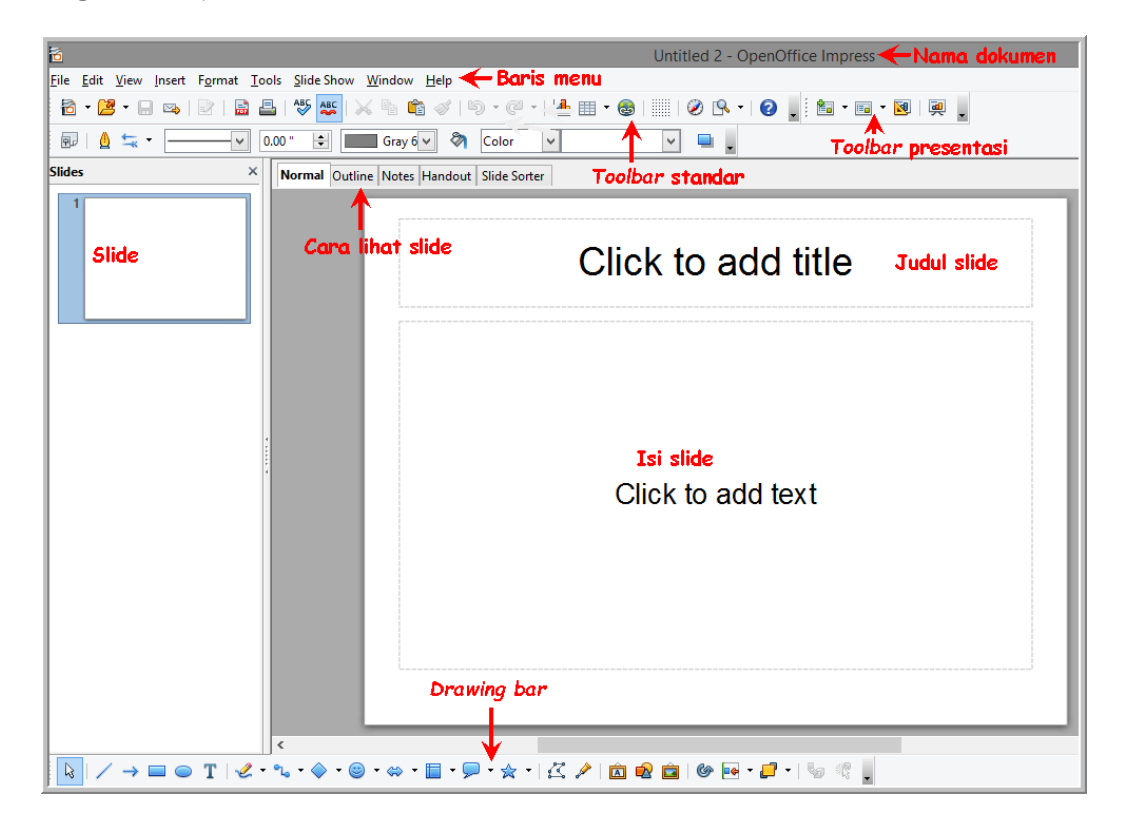

#### Mengatur layout slide

Sebelum lebih lanjut membuat presentasi, sebaiknya atur *Layout* slide terlebih dahulu. Anda dapat mengganti *layout* lama dengan *layout* baru yang sesuai. *Layout* slide dapat diatur melalui menu **Format→slide layout** kemudian atur pada properties **Layout**.

| Layouts |   |
|---------|---|
|         |   |
|         |   |
|         | — |
|         |   |
|         |   |
|         |   |

Pengaturan *layout* slide juga bisa dilakukan dencan cara klik kanan slide kemudian pilih **layout slide**.

### Memulai membuat slide presentasi

Untuk mulai membuat slide, ketikkan judul pada bagian *Click add to title.* Ketikkan isi slide di bagian *Click to add text.* Pengaturan paragraf, jarak baris, jenis font, dan lain-lain pada slide dapat dilakukan melalui menu **Format** atau menu **Properties** teks pada bagian kanan jendela Impress.

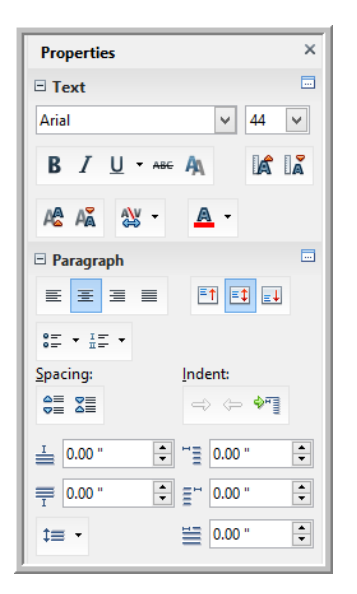

#### Menyisipkan gambar

Pada slide Impress dapat disisipkan gambar, foto. Cara menyisipkannya sebagai berikut:

 Klik Insert→Picture→From *File* kemudian pilih gambar dan klik Open, hasilnya seperti gambar berikut.

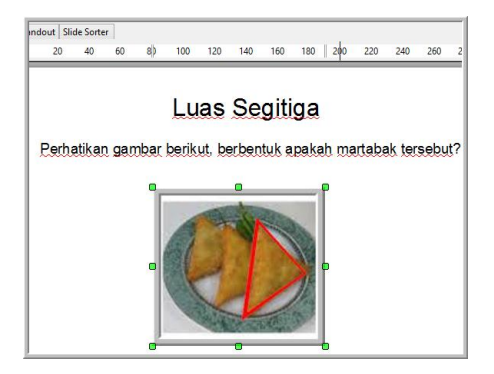

Jika posisi kurang sesuai, atur posisi gambar melalui menu pada
 Properties.

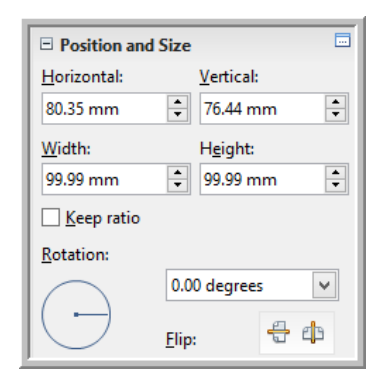

## Menambah slide

Untuk menambah slide, cukup klik kanan slide kemudian pilih New Slide.

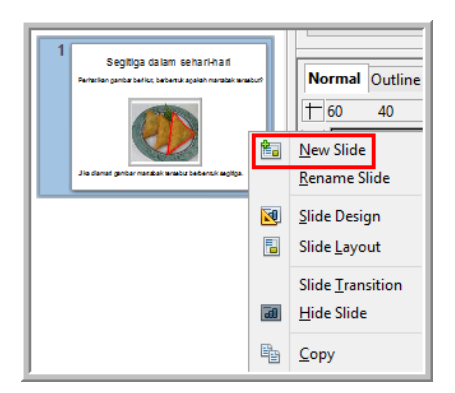

Penambahan slide juga bisa dilakukan dengan cara menduplikasi slide. Klik salah satu slide, dekatkan kursor maka akan muncul tombol untuk menduplikasi slide.

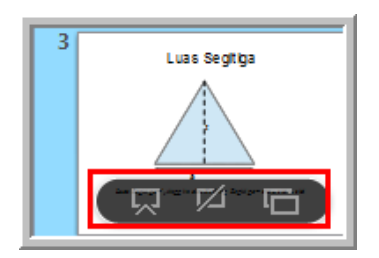

Menggambar di Impress

Untuk menggambar di impress dapat digunakan *tool* pada *drawing bar.* Misalnya menggambar segitiga yang kemudian akan dicari luas dari segitiga, langkahnya sebagai berikut.

• Klik **Basic shapes** → **Isosceles triangle**, kemudian *drag* di slide.

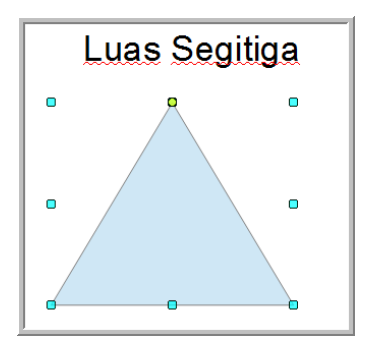

• Pengaturan area segitiga melalui menu propertis area (bagian kanan jendela Impress).

| 🗆 Area               |                   |
|----------------------|-------------------|
| <u>F</u> ill:        |                   |
| Color 🗸              | •                 |
| Transparency:        |                   |
| None 🗸               | 0%                |
| 🗆 Line               |                   |
| Width:               | <u>C</u> olor:    |
|                      | <u>/</u>          |
| <u>S</u> tyle:       | Transparency:     |
|                      | 0%                |
| Arrow:               |                   |
| - none - 🗸 🗸         | - none - 🗸 🗸      |
| <u>C</u> orner style | Ca <u>p</u> style |
| Rounded 🗸            | Flat 🗸            |
| Position and Size    |                   |

• Tambahkan garis tinggi dan garis sinar dua arah pada bagian alasnya.

Untuk menggambar garis, klik *tool line* kemudian *drag* di slide. Untuk garis sinar dua arah digambar dengan tool line kemudian dilakukan pengaturan pada ujung-ujungnya dengan memilih *arrow* pada ujung kanan dan kirigaris, tebal dan *style* garis. Pengaturan gambar ada pada menu properties. Setelah diatur maka akan dihasilkan garis dengan sinar garis pada ujung-ujungnya.

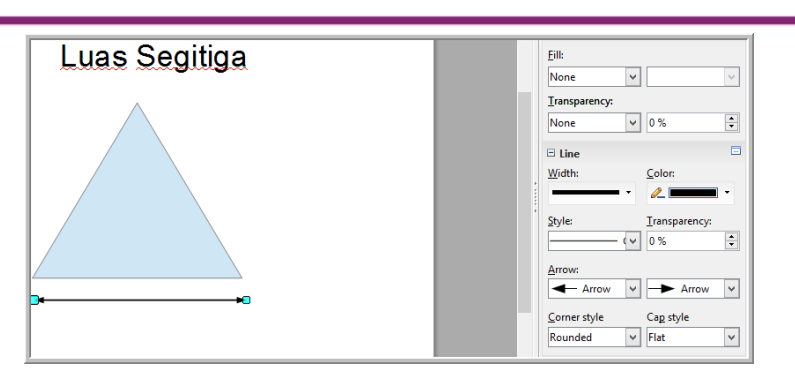

- Tambahkan huruf "a" di bawah garis dua sinar. Untuk menambahkan teks digunakan tool Text
- Tambahkan garis tinggi putus-putus. Untuk menggambar garis putusputus dengan cara menggambar garis dengan *tool* **line**kemudian *style* garis dipilih **Fine Dashed**.

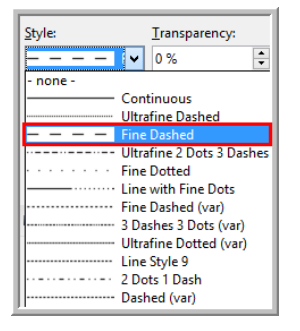

• Hasilnya adalah gambar segitiga dengan alas dan tinggi.

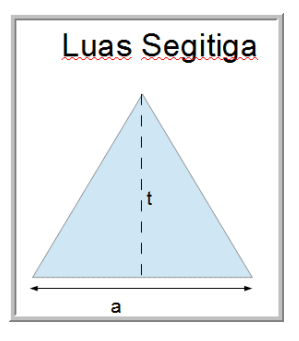

# Menyisipkan formula

Seringkali dalam slide presentasi menggunakan formula matematika. Pada dasarnya penyisipan *formula* di Impress sama dengan penyisipan *formula* di Writer, di mana *formula* diketikkan di **formula editor**dengan mengambil simbol-simbol di **Elements**.

Penyisipan formula di Impress melalui menu **Insert→Object→Formula**. Setelah editor formula aktif ketikkan formula. Misalnya akan diketikkan *formula* berikut :

$$Luas \ segitiga = \frac{1}{2} tinggi \times \ alas$$

Berikut pengetikkan formula di Impress:

| Elements ×                                               |
|----------------------------------------------------------|
| <sup>2</sup> <sup>+a</sup> <sub>ab</sub> a≤b a∈A f(x) Σa |
| a a 🤋 (🖁) 🛃                                              |
| P                                                        |
| $+a - a \pm a \mp a \neg a$                              |
| a+b a·b a∗b a∗b a∧b                                      |
| a-b a+b a/b avb                                          |
| e a∘b                                                    |
| 2                                                        |
|                                                          |
| Luas Segitiga = {1} over {2} tinggi times alas           |
| Keliling Segitiga = sisi + sisi + sisi                   |

Untuk menghasilkan *formul*a seperti yang dimaksud digunakan simbol penjumlahan dua suku, perkalian dua suku, pecahan di **Elements**.

#### Menganimasikan Objek

Suatu saat Anda membutuhkan gerakan-gerakan objek dalam slide untuk menekankan suatu maksud atau memberikan visualisasi. Impress memfasilitasi untuk menggerakan objek dengan animasi. Objek meliputi gambar, teks, formula, tabel, grafik, dll. Langkah-langkah menganimasikan objek sebagai berikut.

- Pilih (klik atau blok) objek yang akan dianimasikan.
- Pilih menu Slideshow→Custom animation. Atur animasi yang diinginkan pada menu Custom animation.
- Tambahkan animasi dengan cara klik tombol Add.

| 0          | Custom Animation ×                                                                    |
|------------|---------------------------------------------------------------------------------------|
| N          | Nodify effect                                                                         |
|            | <u>A</u> dd <u>C</u> hange                                                            |
|            | <u>R</u> emove                                                                        |
| E          | ffect                                                                                 |
| <u>S</u> f | tart                                                                                  |
|            | ~                                                                                     |
| Ρ          | roperty                                                                               |
|            |                                                                                       |
| S          | peed                                                                                  |
|            | ~                                                                                     |
|            | First select the slide element and<br>then click 'Add' to add an<br>animation effect. |
|            | Change order:                                                                         |

- Pilih jenis animasi dan atur kecepatannya.
   Ada beberapa jenis animasi dalam Impress, yaitu:
- a. **Entrance**, untuk animasi dengan arah masuk.
- b. **Exit**, untuk animasi dengan arah keluar.
- c. **Emphasis**, untuk animasi yang memberikan tekanan, misalnya dengan berputar-putar, kedip-kedip, efek *zoom*, dll.
- Motion path, yaitu animasi yang mengikuti *path* atau alur tertentu.
   Masing kelompok atau jenis masih mempunyai variasi animasi yang cukup banyak. Gambar berikut menunjukkan pemilihan animasi jenis Entrance→Box.

| intrance | Emphasis   | Exit | Motion Paths | Misc Effects |   |  |  |  |
|----------|------------|------|--------------|--------------|---|--|--|--|
| Appear   |            |      |              |              | ^ |  |  |  |
| Box      |            |      |              |              |   |  |  |  |
| Checke   | rboard     |      |              |              |   |  |  |  |
| Circle   |            |      |              |              |   |  |  |  |
| Diagon   | al Squares |      |              |              |   |  |  |  |
| Diamor   | nd         |      |              |              |   |  |  |  |
| Dissolv  | e In       |      |              |              |   |  |  |  |
| Flash O  | nce        |      |              |              |   |  |  |  |
| Fly In   |            |      |              |              |   |  |  |  |
| Fly in S | low        |      |              |              |   |  |  |  |
| Peek In  |            |      |              |              |   |  |  |  |
| Plus     |            |      |              |              |   |  |  |  |
| Randor   | n Bars     |      |              |              |   |  |  |  |
| Randor   | n Effects  |      |              |              |   |  |  |  |
| Split    |            |      |              |              |   |  |  |  |
| Venetia  | in Blinds  |      |              |              |   |  |  |  |
| Wedge    |            |      |              |              |   |  |  |  |
| Wheel    |            |      |              |              |   |  |  |  |
| Wipe     |            |      |              |              | ~ |  |  |  |
| Speed    |            | ast  |              |              | ~ |  |  |  |

• Pada menu pengaturan animasi bagian **Modify effect** disediakan untuk menambah, mengganti dan menghapus jenis animasi.

Pada bagian **Effect Box**ada pengaturan mulainya animasi, kecepatan, arah, urutan jalannya animasi.

| Modify effect           |
|-------------------------|
| Add Change              |
| <u>R</u> emove          |
| Effect Box              |
| Start                   |
| On click 🗸              |
| Direction               |
| In 🗸 🛄                  |
| Sp <u>e</u> ed          |
| Fast 🗸                  |
| itmap 1                 |
| Change order: 🕇 🖊       |
| Play Slide Sho <u>w</u> |

#### Menyisipkan multimedia

Dalam slide presentasi seringkali digunakan narasi atau video. Untuk menyisipkan narasi atau video ke dalam slide Impress dengan cara sebagai berikut.

- Klik menu **Insert→Movie and sound**kemudian pilih file yang akan disisipkan.
- Misal disisipkan *sound*. Maka setelah dipilih file, pada slide muncul ikon *sound* dan kontrol untuk menambahkan *sound* lain, mengatur volume dan menjalankan *sound*.

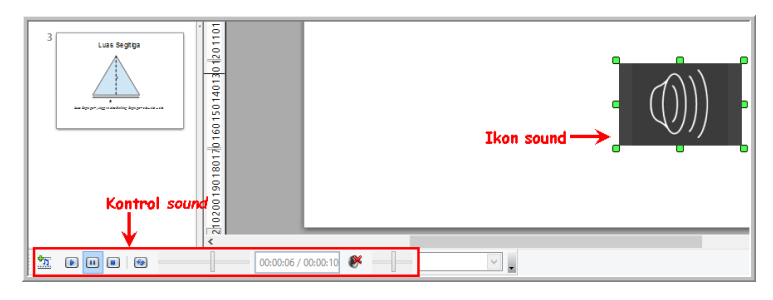

### Menyisipkan Grafik

Di dalam slide Impress juga dapat disisipkan grafik, dengan cara sebagai berikut.

• Klik menu **Insert→Chart** atau ikon <sup>▲</sup> atau pada slide baru, klik ikon *Chart* (ditunjukkan gambar berikut).

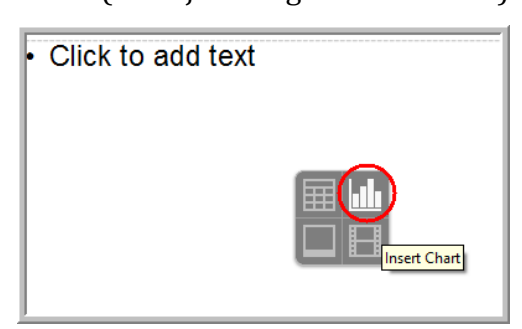

• Pilih jenis *chart* dengan cara klik ikon . Gambar berikut adalah tipetipe *chart.* 

|                                                                                                    | Chart Type                                             |
|----------------------------------------------------------------------------------------------------|--------------------------------------------------------|
| Column<br>Bar<br>Pie<br>Area<br>↓ Line<br>↓ XY (Scatter)<br>Bubble<br>☆ Net<br>↓ Stock<br>↓ Column and Line | Normal<br>Normal<br>Box<br>Cylinder<br>Cone<br>Pyramid |
|                                                                                                    | Cancel <u>H</u> elp                                    |

• Misalnya dipilih tipe **Pie** dan klik OK. Pada slide Impress akan muncul *chart* dengan tipe **Pie**.

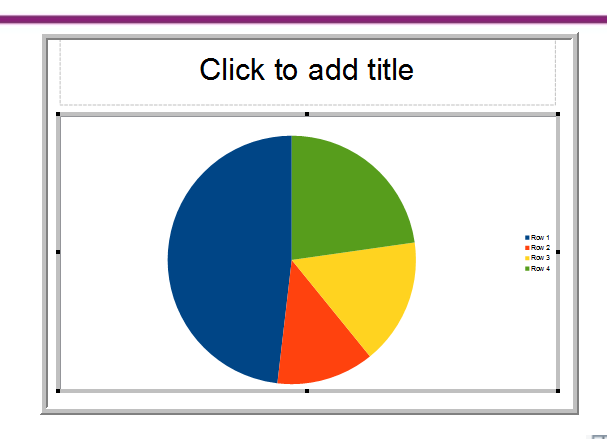

• Atur data tabel dengan mengeklik ikon <sup>IIII</sup>. Data *chart* dapat diedit pada kolom *Categories* dan Y-Values.

|   |          |            | Dat      | ta Table                  |
|---|----------|------------|----------|---------------------------|
| E | <b>i</b> | 1 in 1     | © ♥ ♥    | ambah/Hapus<br>aris/kolom |
|   |          |            | 🕭 Jumlah | ]                         |
|   |          | Categories | Y-Values |                           |
|   | 1        | Bali       | 20       |                           |
|   | 2        | Sumatra    | 34 🔨 י   | Jumlah peserta            |
|   | 3        | Jawa       | 36       |                           |
|   | 4        | Sulawesi   | 10       |                           |
|   |          |            |          |                           |

• Berikut adalah hasil *chart* pada slide setelah diatur datanya pada langkah sebelumnya. Di sebelah kanan *chart* terdapat *legend*.

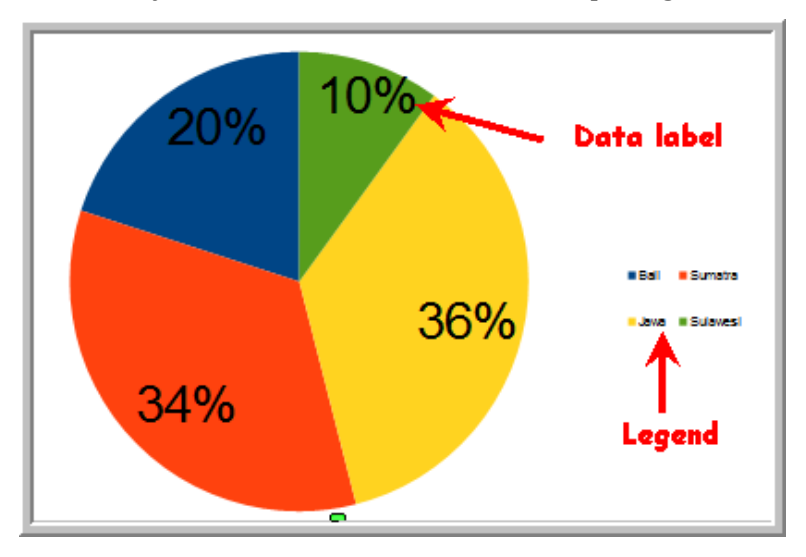

Untuk menampilkan atau menyembunyikan *legend* menggunakan ikon **E**. Untuk mengedit *legend*, klik dua kali *legend* dan atur tampilannya. Pengaturan *legend* ditunjukkan gambar berikut.

|               |                 |        |        |      |          | Leg  | jena     |  |  |  |
|---------------|-----------------|--------|--------|------|----------|------|----------|--|--|--|
| Borders       | Area            | Transp | arency | Font | Font Eff | ects | Position |  |  |  |
| Line pr       | Line properties |        |        |      |          |      |          |  |  |  |
| <u>S</u> tyle |                 |        |        |      |          |      |          |  |  |  |
| - no          | ne -            |        |        |      | ~        |      |          |  |  |  |
| Colo          | ſ               |        |        |      |          |      |          |  |  |  |
|               |                 |        |        |      | $\sim$   |      |          |  |  |  |
| Widt          | :h              |        |        |      |          |      |          |  |  |  |
| 0.00          | mm              | ÷      | 3      |      |          |      |          |  |  |  |
| Tran          | sparer          | ncy    |        |      |          |      |          |  |  |  |
| 0 %           |                 | -<br>  |        |      |          |      |          |  |  |  |
|               |                 |        |        |      |          |      |          |  |  |  |
|               |                 |        |        |      |          |      |          |  |  |  |
|               |                 |        |        |      |          |      |          |  |  |  |
|               |                 |        |        |      |          |      |          |  |  |  |
| L             |                 |        |        |      |          |      |          |  |  |  |

Untuk mengedit area pie, klik dua kali pie, lakukan pengaturan pada tampilan gambar berikut.

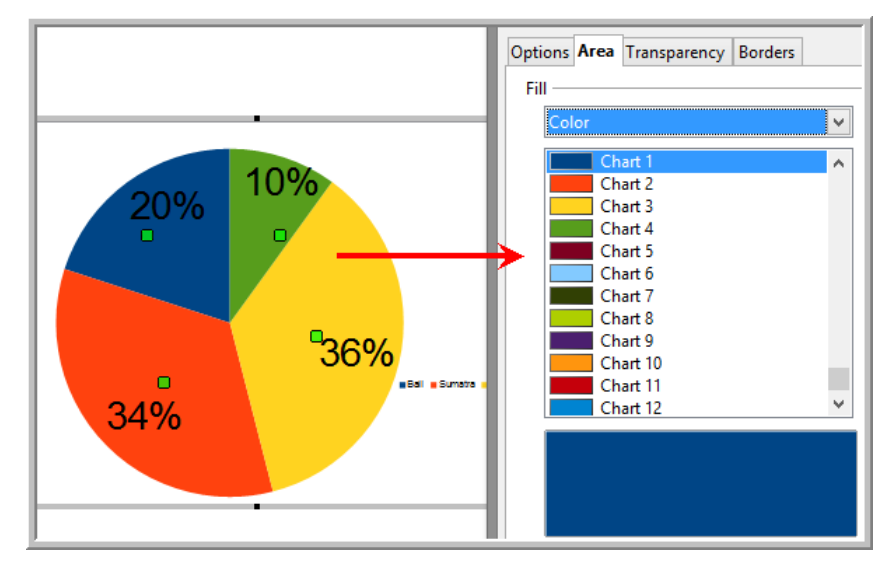

Untuk mengedit label, klik dua kali label dan lakukan pengaturan pada tampilan gambar berikut.

Modul Diklat Guru Pembelajar

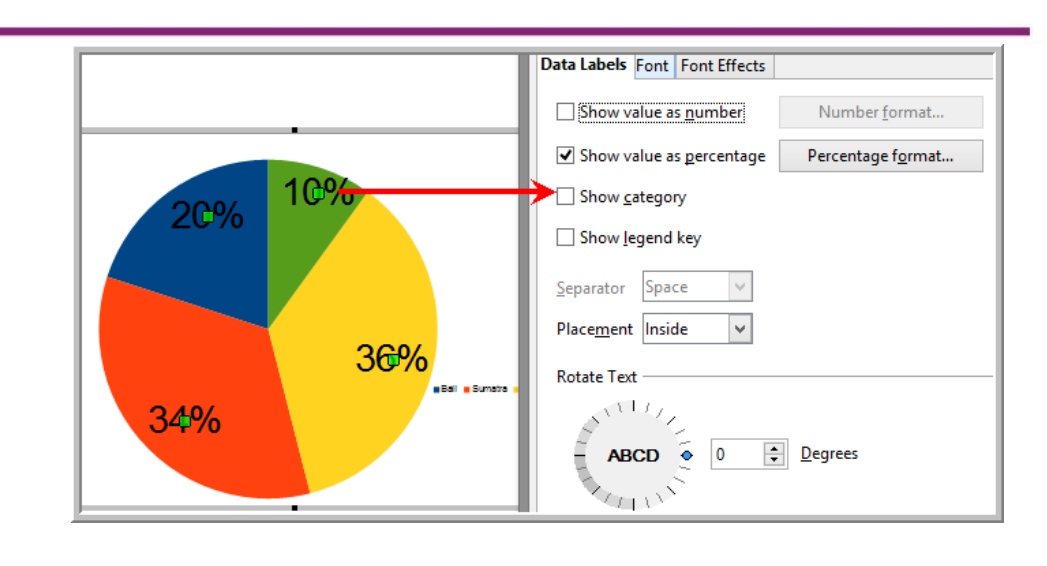

### Menjalan presentasi

Untuk menjalankan presentasi dilakukan melalui menu **Slideshow**→**Slideshow**atau dengan menekan tombol F5 pada *keyboard*.

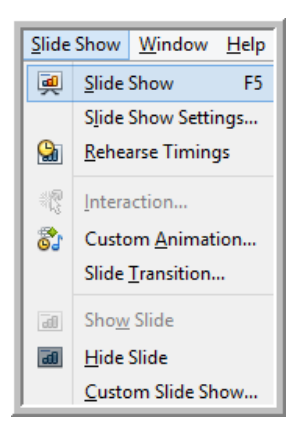

Untuk mengatur presentasi mulai dari slide mana dilakukan melalui menu **Slide Show Settings**.

| • From:                  | ie 2 👻                             | Cancel       |
|--------------------------|------------------------------------|--------------|
| <u>Custom Slide Show</u> | ×                                  | <u>H</u> elp |
| Туре                     | - Options                          |              |
| <u>     D</u> efault     | Change slides <u>m</u> anually     |              |
| ○ <u>W</u> indow         | Mouse pointer visible              |              |
| ◯ A <u>u</u> to          | Mouse pointer as pen               |              |
| 00:00:10                 | Navigator visible                  |              |
|                          | ✓ <u>A</u> nimations allowed       |              |
| Show logo                | Change slides by clicking on based | ckground     |
|                          | Presentation always on top         |              |
| Multiple displays        | ×                                  |              |

# Menyimpan Presentasi

Setelah pembuatan presentasi selesai, simpan file presentasi melalui menu **File→Save as**. Beri nama file dan tentukan tipe filenya kemudian klik tombol **Save**. Impress menyediakan beberapa tipe file, baik tipe file standar dokumen terbuka (ODF Presentation) maupun tipe file lainnya termasuk tipe file PowerPoint.

| Organize 🔻 🛛 Ne                                                                                                    | w folder |                                                       |                                                                                                    | •                                                                                                    | 0 |  |  |
|----------------------------------------------------------------------------------------------------|----------|-------------------------------------------------------|----------------------------------------------------------------------------------------------------|----------------------------------------------------------------------------------------------------|---|--|--|
| 膧 Desktop                                                                                                    | ^        | Name                                                  | Date modified                                                                                                    | Туре                                                                                                    | ^ |  |  |
| Documents<br>Downloads<br>Music<br>Pictures<br>Videos<br>Win7sys (C:)<br>DATA1 (D:)<br>DATA2 (E:)                                                                                                    | but      | assignment Bakal fix blocks blog chat CS dragmath equ | 07-12-2015 11:10<br>13-12-2015 12:52<br>05-12-2015 2:59 PM<br>05-12-2015 2:37 PM<br>04-12-2015 2:38 PM<br>10-12-2015 10:37<br>05-12-2015 2:34 PM<br>30-11-2015 9:40 AM | File folder<br>File folder<br>File folder<br>File folder<br>File folder<br>File folder<br>File folder<br>File folder | Ŷ |  |  |
| - Pomovable Di                                                                                                    | ele i    |                                                       |                                                                                                    |                                                                                                    |   |  |  |
| File name:<br>Save as type:                                                                                                    |          |                                                       | ~                                                                                                    |                                                                                                    |   |  |  |
| ODF Presentation Template (.otp)<br>OpenOffice.org XML 1.0 Presentation (.sxi)<br>OpenOffice.org XML 1.0 Presentation Template (.sti)<br>Microsoft PowerPoint 97/2000/XP (.ppt)<br>Microsoft PowerPoint 97/2000/XP Template (.pot)<br>OpenOffice.org XML 1.0 Drawing (OpenOffice Impress) (.sxd)<br>Uniform Office Format 2 presentation (.uop)<br>ODF Drawing (Impress) (.odg) |          |                                                       |                                                                                                    |                                                                                                    |   |  |  |
| <ul> <li>Hide Folders</li> </ul>                                                                                                    |          |                                                       | Save                                                                                                    | Cancel                                                                                                    |   |  |  |

# Aktivitas 2 : Membuat Tabel

Untuk mulai menggunakan Calc klik **OpenOffice Calc**.

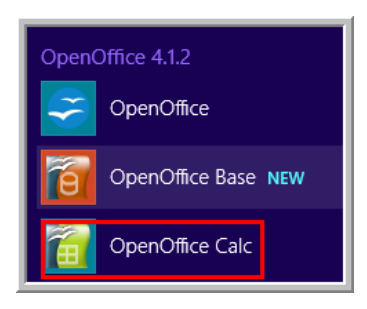

Gambar berikut merupakan jendela utama Calc.

| 8    | Nama dokumen> Untitled 1 - OpenOffice Calc                                                                                           |                  |       |       |           |              |                             |           |          |
|------|----------------------------------------------------------------------------------------------------|------------------|-------|-------|-----------|--------------|-----------------------------|-----------|----------|
| Eile | Eile <u>E</u> dit <u>V</u> iew Insert F <u>o</u> rmat <u>T</u> ools <u>D</u> ata <u>W</u> indow <u>H</u> elp <del>C Baris</del> Menu |                  |       |       |           |              |                             |           |          |
| 1    | • 🐸 • 🖶 👒                                                                                                    | 2   📓 🚢 🕅        | ABS 😂 | I 🗙 🗞 | 💼 • 🍼   🖷 | • @ •   🛞 😫  | 👪   🏙 🥔   🕯                 | l 🖉 🚊 🗟 🔍 | 🕜 📘 Find |
| : 🗊  | Arial                                                                                                    | v 10             | ✓ B   | ΙU    | = = = #   | 📖 i 🔔 % 💱    | š 號 🐹 i 🔕 🤕                 | 🗆 • 🎘 • 🗛 | -        |
| К6   | ~                                                                                                    | ∱ ∑ =            | _     |       |           |              |                             |           |          |
|      | B                                                                                                    | с                | 1     |       | E         | F            | G                           | н         | -        |
| 3    |                                                                                                    |                  |       | 0     |           |              |                             |           |          |
| 4    |                                                                                                    |                  | Papan | rumus | Too       | lbar standar | <ul> <li>Toolbar</li> </ul> | pemformat | an       |
| 5    |                                                                                                    |                  | -     |       |           |              |                             |           |          |
| - 6  |                                                                                                    |                  |       |       |           |              |                             |           |          |
| 7    |                                                                                                    |                  |       |       |           |              |                             |           |          |
| 8    |                                                                                                    |                  | Cel   |       |           |              |                             |           |          |
| 9    |                                                                                                    |                  |       |       |           |              |                             |           |          |
| 10   |                                                                                                    |                  |       |       |           |              |                             |           |          |
| 11   |                                                                                                    |                  |       |       |           |              |                             |           |          |
| 12   |                                                                                                    |                  |       |       |           |              |                             |           |          |
| 13   |                                                                                                    |                  |       |       |           |              |                             |           |          |
| 14   |                                                                                                    |                  |       |       |           |              |                             |           |          |
| 16   |                                                                                                    |                  |       |       |           |              |                             |           |          |
| 17   |                                                                                                    |                  |       |       |           |              |                             |           |          |
| 18   |                                                                                                    |                  |       |       |           |              |                             |           |          |
| 19   |                                                                                                    |                  |       |       |           |              |                             |           |          |
| 20   |                                                                                                    |                  |       |       |           |              |                             |           |          |
| 21   |                                                                                                    |                  |       |       |           |              |                             |           |          |
| 22   |                                                                                                    |                  |       |       |           |              |                             |           |          |
| 23   |                                                                                                    |                  |       |       |           |              |                             |           |          |
| 24   | Sheet                                                                                                    |                  |       |       |           |              |                             |           |          |
| 25   | 1                                                                                                    |                  |       |       |           |              |                             |           |          |
| 26   |                                                                                                    |                  |       |       |           |              |                             |           |          |
| 27   | · · · · · · · · ·                                                                                                    |                  |       |       |           |              |                             |           |          |
| H    | H Sheet1 St                                                                                                    | heet2 / Sheet3 / | <     |       |           |              |                             |           |          |

Calc mempunyai fitur membuat tabel secara mudah. Misal akan dibuat tabel berikut:

| No | Nama | Nilai<br>akhir |
|----|------|----------------|
| 1  | Rina | 80             |
| 2  | Budi | 76             |
| 3  | Siti | 85             |
| 4  | Andi | 78             |
| 5  | Rima | 80             |

Langkah-langkahnya sebagai berikut.

• Judul tabel dan kepala tabel diketikkan pada *cell* tertentu.

| Daftar Nilai Siswa |      |             |
|--------------------|------|-------------|
| No                 | Nama | Nilai akhir |
|                    |      |             |
|                    |      |             |
|                    |      |             |
|                    |      |             |

• Mengetikkan isi masing-masing kolom/baris mengikuti kepala tabel.

| No | Nama | Nilai akhir |  |
|----|------|-------------|--|
| 1  | Rina | 80          |  |
| 2  | Budi | 76          |  |
| 3  | Siti | 85          |  |
| 4  | Andi | 78          |  |
| 5  | Rima | 80          |  |
|    |      |             |  |

• Langkah selanjutnya adalah performatan tabel, diantaranya pengaturan *alignment, merge cells,* dan *border* sehingga menghasilkan tabel seperti

pada tabel. Performatan bisa menggunakan *tool* di **formatting** *toolbar*. Untuk pengaturan *alignment* melalui *tool* **E E I** , penggabungan sel menggunakan *tool merge cells* **a** border menggunakan *tool* 

#### Aktivitas 3: Fungsi Matematika

Calc mempunyai cukup banyak fungsi, diantaranya fungsi matematika, salah satunya adalah **Average**. Fungsi tersebut untuk untuk menghitung nilai ratarata. Misalnya akan dihitung rata-rata dari nilai siswa . Untuk memudahkan penggunaan fungsi dapat menggunakan *wizard function*dengan cara klik ikon

🌋 . Pilih fungsi AVERAGE, kemudian klik Next.

|                                                                             |                         | Function Wizard                           |                 |
|-----------------------------------------------------------------------------|-------------------------|-------------------------------------------|-----------------|
| Functions                                                                   | Structure               |                                           | Function result |
| <u>C</u> ategory<br>All<br><u>F</u> unction                                 | ~                       | AVERAGE<br>AVERAGE( number 1; number 2; ) |                 |
| ARABIC<br>AREAS<br>ASC<br>ASIN<br>ASINH<br>ATAN<br>ATAN2<br>ATANH<br>AVEDEV |                         | Returns the average of a sample.          |                 |
| AVERAG<br>AVERAG<br>AVERAG<br>B<br>BAHTTE<br>AFTRAY                         | EA<br>EIF<br>EIFS<br>XT | Formula                                   | Result Err:520  |
| AVERAG<br>AVERAG<br>AVERAG<br>B<br>BAHTTE<br>Array                          | EA<br>EIF<br>EIFS<br>XT | Formula       =       p     Cancel        | Result Err:520  |

Pilih *range cell* yang akan dihitung rata-ratanya sehingga pada *number 1* terdefinisikan *cell* mana saja yang dihitung rata-ratanya.

|    |           |             | Statistical | ~            |                   |                 |            |                          |          |    |
|----|-----------|-------------|-------------|--------------|-------------------|-----------------|------------|--------------------------|----------|----|
| No | Nama      | Nilai akhir | Eunction    |              | number 1 (require | d)              |            |                          |          |    |
| 1  | Rina      | 80          | AVERAGE     | •            | Number 1, numbe   | er 2;are 1 to   | 30 nu      | imeric arguments represe | enting a | 9  |
| 2  | Budi      | 76          | AVERAGEA    |              | population sample | 2.              |            |                          | -        |    |
| 3  | Siti      | 85          | B           |              | $\longrightarrow$ | number 1        | fx         | E6:E10                   |          | ^  |
| 4  | Andi      | 78          | BETAINV     |              |                   | number 1        | £          |                          |          | 1  |
| 5  | Rima      | 80          | BINOMDIST   |              |                   | number <u>z</u> | JX         |                          |          |    |
|    | Rata-rata |             | CHIDIST     |              |                   | number <u>3</u> | fx         |                          | <b>Q</b> |    |
|    |           |             | CHISQDIST   |              |                   | number <u>4</u> | fx         |                          |          |    |
|    |           |             | CHISQINV    |              |                   |                 |            |                          |          |    |
|    |           |             | CHITEST     |              | For <u>m</u> ula  | _               |            | Result 79.8              |          |    |
|    |           |             | CORREL      |              | =AVERAGE(E6:E10)  |                 |            |                          |          | ^  |
|    |           |             | COUNT       |              |                   |                 |            |                          |          |    |
|    |           |             | COUNTA      | ~            |                   |                 |            |                          |          |    |
|    |           |             |             |              |                   |                 |            |                          |          | ~  |
|    |           |             | Array       | <u>H</u> elp | Cancel            | << <u>E</u>     | <u>ack</u> | Next >>                  |          | ок |

Klik tombol OK untuk memperoleh hasil rata-rata.

# Aktivitas 4:Membuat *Chart* pada Calc

Salah satu fitur unggulan Calc adalah kemampuannya membuat grafik. Misalnya ada data sebagai berikut:

|    | DATA KELAHIRAN |                  |  |  |  |
|----|----------------|------------------|--|--|--|
| No | Tahun          | Jumlah kelahiran |  |  |  |
| 1  | 2005           | 1200             |  |  |  |
| 2  | 2006           | 1000             |  |  |  |
| 3  | 2007           | 700              |  |  |  |
| 4  | 2008           | 800              |  |  |  |
| 5  | 2009           | 500              |  |  |  |
| 6  | 2010           | 1100             |  |  |  |
| 7  | 2011           | 1050             |  |  |  |
| 8  | 2012           | 350              |  |  |  |
| 9  | 2013           | 200              |  |  |  |
| 10 | 2014           | 100              |  |  |  |
|    |                |                  |  |  |  |

Data tersebut akan dibuat *chart.* Untuk membuat *chart* pada Calc, langkahlangkahnya sebagai berikut.

- Klik menu **Insert→Chart** atau ikon <sup>▲</sup>.
- Pilih tipe *chart*, misal dipilih tipe *Column*, kemudian klik OK.

|                                                                                                    | Chart Type                                                                      |
|----------------------------------------------------------------------------------------------------|---------------------------------------------------------------------------------|
| Column<br>Bar<br>Bar<br>Pie<br>Area<br>Line<br>X (Scatter)<br>Bubble<br>Bubble<br>Met<br>Stock<br>Column and Line | Normal<br>Normal<br>BD Look Realistic V<br>Shape<br>Cylinder<br>Cone<br>Pyramid |
|                                                                                                    | OK Cancel <u>H</u> elp                                                          |

• Selanjutnya adalah memilih data *chart.* Untuk memilih *range* data, klik bagian yang ditandai merah pada gambar berikut.

|                   | Chart Wizard                     | ×        |
|-------------------|----------------------------------|----------|
| <u>Steps</u>      | Choose a data range              |          |
| 1. Chart Type     | <u>D</u> ata range               | $\frown$ |
| 2 Data Range      | \$Sheet1.\$I\$14                 | ( 📮 )    |
| 3. Data Series    | Data series in <u>r</u> ows      | $\smile$ |
| 4. Chart Elements | O Data series in <u>c</u> olumns |          |
|                   | ✓ Eirst row as label             |          |
|                   | ✓ First column as label          |          |
|                   |                                  |          |
|                   |                                  |          |
|                   |                                  |          |
| <u>H</u> elp      | << Back Next >> Einish           | Cancel   |

Pilih *cell* yang memuat data yang akan dibuat *chart* dengan data seri pada baris. Pilih semua *cell* termasuk kepala tabel.

| Tahun | Jumlah kelahirar |                   | Chart W                          |
|-------|------------------|-------------------|----------------------------------|
| 2005  | 1200             | <u>Steps</u>      | Choose a data range              |
| 2006  | 1000 🗕           | 1. Changing the   | Data range                       |
| 2007  | 700              | 2. Data Range     | \$Sheet1.\$C\$5:\$D\$15          |
| 2008  | 800              | 3. Data Series    | Oata series in rows              |
| 2009  | 500              | 4. Chart Elements | O Data series in <u>c</u> olumns |
| 2010  | 1100             |                   | ✓ First row as label             |
| 2011  | 1050             |                   | ✓ First column as label          |
| 2012  | 350              |                   |                                  |
| 2013  | 200              |                   |                                  |
| 2014  | 100              | Holp              | CC Back                          |

• Tentukan data serinya.

|                                                                                    |                                                        | Chart        | t Wizard                                | X                                  |  |
|------------------------------------------------------------------------------------|--------------------------------------------------------|--------------|-----------------------------------------|------------------------------------|--|
| <u>Steps</u>                                                                       | Customize data ranges for individual data series       |              |                                         |                                    |  |
| 1. Chart Type<br>2. Data Range<br><mark>3. Data Series</mark><br>4. Chart Elements | Data <u>s</u> eries 2005 2006 2007 2008 2009 2009 2009 | ^            | <u>D</u> ata ranges<br>Name<br>Y-Values | \$Sheet1.\$C\$6<br>\$Sheet1.\$D\$6 |  |
|                                                                                    | 2010<br>2011<br>2012                                   | Ŷ            | Range for Name<br>\$Sheet1.\$C\$6       |                                    |  |
|                                                                                    | <u>A</u> dd<br><u>R</u> emove                          | ▲<br>▼       | <u>C</u> ategories<br>\$Sheet1.\$D\$5   | <b>P</b>                           |  |
| <u>H</u> elp                                                                       | <<                                                     | Bac <u>k</u> | <u>N</u> ext >>                         | <u>F</u> inish Cancel              |  |

• Langkah selanjutnya menentukan *Chart elements.* Atur judul, *legend*, *grid.* Pengaturan judul untuk judul *chart*, judul sumbu *x*, *y*. *Legend* bisa ditampilkan atau disembunyikan. Posisi *legend* dapat berada di kiri, kanan, atas dan bawah. Grid untuk sumbu *x* dan *y* juga dapat ditampilkan maupun disembunyikan.

## Modul Diklat Guru Pembelajar

| <u>Steps</u>      | Choose titles, legend, and grid | l settings |                  |
|-------------------|---------------------------------|------------|------------------|
| 1 Chart Tyrne     | Title Jumlah Kelahiran          |            | ✓ Display legend |
| 2. Data Range     | Subtitle                        |            | ◯ <u>L</u> eft   |
| 3. Data Series    | -                               |            | ● <u>R</u> ight  |
| 4. Chart Elements | X axis Tahun                    |            | <u>О Т</u> ор    |
|                   | Y axis Jumlah                   |            | ○ <u>B</u> ottom |
|                   | Z axis                          |            |                  |
|                   | Display grids                   |            |                  |
|                   | X <u>a</u> xis Y ax <u>i</u> s  | Z axis     |                  |

• Gambar berikut adalah *chart* yang dihasilkan di mana *chart* memiliki pengaturan yang dilakukan pada langkah-langkah sebelumnya, diantaranya posisi *legend* di sebelah kanan, adanya judul, judul untuk sumbu *x*, *y*, tidak ada *grid* untuk sumbu *x*, *y*.

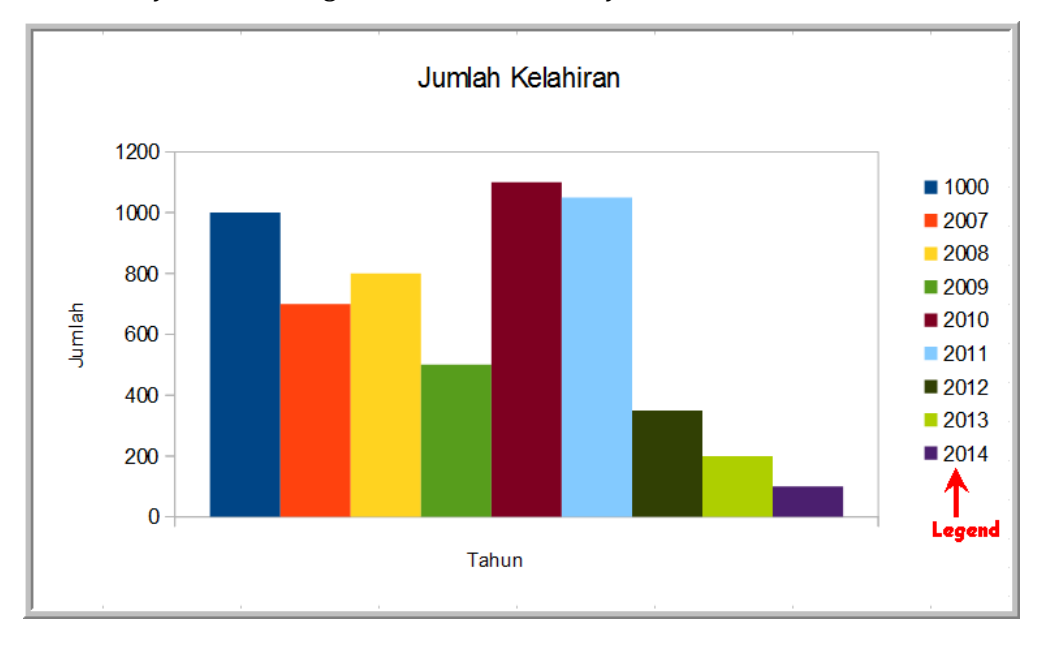

#### Menyimpan file

Untuk menyimpan file Calc melalui **File** $\rightarrow$ **Save as** kemudian beri nama file dan tentukan tipe filenya. Untuk format dokumen standar Calc menggunakan tipe file ODF Spreadsheet (.ods).

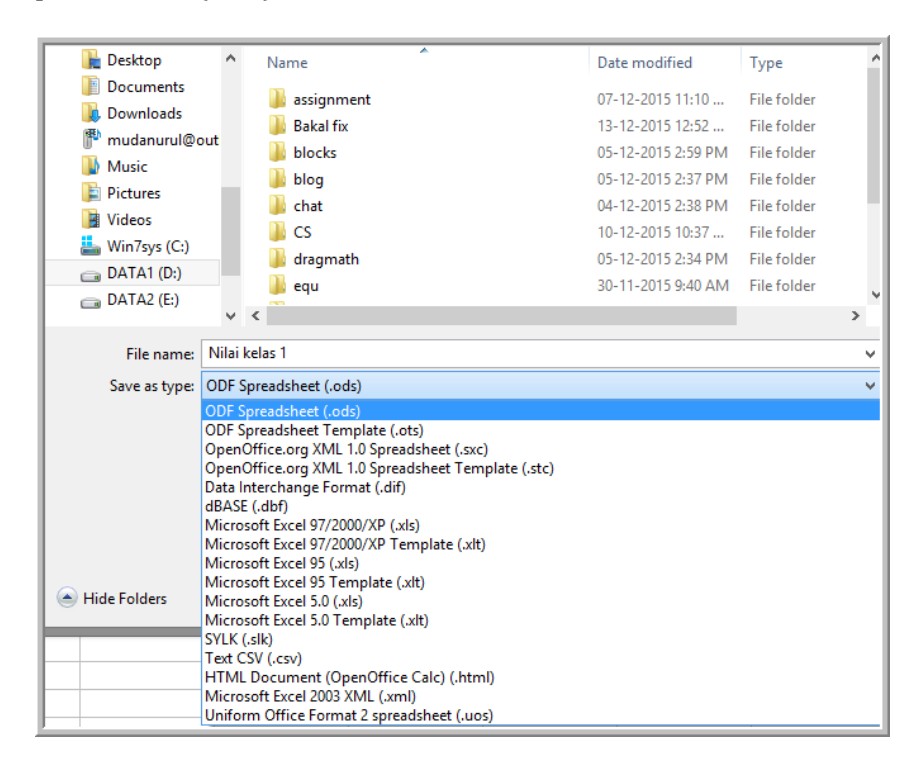

### E. Latihan/tugas

- 1. Fitur OpenOffice yang berfungsi untuk membuat slide presentasi adalah
  - ••••
  - a. Impress c. Base
  - b. Calc d. Writer
- 2. Jenis animasi yang mempunyai arah masuk disebut ....
  - a. Exit c. Emphasis
  - b. Entrance d. Motion path

3. Pengaturan tata letak slide ada pada menu ....

- a. Slide layout c. Slide transition
- b. Slide design d. Duplicate slide

| 4. | Ikon 🛄 digunakan untuk                   |       |                                   |
|----|------------------------------------------|-------|-----------------------------------|
|    | a. Tabel                                 | c.    | Fungsi                            |
|    | b. <i>Chart</i>                          | d.    | Draw                              |
| 5. | Ikon 🗯 digunakan untuk                   |       |                                   |
|    | a. Tabel                                 | с.    | Fungsi                            |
|    | b. <i>Chart</i>                          | d.    | Draw                              |
| 6. | Pada proses pembuatan chart, untuk me    | ngati | ur judul, <i>legend,</i> ada pada |
|    | menu                                     |       |                                   |
|    | a. Chart elements                        | с.    | Chart title                       |
|    | b. Chart legend                          | d.    | Chart subtitle                    |
| 7. | Tipe file standar dokumen Impress adalah |       |                                   |
|    | aods                                     | c.    | .odp                              |
|    | bodt                                     | d.    | .otp                              |
| 8. | Tipe file standar dokumen Calc adalah    |       |                                   |
|    | aods                                     | c.    | .odp                              |
|    | bodt                                     | d.    | .otp                              |

# F. Rangkuman

- Impress merupakan layanan OpenOffice yang digunakan untuk pengolah presentasi multimedia, sedangkan Calc untuk pengolah angka.
- Impress mempunyai kemampuan membuat slide presentasi dengan teks, gambar, *chart, formula,* multimedia berada di dalam slide tersebut.
- Calc mempunyai kemampuan membuat tabel, menggambar grafik, mengolah data angka dengan fungsi-fungsinya.

#### G. Umpan Balik dan Tindak Lanjut

Setelah Anda mempelajari materi dan mempraktekkan aktivitas pembelajaran silahkan mencoba menjawab latihan. Cocokkan jawaban Anda pada kunci jawaban. Jika Anda masih kesulitan dalam mengerjakan aktivitas pembelajaran Anda bisa membaca kembali uraian materi di kegiatan pembelajaran ini. Jika Anda dapat menjawab pertanyaan dengan betul pada latihan tersebut berarti Anda sudah menguasai materi yang ada di modul ini dan dapat melanjutkan mempelajari modul berikutnya. Jika belum terselesaikan semua, ulangi kembali untuk dapat memahami materi yang disampaikan.

#### H. Kunci Jawaban

- 1. a
- 2. b
- 3. a
- 4. a
- 5. c
- 6. a
- 7. c
- 8. a

# Kalkulator

# A. Tujuan

Peserta pelatihan dapat memanfaatkan kalkulator jenis scientific dan kalkulator grafik + cas untuk pembelajaran matematika.

# B. Indikator Pencapaian Kompetensi

Setelah menyelesaikan pembelajaran pada modul ini peserta pelatihan dapat:

- menjelaskan fungsi fungsi tombol dan menu pada kalkulator ClassWiz fx 570 – 991EX dan kalkulator fx – CP400
- mengaplikasikan fungsi kalkulator ClassWiz fx 570 991EX dan kalkulator fx – CP400 pada topik – topik aritmetika, aljabar, geometri, kalkulus dan statistika

# C. Uraian Materi

Teknologi merupakan sarana yang penting untuk belajar dan mengajar matematika. Banyak sarana teknologi informasi dan komunikasi (TIK) yang dapat digunakan sebagai media pembelajaran matematika, tetapi dalam pembahasan ini akan dibatasi pada sarana TIK berupa kalkulator. Sejak 1976, NCTM telah mempublikasikan bermacam-macam artikel, buku-buku, dan pernyataan posisi, yang menyarankan penggunaan kalkulator secara reguler dalam pengajaran matematika pada semua tingkatan. Pada pernyataan posisinya tahun 2005 tentang perhitungan dan kalkulator, NCTM menjelaskan pandangannya bahwa *ada tempat yang penting dalam kurikulum untuk pengunaan kalkulator dan pengembangan berbagai jenis keterampilan perhitungan* (www.nctm.org). Berikut ini beberapa keuntungan penggunaan kalkulator dalam pembelajaran matematika

- 1. Kalkulator dapat digunakan untuk mengembangkan konsep dalam pembelajaran di kelas.
- 2. Kalkulator dapat digunakan untuk drill
- 3. Kalkulator meningkatkan kemampuan pemecahan masalah
- 4. Kalkulator dapat digunakan untuk belajar mandiri (khususnya kalkulator yang memiliki mode cek) sehingga pengguna bisa mengetahui apakah langkah-langkah yang dilakukan sudah benar atau ada kesalahan.
- 5. Kalkulator menghemat waktu pembelajaran matematika di kelas.

Pada modul ini akan diperkenalkan dua jenis kalkulator yaitu kalkulator scientific dan kalkulator grafik + cas.

#### a. Kalkulator Scientific

Secara umum kita dapat membedakan kalkulator yang berada di pasaran saat ini dari kemampuannya melakukan perhitungan. Ada tiga kategori kemampuan kalkulator :

- 1. Kemampuan melakukan perhitungan numerik
- 2. Kemampuan menggambar grafik
- Kemampuan melakukan perhitungan simbolik atau computer algebra system (cas)

Kalkulator scientific hanya memiliki kemampuan melakukan perhitungan numerik, dan sebagai contoh dari kalkulator scientific yang akan kita gunakan pada modul ini adalah casio classwiz fx – 570/991EX. Untuk pembelajaran pada modul ini anda dapat mendownload emulator dari kalkulator ClassWiz fx – 570/991EX di website casio education

Langkah 1 : ketikkan alamat situs https://edu.casio.com/freetrial/en/freetrial list.php pada browser anda, kemudian pada ClassWiz Emulator Subscription v1.00 (pada saat modul ini dibuat) pilih fx – 570/991EX Emulator selanjutnya klik tombol download

#### Modul Diklat Guru Pembelajar

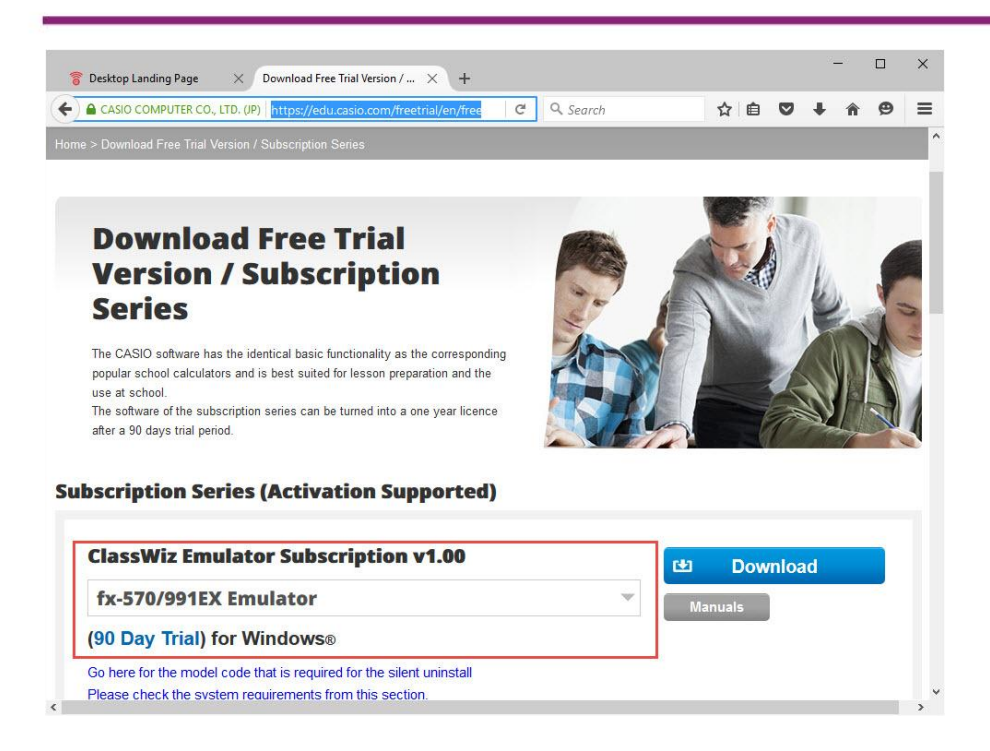

Lengkapi (pilih) data Occupation dan Country yang sesuai, kemudian klik download

| https://edu.casio.co                       | om/freetrial/er  | n/freetrial_form.php                                      |                                                                           |             |           |       |       |
|--------------------------------------------|------------------|-----------------------------------------------------------|---------------------------------------------------------------------------|-------------|-----------|-------|-------|
| CASIO                                      | WEW              | Worldwide Educa                                           | tion Website                                                              |             | Text size | Small | Large |
| Down                                       |                  | d Erec T                                                  |                                                                           | . /         |           |       |       |
| Subso                                      | rint             | tion Ser                                                  | rial version                                                              | 17          |           |       |       |
| Input the information                      | below to get th  | trial version.                                            | leg                                                                       |             |           |       |       |
| input the information                      | below to get in  | d                                                         |                                                                           |             |           |       |       |
| Fields marked with a                       | n are required   |                                                           |                                                                           |             |           |       |       |
| Fields marked with a                       | n * are required | <ul> <li>Teacher</li> </ul>                               | Upper secondary school                                                    | -           |           |       |       |
| Fields marked with a<br>Occupation •       | n ~ are required | Teacher     Student/Pupil                                 | Upper secondary school [ Choose from list ]                               | <b>v</b>    |           |       |       |
| Fields marked with a Occupation •          | n ~ are required | Teacher     Student/Pupil     Others                      | Upper secondary school [Choose from list] [Choose from list]              | *<br>*      |           |       |       |
| Fields marked with a Occupation • Country• | n ~ are required | Teacher     Student/Pupil     Others     Indonesia        | Upper secondary school [Choose from list] [Choose from list]              | *           |           |       |       |
| Fields marked with a Occupation • Country• | n ~ are required | Teacher     Student/Pupil     Others     Indonesia        | Upper secondary school [Choose from list] [Choose from list]              | *<br>*<br>* |           |       |       |
| Occupation •<br>Country•                   | n are required   | Teacher     Student/Pupil     Others     Indonesia     Re | Upper secondary school [Choose from list] [Choose from list] set Download |             |           |       |       |

**Langkah 2 :** setelah terbuka jendela window untuk download (tampilan pada browser mozilla firefox), klik "OK"

| fx-570EX_991                    | IEX_sub_100_2a.zip                         |   |
|---------------------------------|--------------------------------------------|---|
| which is: Com<br>from: https:// | npressed (zipped) Folder<br>edu.casio.com  |   |
| hat should Firefo               | x do with this file?                       |   |
| ○ <u>O</u> pen with             | Windows Explorer (default)                 | ~ |
|                                 |                                            |   |
| Do this auto                    | matically for files like this from now on. |   |

# Langkah – langkah instalasi emulator ClassWiz fx – 570/991EX

Langkah 1 : Double klik file setup ClassWiz Emulator Subscription for fx – 570EX\_991EX

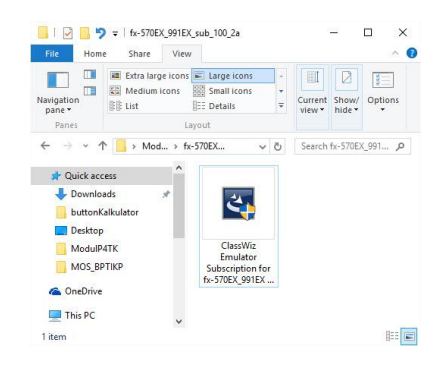

Langkah 2 : klik tombol selanjutnya (next) dan ikuti wizard instalasi sampai dengan klik tombol selesai (finish)

| 😸 ClassWiz Emulator Subscrip                                | otion for fx-570/991EX - InstallShield Wizard 🛛 🗙                                                                                                    | 谩 ClassWi            | z Emulator Subscription for fx-570/991EX - I                                              | nstallShield Wizard 🛛 🗙                                                                    |
|-------------------------------------------------------------|----------------------------------------------------------------------------------------------------|----------------------|-------------------------------------------------------------------------------------------|--------------------------------------------------------------------------------------------|
| 2                                                           | Selamat datang di InstallShield Wizard untuk<br>ClassWiz Emulator Subscription for<br>fx-570/991EX                                                                                           | Pemeliha<br>Memodif  | i <b>raan Program</b><br>ikasi, memperbaiki, atau mengeluarkan program.                   | E                                                                                          |
|                                                             | InstalSheid(R) Wizard akan memungkinkan Anda untuk<br>memodifikasi, memperbaki, atau mengeluarkan ClassWiz<br>Emulator Subsorption for fx-570/991EX . Untuk melanjutkan,<br>kik Selanjuthya. | • Pert               | Keluarkan ClassWiz Emulator Subscriptio     Keluarkan ClassWiz Emulator Subscriptio       | i program. Pilihan ini akan<br>registri yang hilang atau rusak.<br>n for fx-570/991EX dari |
|                                                             | < Kentbali Selanjutnya > Batakan                                                                                                    | InstallShield -      | < Kembali                                                                                 | Selanjutnya > Bataikan                                                                     |
| 😸 ClassWiz Emulator Subscrip                                | ption for fx-570/991EX - InstallShield Wizard                                                                                                    | 谩 ClassWi            | z Emulator Subscription for fx-570/991EX - I                                              | nstallShiel — 🗆 🗙                                                                          |
| Siap untuk memperbaiki p<br>Wizard siap untuk memulai in:   | rogram<br>stalasi.                                                                                                    | Mengins<br>Fitur-fit | tal ClassWiz Emulator Subscription for fx-<br>ur program Yang Anda pilih sedang diinstal. | 570/991EX                                                                                  |
| 3ka Anda mau memeriksa ata<br>Bataikan untuk keluar dari wi | au mengubah pengaturan instalasi Anda, klik Kembali. Klik<br>zard.                                                                                                    | IT                   | Emulator Subscription for fx-570/991EX. In al<br>ment.<br>Status:                         | an memakan waktu beberapa                                                                  |
| nstallShield                                                |                                                                                                    | InstallShield        |                                                                                           |                                                                                            |
|                                                             | < Kembali Instal Batalkan                                                                                                    |                      | < Kembali                                                                                 | Selanjutnya > Batalkan                                                                     |
| 😸 ClassWiz Emulator Subscrip                                | otion for fx-570/991EX - InstallShield Wizard                                                                                                    |                      |                                                                                           |                                                                                            |
| 3                                                           | InstallShield Wizard Selesai<br>InstallShield Wizard telah berhasil menginstal ClassWiz Emulator<br>Subscription for fx-570/991EX , Kik Selesai untuk keluar dari<br>wizard.                 |                      |                                                                                           |                                                                                            |
| 2                                                           |                                                                                                    |                      |                                                                                           |                                                                                            |
|                                                             | < Kembali Selesai Batalkan                                                                                                    |                      |                                                                                           |                                                                                            |

Setelah ClassWiz terpasang (terinstal) pada PC/laptop, sekarang anda dapat menjalankan emulator ClassWiz fx-570/991 EX.

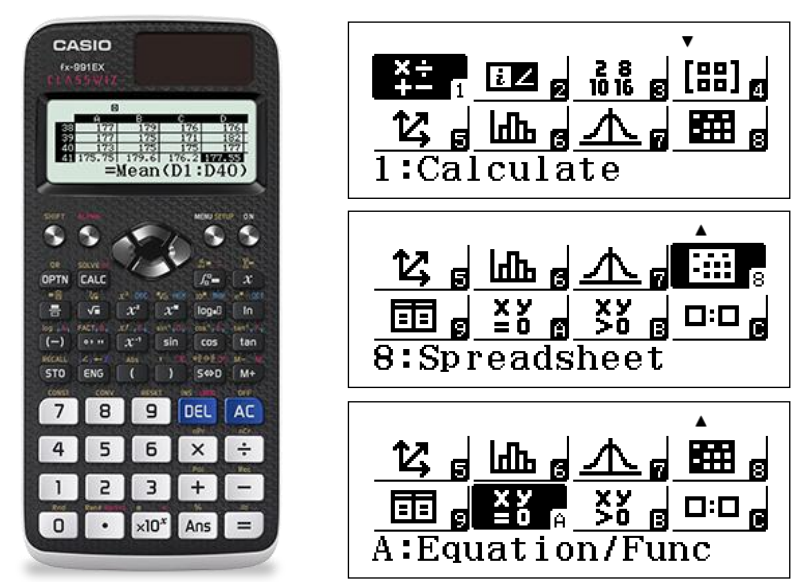

Kalkulator classwiz fx – 570/991EX memiliki beberapa mode yang memiliki fungsi,

- 1. Calculate : melakukan perhitungan standar matematika
- 2. Complex : melakukan perhitungan dalam bilangan kompleks
- 3. Base N : melakukan konversi bilangan dalam berbagai basis
- 4. Matrix : melakukan perhitungan matriks
- 5. Vector : melakukan perhitungan vektor
- 6. Statistics : melakukan perhitungan statistik
- 7. Distribution : fungsi distribusi statistik
- 8. Spreadsheet : pengolah angka dan analisa data
- 9. Table : menentukan daerah hasil suatu fungsi dengan domain tertentu
- A. Equation/Func : penyelesaian sistem persamaan linear (2 4 variabel)
   dan menghitung akar akar persamaan sukubanyak berderajat 2 4.
- B. Inequality : penyelesaian pertidaksamaan sukubanyak berderajat 2 4
- C. Ratio : perhitungan masalah perbandingan

### b. Kalkulator Grafik +CAS

Kalkulator grafik + cas merupakan jenis kalkulator yang memiliki kemampuan lengkap, yaitu dapat melakukan perhitungan numerik, menggambar grafik dan dapat melakukan perhitungan simbolik (cas). Pada pelatihan ini sebagai contoh dari jenis kalkulator grafik+ cas akan digunakan kalkulator fx – CP400. Emulator kalkulator ini dapat anda download di <u>http://edu.casio.com/products/cg/cp2/trial.html</u>

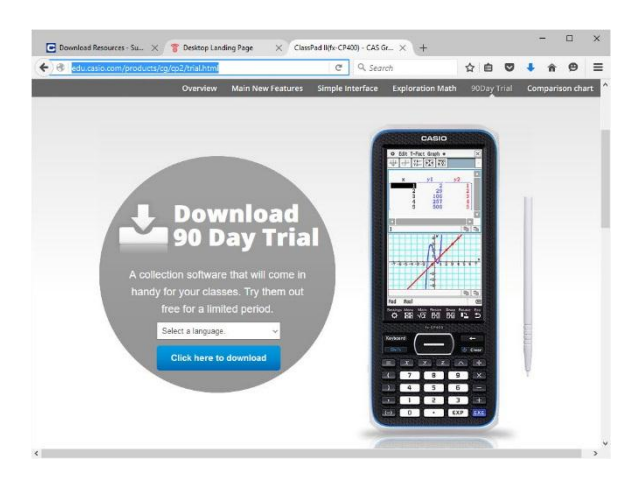

Langkah – langkah download dan instalasi emulator fx – CP400 kurang lebih mirip dengan proses download dan instalasi emulator ClassWiz fx – 570/991EX. Berikut ini fitur – fitur yang dimiliki oleh kalkulator fx –CP400

| Main                    | untuk melakukan perhitungan numerik dan simbolik         |
|-------------------------|----------------------------------------------------------|
| eActivity               | untuk melakukan semua aktivitas matematika               |
| Statistics              | untuk melakukan perhitungan – perhitungan statistik      |
| Spreadsheet             | fasilitas pengolah angka                                 |
| Graph & Table           | untuk menggambar grafik dengan banyak fungsi             |
| 3D Graph                | menggambar grafik 3d                                     |
| Geometry                | melukis bangun – bangun geometri datar                   |
| Picture Plot            | insert gambar untuk dianalisa secara matematika          |
| Interactive<br>DiffCalc | analisa kurva turunan secara interaktif                  |
| Conics                  | Irisan kerucut                                           |
| DiffEqGraph             | grafik persamaa dinfferensial                            |
| NumSolve                | penyelesaian persamaan secara numerik                    |
| Sequence                | persamaan rekursif                                       |
| Financial               | hitung keuangan                                          |
| Program                 | pemgrograman kalkulator                                  |
| Communication           | transfer file kalkulator dengan fx-cp400 manager pada PC |
| System                  | pengaturan sistem pada kalkulator                        |
| Physium                 | tabel periodik dan konstanta-konstanta fisika            |
## D. Aktivitas Pembelajaran

Pada aktivitas pembelajaran ini kita akan mengeksplorasi kemampuan kalkulator ClassWiz fx – 570/991EX dari sisi kemampuan melakukan perhitungan numeriknya, sedangkan pada ClassPad fx – CP400 kita akan melihat tiga kemampuan, yaitu perhitungan numerik, menggambar grafik dan perhitungan simbolik (CAS).

Setiap masalah dari aktivitas pembelajaran akan dibahas dengan kedua kalkulator tersebut, fokus pada aktivitas pembelajaran ini adalah mengenali kemampuan teknologi yang dimiliki oleh kalkulator ClassWiz fx – 570/991 EX dan ClassPad fx CP400. Setelah cukup menguasai kedua kalkulator tersebut Anda diharapkan dapat mengembangkan materi dan strategi pembelajaran yang tepat ketika kalkulator diperbolehkan digunakan oleh peserta didik di kelas.

Aktivitas 1 : (Bentuk Akar)

Bentuk sederhana dari 
$$\frac{4(1+\sqrt{2})(1-\sqrt{2})}{3+2\sqrt{2}}$$
 adalah ..

Jawab :

## Classwiz fx - 570/991EX

Pada pembilang,  $4(1+\sqrt{2})(1-\sqrt{2})$  kita sederhanakan menjadi

$$4(1+\sqrt{2})(1-\sqrt{2})^{-4}$$

4(1+s2\$)(1ps2\$)=

untuk menyederhanakan penyebutnya, bentuk  $(3+2\sqrt{2})$  dikalikan dengan sekawannya yaitu  $(3-2\sqrt{2})$  sehingga  $\frac{1}{(3+2\sqrt{2})}$  sama dengan ...

$$\frac{\frac{1}{3+2\sqrt{2}} \times \frac{3-2\sqrt{2}}{3-2\sqrt{2}}}{3-2\sqrt{2}}$$

a1R3 + 2s2 Oa3p2s2R3p2s2 =

Jadi  $\frac{4(1+\sqrt{2})(1-\sqrt{2})}{3+2\sqrt{2}}$  sama dengan ...

$$\frac{4(1+\sqrt{2})(1-\sqrt{2})}{3+2\sqrt{2}}^{*}$$

#### ClassPad fx - CP400

Kalkulator ini memiliki fitur verify yang dapat memeriksa langkah-langkah yang kita lakukan, di sini kalkulator berperan bukan sebagai alat hitung tetapi sebagai pemeriksa, apakah yang langkah yang kita lakukan benar atau salah. Fitur ini bermanfaat untuk membangun keterampilan peserta didik dalam melakukan perhitungan – perhitungan baik numerik maupun simbolik.

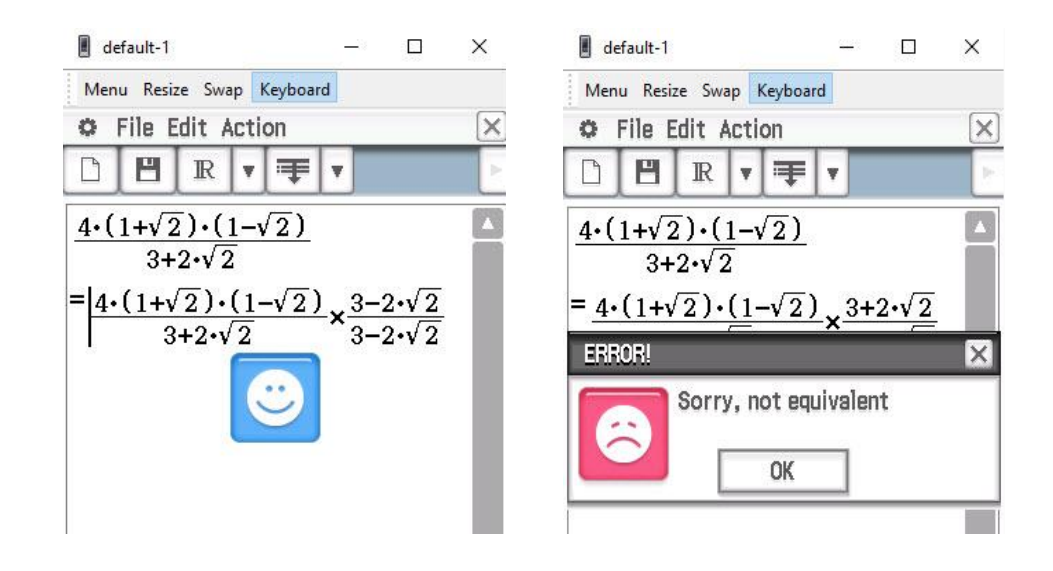

Untuk menyederhanakan bentuk  $\frac{4(1+\sqrt{2})(1-\sqrt{2})}{3+2\sqrt{2}}$ , langkah – langkah adalah sebagai berikut ...

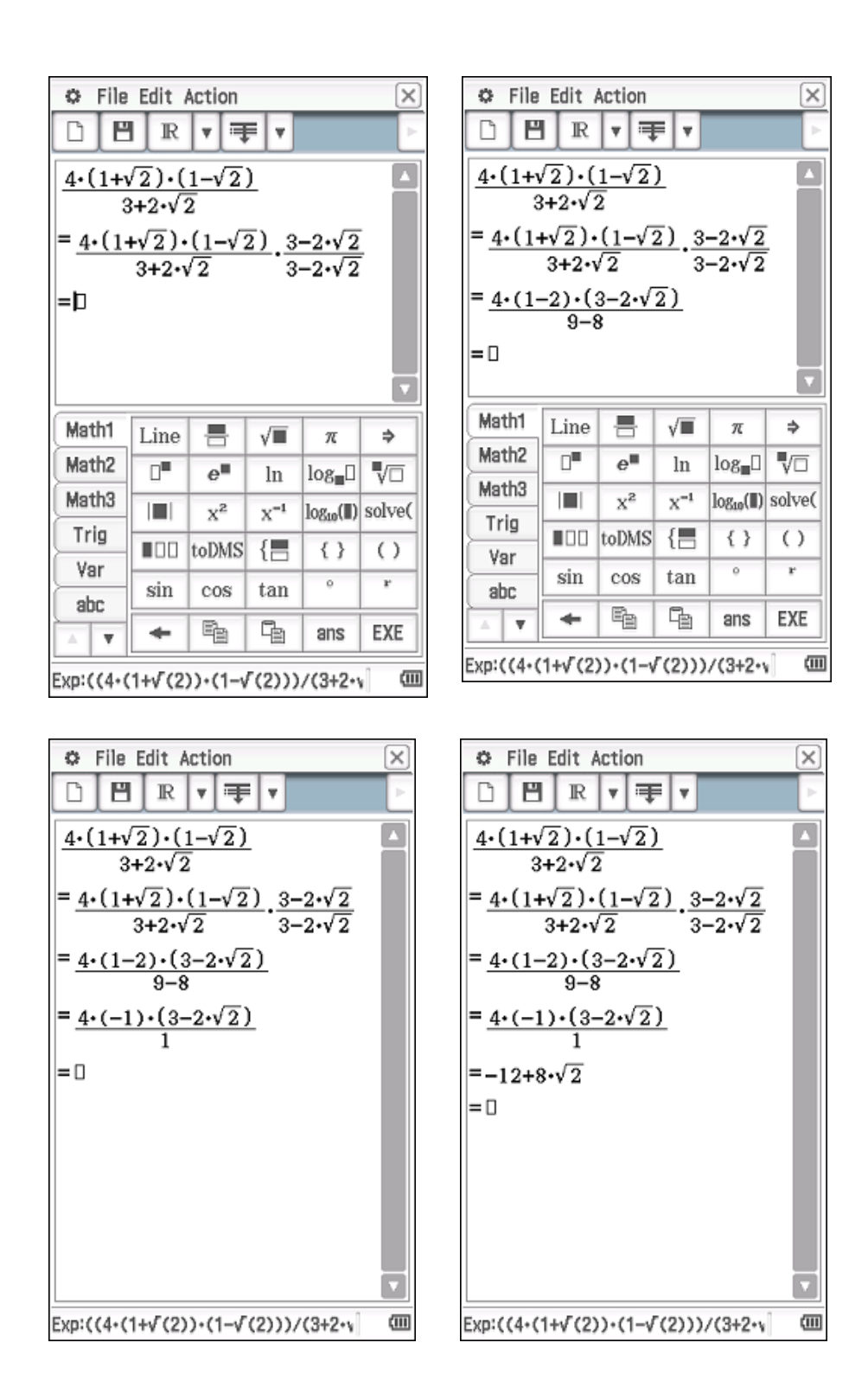

Aktivitas 2 (logaritma)

Nilai dari 
$$\frac{\left({}^{3}\log 36\right)^{2} - \left({}^{3}\log 4\right)^{2}}{{}^{3}\log \sqrt{12}} = \cdots$$

Jawab :

Classwiz fx - 570/991EX

$$\frac{\log_{3}^{\sqrt{2}}(36)^{2} - \log_{3}(4)^{2}}{\log_{3}(\sqrt{12})}$$
8

ai3\$36\$dpi3\$4\$uodRi3\$s12=

#### ClassPad fx - CP400

Untuk menyerhanakan bentuk  $\frac{({}^{3}\log 36)^{2} - ({}^{3}\log 4)^{2}}{{}^{3}\log \sqrt{12}}$  gunakan sifat – sifat logaritma berikut  ${}^{p}\log(a \cdot b) = {}^{p}\log a + {}^{p}\log b$ ,  ${}^{p}\log\left(\frac{a}{b}\right) = {}^{p}\log a - {}^{p}\log b$  dan

$$^{p}\log(a^{n})=n\cdot ^{p}\log a$$

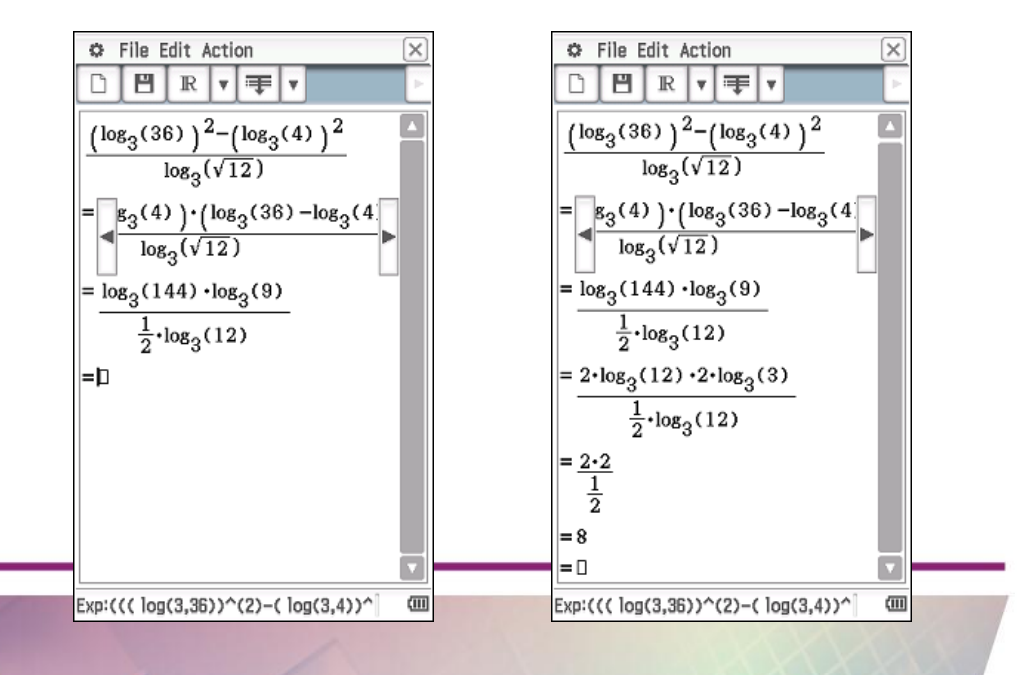

Aktivitas 3 (Sistem Persamaan Linear Dua Variabel)

Wati membeli 4 donat dan 2 coklat seharga Rp6.000,00. Tari membeli 3 donat dan 4 coklat dengan harga Rp10.000,00. Jika Andi membeli sebuah donat dan sebuah cokelat dengan membayar Rp5.000,00, uang kembalian Andi adalah ...

## Jawab :

Model matematika dari masalah di atas adalah sistem persamaan linier dua variabel berikut,

 $\begin{cases} 4x + 2y = 6000\\ 3x + 4y = 10000 \end{cases}$ 

## Classwiz fx – 570/991EX

Untuk menyelesaikan sistem persamaan linier, kita gunakan menu A :

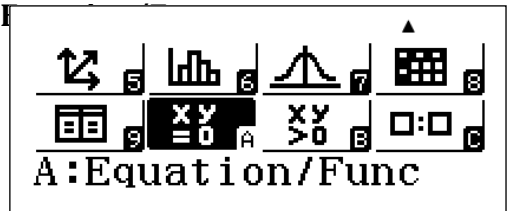

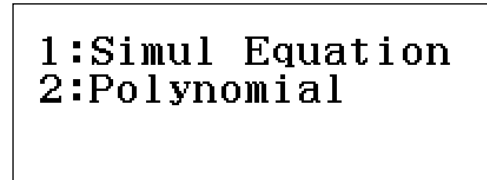

masukkan koefisien – koefisien sistem persamaan dua variabel

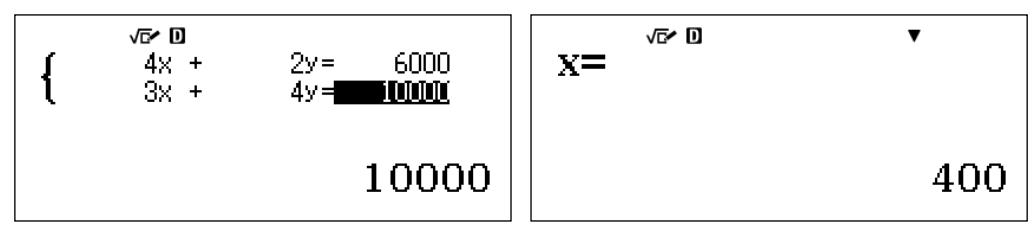

maka harga sebuah koper dan dua tas adalah

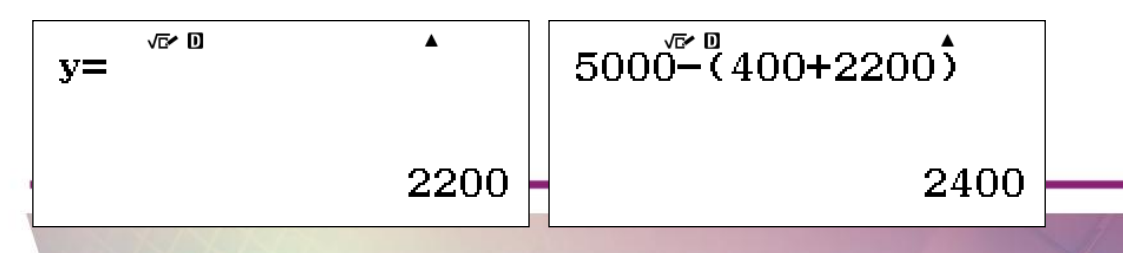

keylog :

# 

Pada aktivitas ini kita akan melihat kemampuan ClassPad fx – CP400 untuk menyelesaikan sistem persamaan linier secara langsung, menggambar grafik dan dalam melakukan perhitungan simbolik - **CAS** (menu **Main**)

| © Edit                                                                                                    | t Action                                        | n Inter<br>Simp | factive | - 94 | ×<br>• |  |  |
|----------------------------------------------------------------------------------------------------|-------------------------------------------------|-----------------|---------|------|--------|--|--|
| $ \begin{bmatrix} 4\boldsymbol{x}+2\boldsymbol{y}=6000 \\ 3\boldsymbol{x}+4\boldsymbol{y}=10000 \\ \boldsymbol{x}, \boldsymbol{y} \\ \{x=400, y=2200\} \end{bmatrix} $ |                                                 |                 |         |      |        |  |  |
| 5000-                                                                                                    | 5000−( <b><i>x</i>+<i>y</i></b> )   ans<br>2400 |                 |         |      |        |  |  |
| Math1                                                                                                    | Line                                            | -               | √■      | π    | ÷      |  |  |
| Math2                                                                                                    | Define                                          | f               | g       | i    | 90     |  |  |
| Math3                                                                                                    | solve(                                          | dSlv            | ,       | {8;8 | Τ      |  |  |
| Trig                                                                                                    | <                                               | >               | ()      | { }  | []     |  |  |
| var<br>ahc                                                                                                    | ≤                                               | ≥               | =       | ŧ    | ۷      |  |  |
|                                                                                                    | ŧ                                               | Ē               | 4       | ans  | EXE    |  |  |
| Alg                                                                                                    | Standa                                          | ard             | Real    | Rad  | (11)   |  |  |

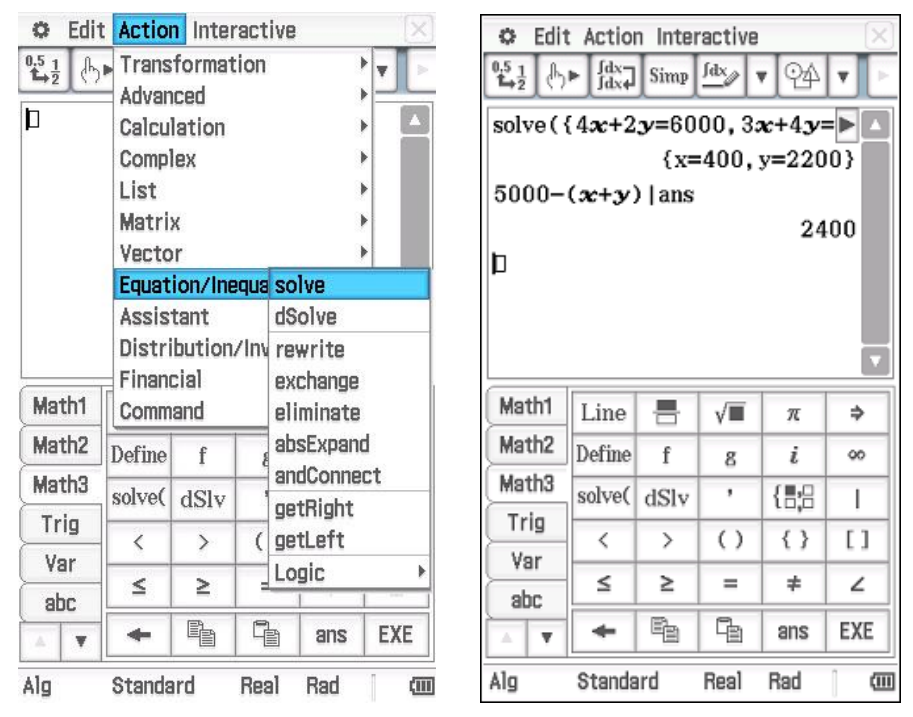

## atau dengan perintah Action – Equation/Inequality – solve

fx – CP400 dapat menyelesaikan sistem persamaan linier dua variabel dengan metode grafik,

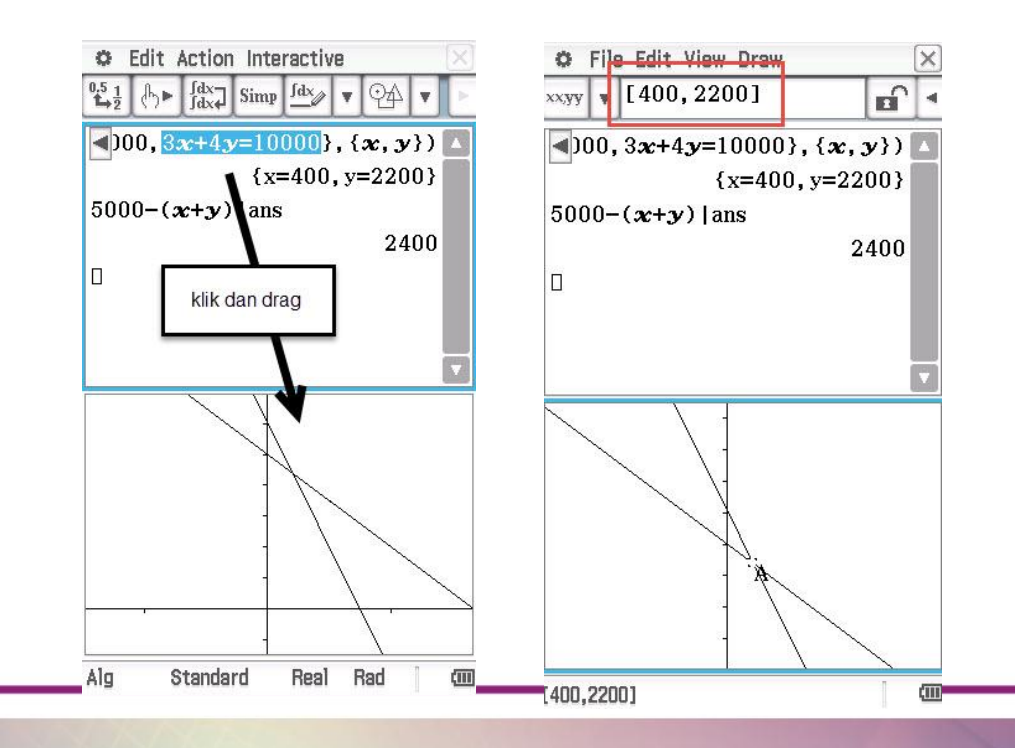

Kitapun dapat menampilkan langkah-langkah penyelesaian sistem persamaan linier (metode eliminasi atau substitusi) dengan fx – CP400

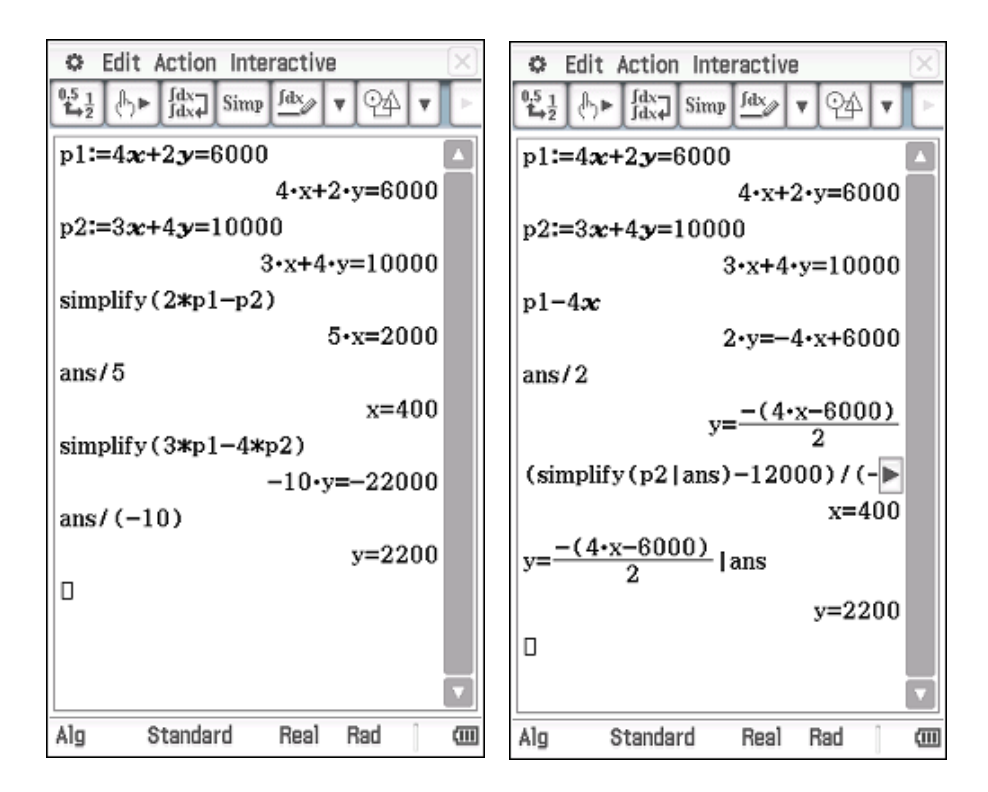

## Aktivitas 4 (Matriks)

Diketahui :  $A = \begin{pmatrix} 1 & 2 \\ 3 & 4 \end{pmatrix}$  dan  $B = \begin{pmatrix} -6 & -5 \\ 5 & 4 \end{pmatrix}$ . Tunjukkan bahwa  $(A \cdot B)^{-1} = B^{-1} \cdot A^{-1}$ 

#### Jawab :

Untuk melakukan perhitungan matriks maka kita gunakan menu 4 : Matrix

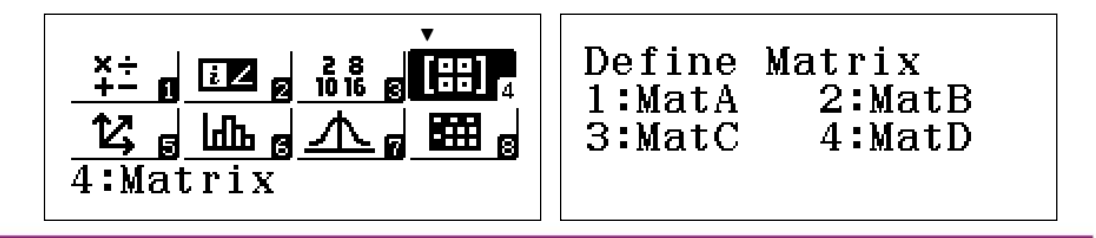

definisikan matrix A dengan ordo 2 × 2

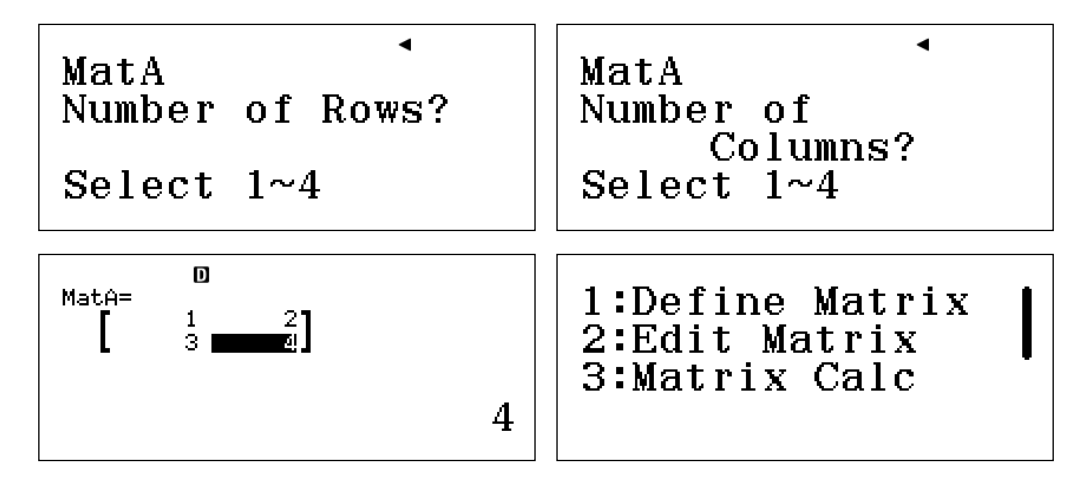

kemudian definisikan matriks B dengan ordo 2 × 2

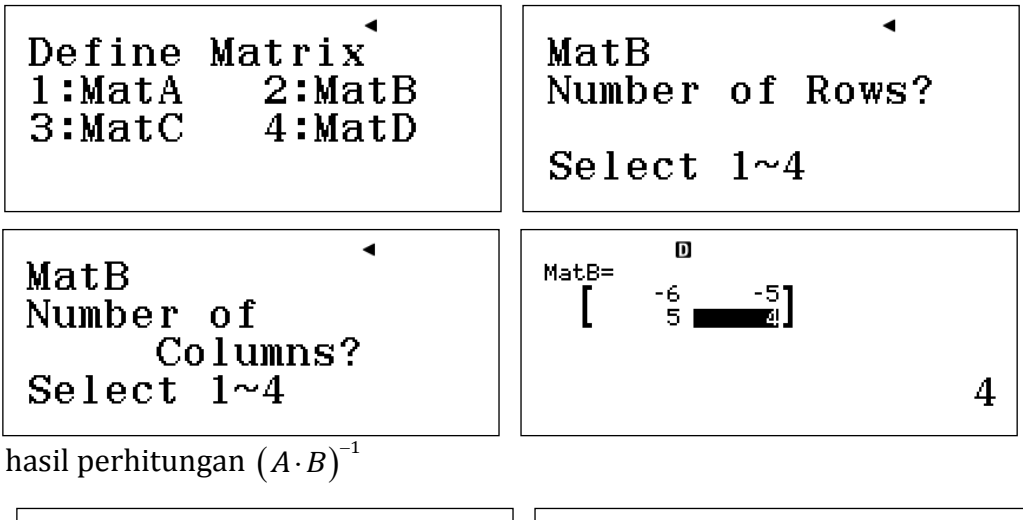

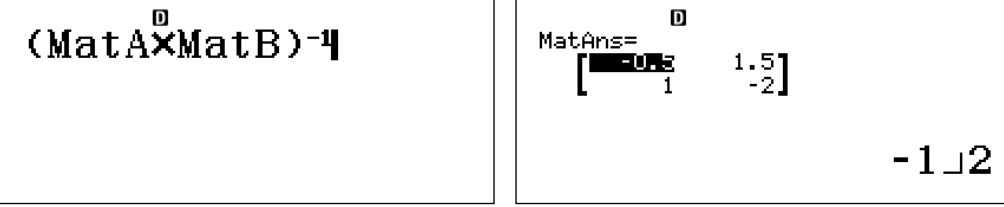

hasil perhitungan  $B^{-1} \cdot A^{-1}$ 

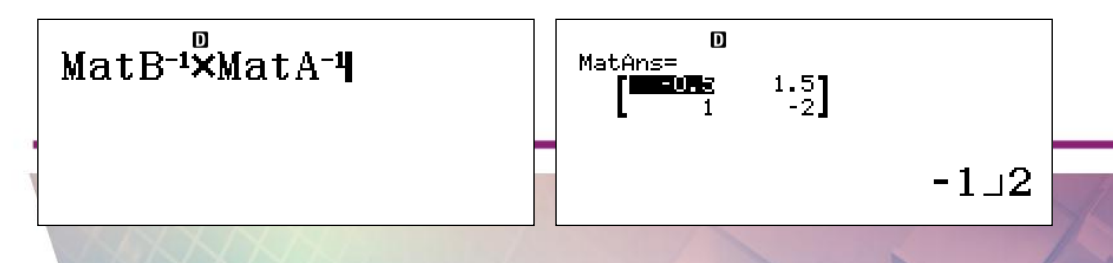

Jadi  $(A \cdot B)^{-1} = B^{-1} \cdot A^{-1}$ 

keylog:

w41221=2=3=4=T1222z6=z5=5=4=T3(T3OT4)u=T4uOT3u=

## **ClassPad fx - CP400**

langkah – langkah untuk menunjukkan  $(A \cdot B)^{-1} = B^{-1} \cdot A^{-1}$ 

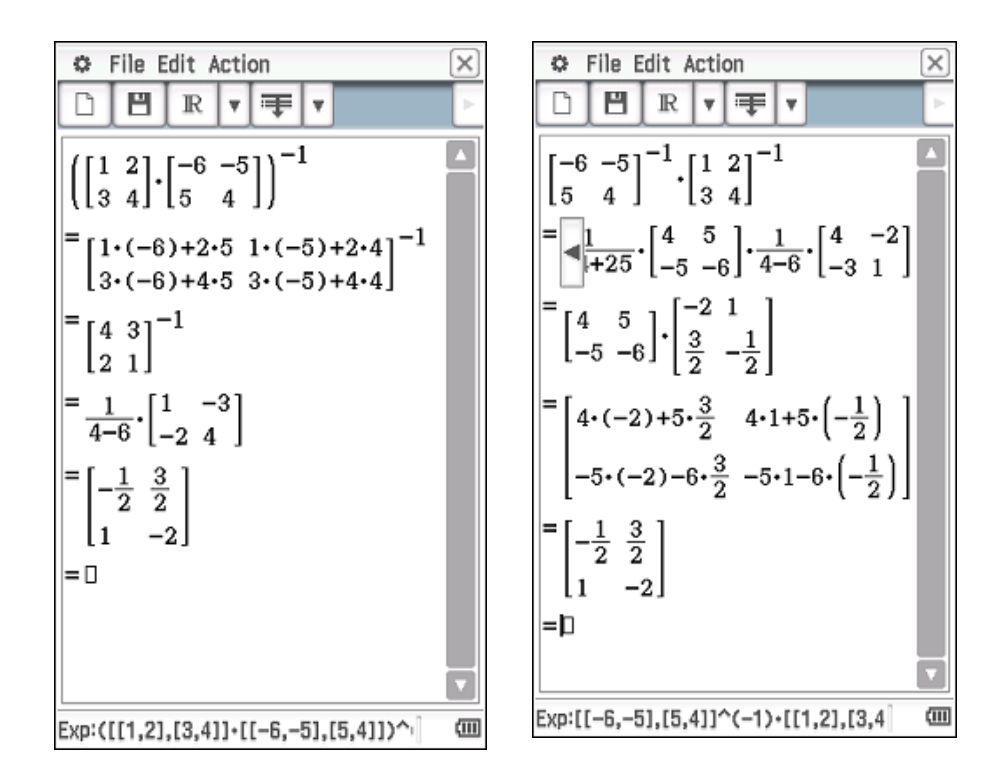

# **Aktivitas 5** (Penyelesaian Sistem Persamaan Liniear 3 Variabel dengan cara Matriks)

Pada toko buku "Murah", Adil membeli 4 buku, 2 pulpen dan 3 pensil dengan harga Rp26.000,00. Bima membeli 3 buku, 3 pulpen, dan 1 pensil dengan harga Rp21.500,00. Citra membeli 3 buku dan 1 pensil dengan harga Rp12.500,00. Jika Dina membeli 2 pulpen dan 2 pensil, maka ia harus membayar ....

## Jawab :

Model matematika untuk permasalahan di atas adalah sistem persamaan linier tiga variabel

4x + 2y + 3z = 26.0003x + 3y + z = 21.5003x + z = 12.500

## Classwiz fx – 570/991EX

Kita akan menyelesaikan sistem persamaan linier tersebut dengan cara matriks

$$\begin{pmatrix} 4 & 2 & 3 \\ 3 & 3 & 1 \\ 3 & 0 & 1 \end{pmatrix} \begin{pmatrix} x \\ y \\ z \end{pmatrix} = \begin{pmatrix} 26000 \\ 21500 \\ 12500 \end{pmatrix} \Leftrightarrow \begin{pmatrix} x \\ y \\ z \end{pmatrix} = \begin{pmatrix} 4 & 2 & 3 \\ 3 & 3 & 1 \\ 3 & 0 & 1 \end{pmatrix}^{-1} \begin{pmatrix} 26000 \\ 21500 \\ 12500 \end{pmatrix}$$

Untuk menentukan penyelesaian sistem persamaan linier dengan cara matriks kita gunakan menu 4 : Matrix

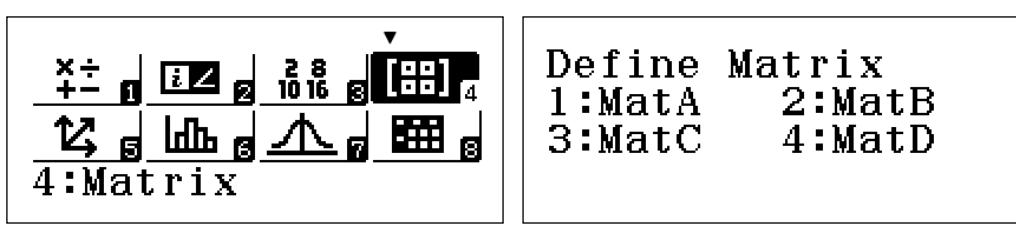

masukkan matriks A dan matriks B, dimana  $A \cdot X = B$ 

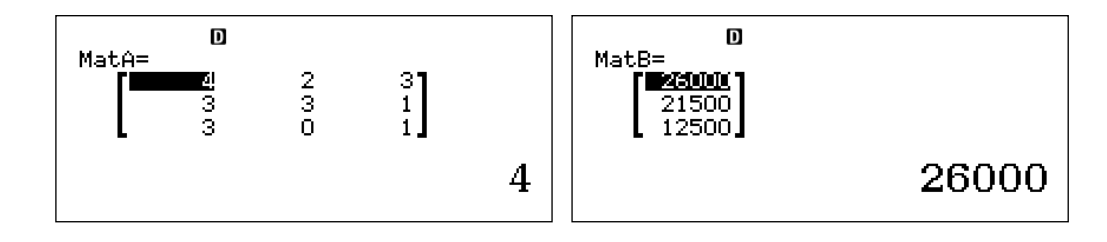

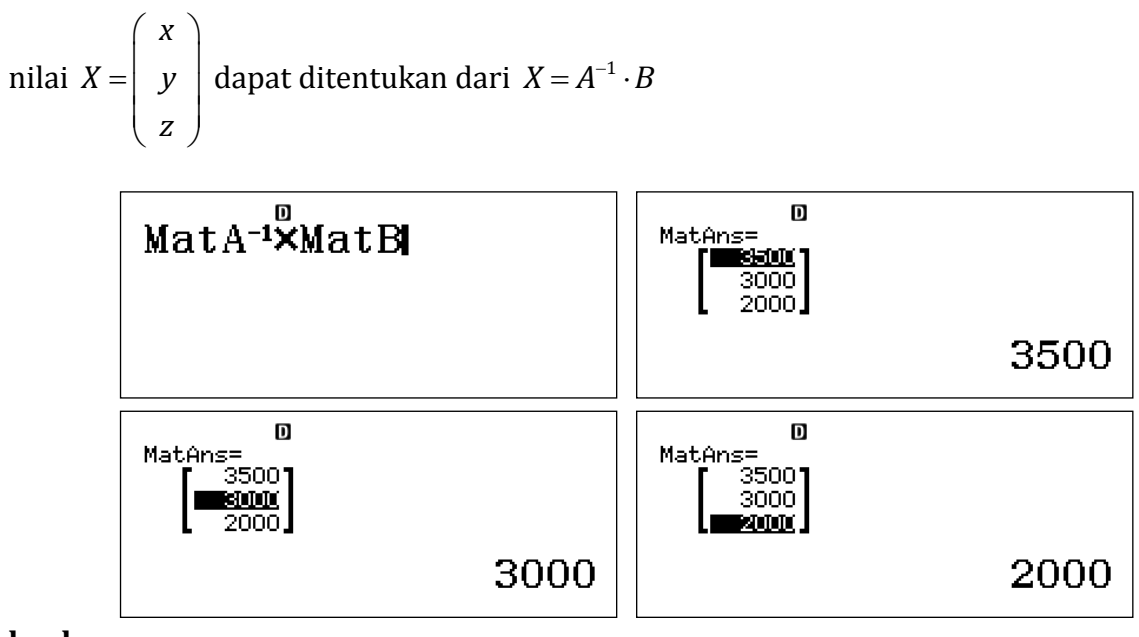

keylog:

w413=34=2=3=3=3=1=3=0=1=T123126000=21500=12500=T3T3uOT4=

## ClassPad fx - CP400

Penyelesaian SPL dapat ditentukan dari  $A \cdot X = B \Longrightarrow X = A^{-1} \cdot B$ 

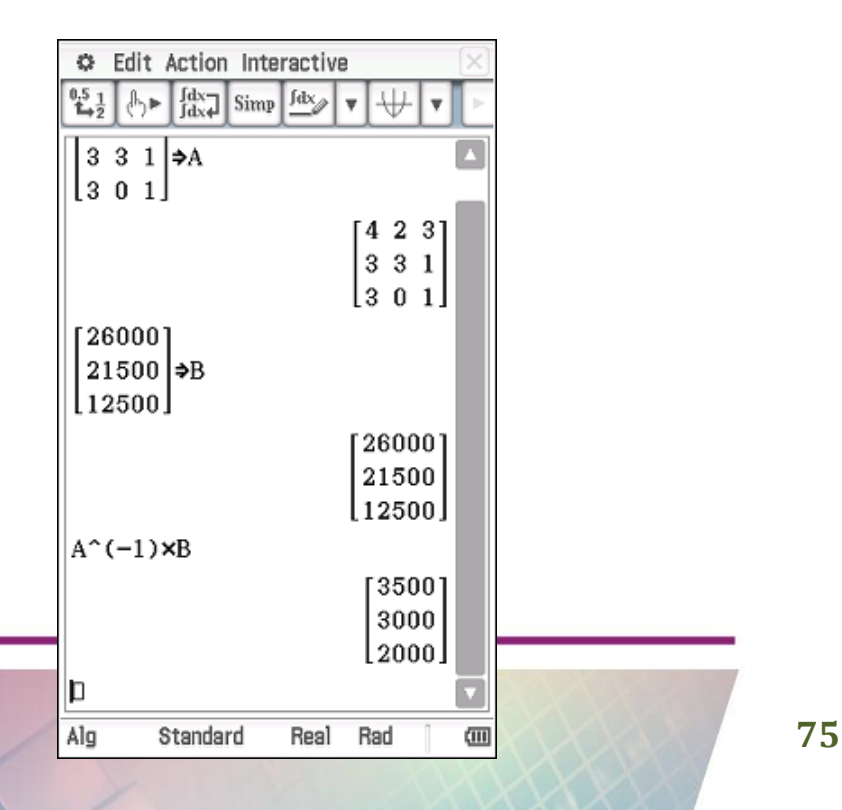

Aktivitas 6 (Penyelesaian SPL tiga variabel dengan cara determinan)

Ani, Nia dan Ina pergi bersama-sama ke toko buah. Ani membeli 2 kg apel, 2 kg anggur

dan 1 kg jeruk dengan harga Rp67.000,00. Nia membeli 3 kg apel, 1 kg anggur, dan 1 kg jeruk dengan harga Rp61.000,00. Ina membeli 1 kg apel, 3 kg anggur dan 2 kg jeruk dengan harga Rp80.000,00. Harga 1 kg apel, 1 kg anggur dan 4 kg jeruk adalah ....

## Jawab :

Model matematika untuk permasalahan di atas adalah sistem persamaan linier

 $\begin{cases} 2x + 2y + z = 67000 \\ 3x + y + z = 61000 \\ x + 3y + 2z = 80000 \end{cases}$ 

## Classwiz fx – 570/991EX

Untuk menentukan penyelesaian dengan cara determinan, kita tuliskan determinan-determinan matriks sebagai berikut

$$D = \begin{vmatrix} 2 & 2 & 1 \\ 3 & 1 & 1 \\ 1 & 3 & 2 \end{vmatrix}, D_x = \begin{vmatrix} 67000 & 2 & 1 \\ 61000 & 1 & 1 \\ 80000 & 3 & 2 \end{vmatrix}, D_y = \begin{vmatrix} 2 & 67000 & 1 \\ 3 & 61000 & 1 \\ 1 & 80000 & 2 \end{vmatrix}, dan D_z = \begin{vmatrix} 2 & 2 & 67000 \\ 3 & 1 & 61000 \\ 1 & 3 & 80000 \end{vmatrix}$$

dan penyelesaiannya adalah

$$x = \frac{D_x}{D}$$
,  $y = \frac{D_y}{D}$ ,  $dan z = \frac{D_z}{D}$ ,

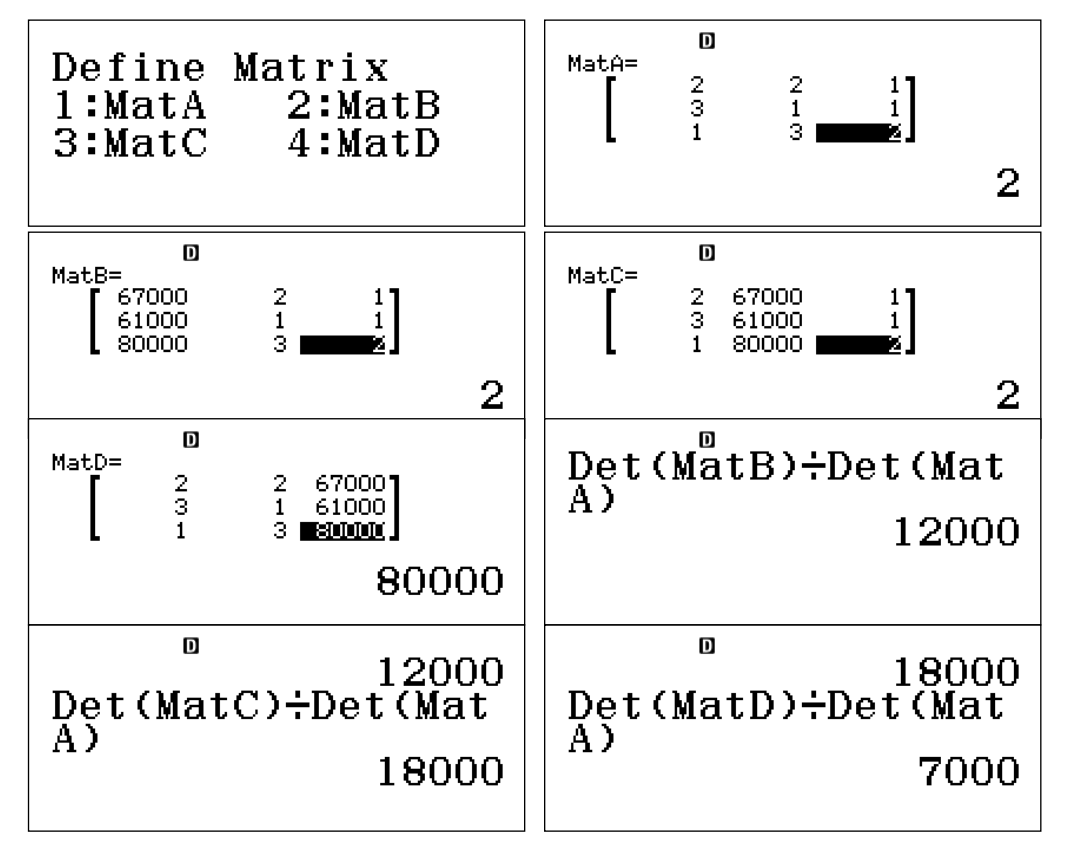

Pada kalkulator, kita definisikan terlebih dahulu matriks - matriksnya

## keylog:

w41332=2=1=3=1=1=1=3=2=T123367000=2=1=61000=1=1=80000=3=2=T133 32=67000=1=3=61000=1=1=80000=2=T14332=2=67000=3=1=61000=1=3=800 00=T3TR2T4)PTR2T3)=TR2T5)PTR2T3)=TR2T6)PTR2T3)=

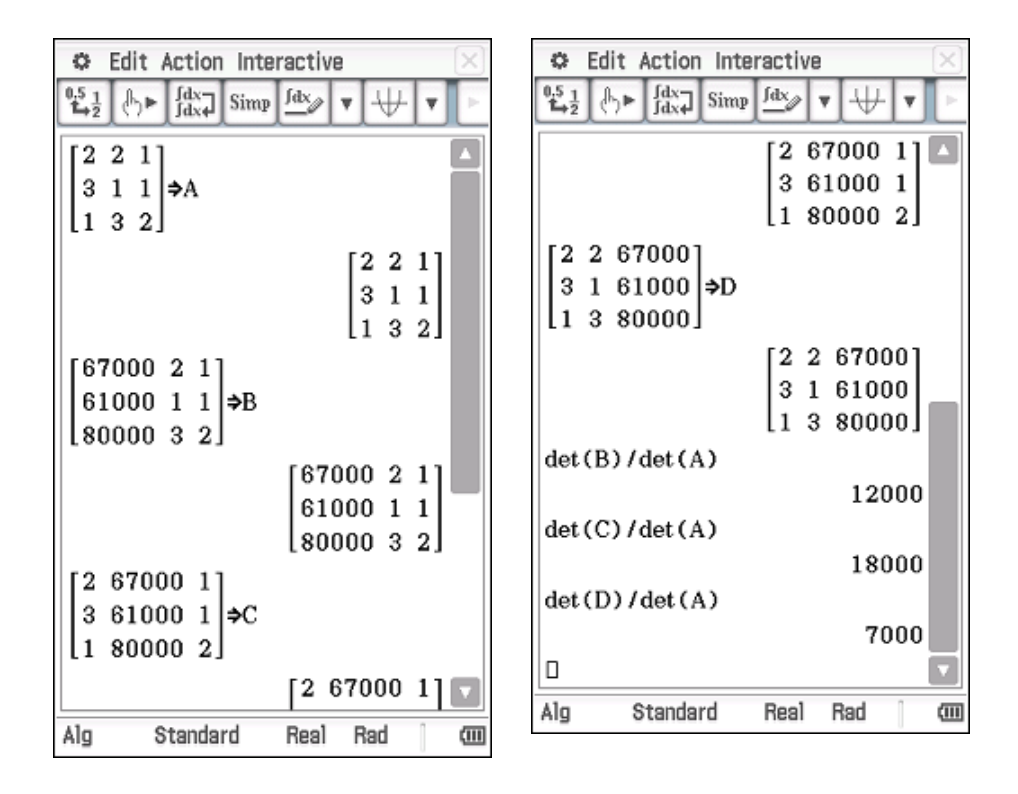

#### ClassPad fx - CP400 (gunakan menu Main)

#### Aktivitas 7

Jika vektor 
$$\vec{a} = \begin{pmatrix} 1 \\ 2 \\ 3 \end{pmatrix}$$
,  $\vec{b} = \begin{pmatrix} 5 \\ 4 \\ -1 \end{pmatrix}$  dan  $\vec{c} = \begin{pmatrix} 4 \\ -1 \\ 1 \end{pmatrix}$  maka vektor  $\vec{a} + 2\vec{b} - 3\vec{c}$  sama

dengan ...

## Jawab :

Untuk melakukan perhitungan vektor gunakan 5 : Vector

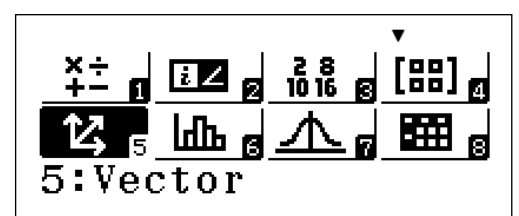

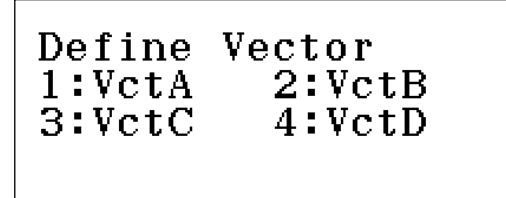

definisikan vektor  $\vec{a}, \vec{b}$  dan  $\vec{c}$ 

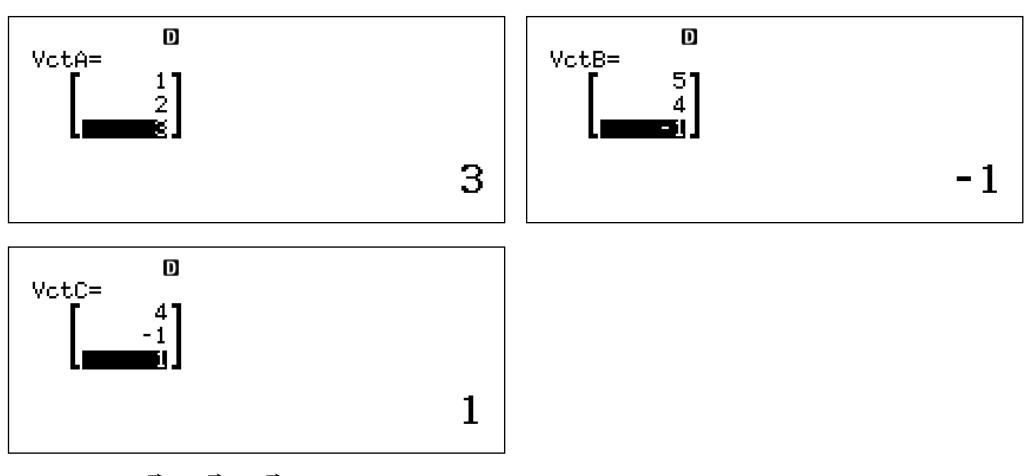

hasil dari  $\vec{a} + 2\vec{b} - 3\vec{c}$ 

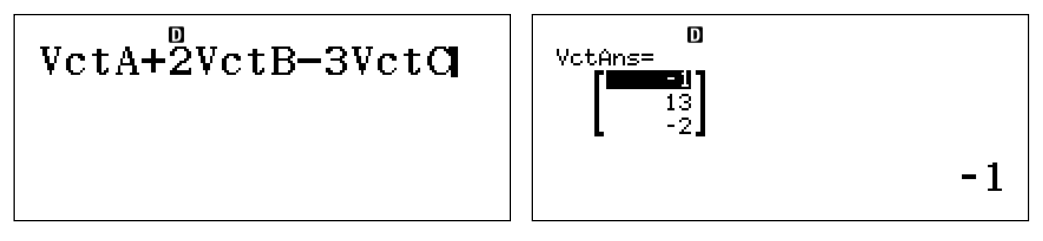

keylog:

w5131=2=3=T1235=4=z1=T1334=z1=1=T3T3+2T4p3T5=

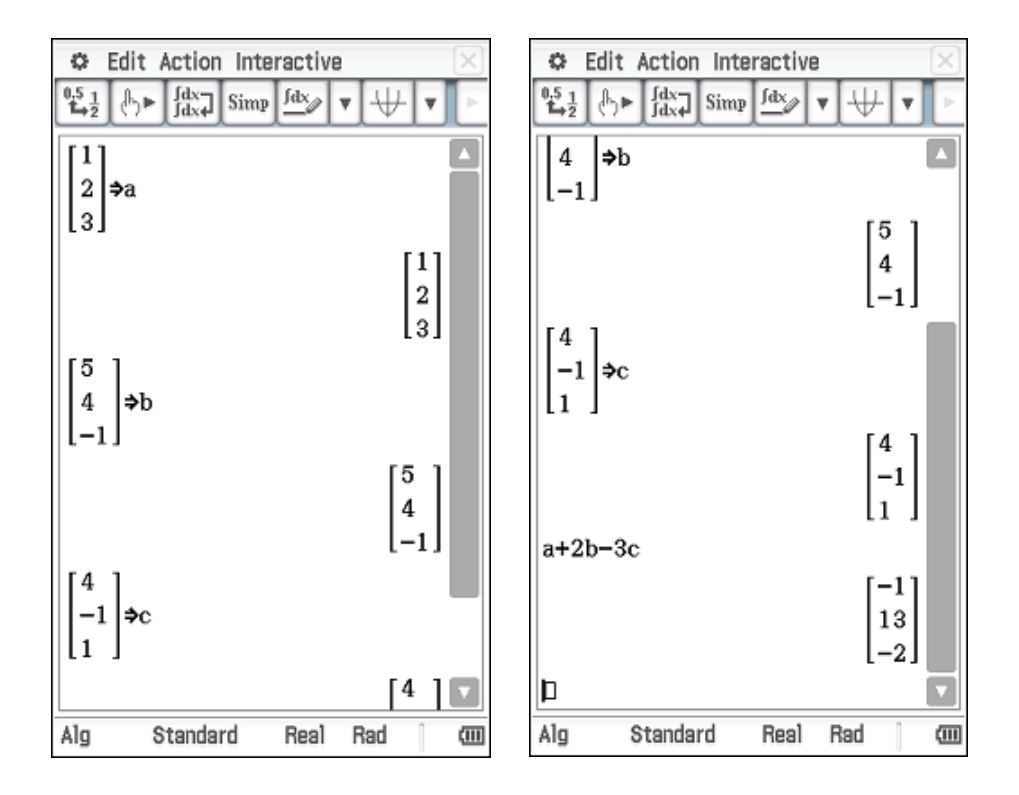

## ClassPad fx - CP400 (gunakan menu Main)

## **Aktivitas 8**

Grafik fungsi  $f(x) = x^3 - 3x^2 - 9x + 15$  turun pada interval ...

## Jawab :

Dengan menu **Table** kita lihat domain dan Range fungsi f(x)

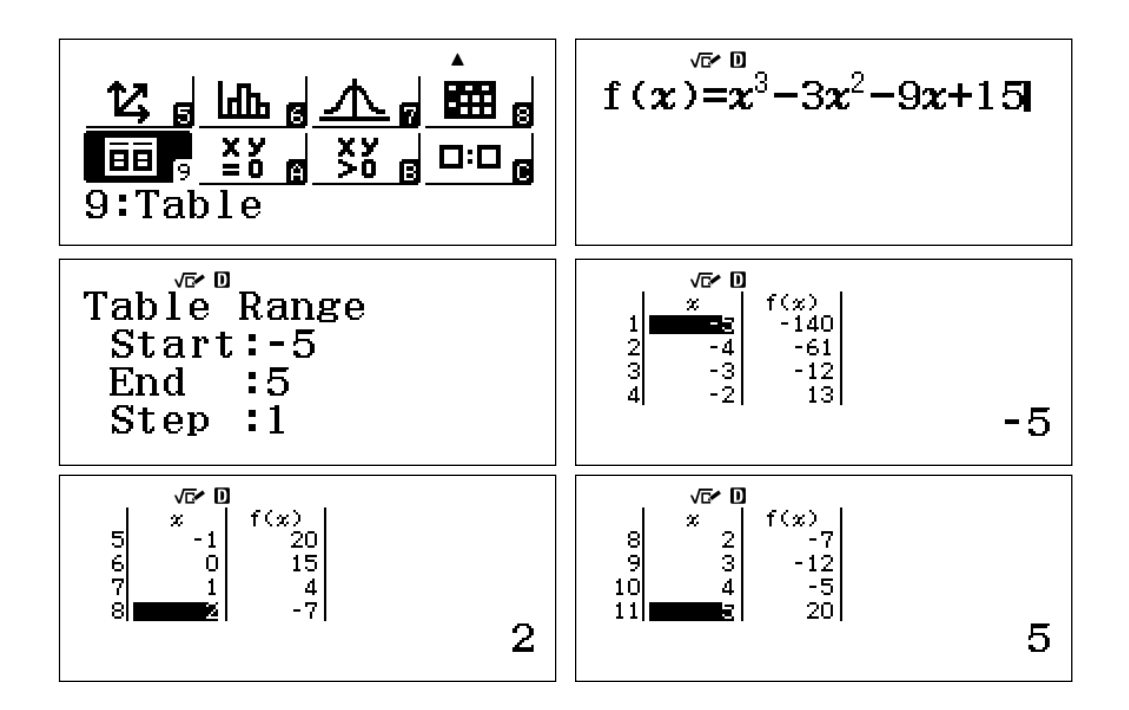

keylog:

w9Q)^3\$p3Q)dp9Q)+15==z5==

untuk menentukan interval dimana f(x) turun, kita akan menentukan penyelesian dari  $f'(x)=3x^2-6x-9<0$ 

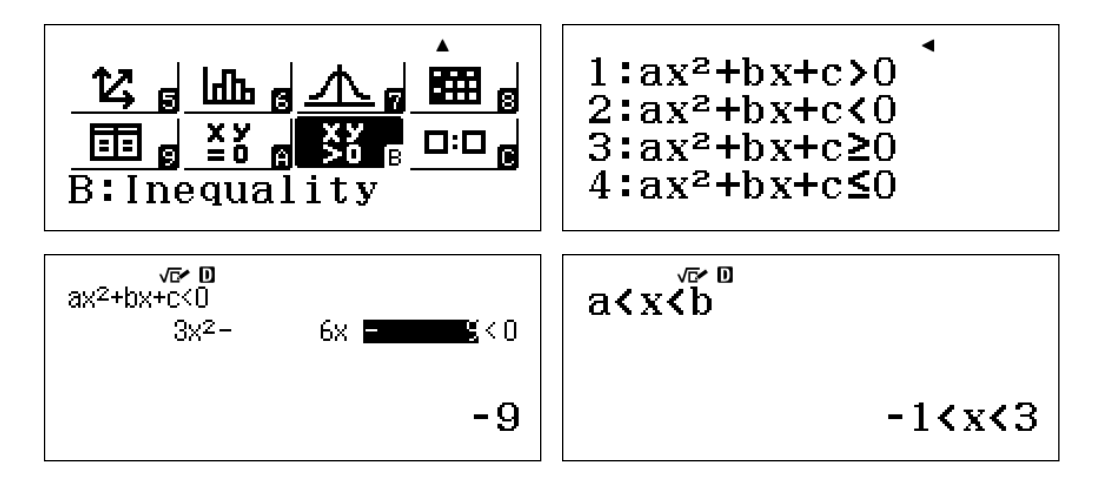

Keylog :

wQx223=z6=z9==

## ClassPad fx - CP400

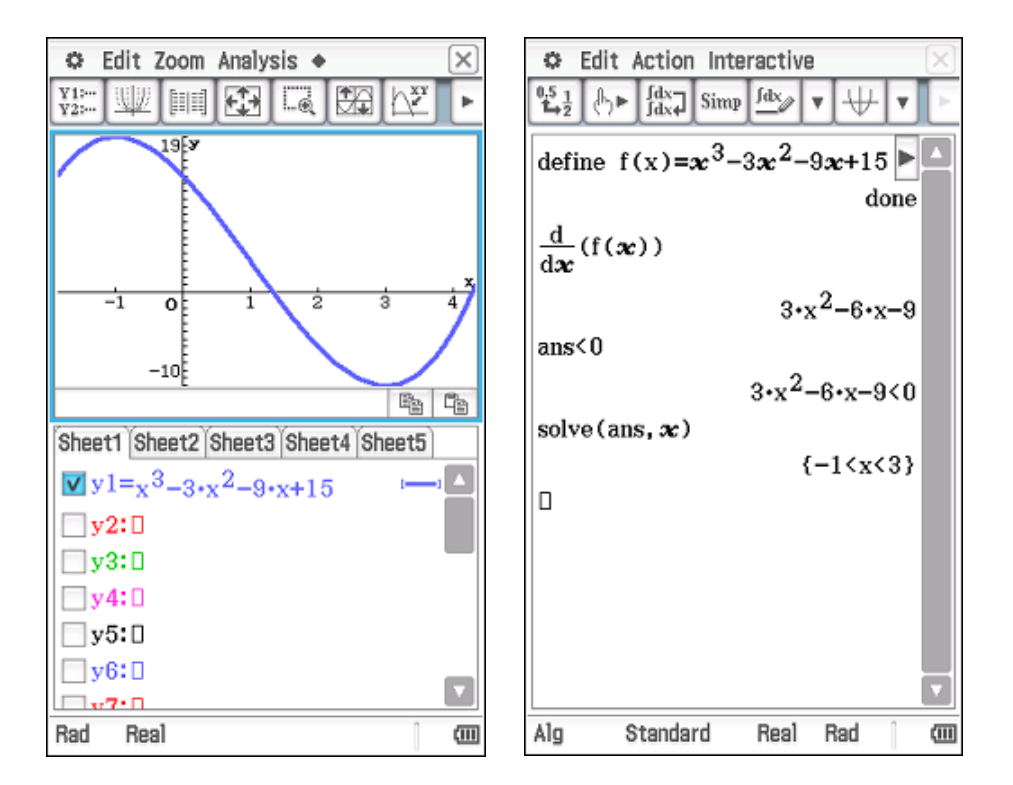

## Aktivitas 9

Hitung nilai 
$$\lim_{x \to 1} \frac{1-x}{2-\sqrt{x+3}}$$
.

Jawab :

**ClassPad fx - CP400** 

## Aktivitas 10

Luas daerah yang dibatasi oleh kurva  $y = x^2 - 4x + 4$  dan y = 2 - x adalah ....

Jawab :

## Classwiz fx

Luas daerahnya dapat dihitung dengan integral berikut  $\int_{1}^{2} (2-x) - (x^{2} - 4x + 4) dx$   $\int_{1}^{2} (2-x) - (x^{2} - 4x + 4) > \frac{1}{6}$ 

## y(2pQ))p(Q)dp4Q)+4)R1E2=

#### ClassPad fx - CP400

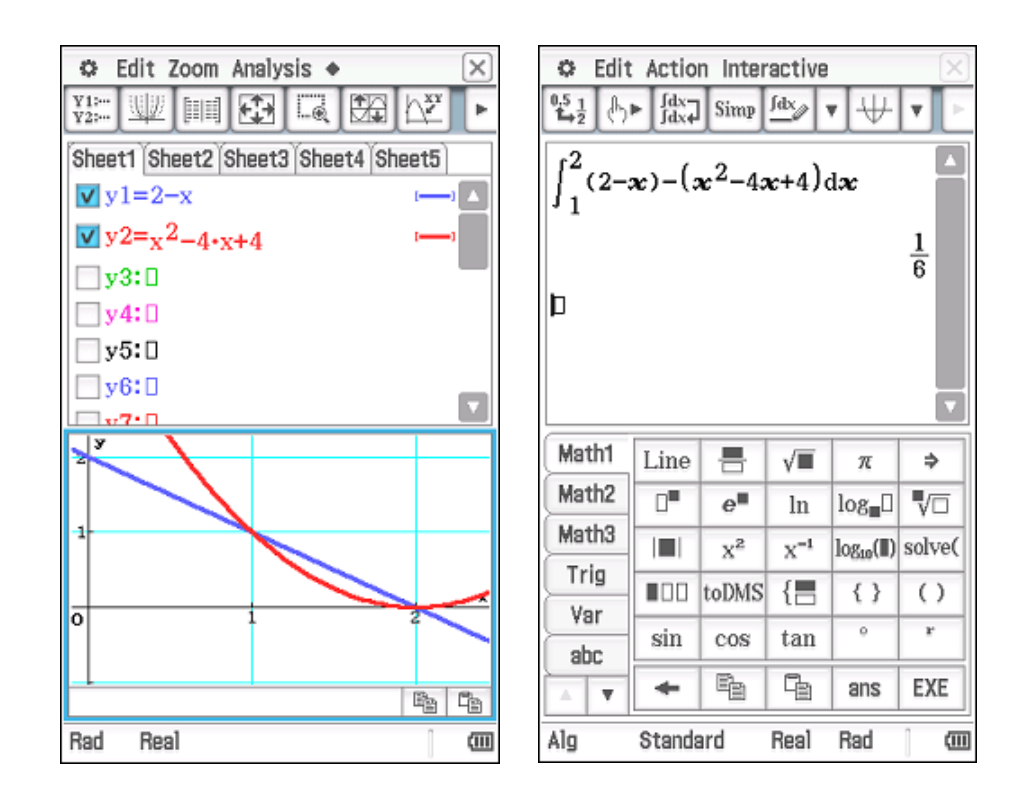

#### E. Latihan/Tugas

- 1. Sederhanakan bentuk  $\frac{6(3+\sqrt{5})(3-\sqrt{5})}{2+\sqrt{6}}$ .
- 2. Hitung nilai dari  $\frac{{}^{3}\log\sqrt{6}}{\left({}^{3}\log 18\right)^{2} \left({}^{3}\log 2\right)^{2}}.$
- 3. Pada suatu hari, Pak Ahmad, Pak Badrun, dan Pak Yadi panen jeruk. Hasil kebun Pak Yadi lebih sedikit 15 kg dari hasil kebun Pak Ahmad dan lebih banyak 15 kg dari hasil kebun pak Badrun. Jika jumlah hasil panen ketiga kebun itu 225 kg, maka tentukan hasil panen Pak Ahmad!

- 4. Tentukan matriks X berordo 2 × 2 yang memenuhi  $\begin{pmatrix} 1 & 2 \\ 3 & 4 \end{pmatrix} \cdot X = \begin{pmatrix} 4 & 3 \\ 2 & 1 \end{pmatrix}!$
- 5. Tentukan proyeksi orthogonal  $\vec{u} = (1,3,3)$  pada  $\vec{v} = (4,2,2)$ .
- 6. Hitung nilai  $\lim_{x \to -1} \frac{x+1}{2-\sqrt{4+x+x^2}}!$
- 7. Tentukan interval dimana  $f(x) = x^3 + 3x^2 9x 7$  turun!
- 8. Hitung  $\int_{\sqrt{6}}^{3\sqrt{2}} x\sqrt{x^2-2} \, dx$
- 9. Tentukan luas daerah yang dibatasi kurva  $y=4-x^2$ , y=-x+2 dan  $0 \le x \le 2$ .
- 10. Tentukan volume benda putar yang terjadi bila daerah yang dibatasi oleh kurva  $y = x^2$  dan y = 4x 3 diputar 360° mengelilingi sumbu X!

## F. Rangkuman

Kalkulator saat ini bisa dibedakan dari kemampuannya melakukan perhitungan numerik, menggambar grafik dan melakukan perhitungan simbolik. Dengan kalkulator grafik – CAS seperti ClassPad fx CP400, semua area matematika bisa kita kita eskplorasi mulai dari aritmetika, aljabar, geometry, statistika dan kalkulus. Fitur-fitur menarik yang ada pada kalkulator ClassPad fx CP 400 seperti verify yang dapat memeriksa langkah – langkah yang dibuat oleh pengguna dapat mendukung pembelajaran mandiri. Kalkulator saat ini tidak bisa dipandang hanya sebagai alat bantu hitung biasa, tapi sudah jauh bergeser sebagai media pembelajaran matematika yang sangat powerful.

#### G. Umpan Balik Dan Tindak Lanjut

Gambaran kemampuan kalkulator scientific dan kalkulator grafik – CAS secara umum dapat Anda pelajari pada uraian materi, untuk memahami dan mengenali kemampuan kedua kalkulator tersebut dalam melakukan perhitungan numerik, menggambar grafik dan perhitungan simbolik, lakukan aktivitas pembelajaran secara tuntas. Kemudian Anda bisa mencoba soal-soal latihan yang ada pada modul ini, semua soal harus diselesaikan dengan menggunakan kalkulator agar Anda dapat memahami semua perintah yang ada pada kedua kalkultor dengan baik. Jika ada kesulitan dalam menyelesaikan latihan, sebaiknya Anda mengulang aktivitas pembelajaran yang sejenis dengan soal yang belum dapat Anda selesaikan.

Setelah semua soal latihan dapat dikerjakan dengan baik, Anda diharapkan dapat mengembangkan lebih lanjut untuk membuat materi pembelajaran yang tepat, sehingga kalkulator bisa digunakan sebagai alat bantu dan meningkatkan kualitas pembelajaran.

## H. Kunci Jawaban

| No | Jawaban                                                    | No | Jawaban                           |
|----|------------------------------------------------------------|----|-----------------------------------|
| 1  | $12\sqrt{6} - 24$                                          | 6  | 4                                 |
| 2  | $\frac{1}{8}$                                              | 7  | -3 < x < 1                        |
| 3  | 90                                                         | 8  | $\frac{56}{3}$                    |
| 4  | $\left(\begin{array}{rrr}-6 & -5\\5 & 4\end{array}\right)$ | 9  | $\frac{9}{2}$                     |
| 5  | $\left(\frac{8}{3},\frac{4}{3},\frac{4}{3}\right)$         | 10 | $\frac{184}{15}\pi$ satuan volume |

Modul Diklat Guru Pembelajar

# Kegiatan Pembelajaran 4

# **Dynamic Geometry Software 1**

## A. Tujuan

Melalui aktivitas pada kegiatan pembelajaran 1, peserta diharapkan dapat mengenal Wingeom serta menu-menunya untuk pembelajaran geometri 2 dimensi, khususnya garis dan sudut.

## B. Indikator Pencapaian Kompetensi

Setelah peserta menyelesaikan kegiatan pembelajaran 1, peserta mampu:

- 1. Menjalankan Wingeom
- 2. Melukis garis dan hubungan antargaris serta menggunakannya untuk aktivitas pembelajaran
- 3. Melukis sudut dan dan menggunakannya untuk aktivitas pembelajaran

## C. Uraian Materi

## 1. Dynamic Geometry Software (DGS)

Dynamic Geometry Software (DGS) adalah program komputer yang bisa digunakan untuk mengonstruksi objek geometri secara interaktif. Program DGS biasanya mempunyai fitur pembuatan objek-objek geometri seperti titik, garis, bangun datar, bangun ruang, dan semacamnya. DGS juga memuat fitur yang mampu digunakan untuk membuat relasi keterhubungan antar objekobjek geometri. Dalam suatu konstruksi geometri yang saling terhubung, pengguna dapat menggerakkan suatu objek geometri dan program akan secara otomatis menggerakkan objek-objek geometri lain menurut batasan/relasi yang telah didefinisikan pengguna ketika mengonstruksinya. Interaktivitas dan kemudahan untuk dimanipulasi semacam inilah yang menjadikan DGS mempunyai potensi yang bagus untuk dimanfaatkan dalam pembelajaran di kelas. Salah satu program interaktif geometri yang popular adalah GeoGebra. Selain GeoGebra, terdapat banyak program *software* DGS, baik yang gratis maupun berbayar antara lain: C.a.R., CaRMetal, Cinderella, EuklidDynaGeo, Eukleides, Dr Genius, Dr. Geo, Gambol, GCLC, GeoKone.NET, Geolog, Geometry Expressions, The Geometer's Sketchpad, Geometrix, Geonext, The Geometric Supposer, Géoplan-Géospace, GeoProof, GEUP, GRACE, iGeom, Jeometry, Isard, Kig, Kgeo, KmPlot, KSEG, Non-Euclid, OpenEuclide, Sphaerica, Live Geometry, TracenPoche, Tabula, Tabulae, Archimedes Geo3D, Cabri, Euler, Geometria, Geomview, GEUP 3D, PyGeo, JavaView, SingSurf, Sterizium, Vectory, serta Wingeom. Modul ini akan secara khusus membahas tentang Wingeom.

## 2. Wingeom

## Memulai Wingeom

Wingeom dikembangkan oleh seorang tenaga pengajar di Philips Exeter Academy di New Hampshire bernama Dr. Richard Parris. Wingeom dapat diunduh secara gratis di website <u>http://math.exeter.edu/rparris/</u> <u>Wingeom.html</u>. Tampilan website tersebut seperti di bawah ini. Anda dapat mengunduh Wingeom dengan cara meng-klik ikon Wingeom di kiri atas seperti pada gambar.

#### Kegiatan Pembelajaran 4

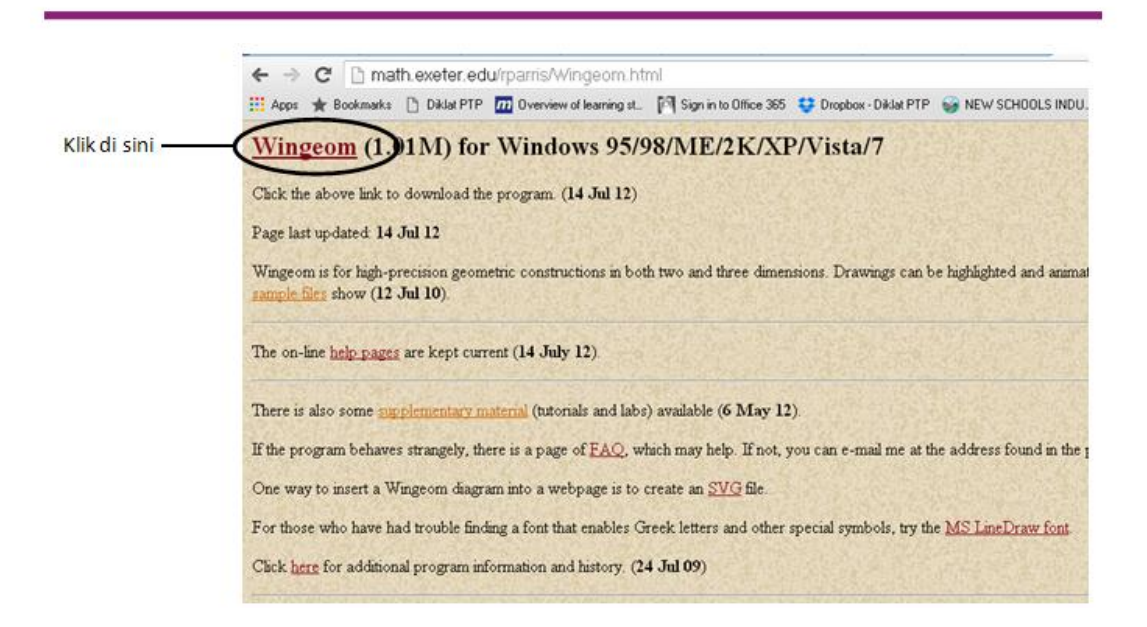

Di website ini Anda dapat juga mengunduh manual, suplemen, atau contoh file gambar yang telah dibuat oleh pengguna Wingeom. Dari hasil mengunduh, Anda akan mendapatkan sebuah file dalam bentuk zip. Buka saja file tersebut dengan double-klik maka akan muncul kotak persetujuan untuk meng-unzip file. Klik saja di tombol unzip, maka file akan diekstrak ke C: peanut. Di folder peanut tersebut terdapat file berekstensi application untuk menjalankan Wingeom. Untuk memulai Wingeom Anda tinggal melakukan double-klik di file Wingeom pada folder peanut tersebut.

#### Area Kerja Wingeom

Setiap menjalankan Wingeom, maka akan muncul kotak dialog berisi tips seperti pada gambar di bawah ini. Tips ini berisi beberapa hal untuk memandu Anda memanfaatkan fitur-fitur Wingeom.

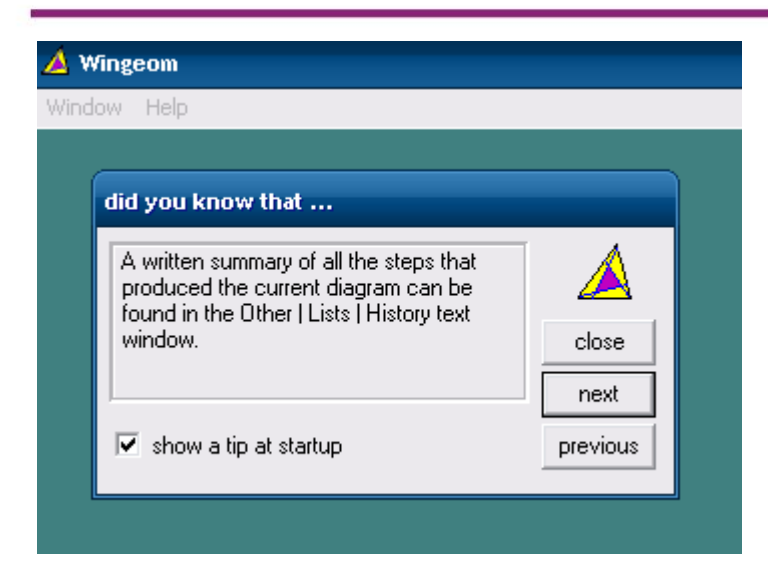

Anda dapat menuntupnya dengan memencet tombol **Close.** Apabila Anda tidak menginginkan kotak dialog ini muncul setiap kali Anda menjalankan Wingeom, Anda dapat menghilangkannya dengan mencentang di bagian **show a tip at startup**.

Memunculkan kotak kerja dilakukan dengan mengklik **window**. Anda dapat memilih kotak kerja apa yang Anda inginkan. Urut dari posisi atas, tersedia kotak kerja untuk bangun datar dua dimensi dan tiga dimensi. Anda juga dapat bekerja di permukaan lengkung seperti di hiperbola dan permukaan bola.

 Wingeom

 Window
 Help

 2-dim
 F2

 3-dim
 F3

 Hyperbolic
 Spherical

 Voronoi
 Guess

 Tesselations
 N

 RGB demo
 Open last

 Vuse defaults
 Exit

Untuk saat ini kita akan bekerja dengan menggunakan kertas kerja dua dimensi. Setelah Anda klik di **2-dim** akan muncul jendela seperti gambar di bawah ini.

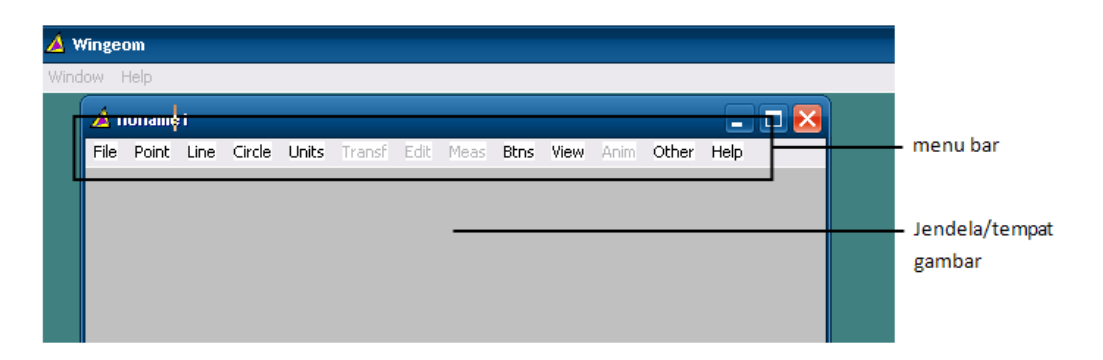

## Penjelasan untuk menu bar

Seperti lazimnya suatu software program, menu File berisi menu-menu untuk mengatur file seperti open, new, save, print, format dan semacamnya termasuk help. Pada menu bar **File** terdapat tool-tool sebagai berikut.

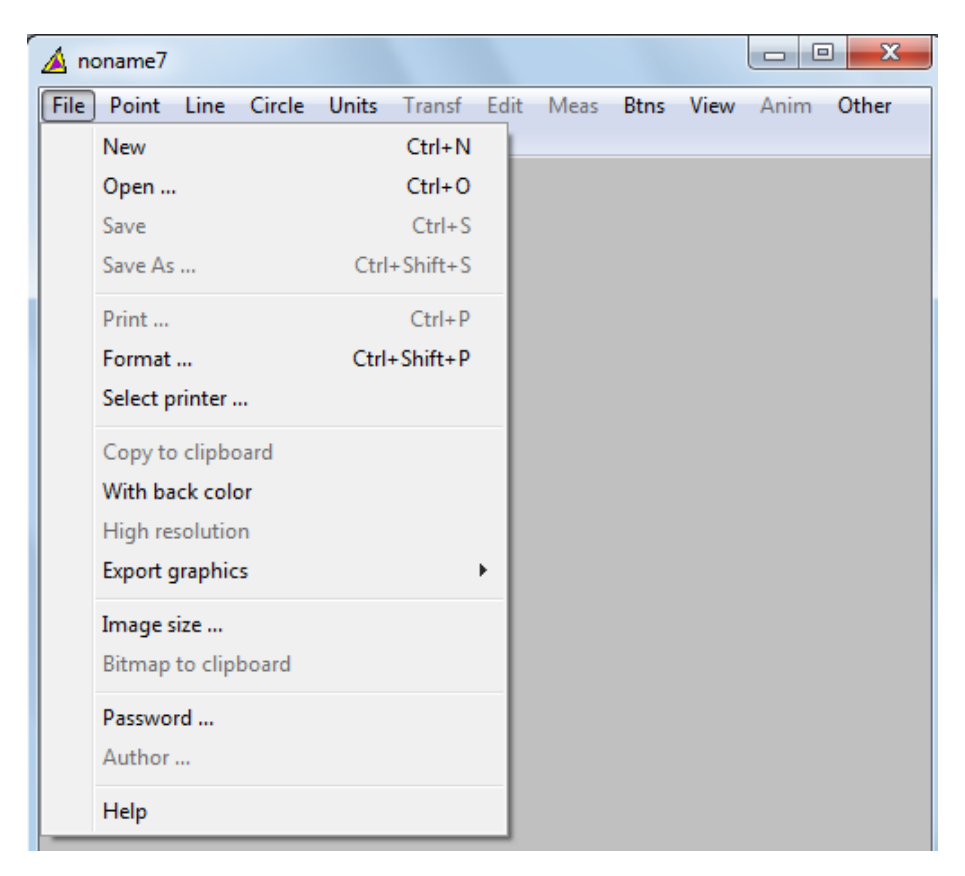

- New, untuk membuat file baru

| 🛆 noname1              |                        | - • ×                |
|------------------------|------------------------|----------------------|
| File Point Line Circle | Units Transf Edit Meas | Btns View Anim Other |
| New                    | Ctrl+N                 |                      |
| Open                   | Ctrl+O                 |                      |
| Save                   | Ctrl+S                 |                      |
| Save As                | Ctrl+Shift+S           |                      |
| Print                  | Ctrl+P                 |                      |
| Format                 | Ctrl+Shift+P           |                      |
| Select printer         |                        |                      |
| Copy to clipboard      |                        |                      |
| With back color        |                        |                      |
| High resolution        |                        |                      |
| Export graphics        | •                      |                      |
| Image size             |                        |                      |
| Bitmap to clipboard    |                        |                      |

- Open, untuk membuka file lama yang sudah pernah dibuat

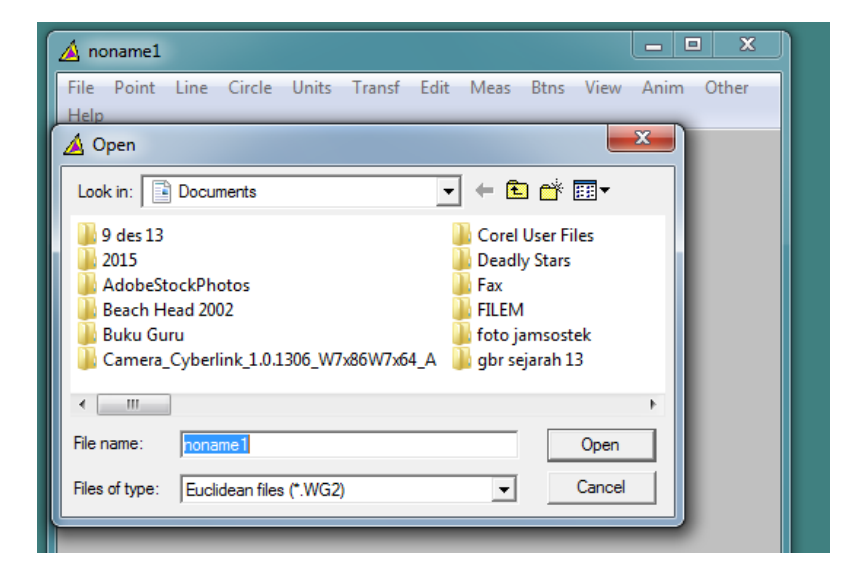

#### Kegiatan Pembelajaran 4

Save, untuk menyimpan file

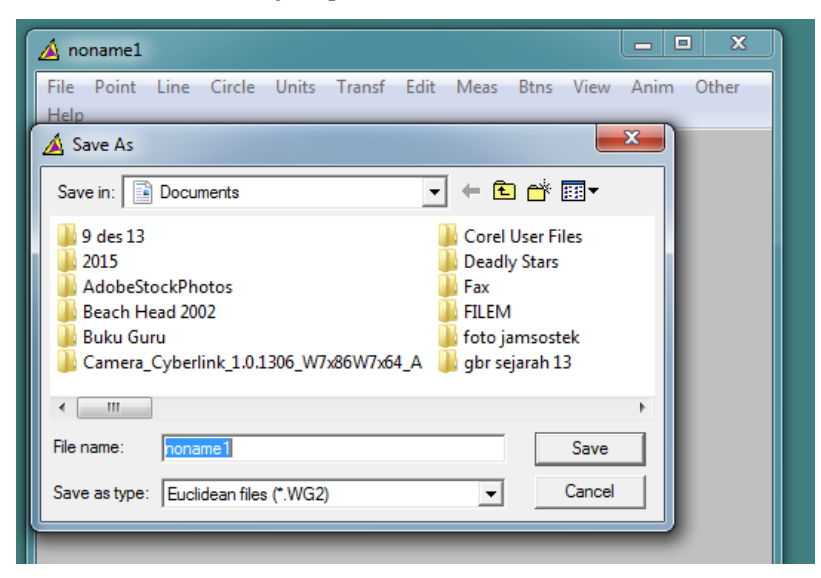

- Save As, untuk menyimpan file dengan nama baru

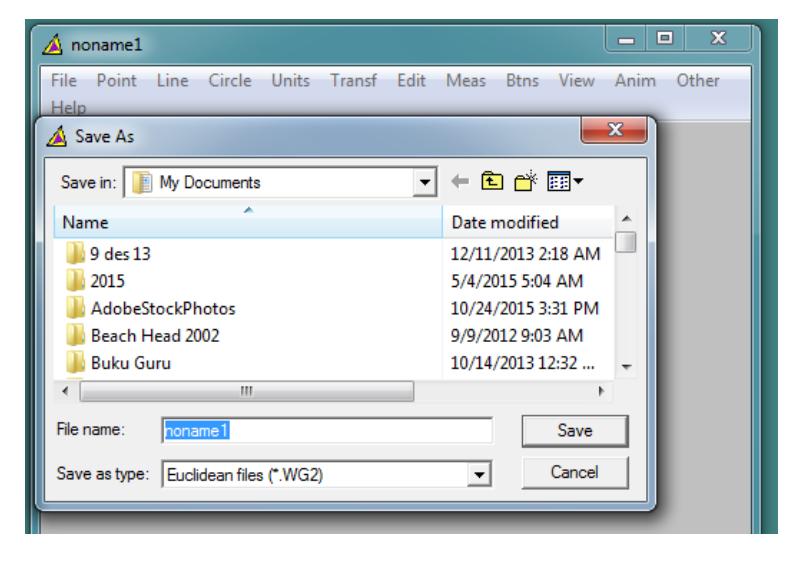

- Print, untuk mencetak

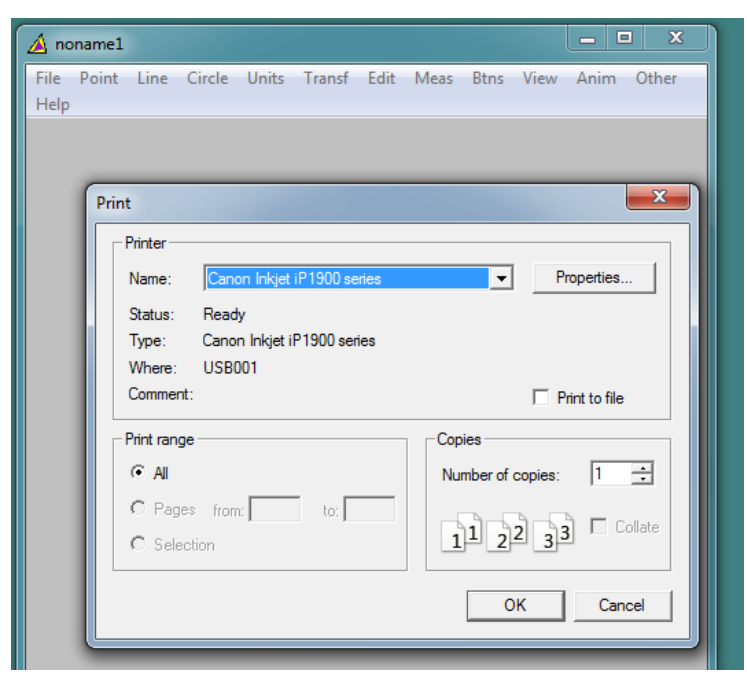

- Format, untuk mengatur hasil print out

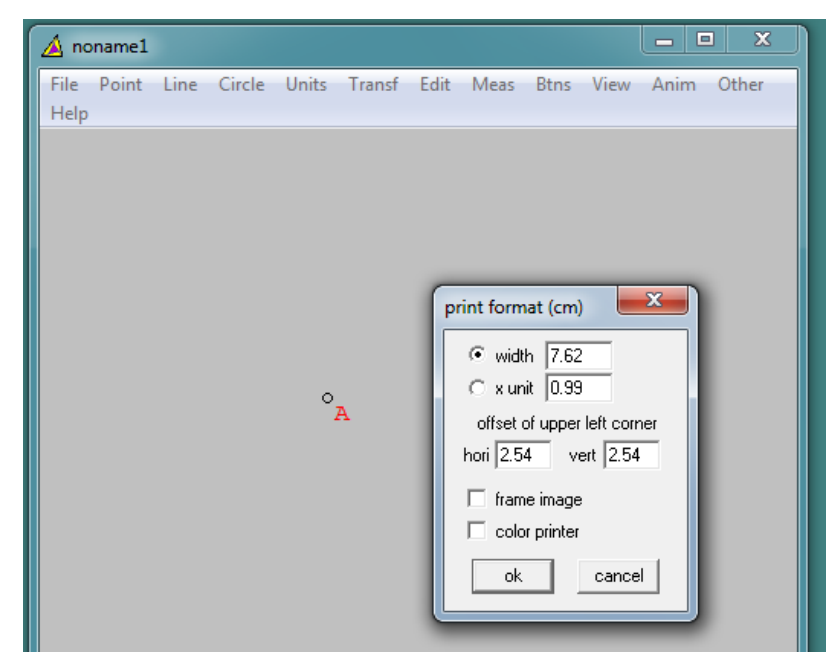

Kegiatan Pembelajaran 4

- Select printer, untuk memilih printer

| 🔺 noname1                                        |                                   |
|--------------------------------------------------|-----------------------------------|
| File Point Line Circle Units Transf Edit<br>Help | Meas Btns View Anim Other         |
|                                                  | Page Setup                        |
| °A                                               | Paper                             |
|                                                  | Size:                             |
|                                                  | Source: Virtual Bin               |
|                                                  | Orientation Margins (inches)      |
|                                                  | Portrait     Left: 1     Right: 1 |
|                                                  | C Landscape Top: 1 Bottom: 1      |
|                                                  | OK Cancel                         |
|                                                  |                                   |

- Copy to clipboard, untuk menyalin gambar pada aplikasi/jendela lain.
- Image size, untuk mengubah ukuran pixel

| 🛕 noname2          |      |        |       |         |        |                           |                                |      |      |       |
|--------------------|------|--------|-------|---------|--------|---------------------------|--------------------------------|------|------|-------|
| File Point<br>Help | Line | Circle | Units | Transf  | Edit   | Meas                      | Btns                           | View | Anim | Other |
|                    |      |        |       | size of | drawin | ng<br>widt<br>heigt<br>ok | h <mark>13.1</mark><br>nt 11.5 | car  | ncel |       |
|                    |      |        |       | °A      |        |                           |                                |      |      |       |

- Password, untuk mengunci akses terhadap gambar yang dibuat.

| 🛕 noname2                               | <b>— — X</b>                         |
|-----------------------------------------|--------------------------------------|
| File Point Line Circle Units Tr<br>Help | ransf Edit Meas Btns View Anim Other |
|                                         |                                      |
|                                         | protection                           |
|                                         | password confirm                     |
|                                         | protect save/rename                  |
|                                         | show copyright data                  |
|                                         | author date                          |
| 0                                       | A e-mail<br>homepage                 |
|                                         | add remove                           |
|                                         |                                      |

## Menu **Point**

Pada menu bar selanjutnya terdapat menu **Point.** Sesuai namanya, di menu **Point** berisi menu-menu terkait titik yang akan kita buat.

| Wind | ow Help        |      |                           |    |  |  |  |  |  |  |  |
|------|----------------|------|---------------------------|----|--|--|--|--|--|--|--|
|      | 🔺 noname       | :1   |                           |    |  |  |  |  |  |  |  |
|      | File Point     | Line | Circle Units Transf Edit  |    |  |  |  |  |  |  |  |
|      | New            |      |                           |    |  |  |  |  |  |  |  |
|      | Open 🔺 noname1 |      |                           |    |  |  |  |  |  |  |  |
|      | Save           | File | Point Line Circle Units T | 'n |  |  |  |  |  |  |  |
|      | Save As        |      | on Segment                |    |  |  |  |  |  |  |  |
|      | Print          |      | on Circle                 |    |  |  |  |  |  |  |  |
|      | Format         |      | in Triangle               |    |  |  |  |  |  |  |  |
|      | Select p       |      | on Polygon                |    |  |  |  |  |  |  |  |
|      | Copy to        |      | Coordinates               |    |  |  |  |  |  |  |  |
|      | With bay       |      | Intersection 🔹 🕨          |    |  |  |  |  |  |  |  |
|      | High res       |      | Random point 🔹 🕨          |    |  |  |  |  |  |  |  |
|      | Export g       |      | Special 🕨                 |    |  |  |  |  |  |  |  |
|      | Image s        |      | Paste coordinates         |    |  |  |  |  |  |  |  |
|      | Bitmap t       |      | Help                      |    |  |  |  |  |  |  |  |
|      | Passwor        |      |                           |    |  |  |  |  |  |  |  |
|      | Author .       |      |                           |    |  |  |  |  |  |  |  |
|      | Help           |      |                           |    |  |  |  |  |  |  |  |

On segment, digunakan untuk membuat/menentukan titik pada garis.
 Apabila akan dilukis titik C tepat di tengah-tengah AB, dapat dilakukan dengan memasukkan nilai ½ pada kolom coordinate.

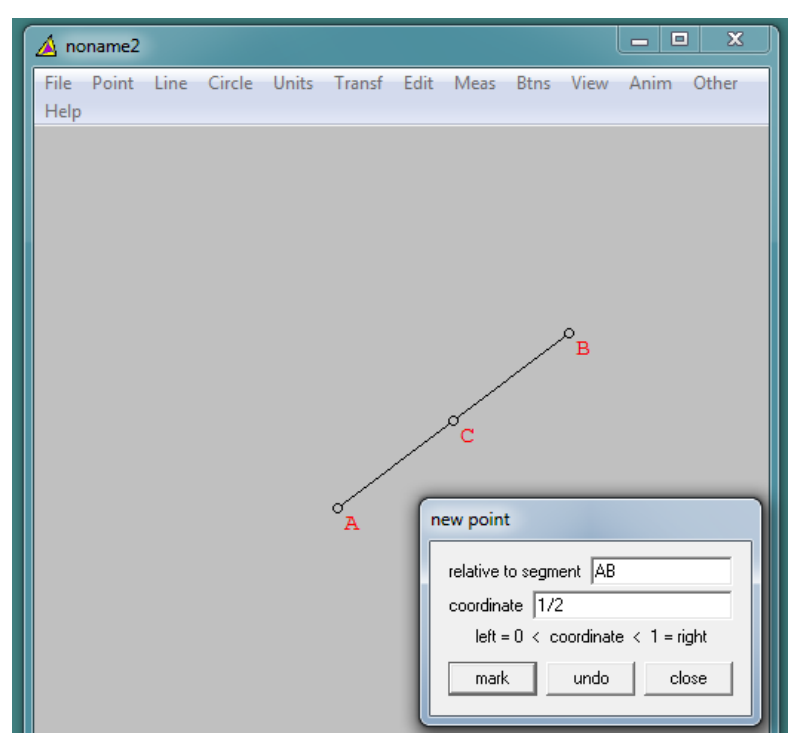

 On circle, digunakan untuk menentukan titik pada lingkaran. Apabila akan dilukis titik C dengan besar sudut CAB 60°, maka di kolom coordinate diisi 60°.
Modul Diklat Guru Pembelajar

| Í                | 🔺 no           | name2    |      |        |            |                  |      |      |      |      |      | 1 <b>X</b> |
|------------------|----------------|----------|------|--------|------------|------------------|------|------|------|------|------|------------|
|                  | File<br>Help   | Point    | Line | Circle | Units      | Transf           | Edit | Meas | Btns | View | Anim | Other      |
|                  |                |          |      |        |            |                  |      |      |      |      |      |            |
|                  |                |          |      |        |            |                  |      |      |      |      |      |            |
|                  |                |          |      |        |            |                  |      |      |      |      |      |            |
|                  |                |          | _    |        |            |                  | _    |      |      |      |      |            |
| divide circles   |                |          |      | ٦,     |            |                  |      |      |      |      |      |            |
| center-pt AB     |                |          |      |        |            |                  |      |      |      |      |      |            |
| coordinate  60.0 | l<br>:oordinat | e (deare | ae)  |        |            | ° <mark>A</mark> |      |      | 2    |      |      |            |
| mark             | undo           | e (uegie | ose  |        |            |                  |      |      |      |      |      |            |
|                  |                |          |      |        | $\swarrow$ | _                | ~    | /    |      |      |      |            |
|                  |                |          |      |        |            |                  | В    |      |      |      |      |            |
|                  |                |          |      |        |            |                  |      |      |      |      |      |            |

- On triangle, digunakan untuk menentukan titik dalam suatu segitiga yang telah dibuat sebelumnya.

| <b>A</b> 1 | noname | 2    |        |       |        |      |      |                            |                        |        |       |                               | X |
|------------|--------|------|--------|-------|--------|------|------|----------------------------|------------------------|--------|-------|-------------------------------|---|
| File       | Point  | Line | Circle | Units | Transf | Edit | Meas | Btns                       | View                   | Anim   | Other | Help                          |   |
|            | Ť      |      |        |       | ·D     | C    |      | relativ<br>1/3<br>1/3<br>m | oint<br>e to AE<br>ark | IC = A | BC    | times AB<br>times AC<br>close |   |

- On Polygon, digunakan untuk menentukan titik pada segi banyak

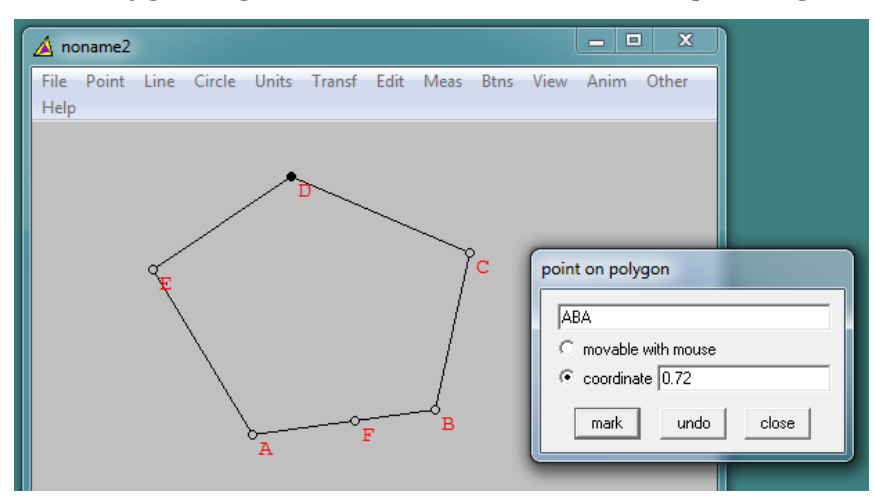

- Coordinates, untuk menentukan koordinat suatu titik. Setelah mengisi absis dan ordinat yang diinginkan, kemudian tekan **mark.** Sumbu koordinat akan otomatis muncul.

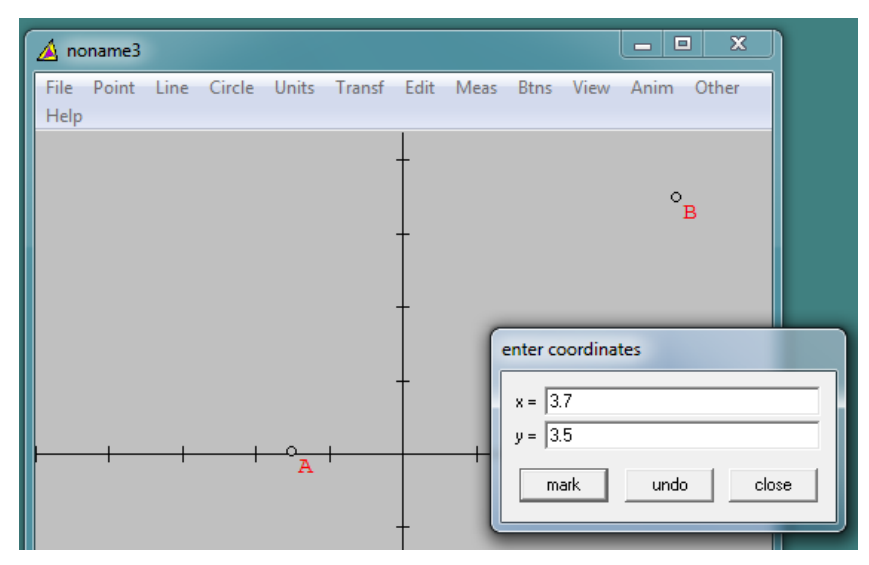

- Intersection, untuk menentukan titik perpotongan dua garis yang telah dibuat/didefinisikan sebelumnya.

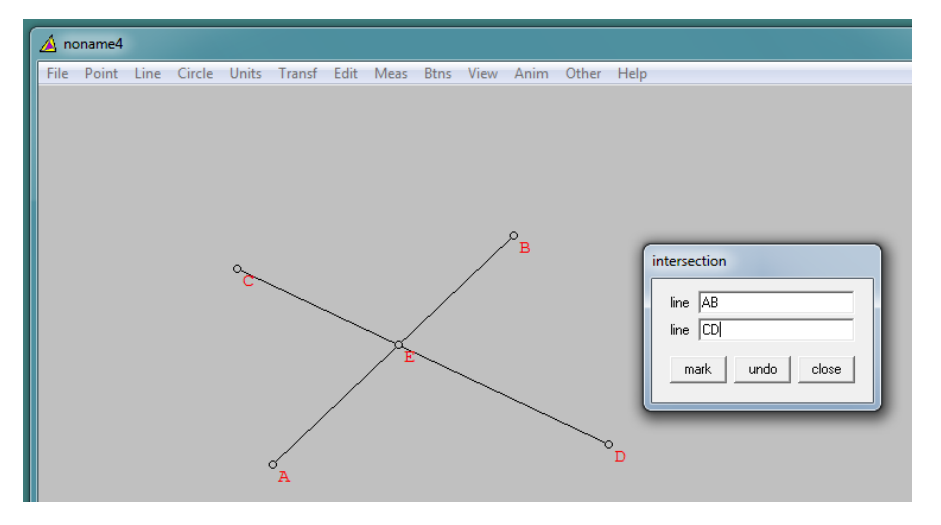

- Random point, untuk menentukan sebarang titik (oleh komputer).

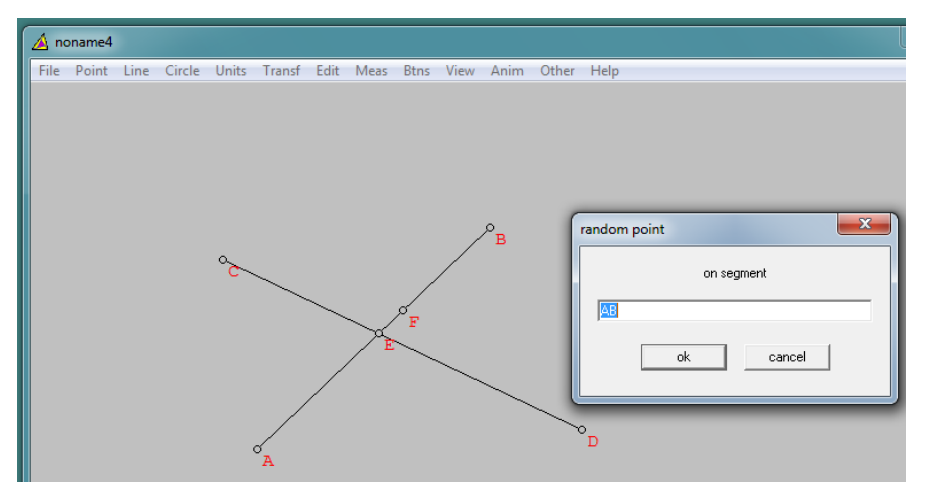

- Special, untuk menentukan titik-titik khusus, seperti circumcenter atau incenter dari sebuah segitiga.

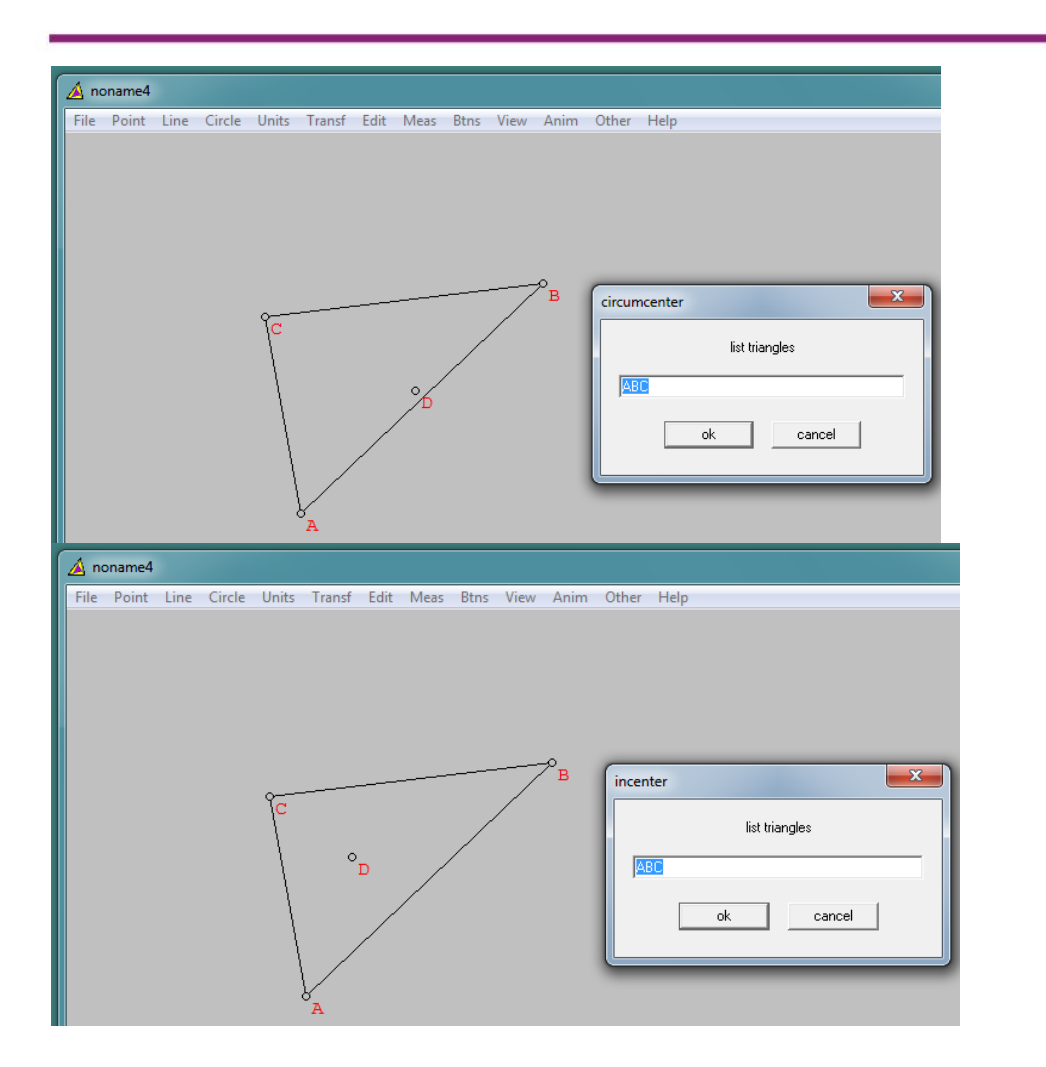

#### Line

Menu **Point** berisi submenu terkait dengan melukis garis.

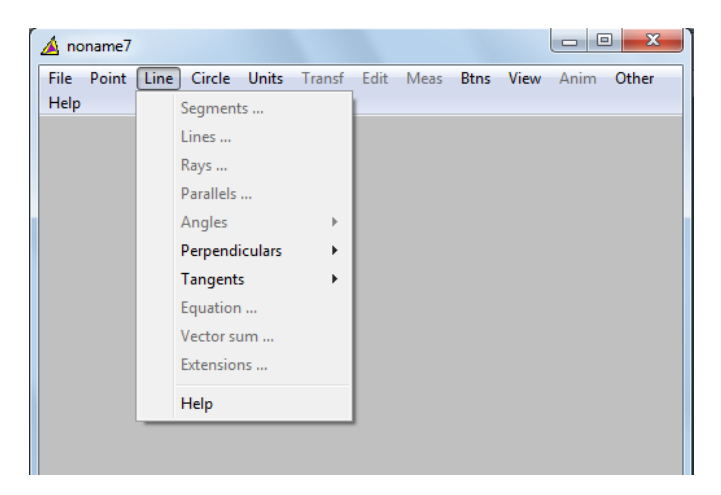

- Segments, digunakan untuk membuat garis dengan menghubungkan dua buah titik.

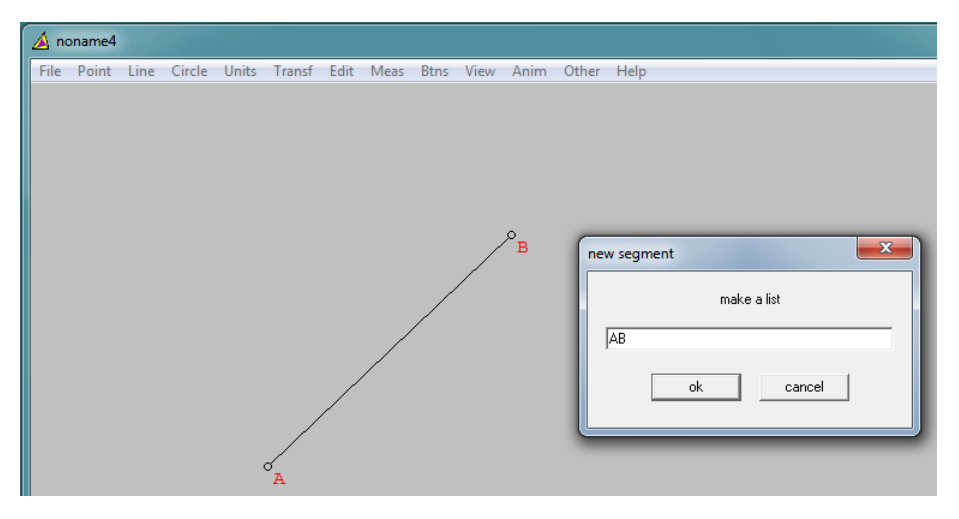

- Lines, digunakan untuk membuat garis yang melalui dua titik.

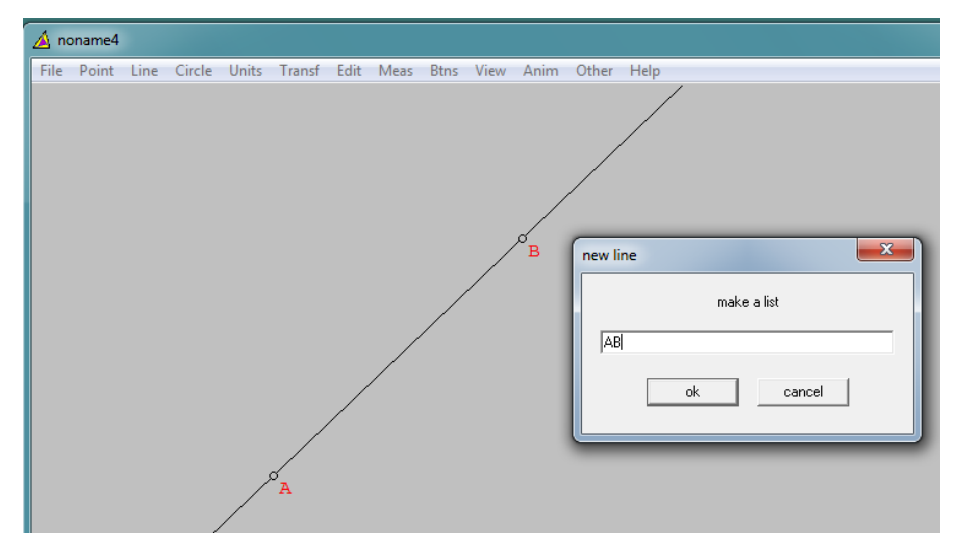

- Rays, digunakan untuk membuat sinar garis.

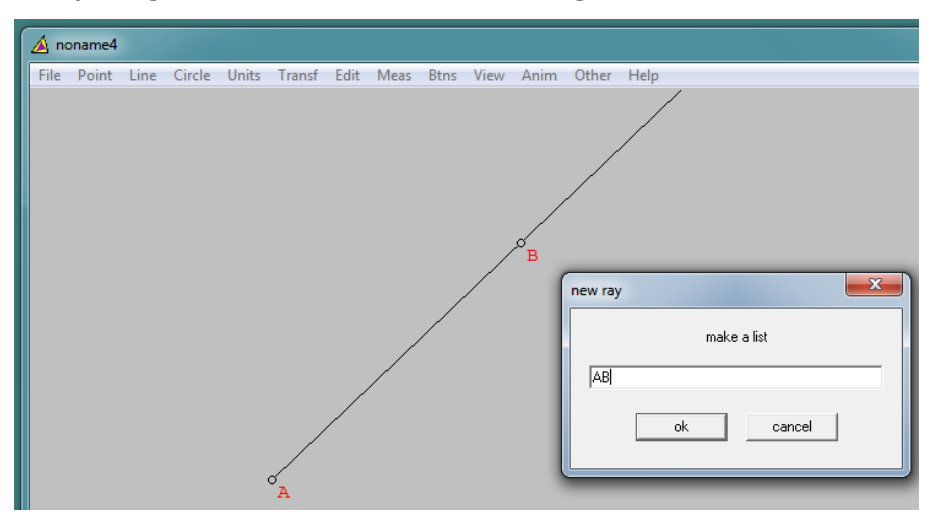

- Parallels, untuk membuat garis paralel.

| File Point Line Circle Units Transf Edit Meas Btns View Anim Other Help |       |
|-------------------------------------------------------------------------|-------|
|                                                                         |       |
| B<br>draw parallel<br>parallel to 💢                                     |       |
| through point A<br>draw undo o                                          | close |
|                                                                         |       |

- Angles, untuk membuat garis yang membentuk sudut tertentu dari sebuah garis.

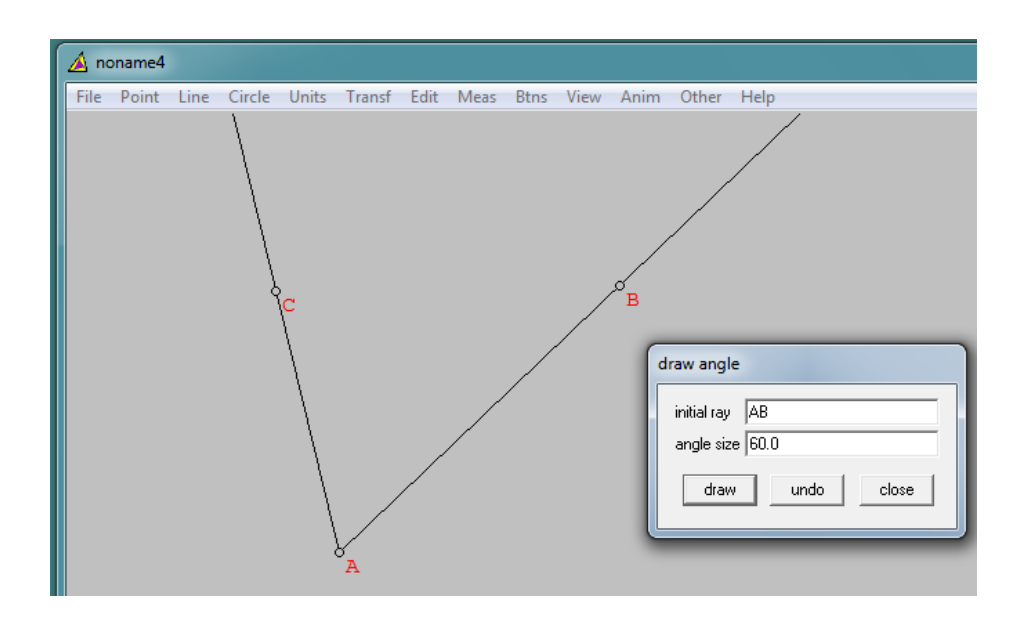

- Perpendicular, untuk membuat garis yang tegak lurus dari suatu garis.

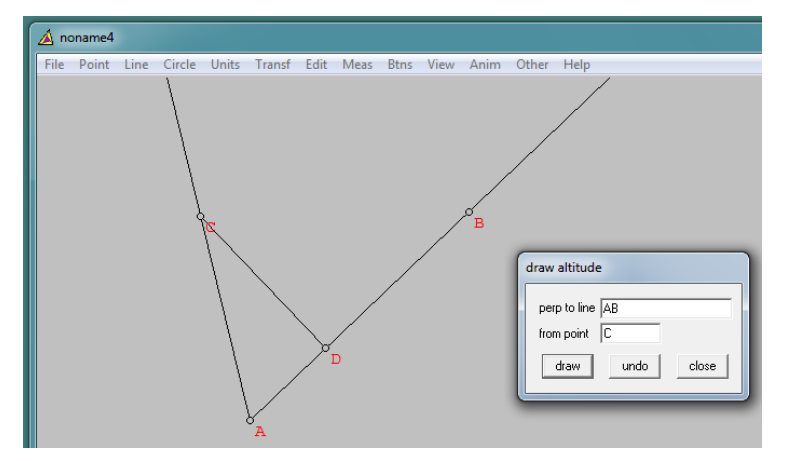

- Tangent, digunakan untuk melukis garis singgung

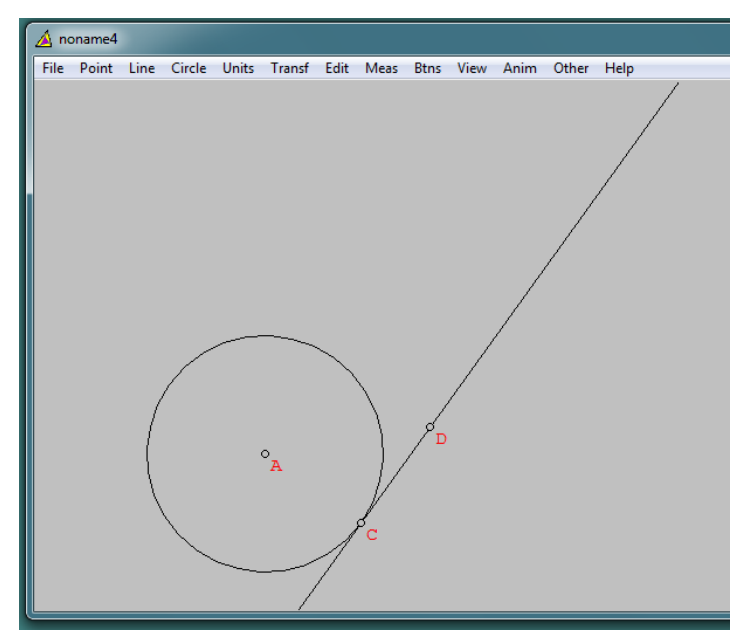

- Equation, digunakan untuk melukis garis dengan memasukkan persamaan garisnya.

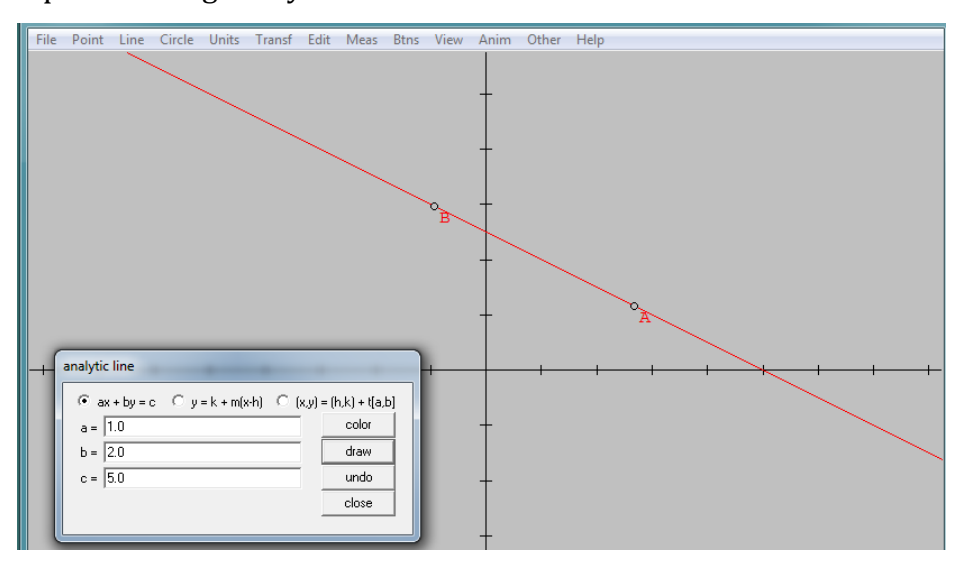

- Extension, digunakan untuk memperpanjang garis.

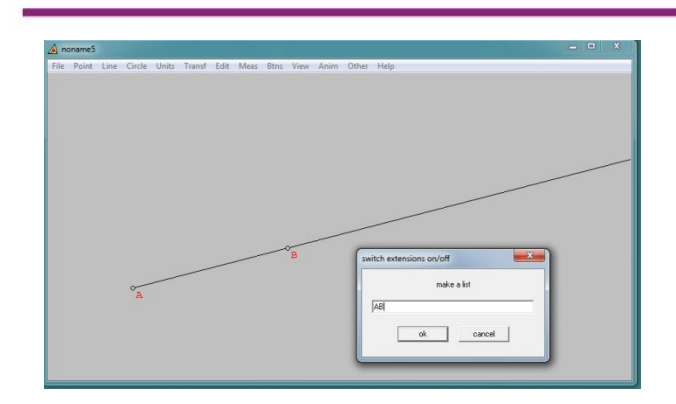

## Meas

Meas digunakan untuk mengukur entitas geometri yang sudah dibuat.

Sebagai contoh ketikkan AB untuk mengukur panjang garis AB, ketikkan <ABC untuk mengukur sudut ABC, dan ketikkan ABCDE untuk mengukur luas bangun ABCDE. Untuk mengukur keliling suatu bangun, misalnya bangun ABCD, dapat dilakukan dengan mengetikkan AB+BC+CD+DA.

Anda dapat menemukan cara-cara memasukkan perintah untuk mengukur beberapa hal dengan mengklik **help**.

| 🔺 noname2 📃 🗆 🗙                                                         |
|-------------------------------------------------------------------------|
| File Point Line Circle Units Transf Edit Meas Btns View Anim Other Help |
| ABC = 6.00000                                                           |
| AB = 3.00000                                                            |
| BC = 4.000000 / A                                                       |
| AC = 5.00000                                                            |
|                                                                         |
|                                                                         |
|                                                                         |
| measurements 🛛 🔀                                                        |
|                                                                         |
|                                                                         |
| ABC = 6.00000<br>AB = 3.00000                                           |
| BC = 4.00000                                                            |
| AC = 5.00000                                                            |
|                                                                         |
|                                                                         |
| 8                                                                       |
|                                                                         |
| delete display formula copy help                                        |
| F1 = pi _ F2 = rt _ F3 = so _ F5 = phi                                  |
|                                                                         |
|                                                                         |
|                                                                         |

#### Btns

Menu **Btns** ini digunakan untuk perintah yang cepat.

- Segments, untuk menghubungkan titik-titik. Klik kiri titik kemudian kursor didrag sampai ke titik yang lain.

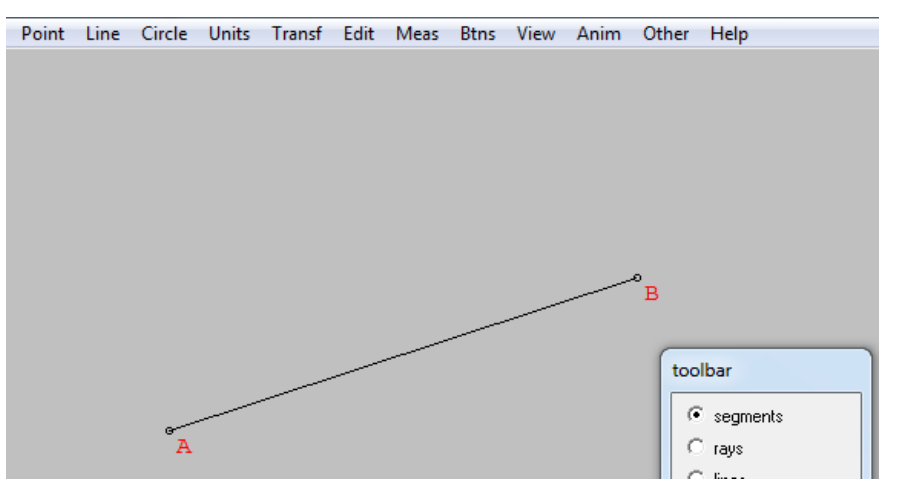

- Rays, untuk membuat sinar garis yang dimulai dari satu titik (misalnya A) dan melalui titik yang lain.

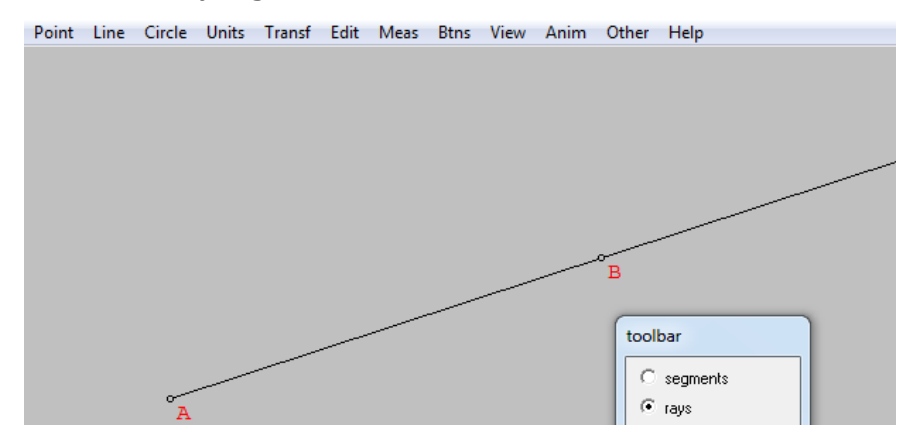

- Lines, untuk membuat garis yang melalui dua titik.

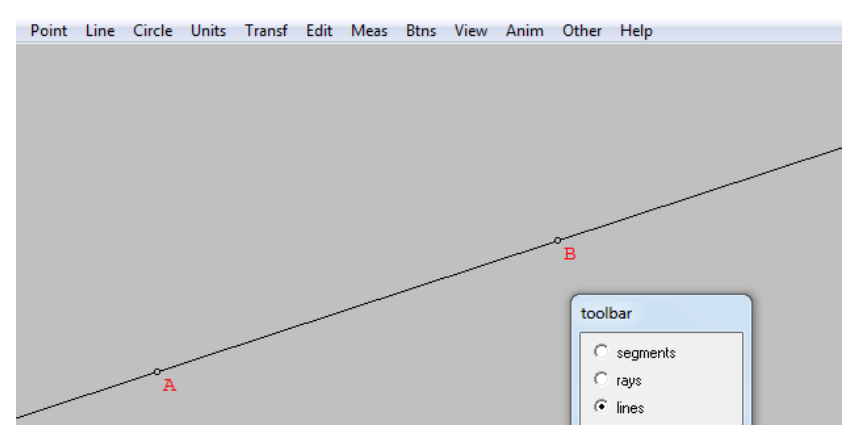

 Circles, untuk membuat lingkaran. Klik kiri pada suatu titik (misalnya titik A) sebagai titik pusatnya kemudian drag kursor sesuai dengan ukuran jari-jari linhgkaran yang diinginkan.

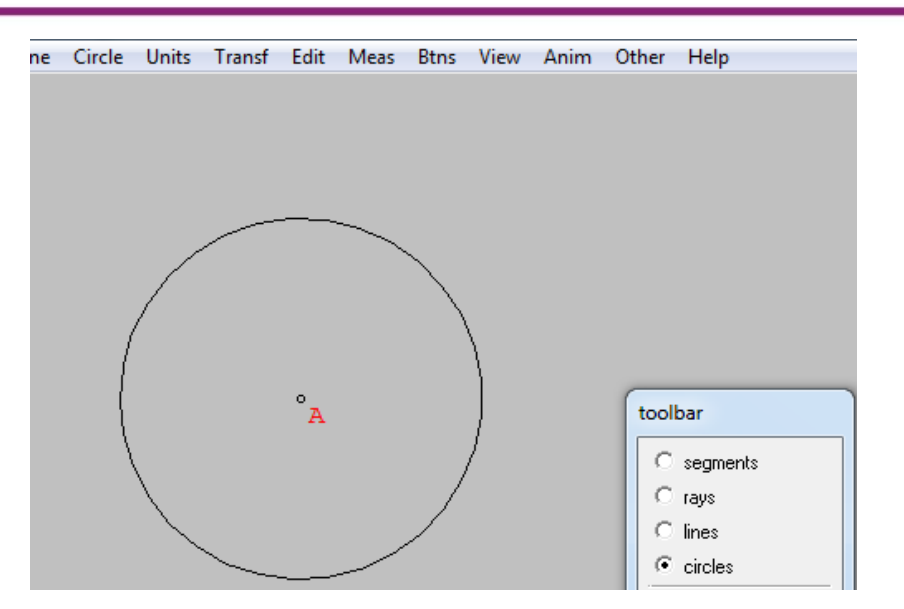

- Drag vertices, untuk merubah lokasi titik.

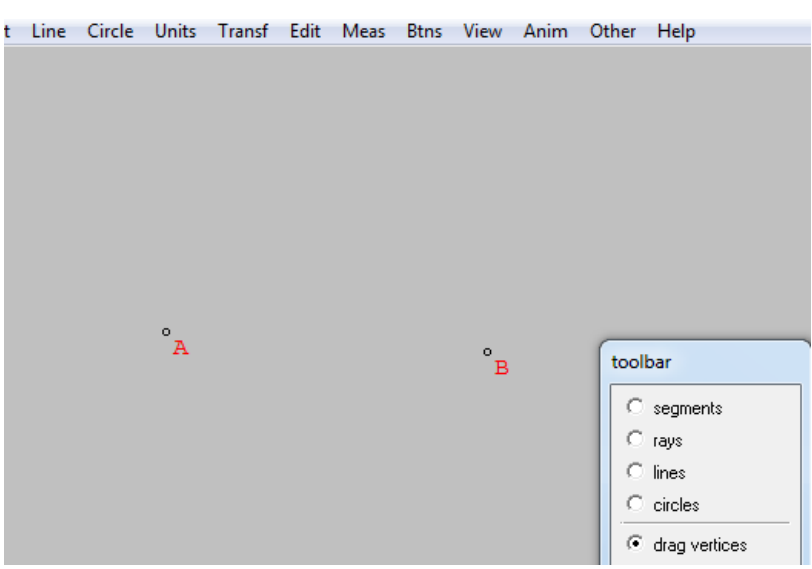

- Text.

Kadang-kadang diperlukan keterangan untuk obyek yang telah dibuat, untuk menambahkan keterangan berupa teks dapat memanfaatkan fasilitas **Text**.

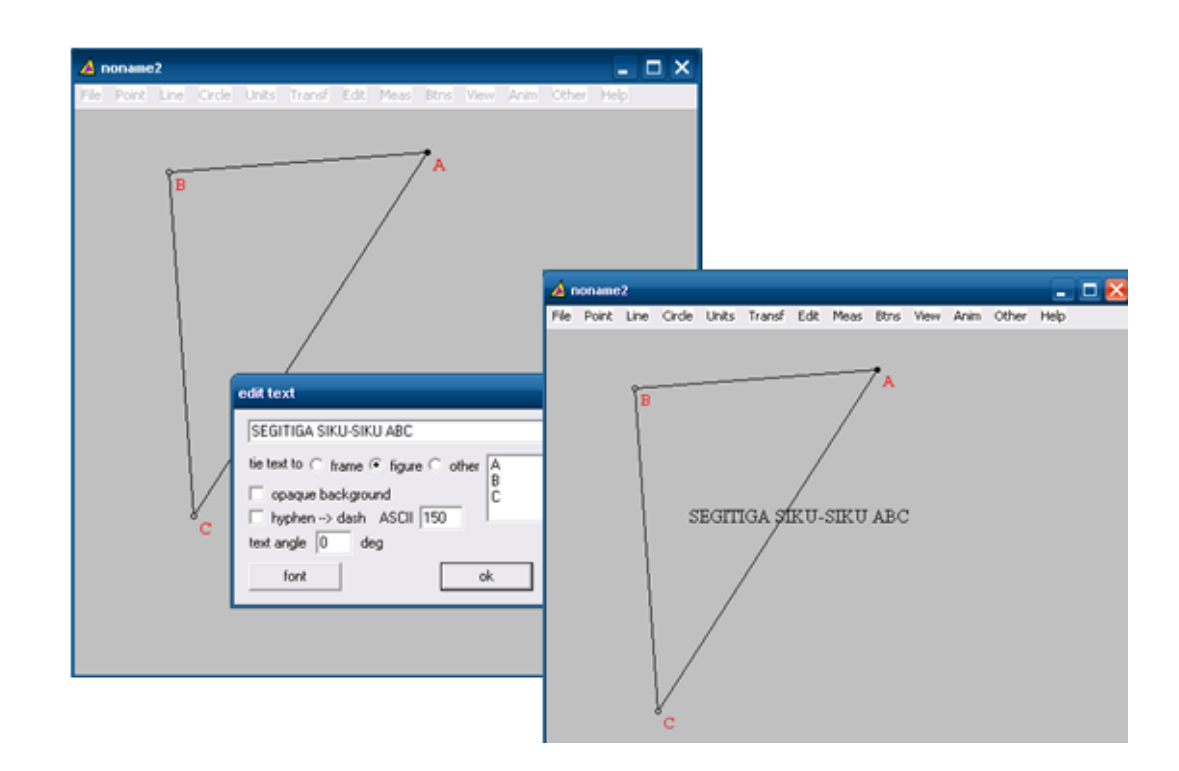

### Edit

Di dalam menu edit terdapat submenu yang sering kali diperlukan ketika melukis obyek geometri. Sebagai contoh akan ditambahkan tanda sudut di sudut C dari segitiga ABC. Untuk menambahkan salah satu sudut segitiga ini digunakan fasilitas **Edit → Highlights → markings**.

| 🛆 noname2                      | - <b>-</b> ×                                                                                                    |
|--------------------------------|----------------------------------------------------------------------------------------------------|
| File Point Line Circle Units T | Transf Edit Meas Btns View Anim Other Help                                                                                                    |
| B<br>SEGITIC                   | A<br>GA SIKU-SIKU ABC<br>markings<br>angle arc at BCA<br>where color<br>type number rel size<br>angle arc v 1 v 1.0 v<br>mark delete one delete all close |

Fasilitas lain pada menu Edit adalah fasilitas untuk mengarsir. Mengarsir suatu bidang dapat dialakukan dengan mengklik submenu **Highlights**  $\rightarrow$  Fill regions. Ketikkan bidang yang akan diarsir di kolom polygon, misalnya bidang ABC.

| 🔺 noname2                           |             |                                            |                         | _ 🗆 🔀                                                    |
|-------------------------------------|-------------|--------------------------------------------|-------------------------|----------------------------------------------------------|
| File Point Line Circle Units Transf | Edit Meas B | A<br>A<br>insert (<br>ABC with<br>delete a | Anim Othe<br>or stripes | er Help<br>mouse<br>after selection<br>ripes rgb (2<br>) |

# Modul Diklat Guru Pembelajar

## **D.** Aktivitas

#### Aktivitas 1 : Membuat titik.

Titik dapat dibuat dengan cara klik kanan. Wingeom menamai secara otomatis titik yang dibuat.

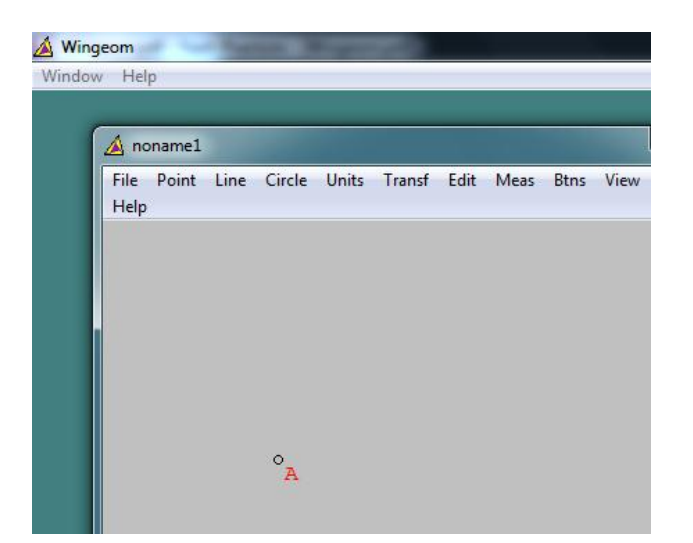

### E. Latihan

- Lukislah sudut-sudut yang saling bertolak belakang. Dengan memanfaatkan menu Meas, gunakan untuk menunjukkan (konfirmasi) bahwa sudut yang saling bertolak belakang sama besar.
- Apabila terdapat dua garis sejajar dipotong oleh sebuah garis yang lain, maka akan terbentuk sudut-sudut yang sehadap, sepihak, maupun bereseberangan. Buatlah gambar kondisi ini dan tunjukkan hubungan antar sudutnya.

Modul Diklat Guru Pembelajar

# **Dynamic Geometry Software 2**

# A. Tujuan

Melalui kegiatan pembelajaran 2 ini peserta diharapkan dapat mengenal serta mengggunakan menu-menu Wingeom untuk pembelajaran geometri 2 dimensi, khususnya bangun datar.

# B. Indikator Pencapaian Kompetensi

Setelah peserta menyelesaikan pembelajaran ini peserta dapat menggunakan Wingeom untuk membuat bangun datar.

# C. Uraian Materi

Pada kegiatan belajar sebelumnya telah dipelajari beberapa menu terkait titik, garis, dan sudut. Pada kegiatan pembelajaran ini akan dipelajari menumenu terkait bangun datar.

### Menu Circle

Melukis lingkaran dapat dilakukan dengan memanfaatkan menu Circle.

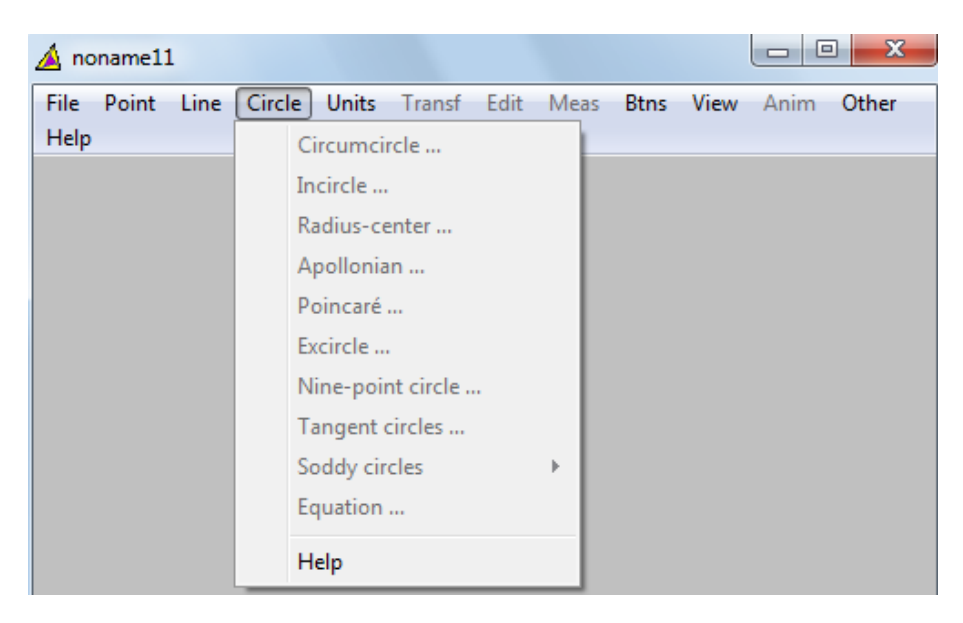

Melukis lingkaran dapat dilakukan dengan beberapa cara. Cara pertama adalah melukis lingkaran dengan menentukan titik pusat dan radiusnya. Silakan coba mengeksplorasi cara-cara melukis lingkaran yang lain, dengan mencoba.

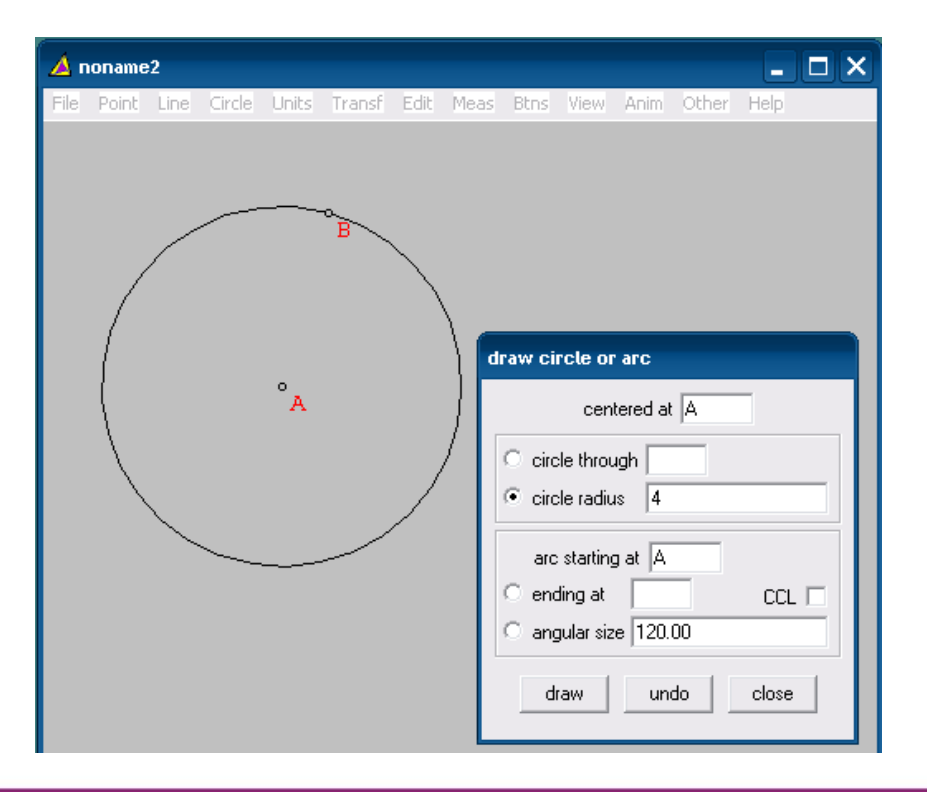

Circumcircle, digunakan untuk melukis lingkaran yang melalui tiga titik.

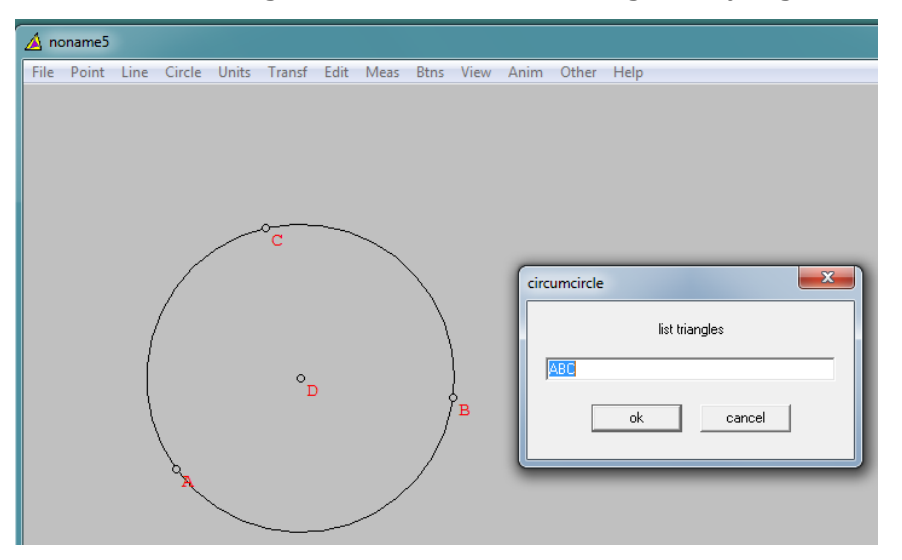

- Incircle, digunakan untuk membuat lingkaran dalam suatu segitiga

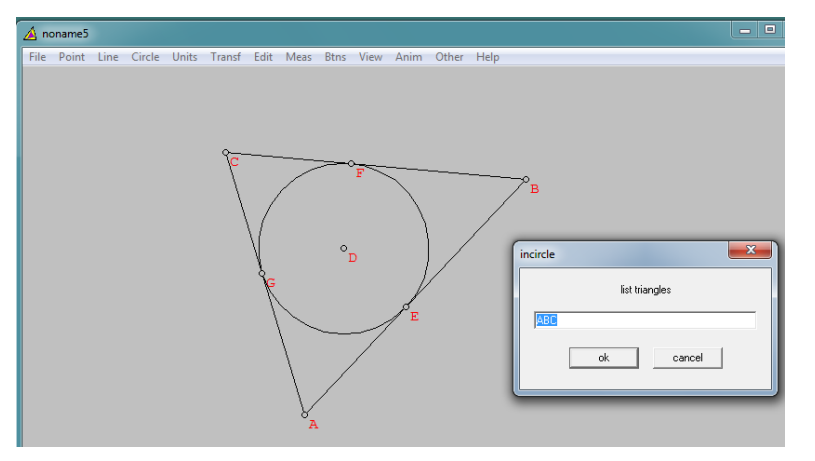

- Radius-center, digunakan untuk membuat lingkaran atau busur lingkaran dari suatu lingkaran yang diketahui titik pusatnya

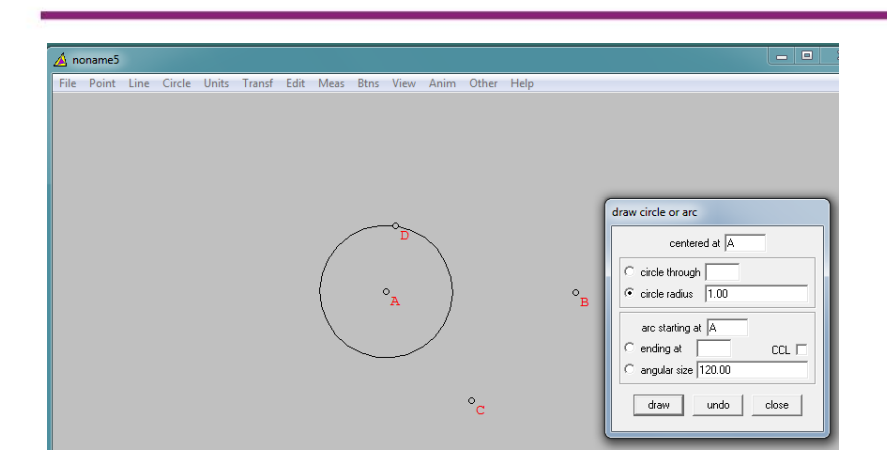

- Poincare, digunakan untuk melukis busur lingkaran dari suatu lingkaran yang melewati dua titik tertentu.
- Apollonian. Apabila diberikan titik A dan B, tool Apollonian ini digunakan untuk melukis lingkaran yang memenuhi CA : CB selalu konstan. Dengan C adalah sebarang titik di lingkaran.

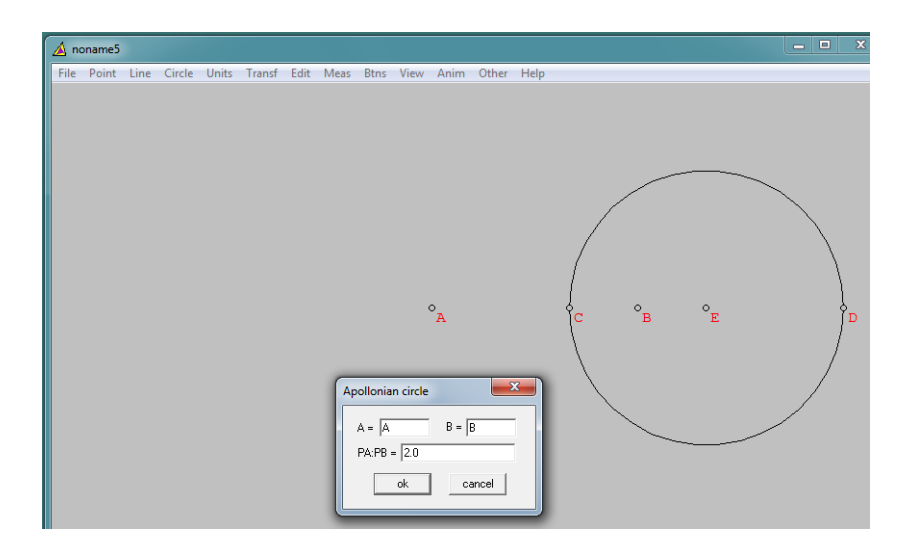

- Exircle, digunakan untuk melukis lingkaran luar segitiga.

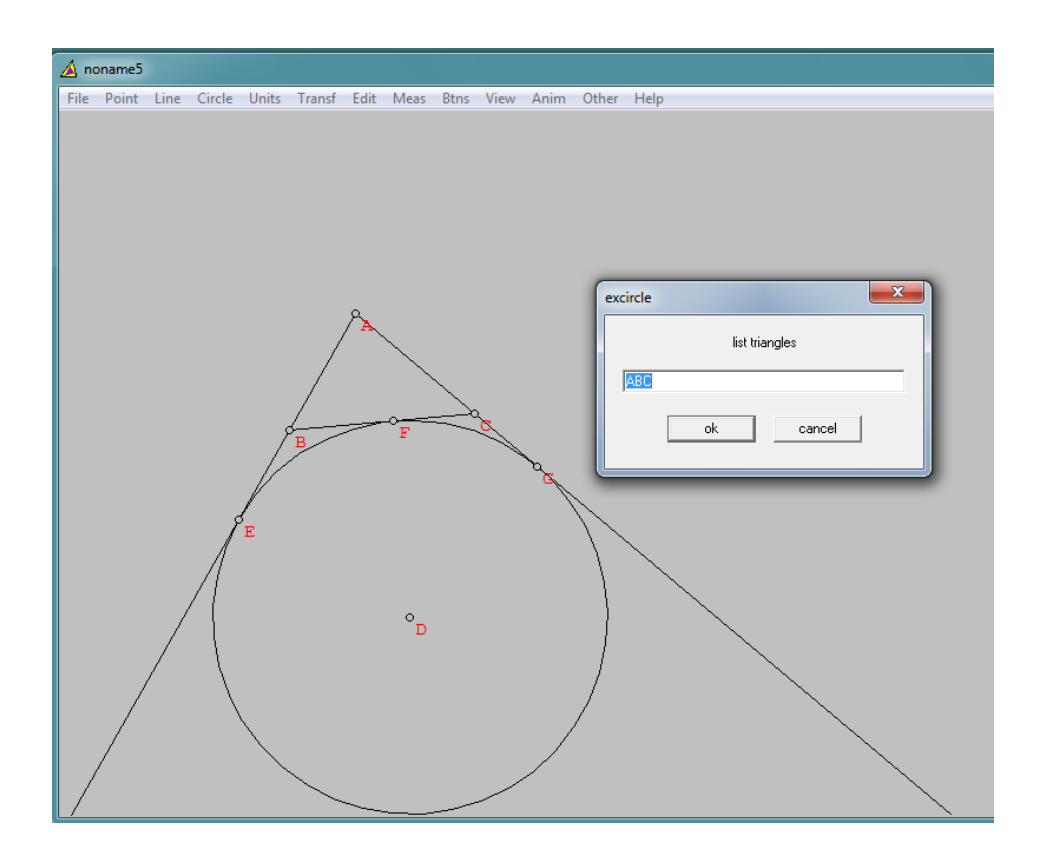

- Nine point, digunakan untuk melukis lingkaran yang melalui Sembilan titik signifikan yang berhubungan dengan suatu segitiga.

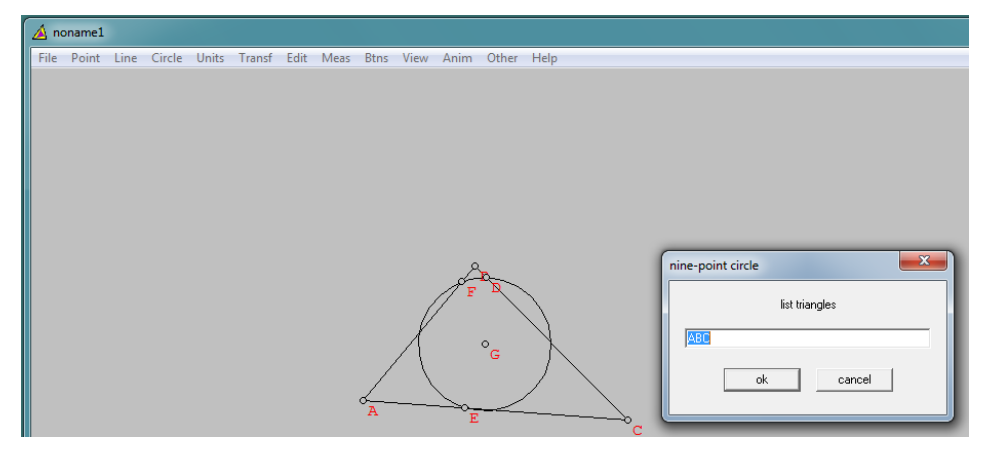

- Equation, digunakan untuk melukis lingkaran dengan cara menuliskan persamaan lingkarannya.

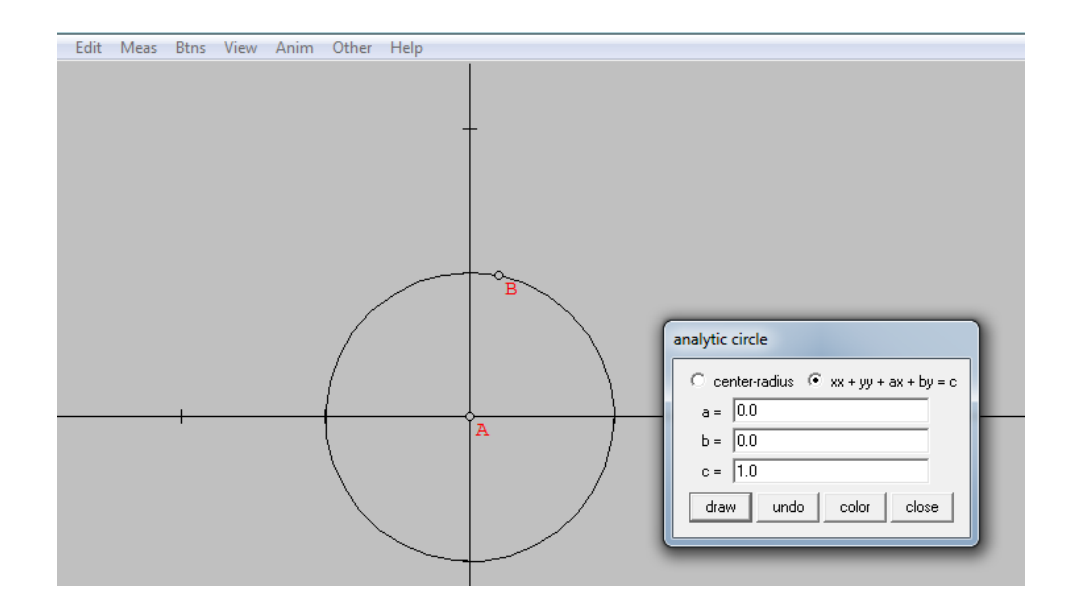

- Tangent circle, digunakan untuk melukis tiga lingkaran yang masingmasing berpusat di titik berbeda dan ketiga lingkaran tersebut saling bersinggungan.

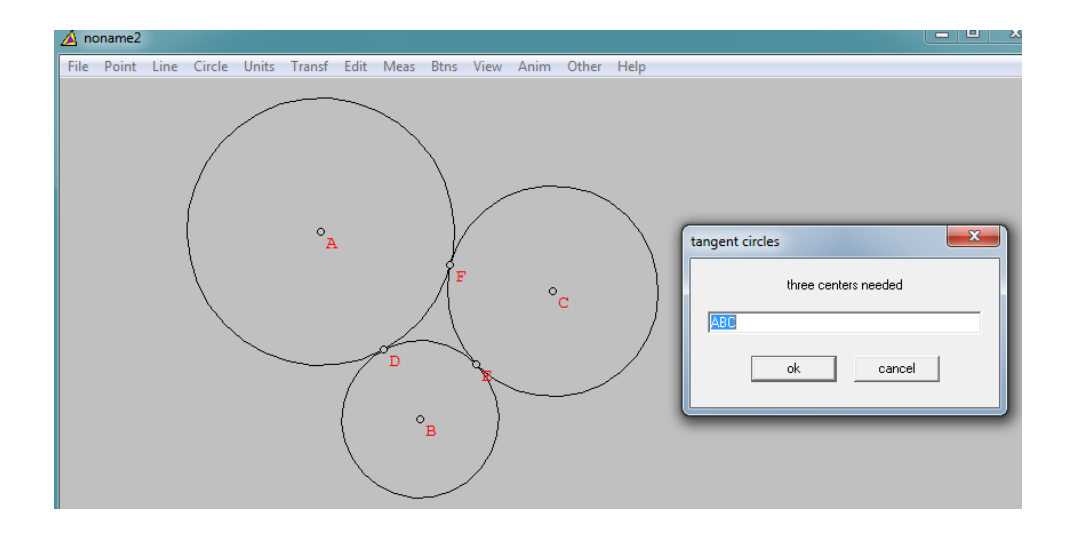

 Soddy circle, digunakan untuk melukis Lingkaran Soddy. Lingkaran Soddy yaitu suatu lingkaran yang menyingung tiga buah lingkaran yang saling bersinggungan.

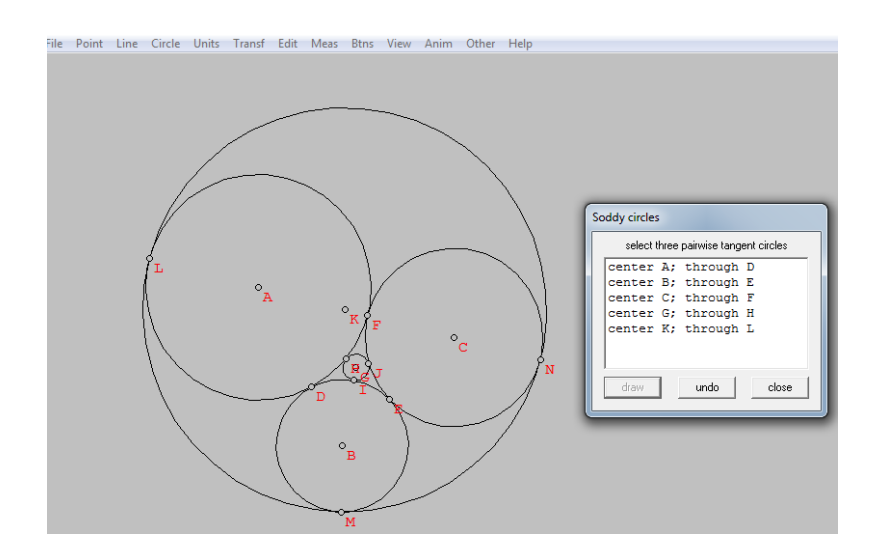

#### Units

Menu **Units** dapat digunakan untuk melukis bangun datar, seperti segitiga, segi banyak, dan ellips.

| 🛕 noname11             |                     |                           |
|------------------------|---------------------|---------------------------|
| File Point Line Circle | Units Transf Edit M | Meas Btns View Anim Other |
| Help                   | Triangle            | >                         |
|                        | Polygon             | <b>&gt;</b>               |
|                        | Random              | <b>&gt;</b>               |
|                        | Segment             |                           |
|                        | Grid                |                           |
|                        | Conics              | ▶                         |
|                        | Array of circles    | ▶                         |
|                        | Duplicate           |                           |
|                        | Help                |                           |

- Triangles, digunakan untuk melukis segitiga. Segitiga dilukis dengan menginput ketiga sisinya atau sisi dan sudutnya.

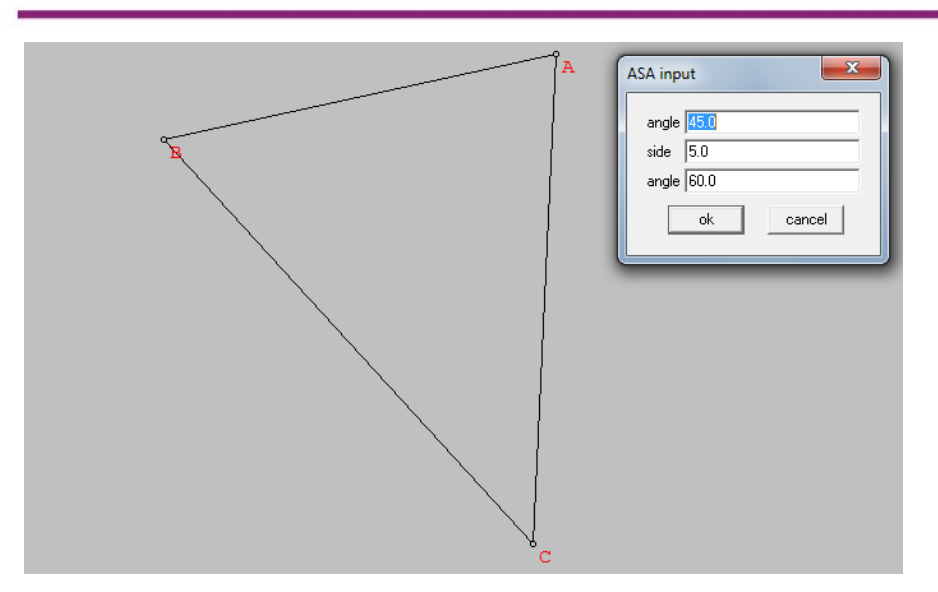

 Polygons, digunakan untuk melukis bangun segi banyak. Anda diminta menginput beberapa unsur dari segi banyak yang akan dilukis, seperti banyak sisi dan panjang sisinya.

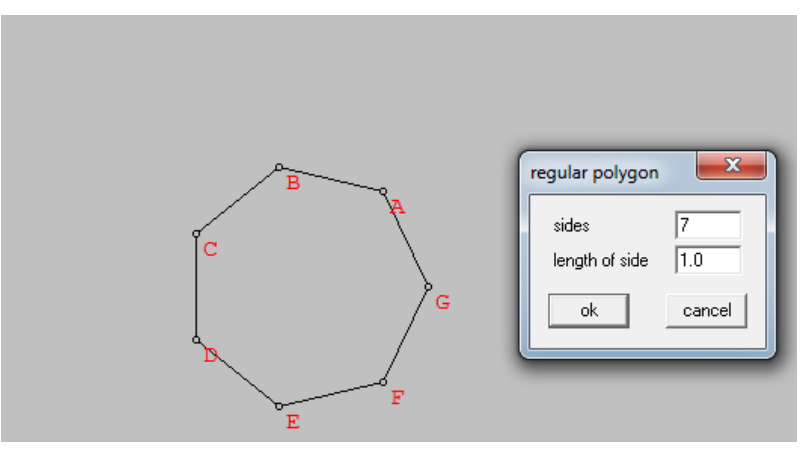

Pada submenu Polygons ini terdapat juga fasilitas untuk membuat bangun datar yang sisinya bersekutu dengan bangun datar lain yang sudah dibuat. Untuk membuatnya diigunakan **Units → Polygons → Attach.** 

| <mark>4 noname2</mark><br>File Point Li | ne Circle | Units | Transf | Edit | Meas    | Btns                    | View         | Anim  | Other | Help |  |
|-----------------------------------------|-----------|-------|--------|------|---------|-------------------------|--------------|-------|-------|------|--|
|                                         |           |       | C      |      | A attac | h<br>ular pol<br>dge(s) | ygon w<br>BA | ith 4 | sid   | es   |  |

Anda dapat juga menambahkan persegi atau bangun datar segi banyak lainnya di sisi AC dan BC.

- Random, digunakan untuk melukis segi banyak. Komputer akan melukiskannya secara otomatis.

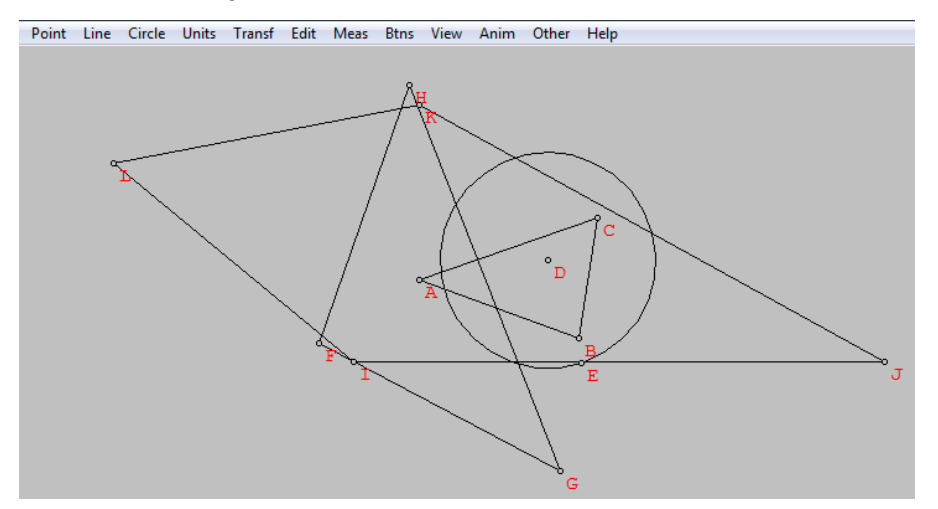

124

- Segment, digunakan untuk melukis garis. Anda diminta untuk memasukkan panjang garis dan sudutnya terhadap sumbu x positif.

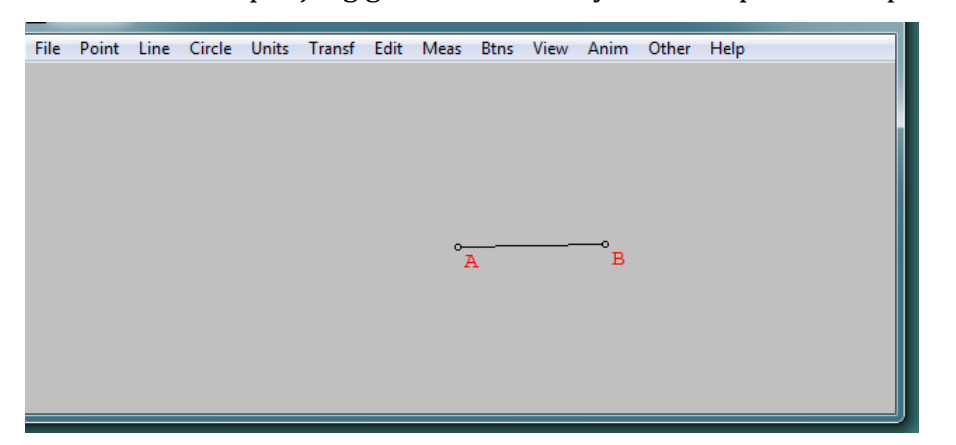

- Grid, digunakan untuk membuat grid (kisi-kisi).

| File | Point | Line | Circle | Units | Transf | Edit | Meas           | Btns | View           | Anim | Other          | Help           | -0 |                         |
|------|-------|------|--------|-------|--------|------|----------------|------|----------------|------|----------------|----------------|----|-------------------------|
|      |       |      |        |       |        |      | C <sub>0</sub> | Do   | E <sub>0</sub> | Fo   | G <sub>0</sub> | H <sub>0</sub> | I. | new grid                |
|      |       |      |        |       |        |      | V              | W    | X              | Y    | Z              | A <sub>0</sub> | Bo | width 7.0<br>height 5.0 |
|      |       |      |        |       |        |      | O              | P    | Q              | R    | Š              | T              | Ŭ  | angle 0.0               |
|      |       |      |        |       |        |      | H              | I    | J              | K    | L              | M              | Ň  | vert dots 5             |
|      |       |      |        |       |        |      | A              | В    | C              | D    | E              | F              | Ğ  |                         |

- Conic, digunakan untuk membuat irisan kerucut (bangun sisi lengkung), seperti ellips.

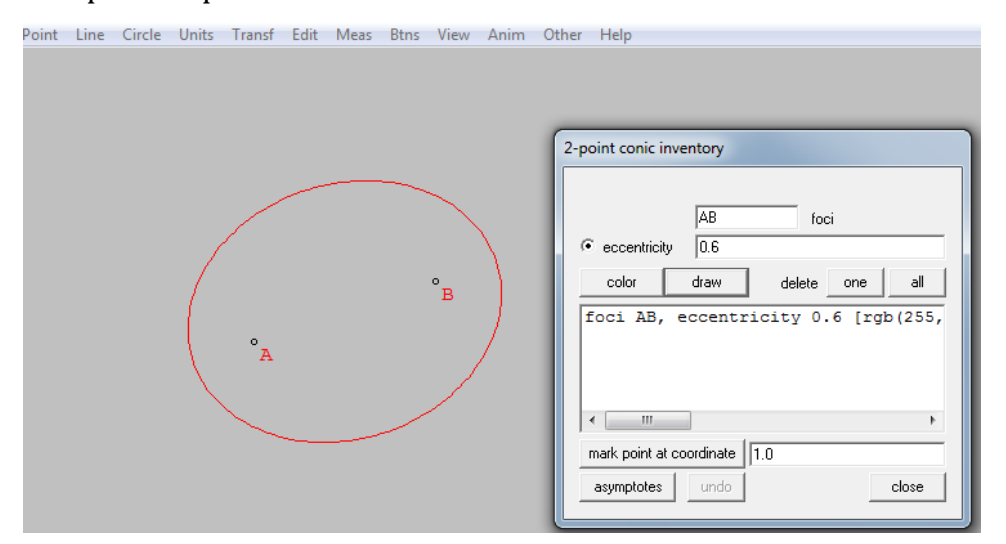

- Array of circles, digunakan untuk membuat lingkaran-lingkaran yang saling bersinggungan.

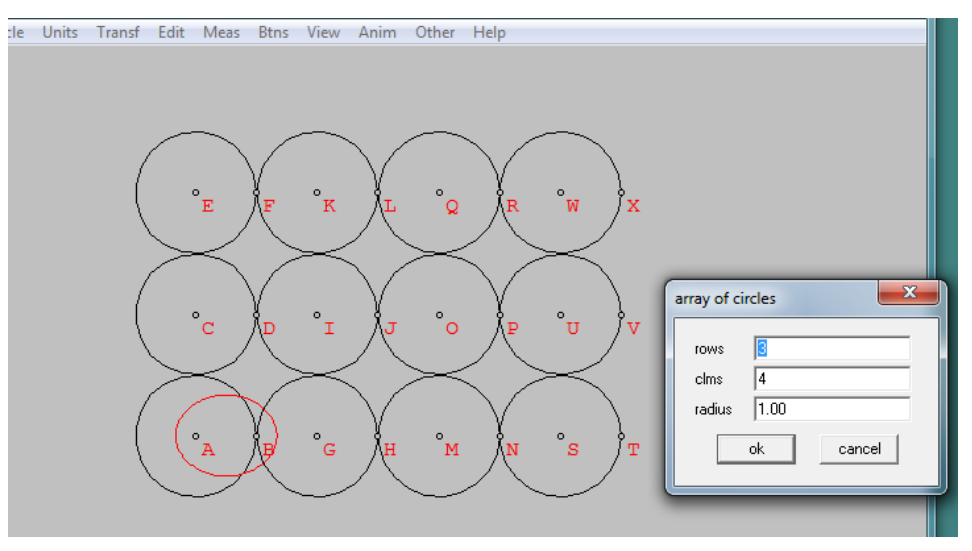

- Duplicate, digunakan untuk menggandakan bentuk yang sudah dibuat.

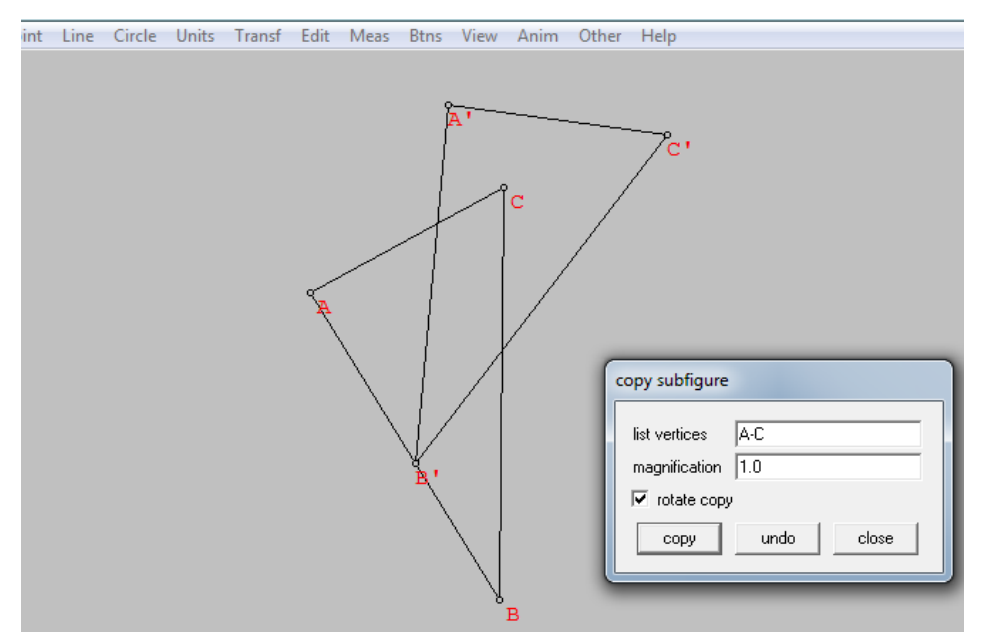

## **D.** Aktivitas

## Aktivitas 1 : Segitiga

Salah satu cara melukis segitiga adalah dengan klik menu **Units →Triangle**, akan didapati tiga cara yaitu dengan mengisikan panjang ketiga sisinya, dua sisi dan satu sudut yang diapit sisi, serta dua sudut dan satu sisinya.

Lukislah segitiga dengan panjang sisi 3, 4, dan 5, dengan cara memilih submenu SSS.

Dari segitiga yang sudah dibuat ini dapat garis tingginya. Untuk melukis garis tinggi dilakukan dengan klik Line  $\rightarrow$  Perpendicular  $\rightarrow$  Altitude.

| <u> </u>                                                                                                    | oname | :2   |        |       |        |                |                                          |                   |      |      |       | -     |  |
|----------------------------------------------------------------------------------------------------|-------|------|--------|-------|--------|----------------|------------------------------------------|-------------------|------|------|-------|-------|--|
| File                                                                                                    | Point | Line | Circle | Units | Transf | Edit           | Meas                                     | Btns              | View | Anim | Other | Help  |  |
| The second second second second second second second second second second second second second second second se |       | C    |        |       | E      | dra<br>P<br>fr | w attit<br>erp to lir<br>om poin<br>draw | A<br>ne AC<br>t B | undo | c    | lose  | Those |  |

Anda juga dapat menambahkan lingkaran dalam segitiga dengan menggunakan menu **Circle**  $\rightarrow$  **Incircle.** Menu **Line**  $\rightarrow$  **Segment** dapat digunakan untuk melukis ruas garis yang menghubungkan titik-titik yang ada di gambar yang telah dibuat.

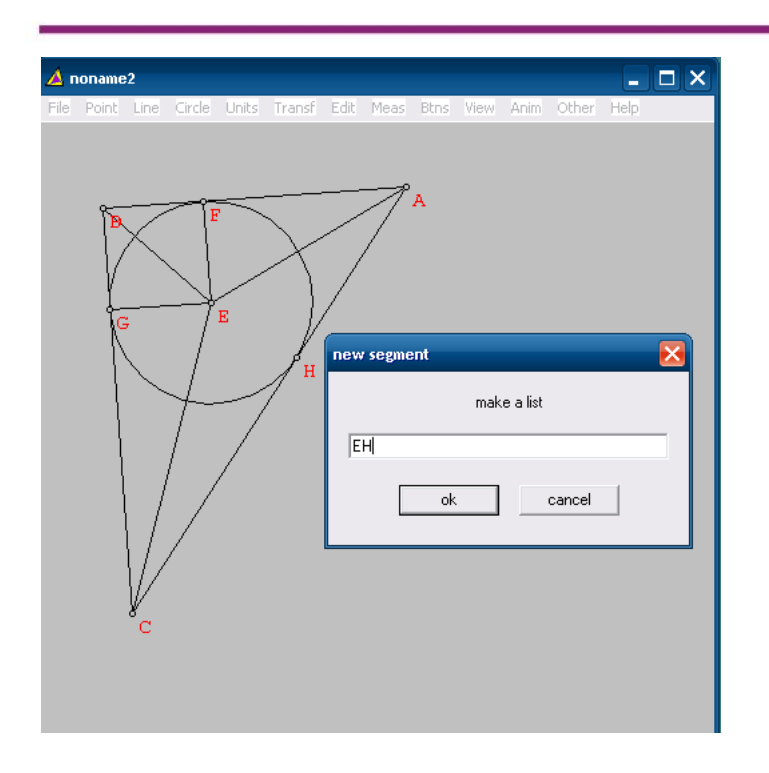

#### Aktivitas 2 : Lingkaran

Untuk melukis lingkaran digunakan menu Circle. Salah satu caranya adalah dengan memilih titik pusat dan menentukan panjang jari-jarinya. Misalkan akan dilukis lingkaran dengan pusat A dan jari-jari 4. Untuk melukis lingkaran dengan cara ini, Anda sudah harus melukis titik A terlebih dahulu. Apabila belum lukislah titik A dengn cara klik kanan pada lembar kerja, pastikan pada menu **Btns** diaktifkan submenu segment. Lingkaran juga dapat dilukis dengan klik pada titik pusat (titik A), dan didrag sesuai dengan panjang jari-jari yang diinginkan.

Dari lingkaran yang sudah dibuat, dapat dilukis unsur-unsur lingkaran. Misalnya akan dibuat busur BC dengan besar sudut pusat 60°. Busur BC dibuat dengan cara klik **Circle**  $\rightarrow$  **Radius-Center** kemudian masukkan besar sudut 60° dengan busur dimulai dari B dan diakhiri di titik C.

## E. Latihan

- Lukislah sebarang segitiga beserta lingkaran dalamnya, kemudian gunakan menu Meas untuk menunjukkan hubungan antara jari-jari lingkaran dalam dengan luas dan keliling segitiga.
- Lukislah sebarang segitiga beserta lingkaran luarnya, kemudian gunakan menu Meas untuk menunjukkan hubungan antara jari-jari lingkaran luar dan luas segitiga.
- 3. Lukislah sebarang lingkaran dan sembarang juring pada lingkaran tersebut. Gunakan menu **Meas** untuk menunjukkan hubungan luas juring, sudut pusat dengan luas lingkaran.
- 4. Lukislah sebarang lingkaran dan sembarang busur lingkaran. Gunakan menu **Meas** untuk menunjukkan hubungan sudut pusat dengan sudut keliling lingkaran.
- 5. Gunakan menu **Meas** untuk mengilustrasikan Teorema Pythagoras pada segitiga siku-siku yang telah Anda lukis di Aktivitas 3.

# **Dynamic Geometry Software 3**

# A. Tujuan

Melalui kegiatan pembelajaran 2 ini peserta diharapkan dapat mengenal serta menggunakan menu-menu Wingeom untuk pembelajaran geometri 3 dimensi.

## B. Indikator Pencapaian Kompetensi

Setelah peserta menyelesaikan pembelajaran ini peserta dapat:

- 1. melukis kubus dengan Wingeom
- 2. melukis diagonal ruang
- 3. melukis perpotongan garis dan bidang di dalam kubus

## C. Uraian Materi

Pada kegiatan pembelajaran sebelumnya telah dipelajari penggunaan Wingeom 2-dim. Pada kegiatan pembelajaran ini akan dibahas Wingeom 3dim. Ada 13 menu dalam jendela 3-dim, yang akan dibahas secara ringkas berikut ini.

## File

Menu file memuat beberapa sub menu yang terkait dengan pengolahan file sama seperti pada jendela 2-dim. File Wingeom disimpan dengan ekstensi wg3.

## Point

 Coordinates (absolute), digunakan untuk menampilkan koordinat x, y, z dan menyediakan fasilitas untuk membuat koordinat baru dengan mengisi kotak edit x, y, z pada jendela dialog coordinates for new point.

## Modul Diklat Guru Pembelajar

| Window | Help | 🛆 no | oname1 |        |        |       |        |      |      |      |      |      |       |      |                                                 | ordArt                                 | Drop<br>Cap ~<br>Text | 6 · 6 | te & Time<br>ject +<br>· · △ |
|--------|------|------|--------|--------|--------|-------|--------|------|------|------|------|------|-------|------|-------------------------------------------------|----------------------------------------|-----------------------|-------|------------------------------|
|        |      | File | Point  | Linear | Curved | Units | Transf | Edit | Meas | Btns | View | Anim | Other | Help | $x = \begin{bmatrix} 0.3 \\ y \end{bmatrix}$    | for new                                | point                 |       |                              |
|        |      |      |        |        |        |       |        |      |      | A    | •    | с    |       |      | z =  0.4<br>indepe<br>definer<br>same u<br>mark | ndently m<br>d position<br>unit as poi | nt A                  | clo   | se                           |

- 1 relative coordinate, digunakan untuk menggambar titik yang letaknya relatif terhadap suatu ruas garis.

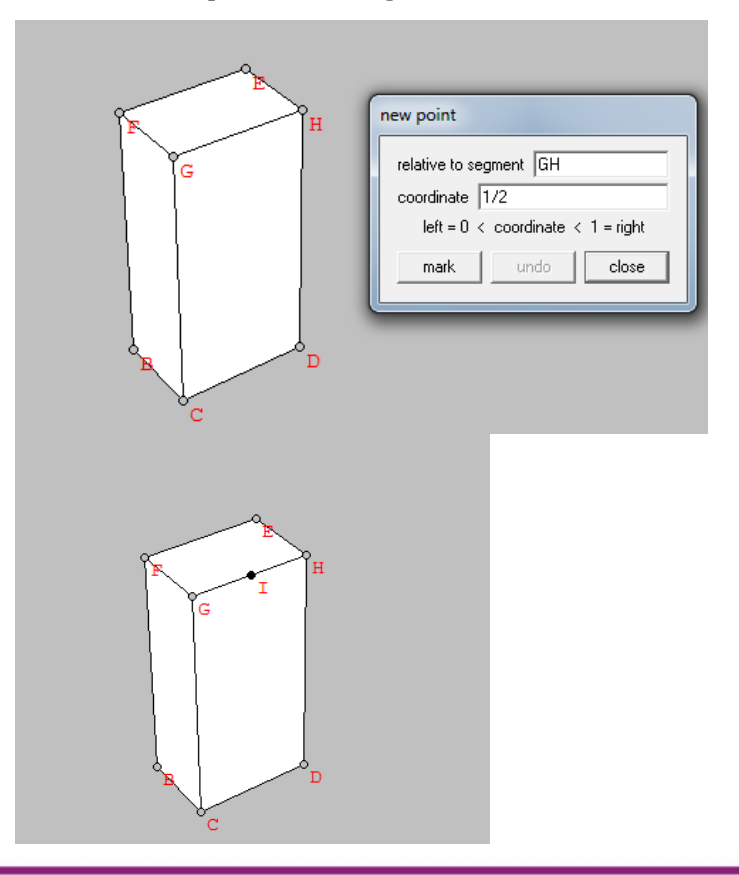

- 2 relative coordinates, digunakan untuk menggambar titik yang letaknya relatif terhadap dua ruas garis.

| GGDC | new point   relative to ABC = GHE   1/3   times AB   1/3   times AC   mark   undo   close |
|------|-------------------------------------------------------------------------------------------|
|      |                                                                                           |

- 3 relative coordinates, digunakan untuk menggambar titik yang letaknya relatif terhadap tiga ruas garis.

## Modul Diklat Guru Pembelajar

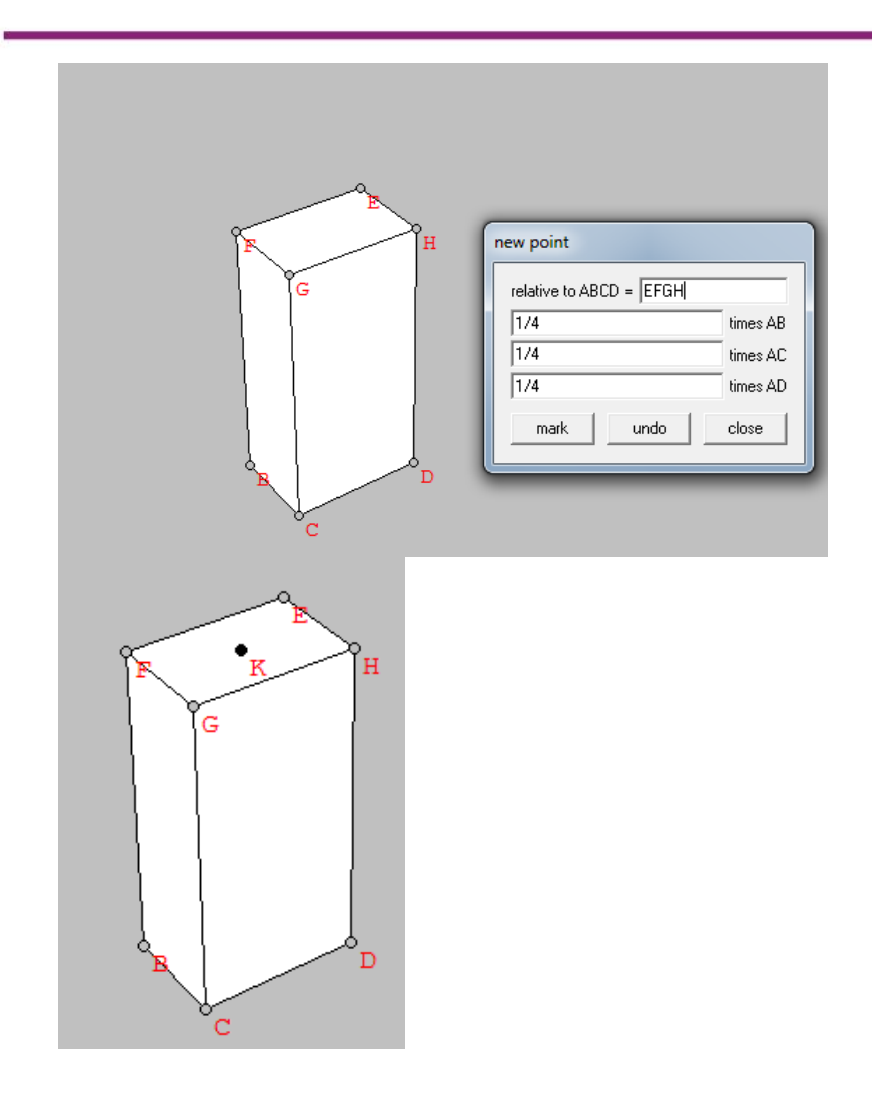

- on Circle, digunakan untuk menggambar titik pada suatu lingkaran pada suatu bangun ruang dengan sudut tertentu pada koordinat sudut.

| disk (radius AC, perp to<br>disk (radius BD, perp to |
|------------------------------------------------------|
| ● B )                                                |
| coordinate (degrees) 120                             |
| draw undo close                                      |
|                                                      |
|                                                      |
| в                                                    |
|                                                      |
| Ĕ                                                    |

- on Polygon, digunakan untuk menggambar suatu titik pada segi banyak pada suatu bangun ruang dengan koordinat tertentu.

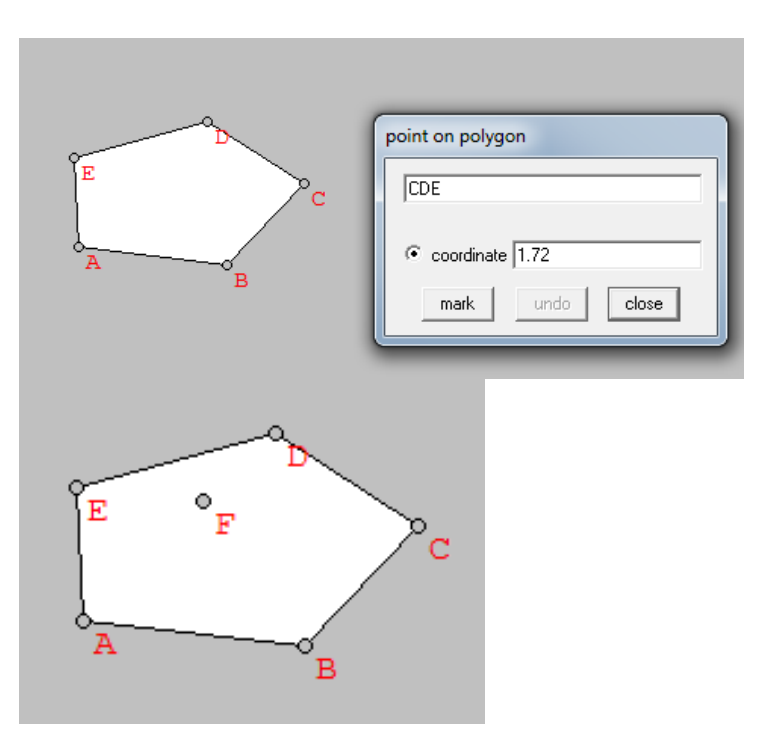
- Intersection of line and ...
  - Plane, digunakan untuk menggambar titik potong antara garis dengan bidang datar.
  - curved surface, digunakan untuk menggambar titik potong antara garis dengan bidang lengkung.
- Paste coordinates, digunakan untuk menempelkan coordinat dalam clipboard ke dalam teks pada program pengolah kata yang lain.
- Latittude-longitude, digunakan untuk menampilkan titik dengan garis bujur dan garis lintang pada koordinat bola.
- Help, digunakan untuk menampilkan informasi tentang menu point.

### Linear

- Segment or face, digunakan untuk menggambar ruas garis atau bidang sisi yang kita inginkan.

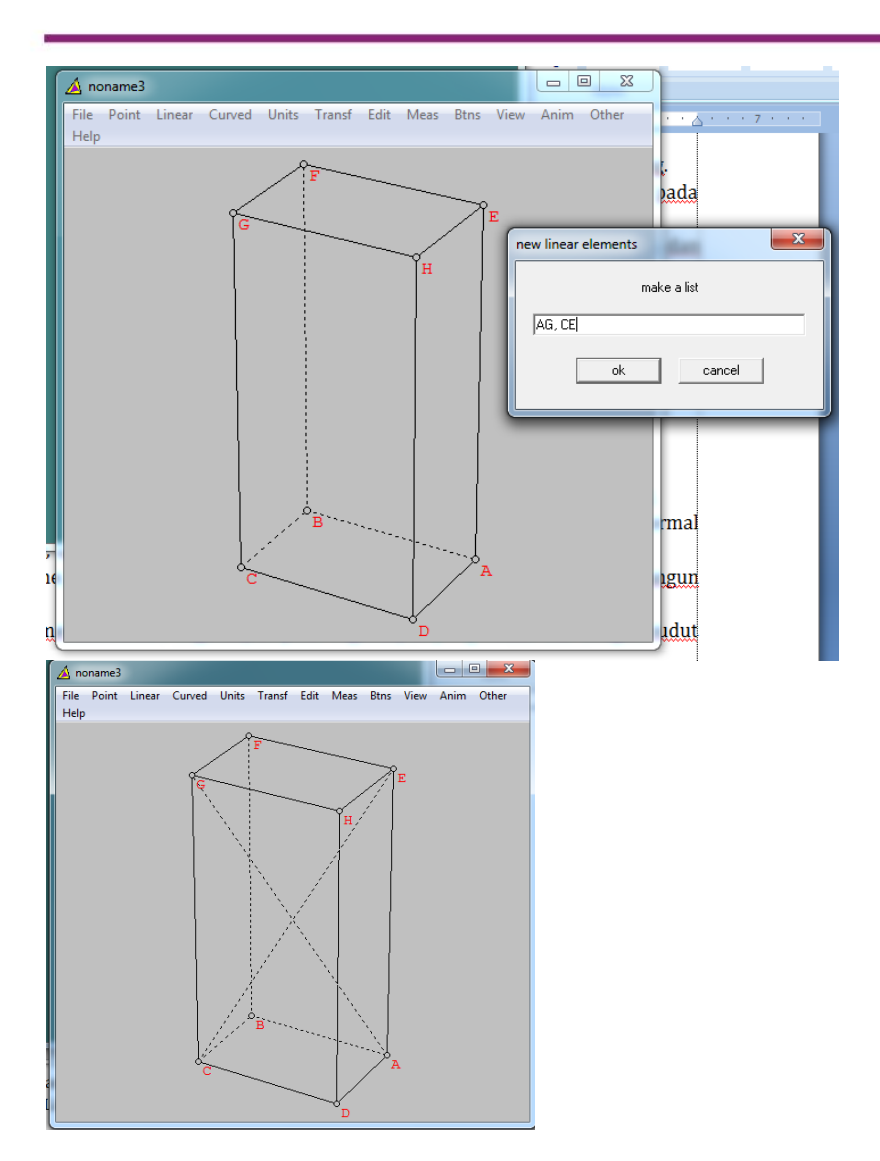

- Perpendiculars
  - Point to Line, digunakan untuk menggambar garis tegak lurus dari suatu titik ke suatu garis.

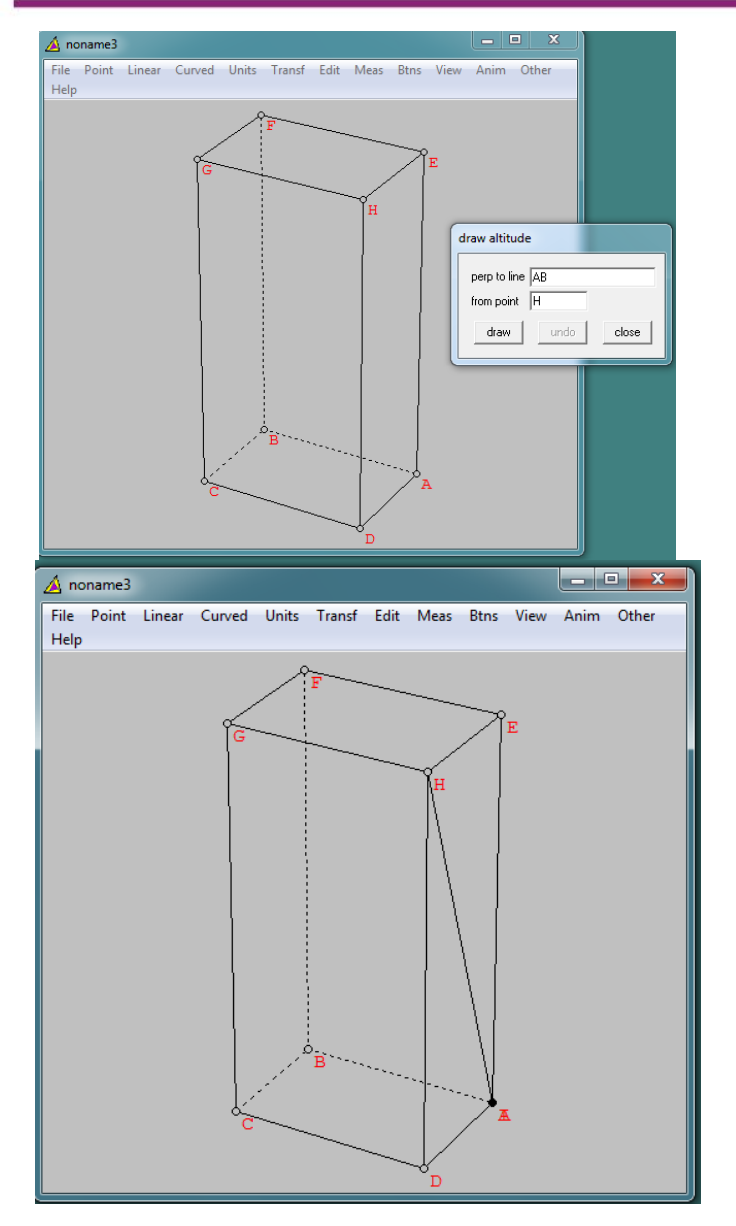

### Modul Diklat Guru Pembelajar

- Point to Plane, digunakan untuk menggambar garis tegak lurus dari suatu titik ke suatu bidang.
- Plane Normal, digunakan untuk menggambar garis tegak lurus dari suatu titik ke suatu bidang normal.

| Image: Constraint of the second second se | G   |
|----------------------------------------------------------------------------------------------------|-----|
| C C                                                                                                    | C A |

- Vector Sum, digunakan untuk menggambar jumlahan dua vektor dengan titik awal tertentu.

| °F<br>G    |             |
|------------|-------------|
| Vector sum | G<br>G<br>A |

- Cutting plane, digunakan untuk menggambar hasil irisan suatu bidang yang diberikan pada suatu bangun ruang.

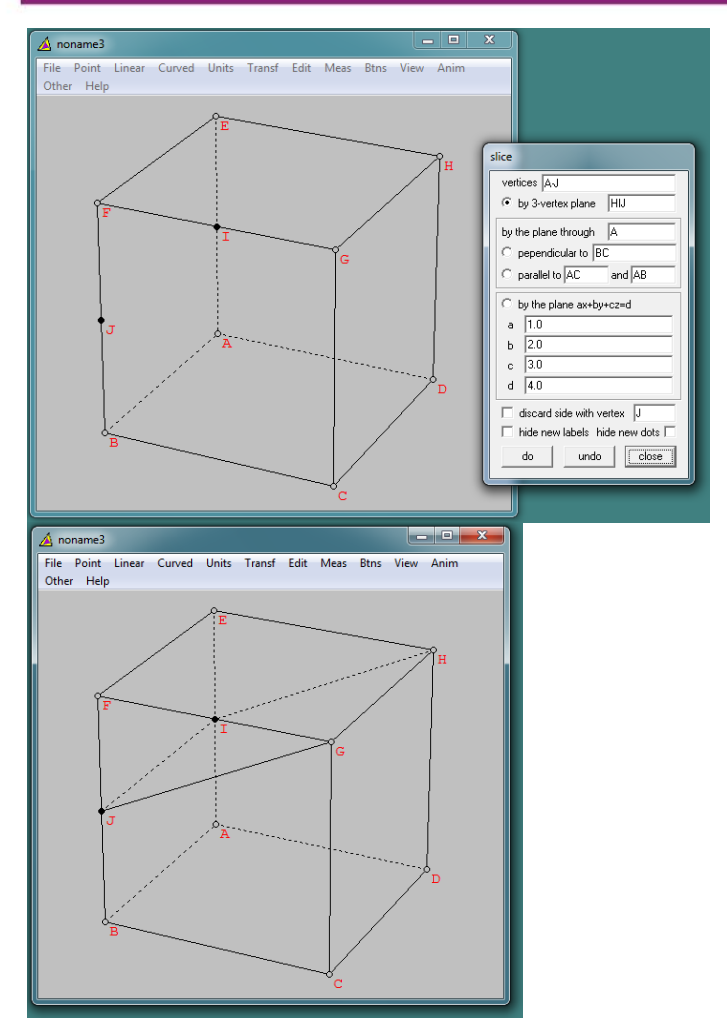

## Modul Diklat Guru Pembelajar

- Help, menampilkan informasi tentang menu linear.

### Curved

- Sphere
  - Circumsphere, digunakan untuk menggambar bola luar dari titik-titik tak sebidang.

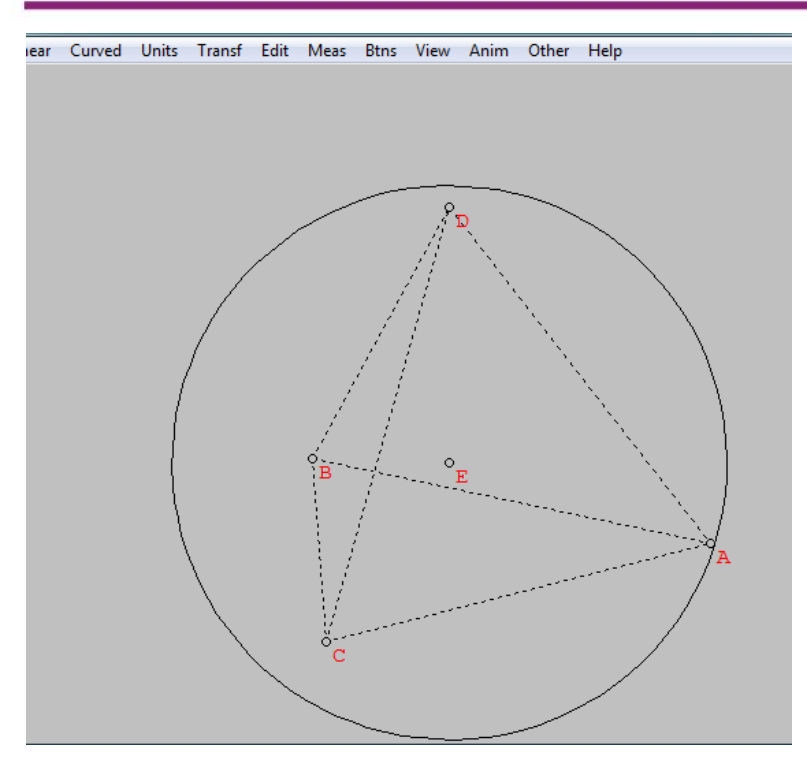

• inscribe in Tetrahedron, digunakan untuk menggambar bola dalam suatu bidang banyak.

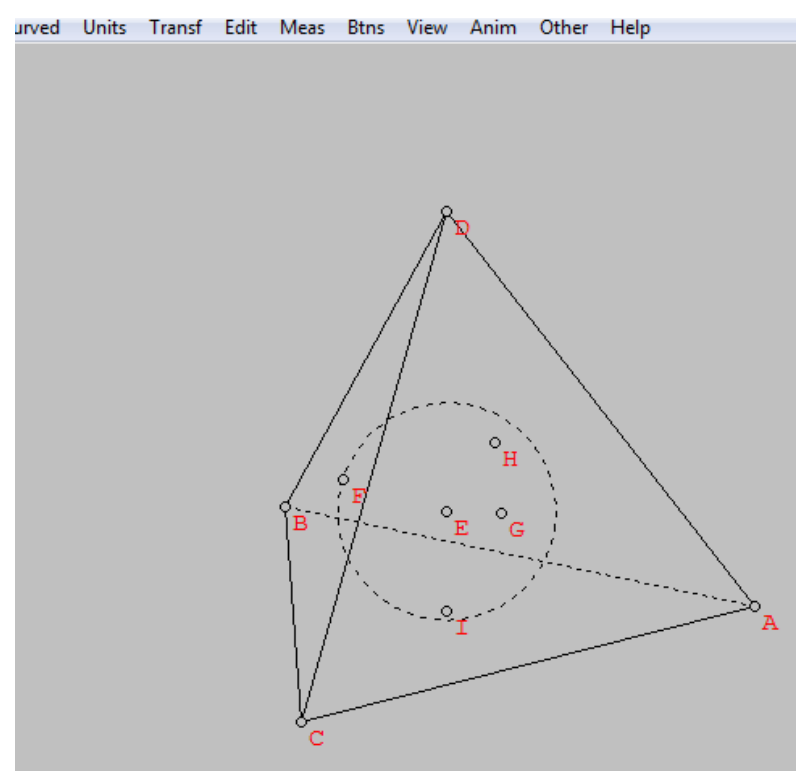

• inscribe in Cone, digunakan untuk menggambar bola dalam suatu kerucut.

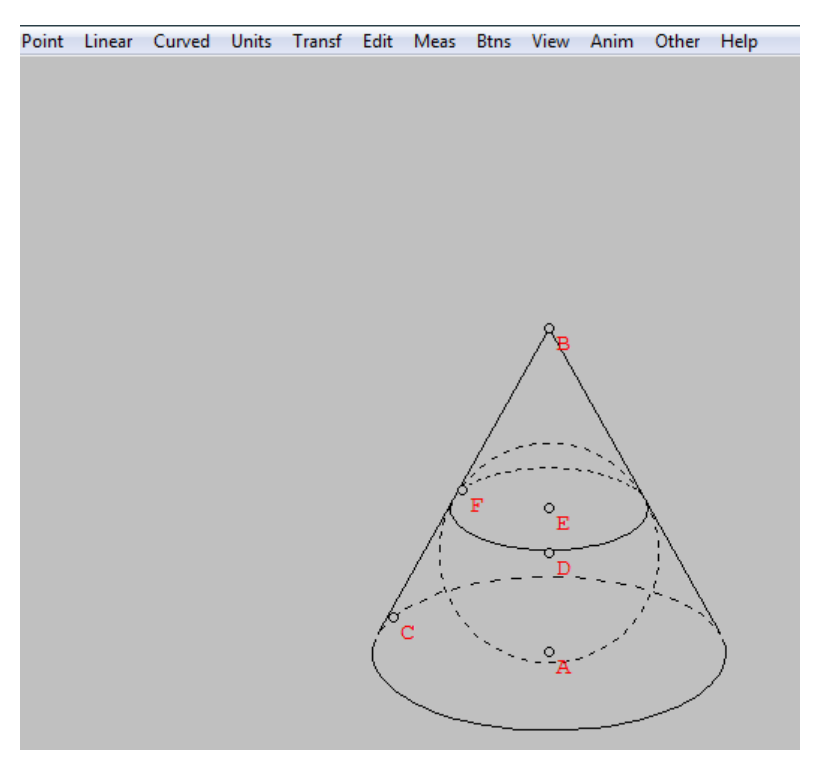

- Dandelin, digunakan untuk menggambar bola dalam suatu kerucut yang dipotong suatu bidang di mana bola menyentuh bidang potong.
- Radius-center, digunakan untuk menggambar bola dengan memberikan titik pusat dan jari-jari.

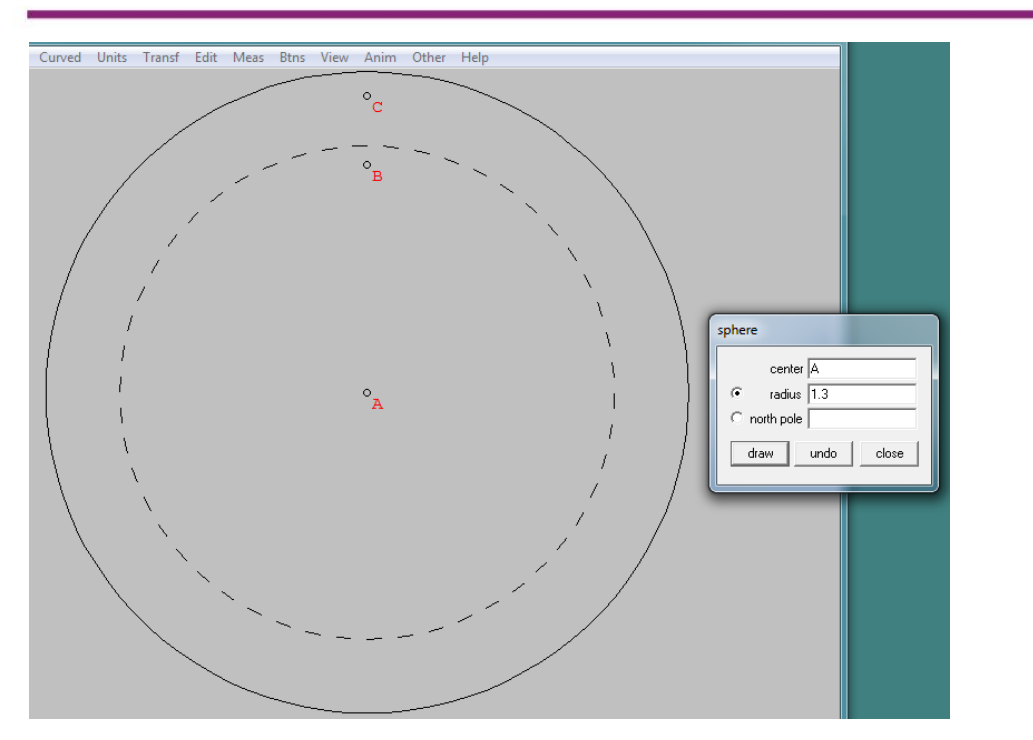

• Segment, digunakan untuk menggambar bola dengan memberikan titik pusat, kutub utara dan diameter.

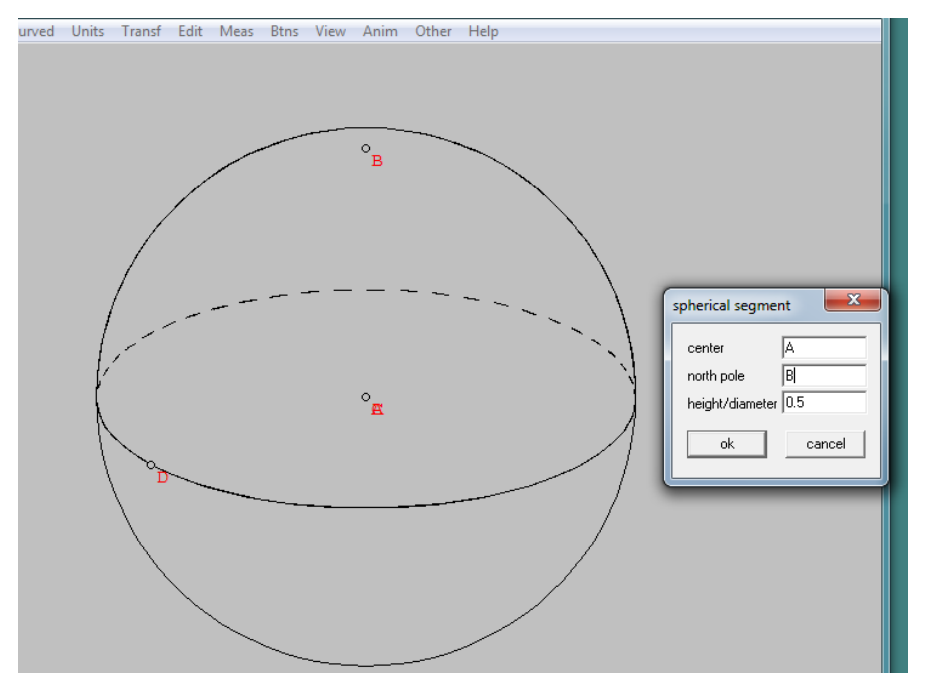

• Latitude circle, menggambar bola dengan memberikan titik pusat, kutub utara dan garis lintang.

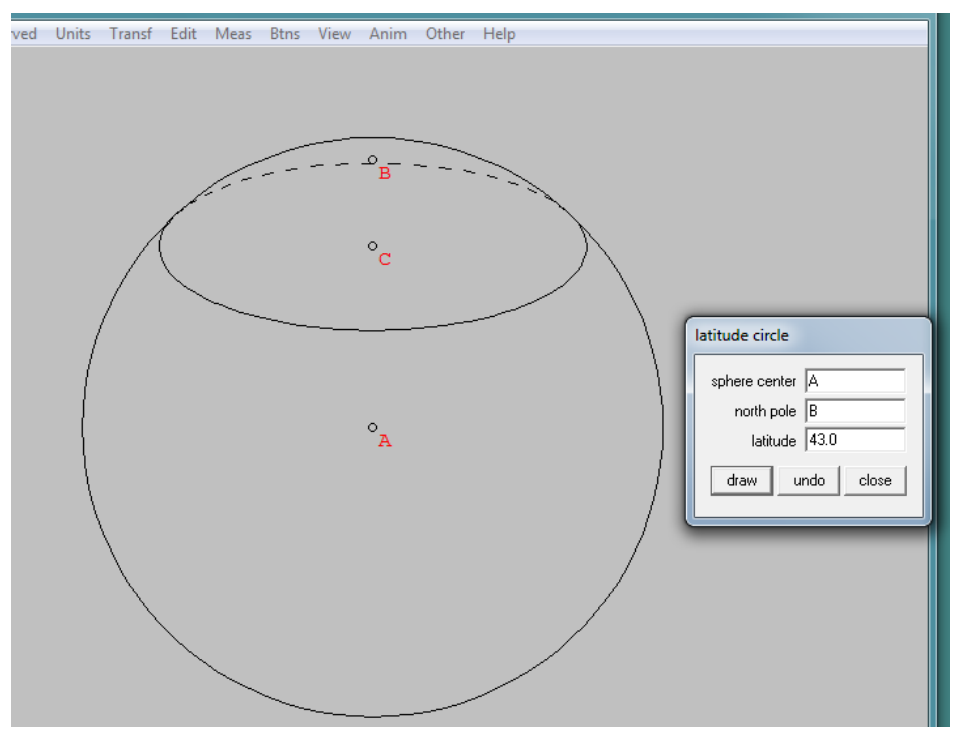

- Meridian, digunakan untuk menggambar bola dengan memberikan titik pusat, kutub utara dan garis bujur.
- Great circle, digunakan untuk menggambar bola dengan memberikan titik pusat dan dua titik pada suatu bola.
- Tangent-point circle, digunakan untuk menggambar titik-titik singgung garis-garis dengan bola yang
  - Point-sphere, ditarik dari titik di luar bola
  - Sphere-sphere, ditarik dari bola yang lainnya

- Cone, digunakan untuk menggambar kerucut dengan memberikan pusat, jari-jari dan titik yang dilalui

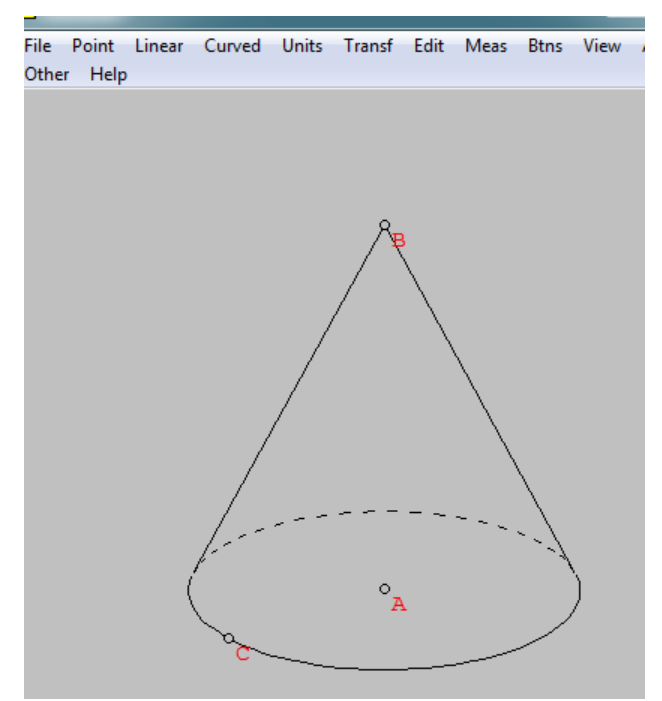

- Frustum, digunakan untuk menggambar kerucut terpancung dengan memberikan pusat, jari-jari dan titik yang dilalui.

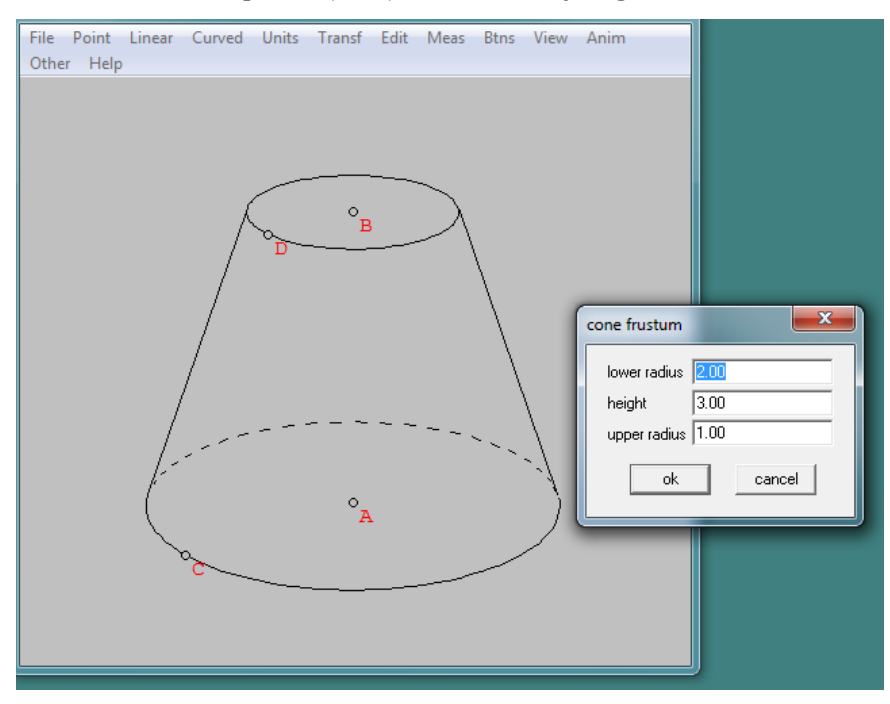

- Cylinder, digunakan untuk menggambar tabung dengan memberikan pusat, jari-jari dan titik yang dilalui.

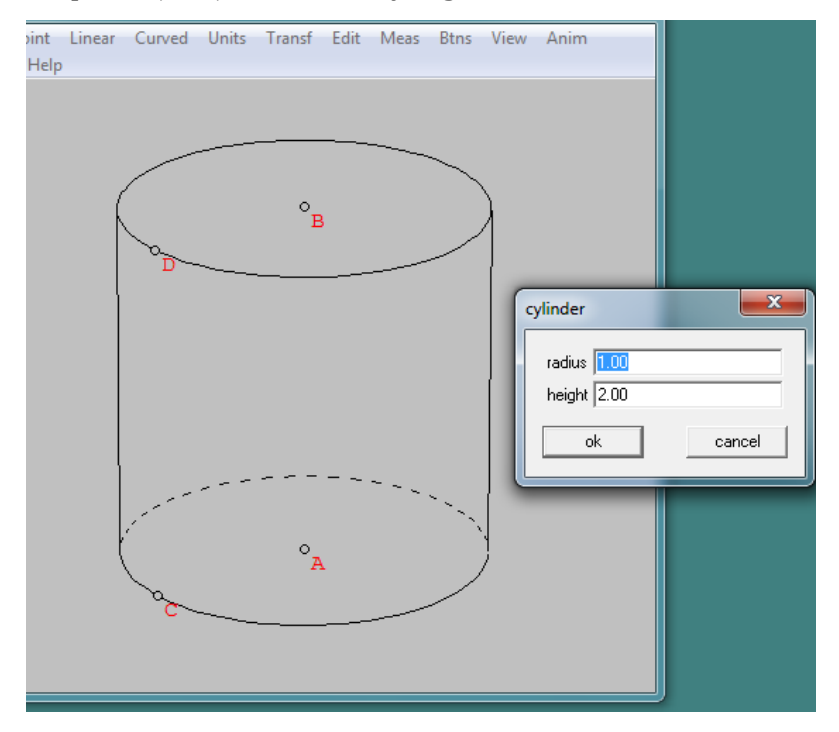

 Disk, digunakan untuk menggambar daerah lingkaran. dengan memberikan pusat, jari-jari dan titik yang dilalui.

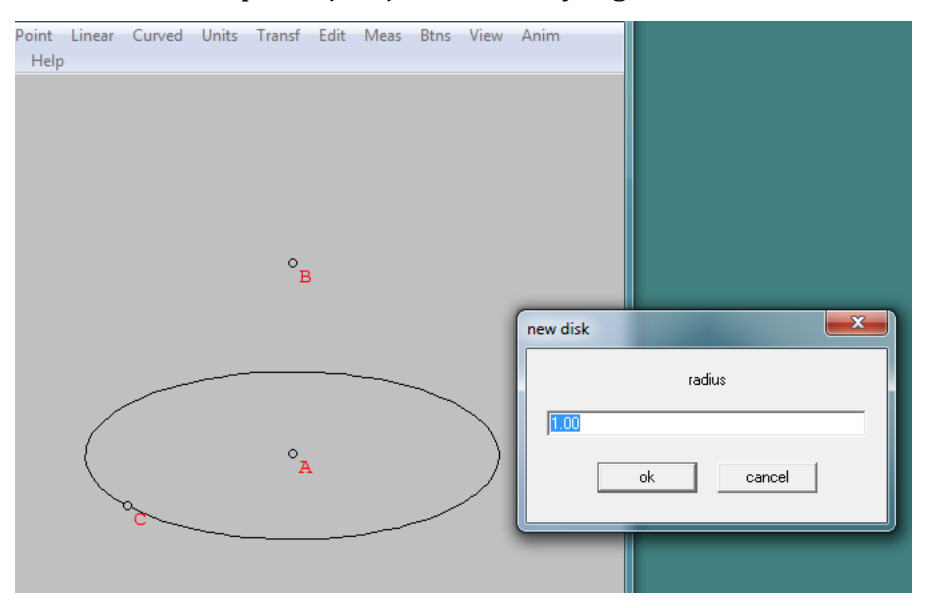

- Intersection, digunakan untuk menggambar perpotongan bola dengan bola atau bola dengan kerucut.
- Help, digunakan untuk menampilkan informasi tentang menu curved.

### Unit

- Polyhedral, digunakan untuk memvisualisasikan macam-macam bangun ruang bidang datar.
  - Classics, menggambar bangun-bangun teratur termasuk bangun ruang Platonic dan bangun ruang Archimedean.

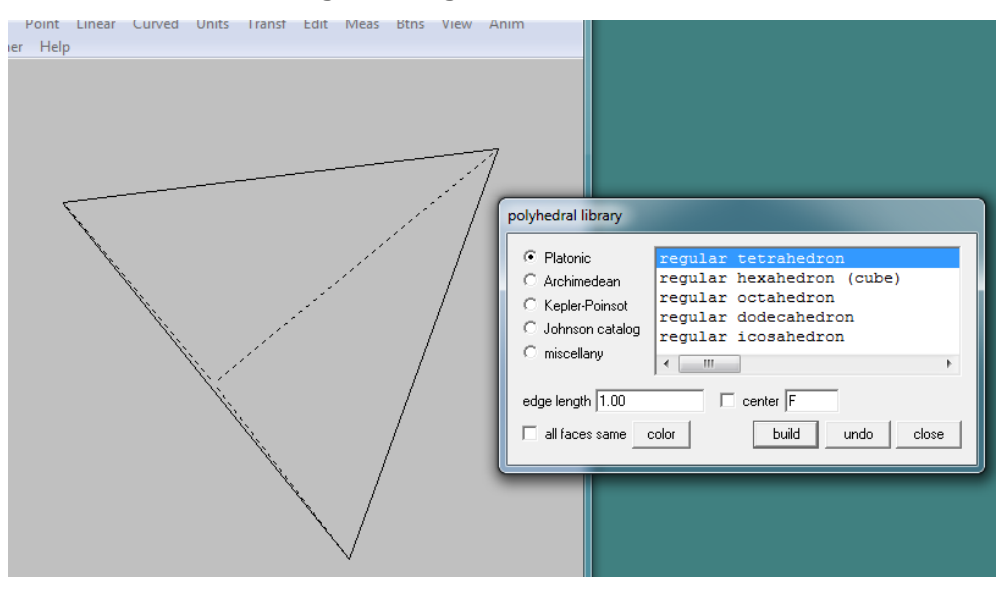

• Prism, digunakan untuk menggambar Prisma, dengan jumlah sisi alas, panjang sisi dan tinggi.

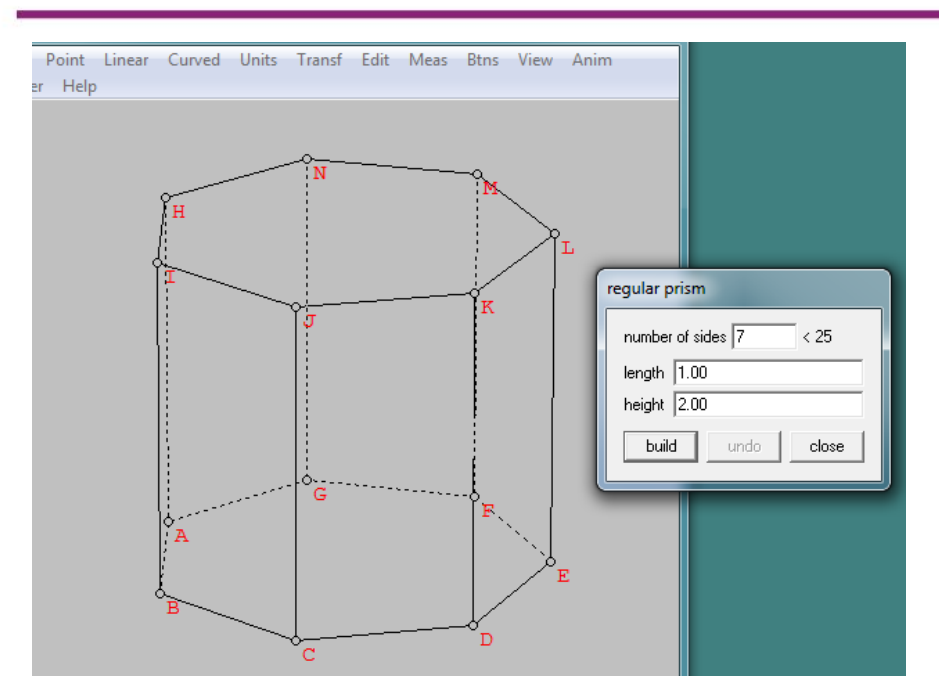

• Pyramid, digunakan untuk menggambar Limas, dengan jumlah sisi alas, panjang sisi dan tinggi.

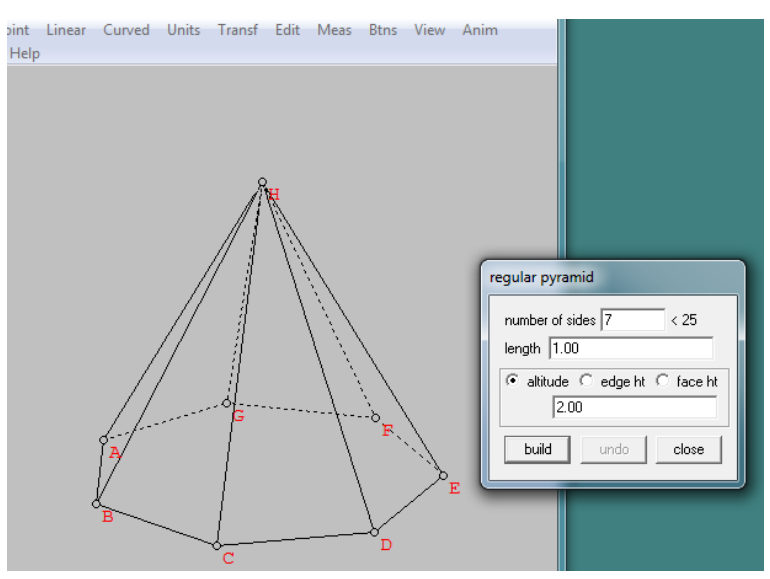

• Antiprism, digunakan untuk menggambar AntiPrisma, yaitu seperti prisma tetapi sisi alas dan sisi atas bersilangan, dengan jumlah sisi alas, panjang sisi dan tinggi.

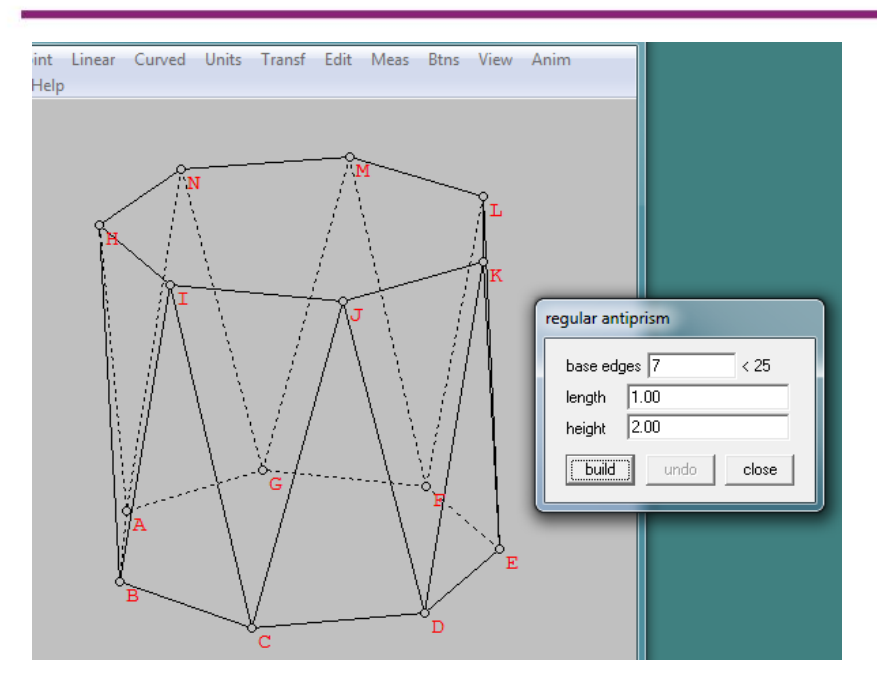

• Box, digunakan untuk menggambar Balok, dengan memberikan panjang sisi-sisinya.

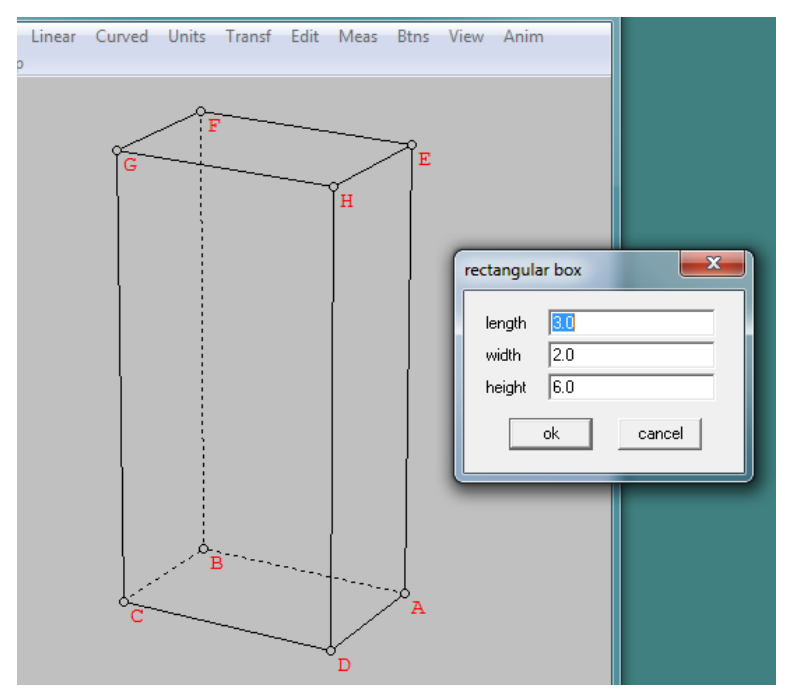

• Spherical, digunakan untuk menggambar pendekatan bola dengan menggunakan bangun datar.

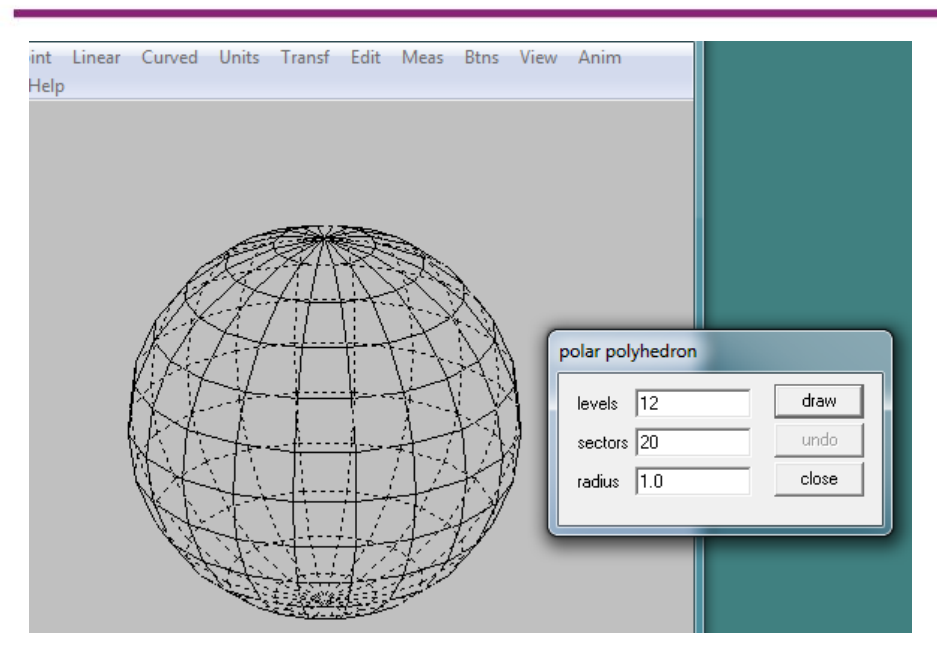

• Tetrahedron, digunakan untuk menggambar bidang empat dengan memberikan alas dan sisi.

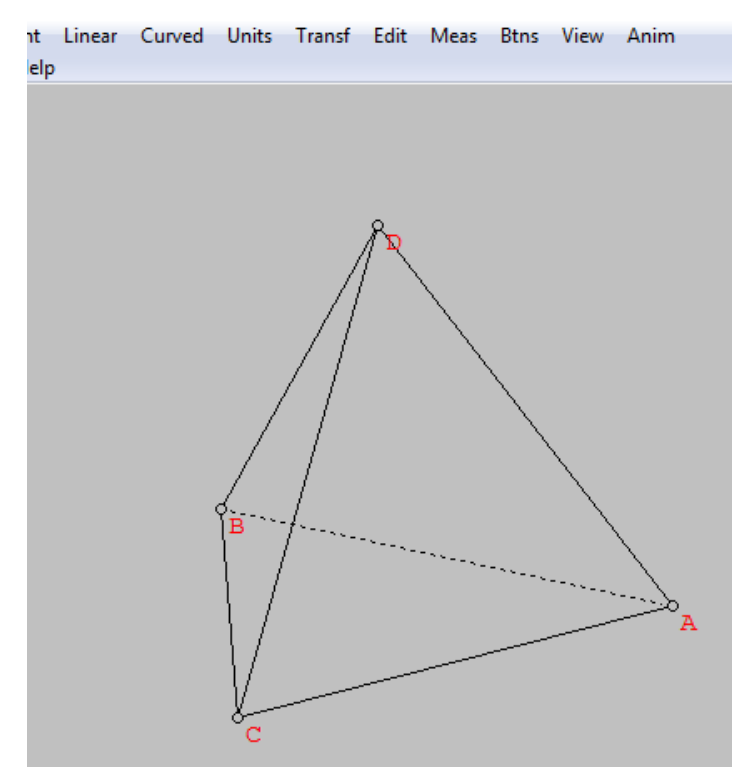

• Pyramid of cubes, digunakan untuk menggambar bentuk piramid dari sejumlah kubus dengan tingkat tertentu.

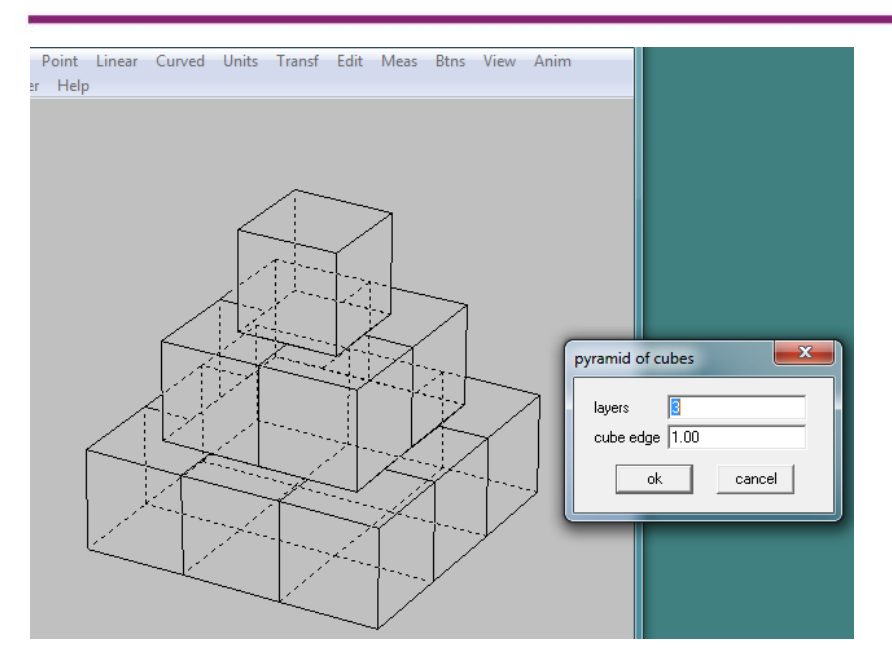

• Vertex type, digunakan untuk menggambar bidang banyak dengan mendefinisikan banyaknya bidang dan sisi yang bertemu.

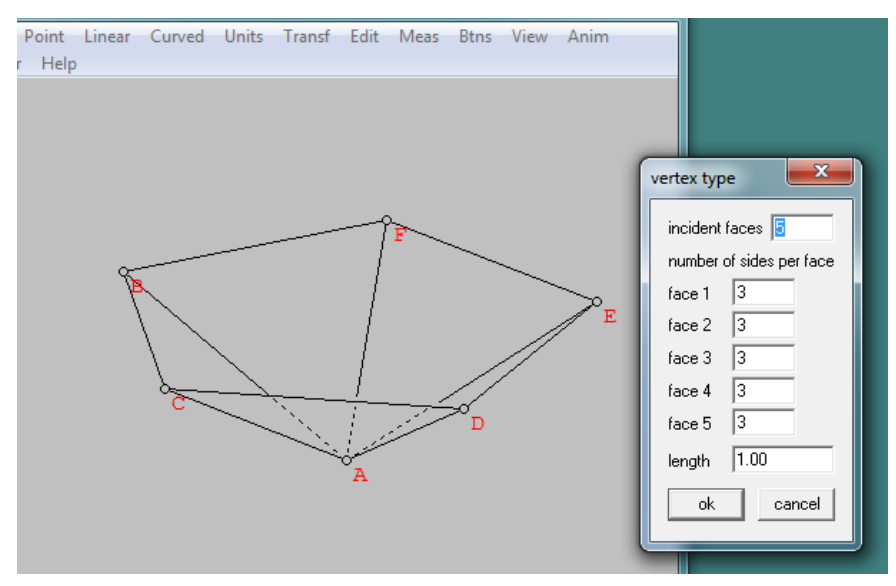

- Random, digunakan untuk menggambar bangun ruang sembarang untuk
- Linear Curved Units Transf Edit Meas Btns View Anim
- Prism, prisma

Pyramid, limas

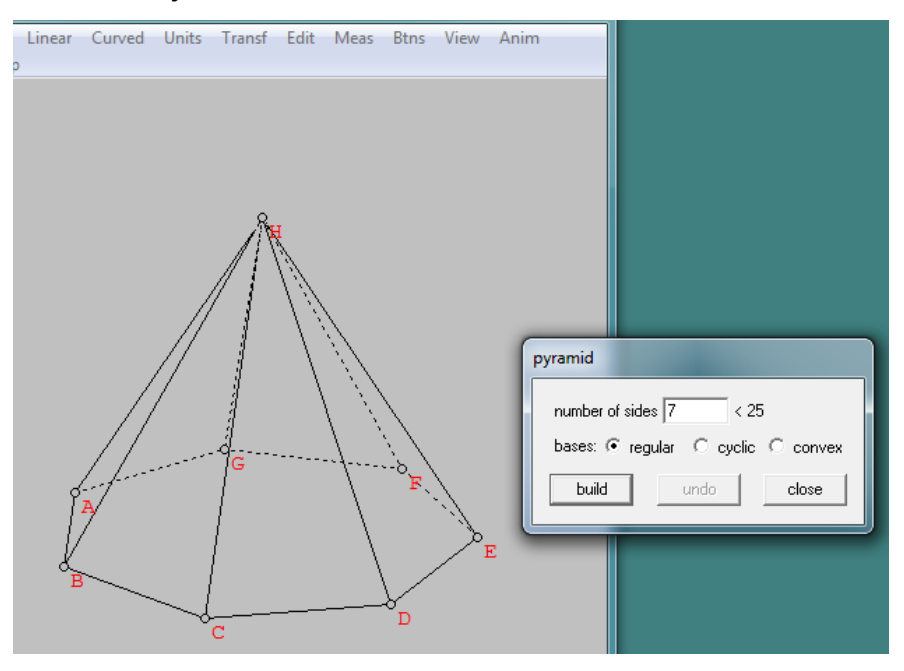

Tetrahedron, bidang empat

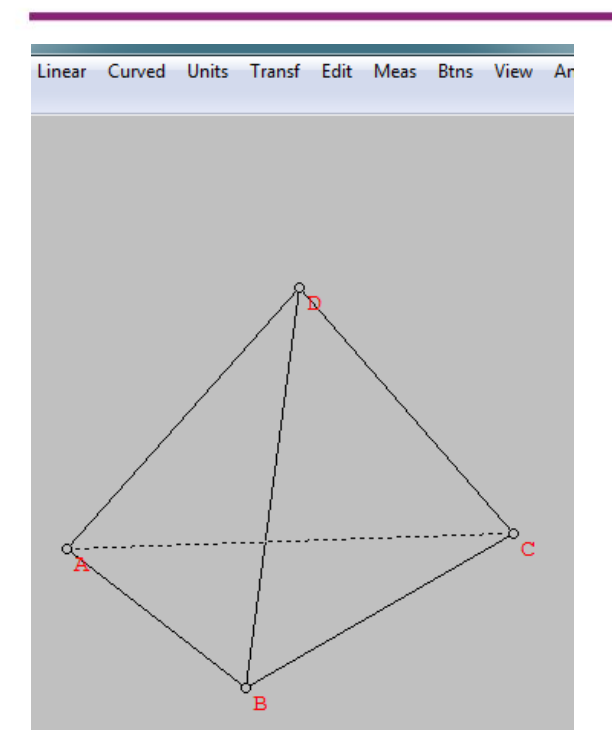

- Surface, digunakan untuk memvisualisasikan bangun ruang bidang lengkung.
  - Cylinder, menggambar tabung dengan memberikan jari-jari dan tinggi.

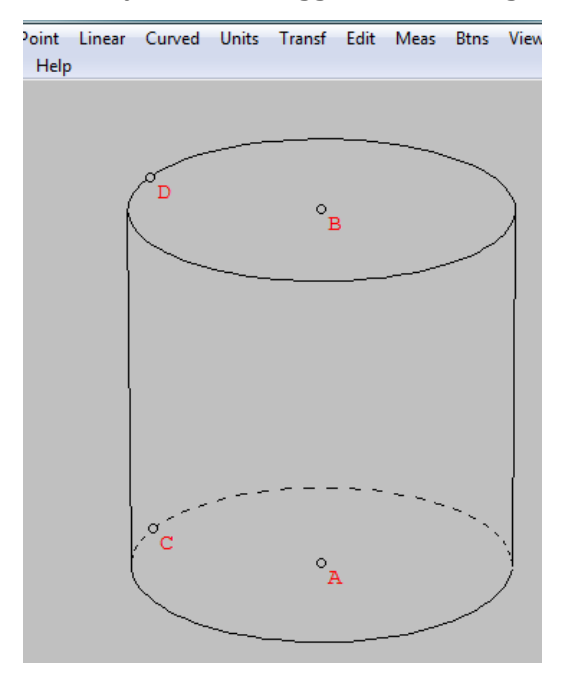

• Cone, menggambar kerucut dengan memberikan jari-jari dan tinggi.

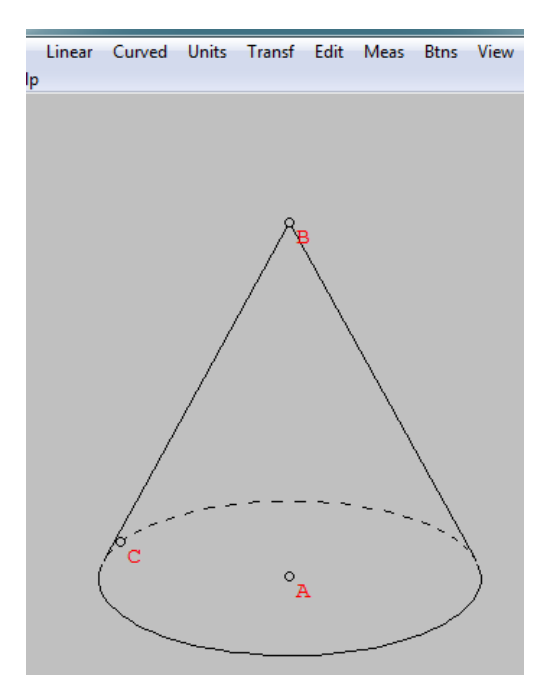

• Frustum, menggambar kerucut terpancung dengan memberikan jarijari atas, bawah dan tinggi.

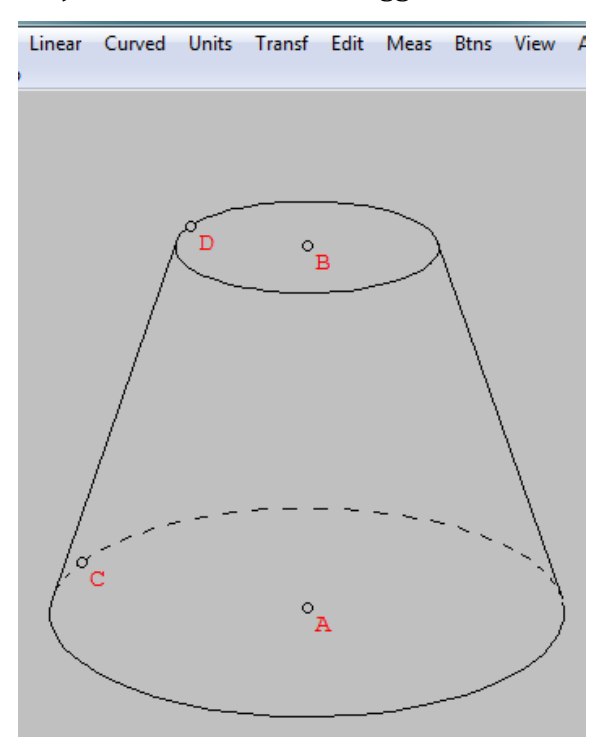

- Sphere, menggambar bola dengan memberikan jari-jari.
- Hemisphere, menggambar setengah bola dengan memberikan jari-jari.

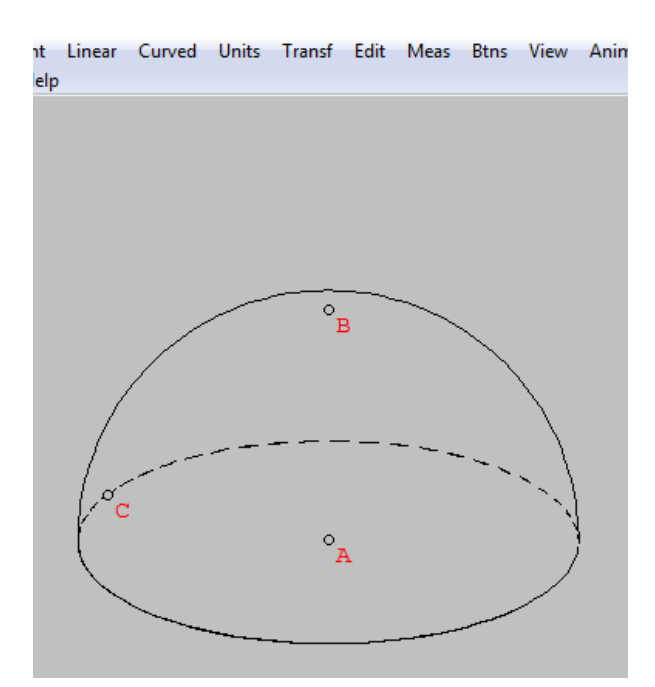

- Array of Sphere, digunakan untuk menggambar suatu susunan bola
  - Square pyramid, menggambar susunan bola dengan bentuk piramid persegi dengan tingkat tertentu.

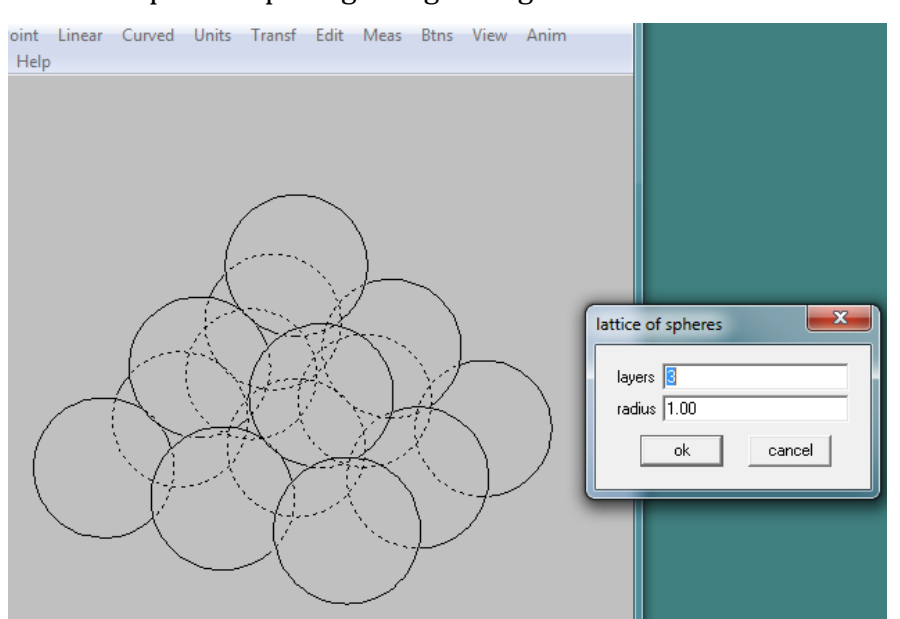

 Triangular pyramid, digunakan untuk menggambar susunan bola dengan bentuk piramid segitiga dengan tingkat tertentu.

### Modul Diklat Guru Pembelajar

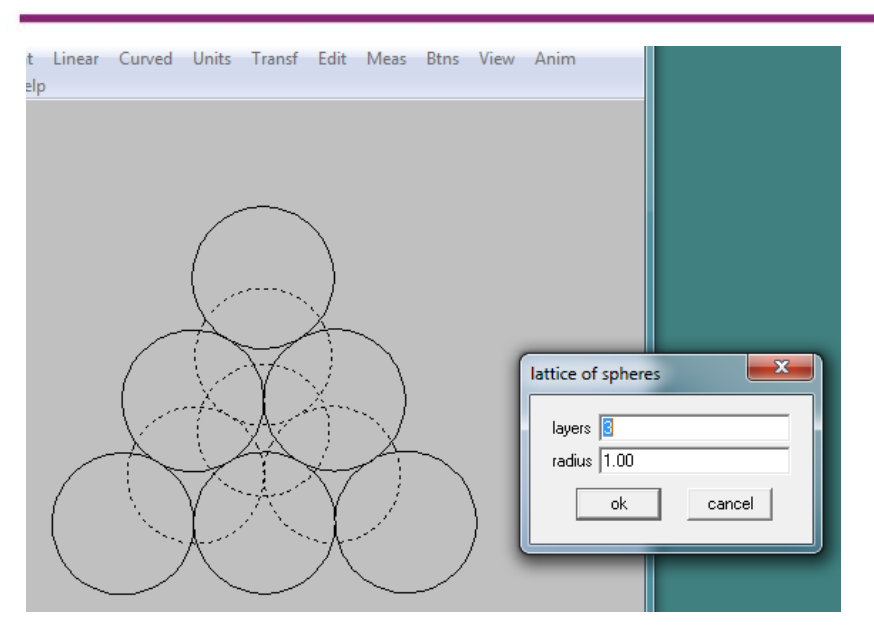

 Cube, digunakan untuk menggambar susunan bola dengan bentuk kubis dengan tingkat tertentu

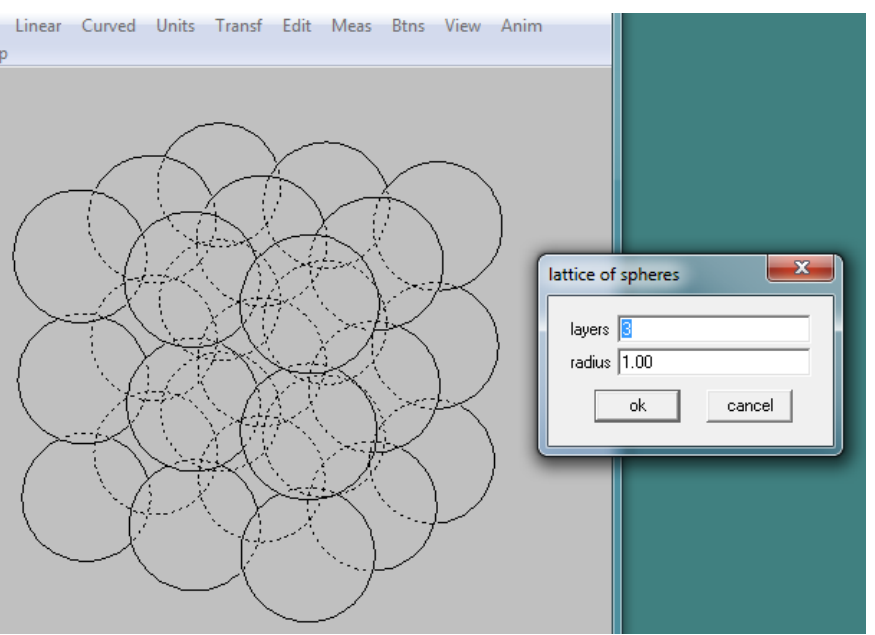

• Disk, digunakan untuk menggambar daerah lingkaran. dengan memberikan pusat, jari-jari dan titik yang dilalui

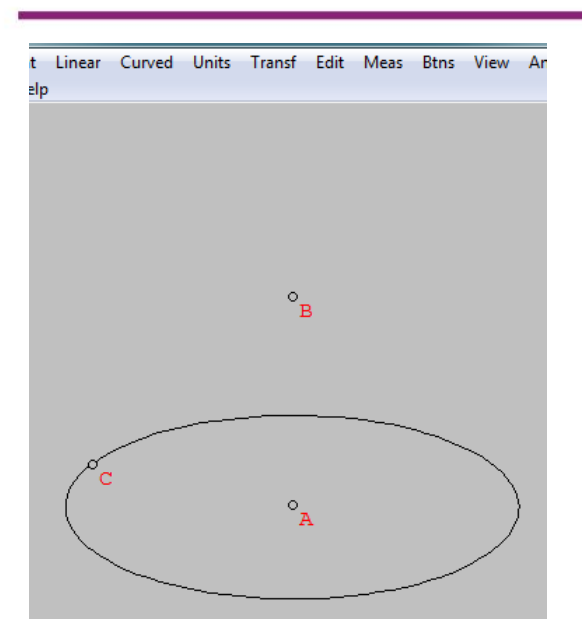

- Duplicate, menduplikat suatu bangun ruang yang telah dibuat.
- Attach copy, mengcopy suatu bangun ruang yang dibuat.
- Help, menampilkan informasi tentang menu unit.

### Transf

- Translate, digunakan untuk menggambar bayangan suatu bangun ruang.

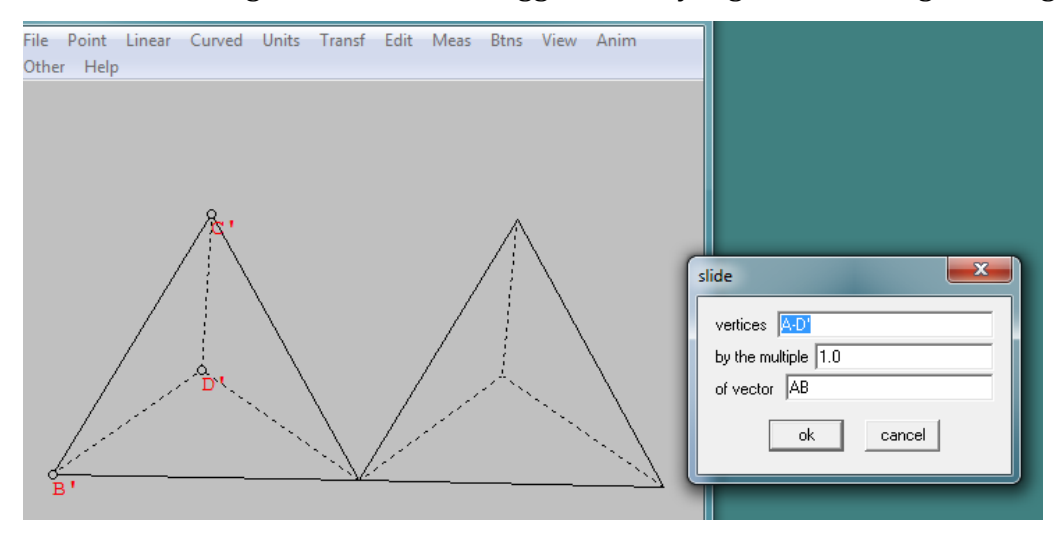

- Rotate, digunakan untuk memutar bangun ruang dengan sumbu putar tertentu dan besar sudut tertentu.

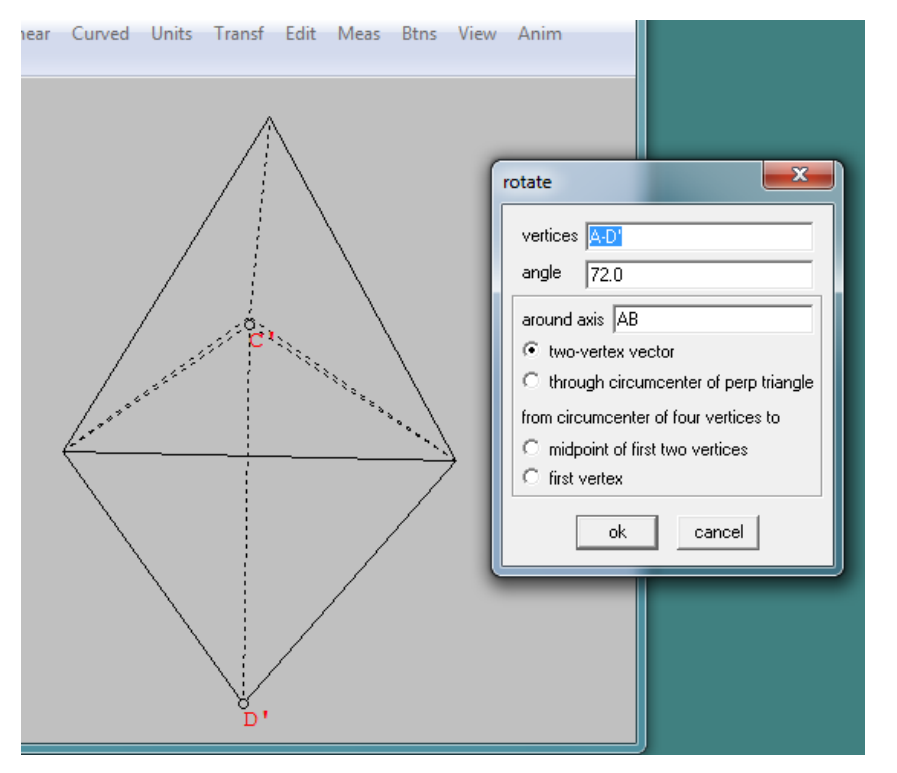

Dilatate, digunakan untuk menggambar dilatasi pada suatu bangun ruang.

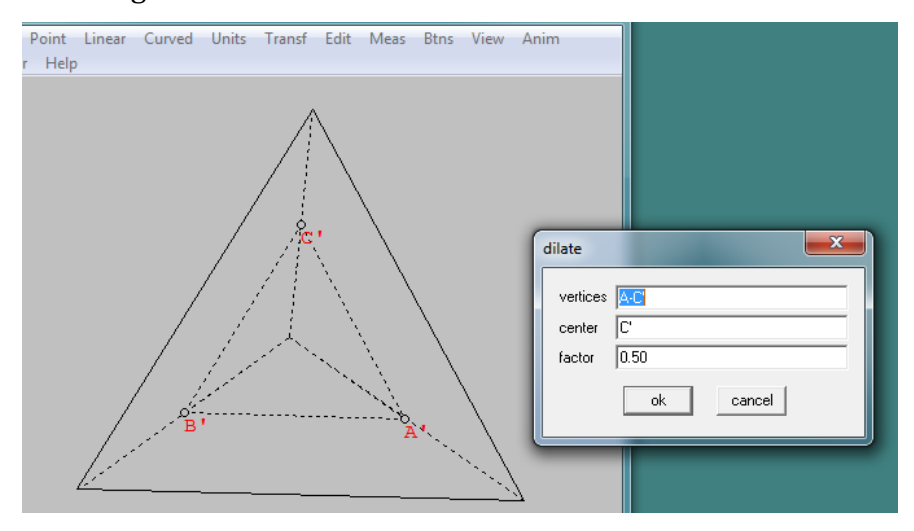

- Last repeat, digunakan untuk mengulang perintah transformasi terakhir yang dilakukan pada suatu bangun.

 Mirror, digunakan untuk menggambar pencerminan pada suatu bangun ruang

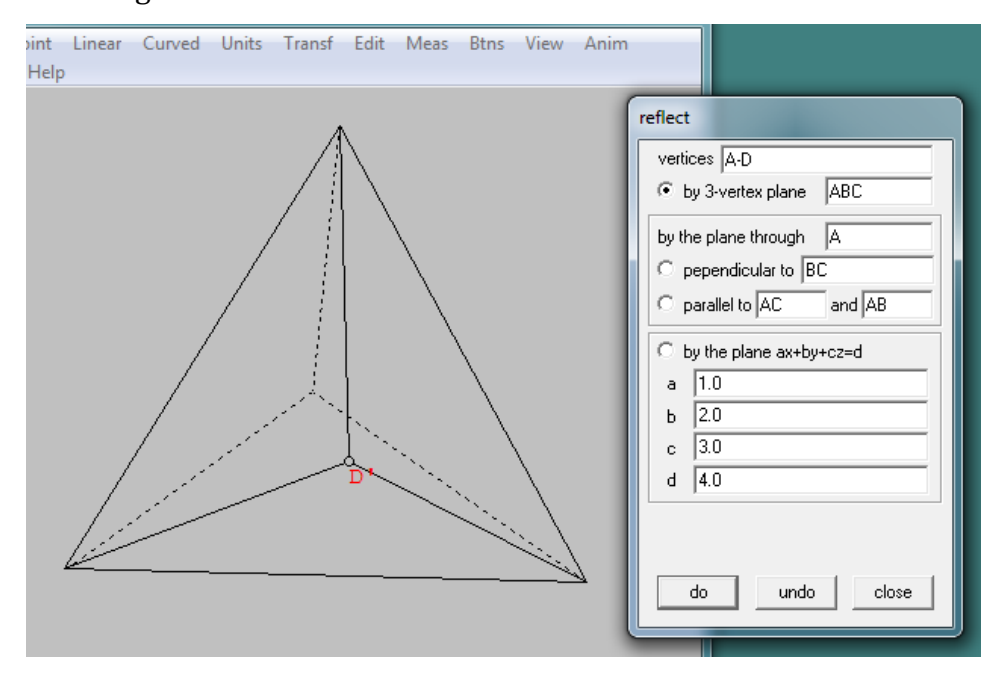

- Normal translate, digunakan untuk melukis hasil pergeseran dari suatu bangun ruang.

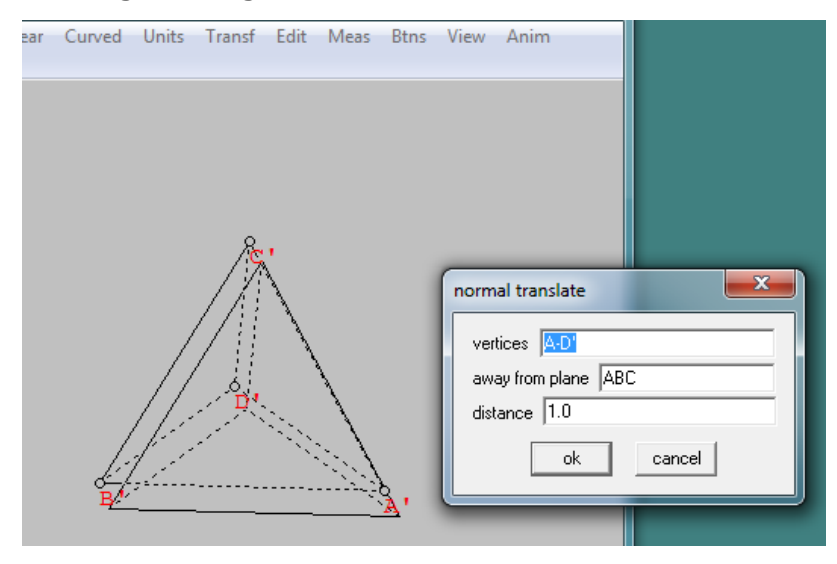

- Save labels, menyimpan label supaya tidak berubah.
- Atribute copy
- Help, Menampilkan informasi tentang menu transf.

# Edit

- Undo, Membatalkan pekerjaan yang baru saja dilakukan.
- Redo, Menampilkan kembali pekerjaan yang baru saja dibatalkan.
- Linear elements, Memuat beberapa sub menu pengeditan pada garis dan bidang sisi.

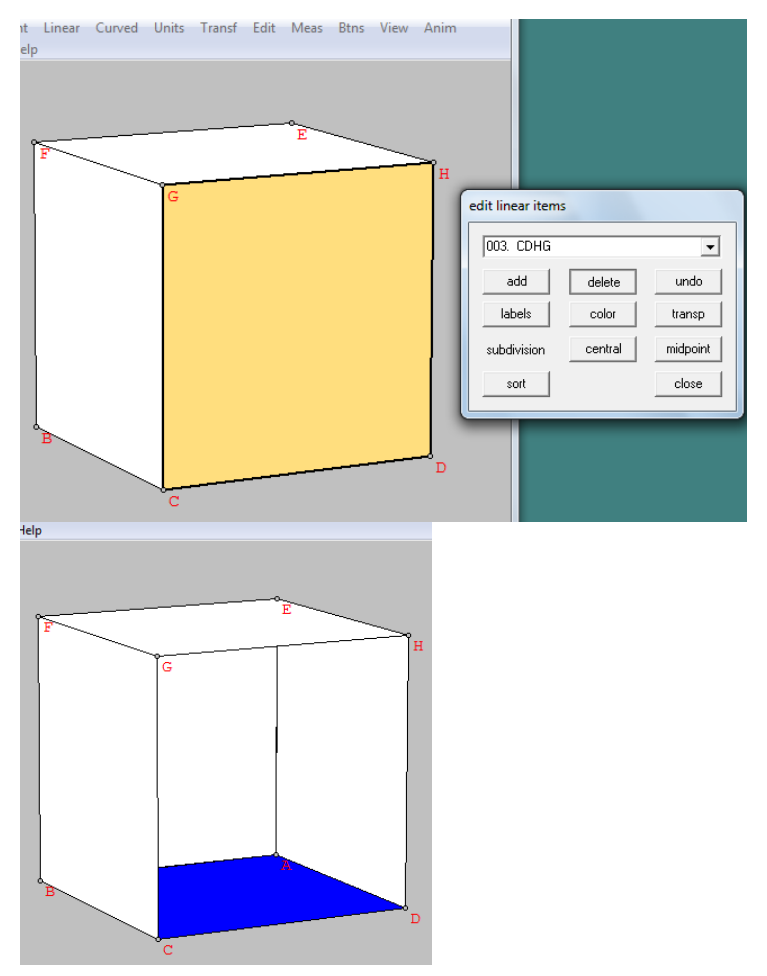

- Curved elements, Memuat beberapa sub menu pengeditan pada garis lengkung dan bidang lengkung.

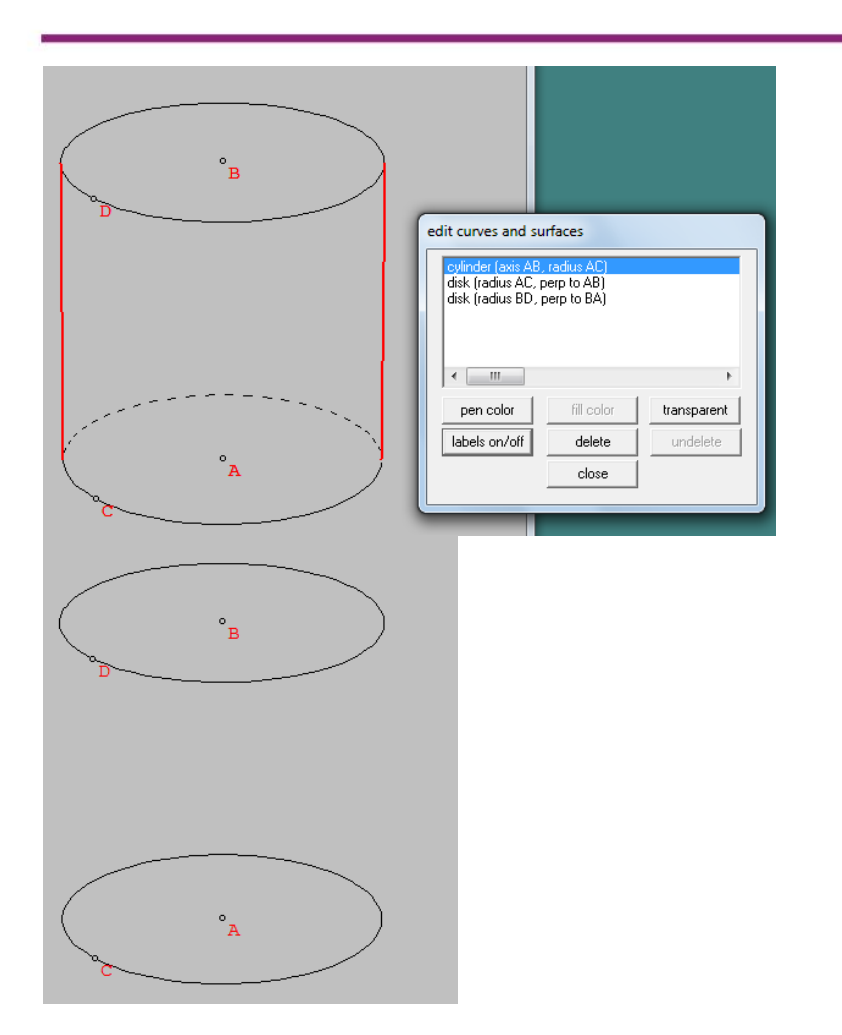

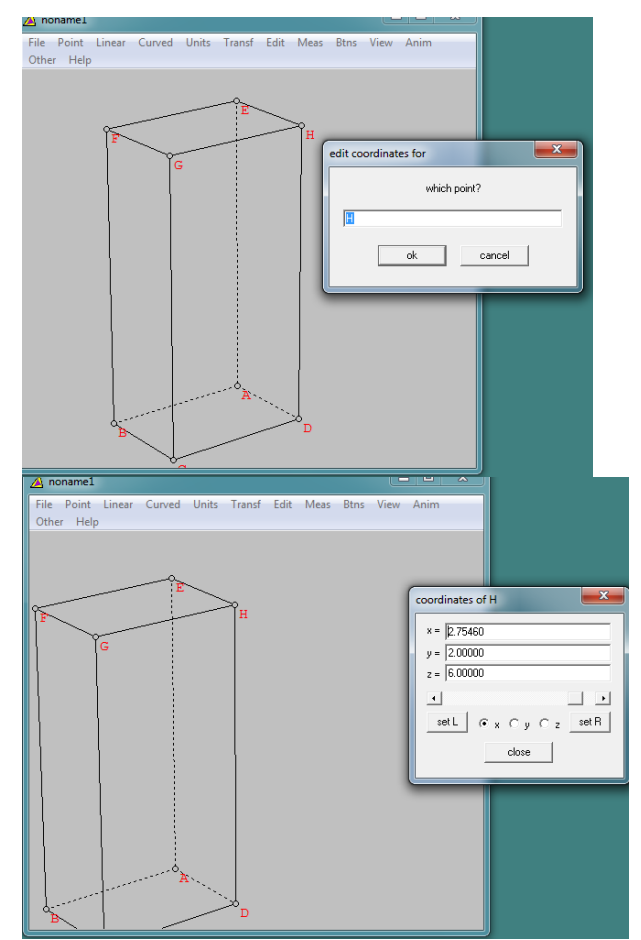

- Coordinates, Meng-edit titik koordinat.

Point delete, Menghapus titik yang telah dibuat.

-

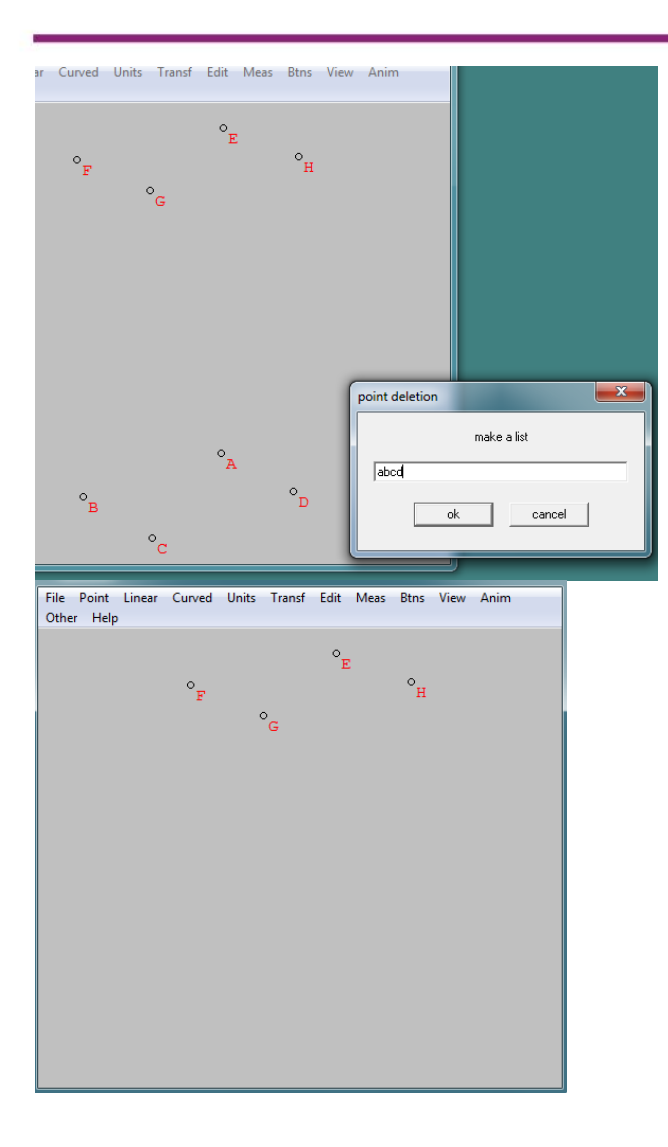

- Text delete, Menghapus teks yang telah dibuat.

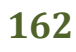

## Modul Diklat Guru Pembelajar

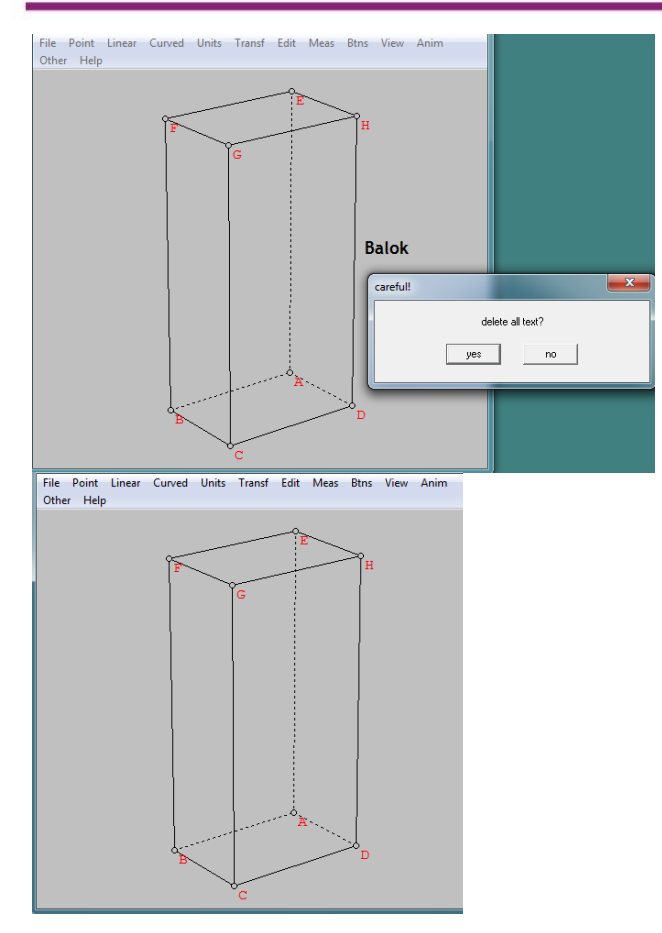

- All faces delete, Menghapus semua sisi yang telah dibuat.

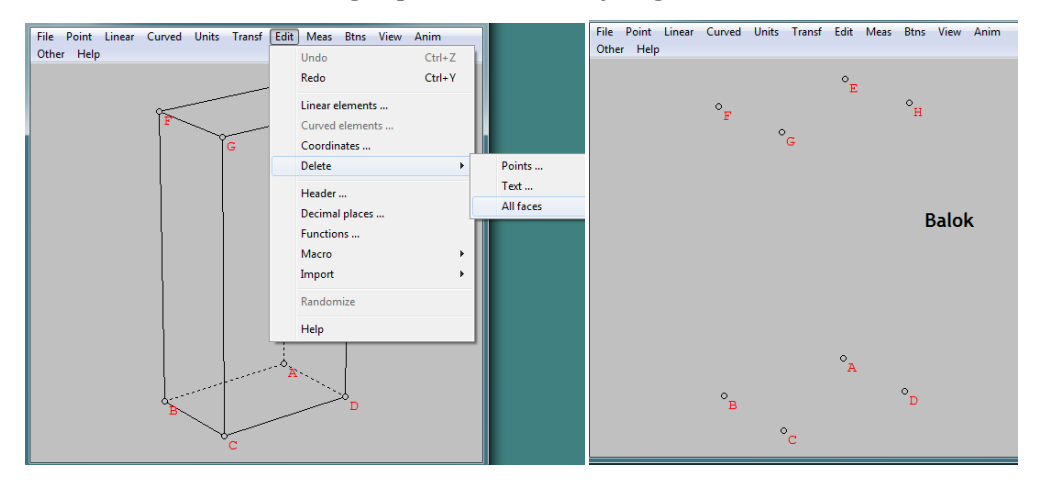

Header, Mengedit judul history.

-

- Decimal places, Mengedit tempat desimal pada menu measurement.
- Function, Mengedit tampilan fungsi yang telah kita buat.
- Macro, Serangkaian instruksi dalam history dari suatu bangun, yang dapat diterapkan untuk bangun yang lain
  - Define, Mendefinisikan macro
  - Open macro window, Membuka jendela macro
  - Apply, Menggunakan macro
  - Undo, Membatalkan macro
  - Replay, Menjalankan kembali macro
- Randomize Menampilakan gambar baru secara acak.
- Help Menampilkan informasi tentang menu edit.

### Measurement

- Menu measurement digunakan untuk mencantumkan ukuran-ukuran tertentu yang dapat ditampilkan pada obyek geometri.

#### Btns

- Slide point, Meng-edit koordinat.
- Text, Menampilkan jendela untuk membuat teks.
- Paste clipboard, Menempelkan suatu copy-an clipboard
- XYZ cords, Menampilkan titik-titik koordinat.
- Toolbar, Memunculkan jendela toolbar
- Help, Menampilkan informasi tentang menu Btns

#### View

- Display, Mengatur mode tampilan bangun ruang
  - Painted, sisi tampil tertutup dan dapat diwarnai

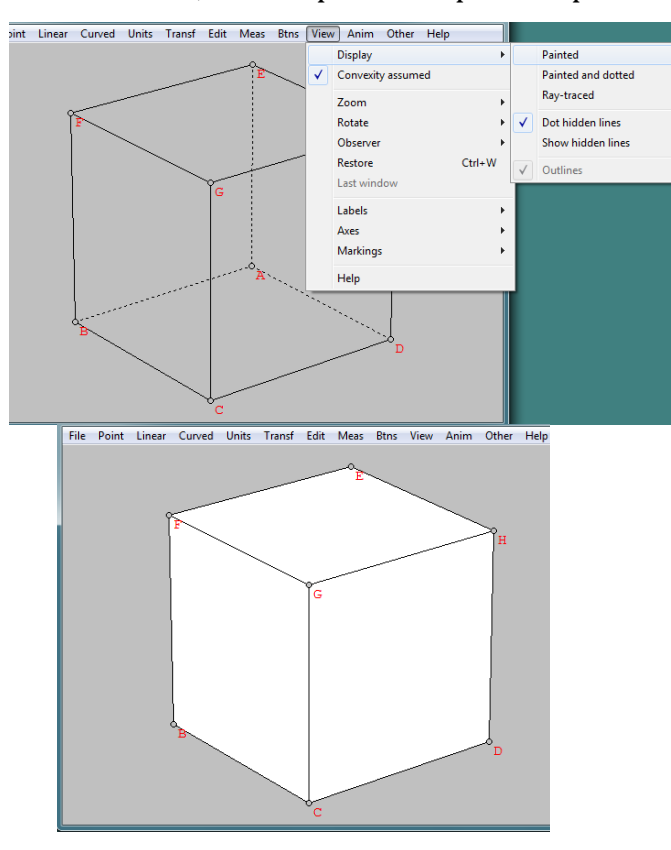

• Painted and dotted, Sisi tampil tertutup dan rusuk yang tidak kelihatan tampil sebagai garis putus-putus

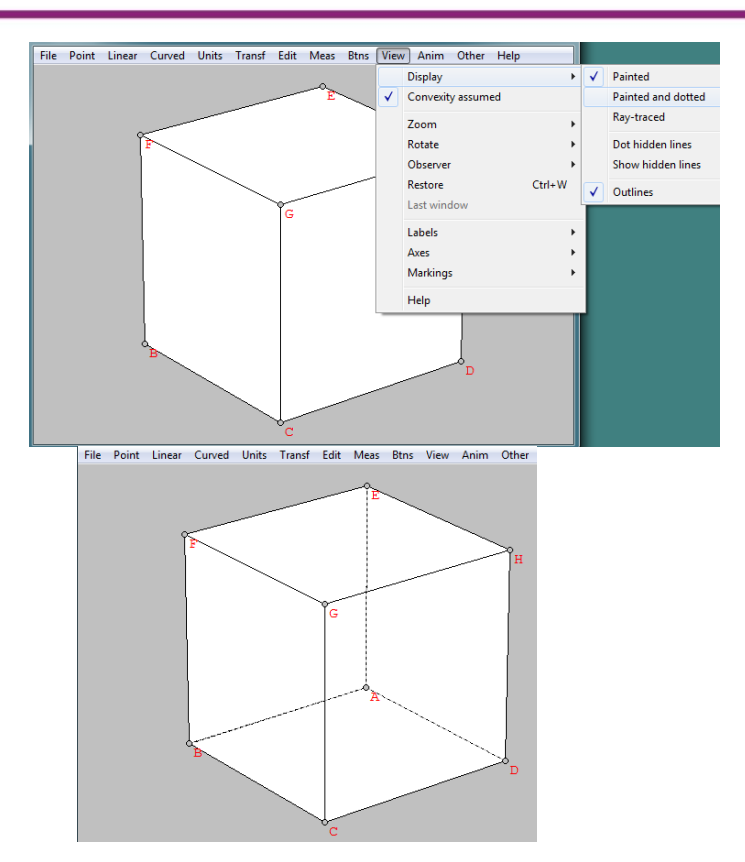

• Ray-traced, Sisi tampil tertutup, dengan warna abu-abu, sisi yang berada di depan diwarnai lebih gelap

## Modul Diklat Guru Pembelajar

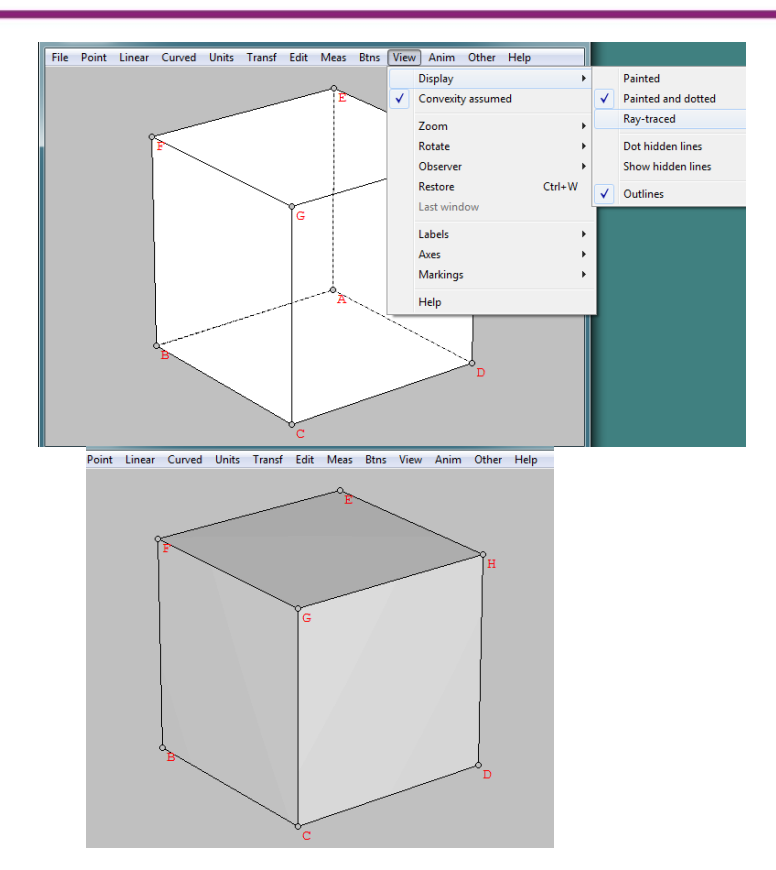

• Dot hidden lines, Sisi tidak tampil, hanya tampil rangka bangun, dengan rusuk yang tertutup sisi tampil sebagai garis putus-putus.

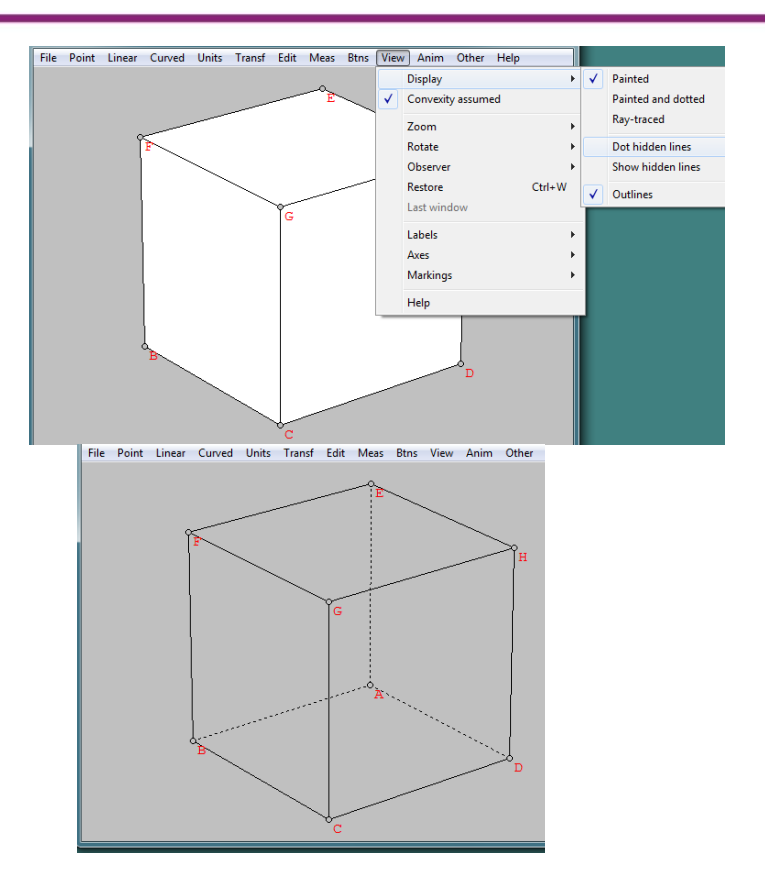

• Show hidden lines, Sisi tidak tampil, hanya tampil rangka bangun, dengan rusuk tidak tertutup sehingga tampil sebagai garis tegas

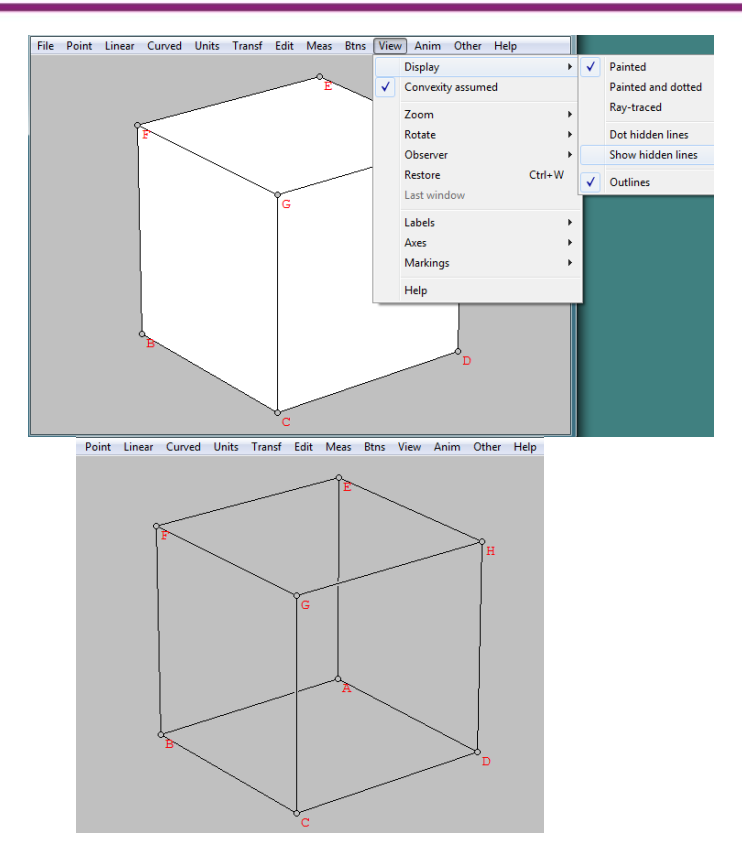

### Modul Diklat Guru Pembelajar

• Outlines, Pilihan rusuk akan ditampilkan secara tegas atau tidak

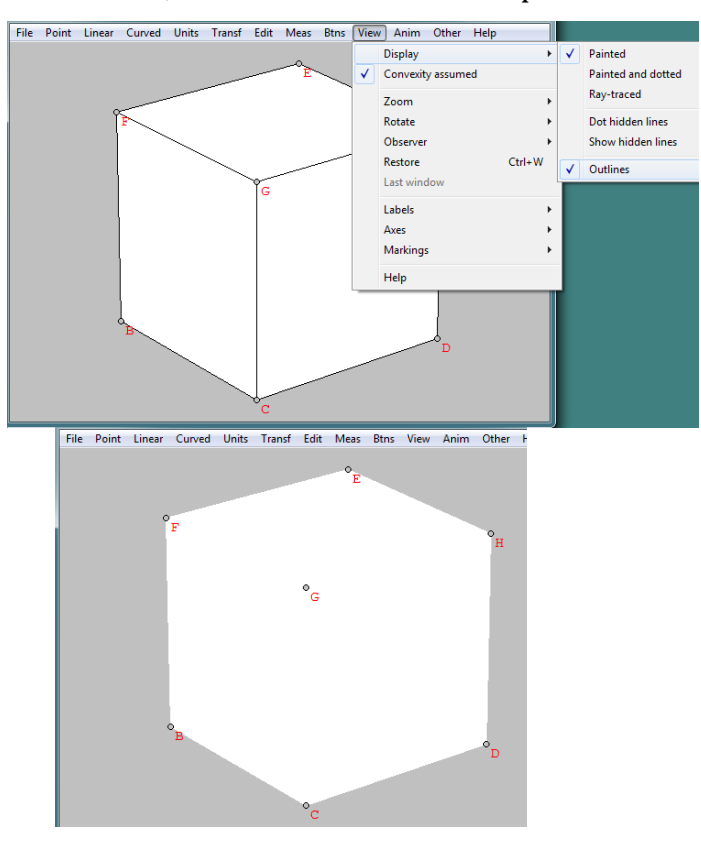

- Convexity assumed, Pilihan untuk asumsi konveksitas sisi dari bangun ruang.
- Zoom, Mengatur besar kecil gambar bangun
  - Out, Memperbesar gambar bangun (PgDn)

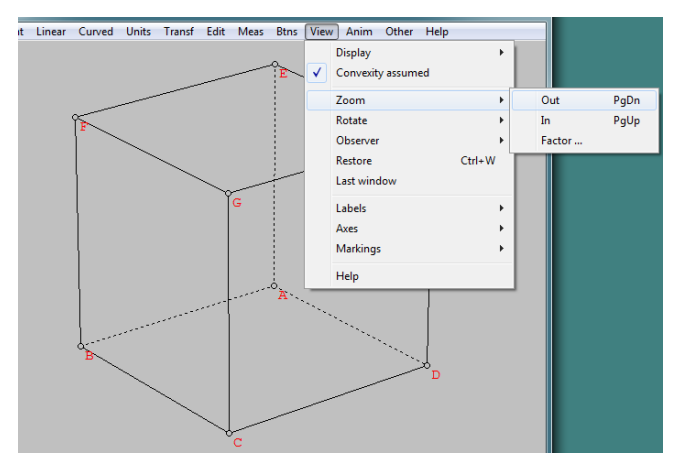

• In, Memperkecil gambar bangun (PgUp)

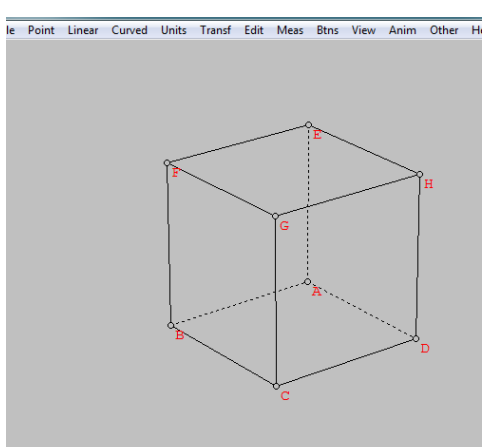

• Factor, Mengatur besar kecil gambar bangun dengan faktor dilatasi tertentu
- Rotate Memutar-mutar gambar bangun
  - Up, Memutar gambar bangun ke bawah (pengamat ke atas)

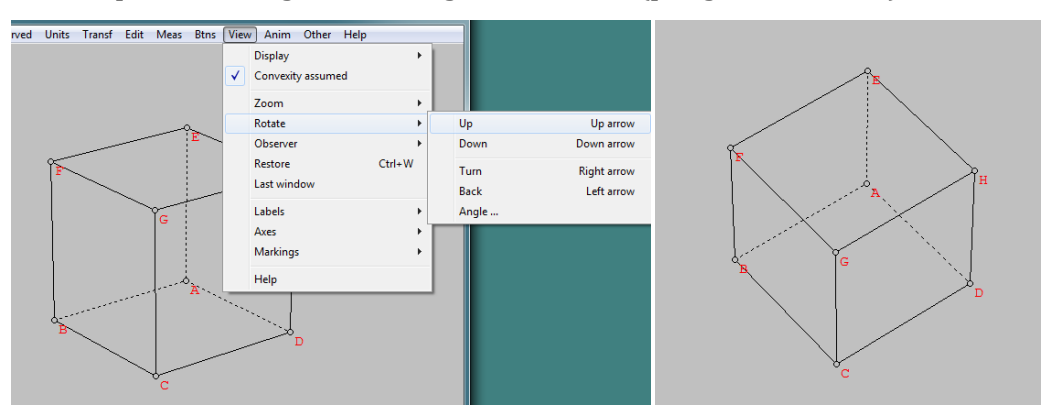

• Down, Memutar gambar bangun ke atas (pengamat ke bawah)

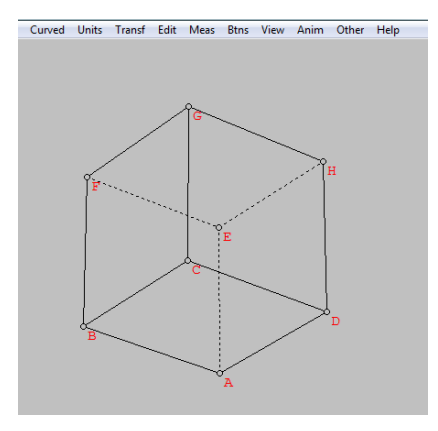

• Turn, Memutar gambar bangun ke kanan

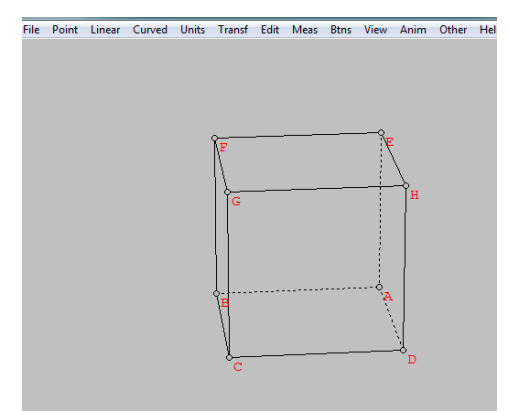

• Back, Memutar gambar bangun ke kiri

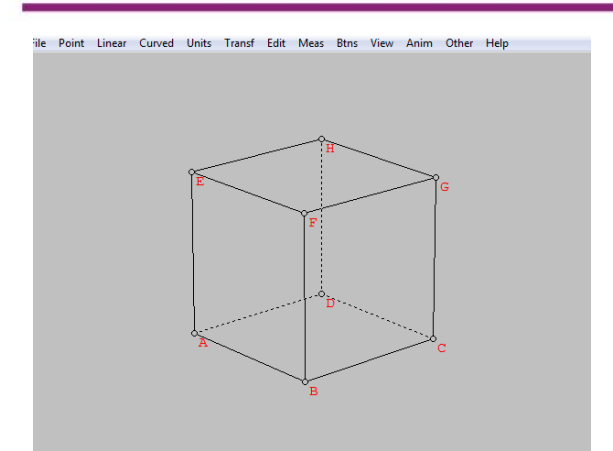

- Angle, Memutar gambar bangun dengan sudut tertentu
- Observer, Mengatur penampilan gambar sesuai keinginan pengamat.
  - In, Bagian depan gambar tampil lebih besar

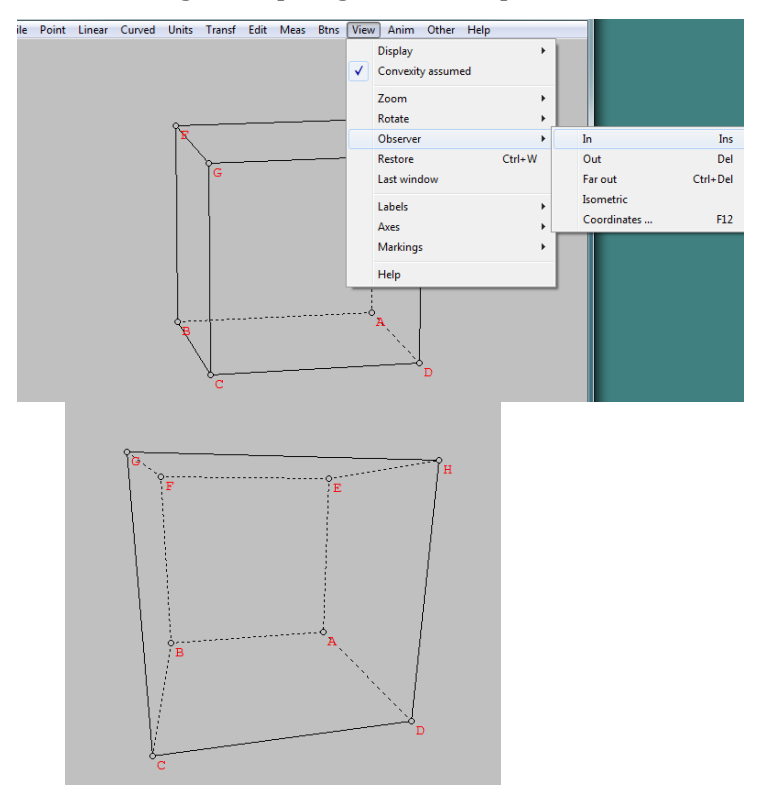

• Out, Bagian depan gambar tampil lebih kecil

# Modul Diklat Guru Pembelajar

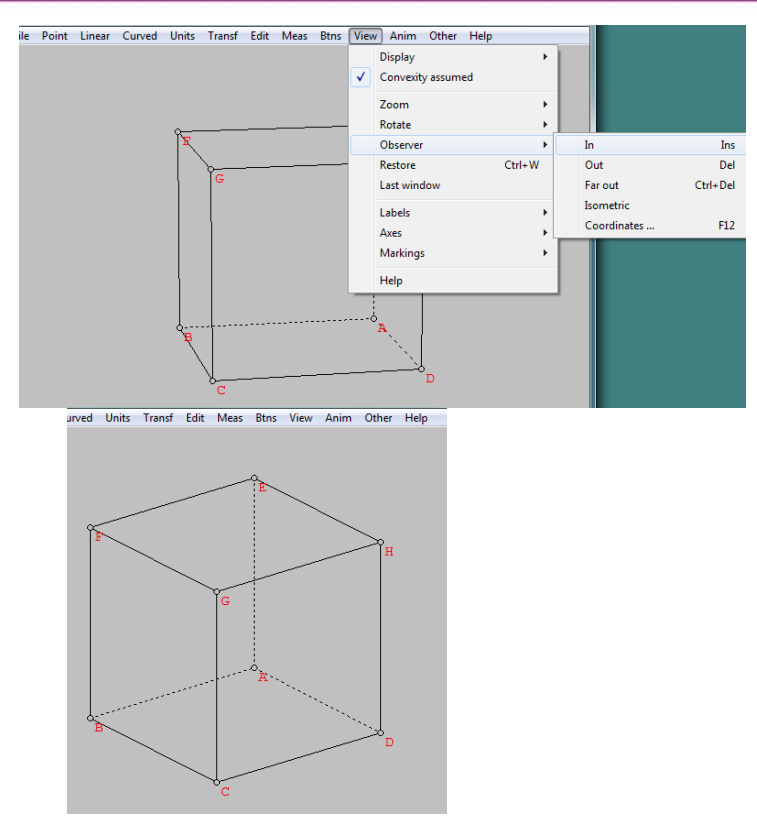

• Far out, Bagian depan gambar tampil lebih besar

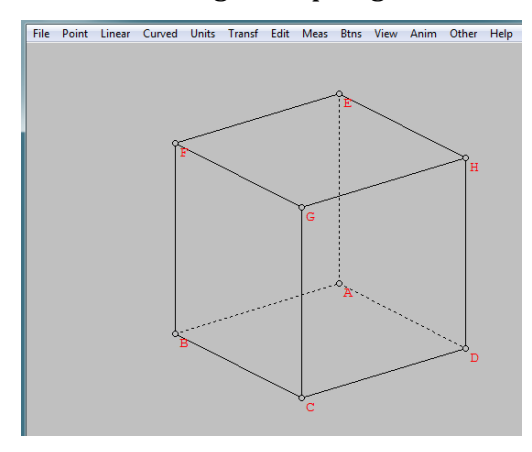

• Isometric, Sisi-sisi bangun tampil dengan ukuran sebenarnya

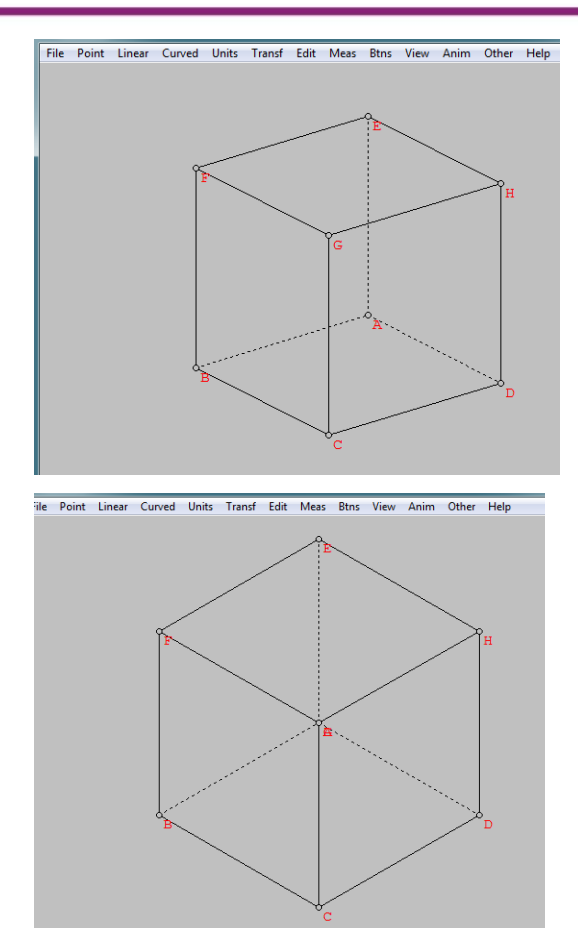

• Coordinate, Gambar diamati dari suatu titik dengan koordinat tertentu

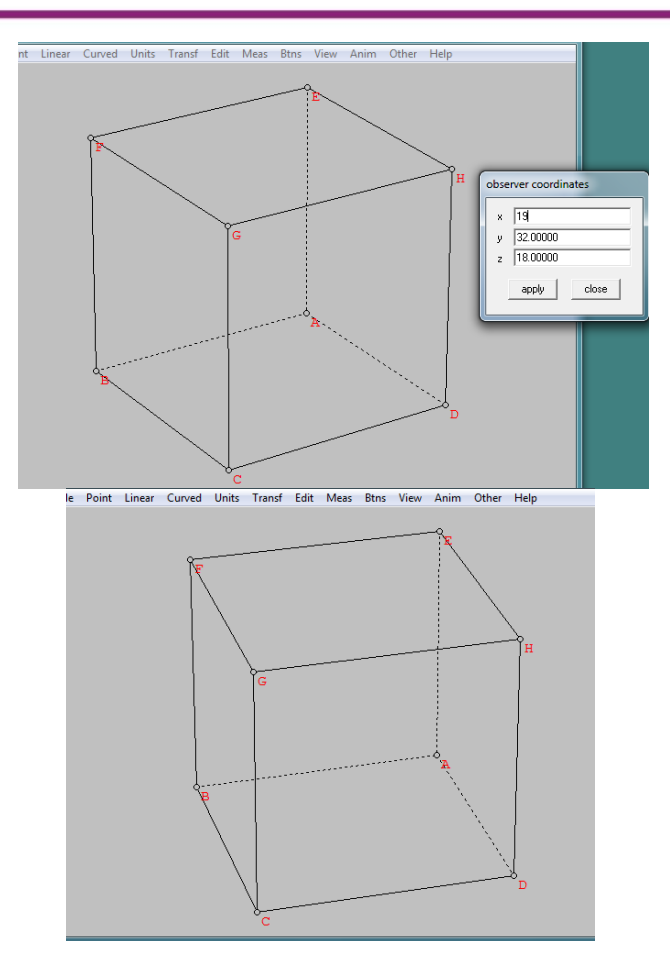

- Restore, Menampilkan gambar sebelumnya.
- Last window, Mengembalikan jendela pada pengaturan sebelumnya
- Axes, Menampilkan pengaturan sumbu koordinat.

• Axes, Menampilkan sumbu koordinat

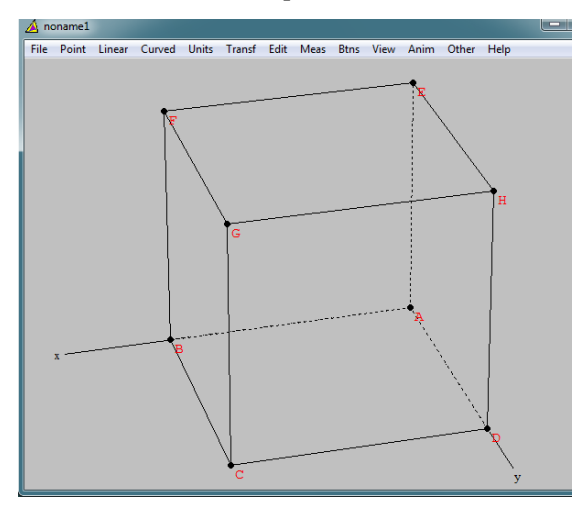

• Color, Mewarnai sumbu koordinat

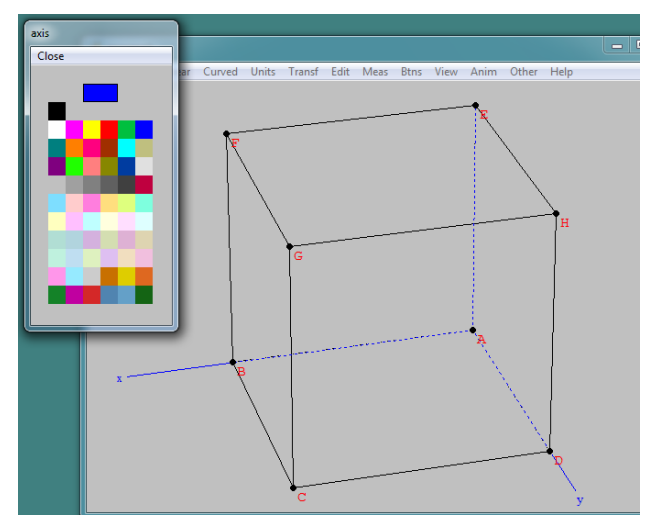

• Fix length, Mengatur panjang sumbu koordinat dengan panjang tertentu

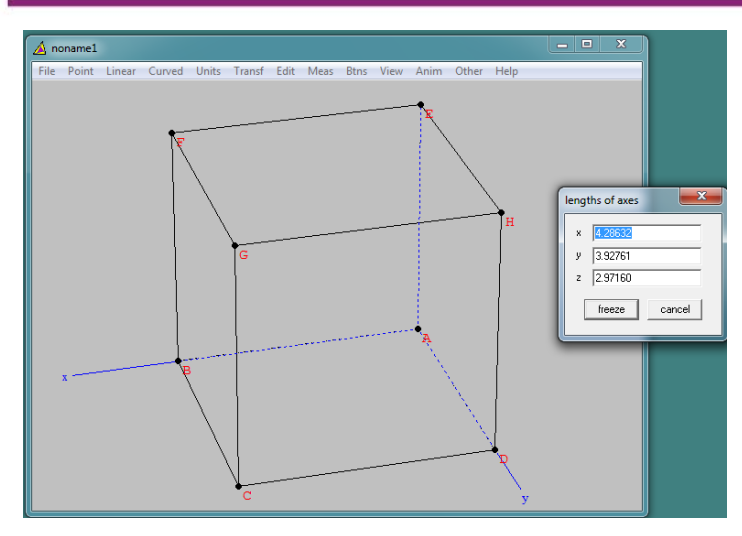

• Labels, Menampilkan label x, y, z, dari sumbu koordinat

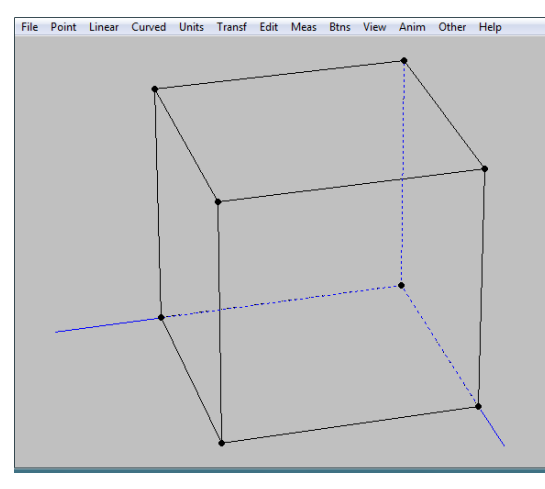

Arrows, Menampilkan tanda panah pada sumbu koordinat

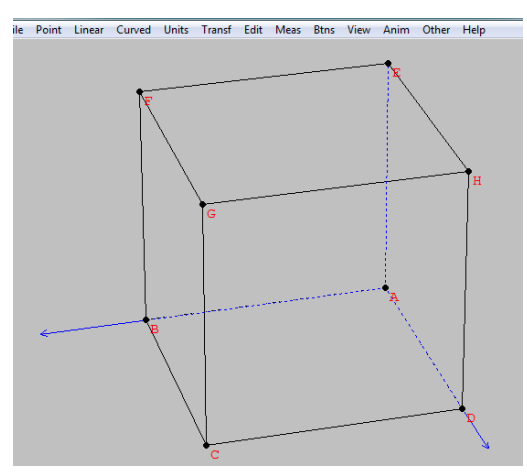

- Highlight segments, Memodifikasi ketebalan dan warna ruas garis.
- Help, Menampilkan informasi tentang menu View

# Anim

- Menu Anim digunakan untuk menjalankan animasi yang telah dibuat.

# Other

- List Menampilkan daftar unsur-unsur yang terdapat dalam bangun datar yang telah kita buat antara lain titik-titik, ruas garis, lingkaran, langkahlangkah pengerjaan dan membuat catatan.

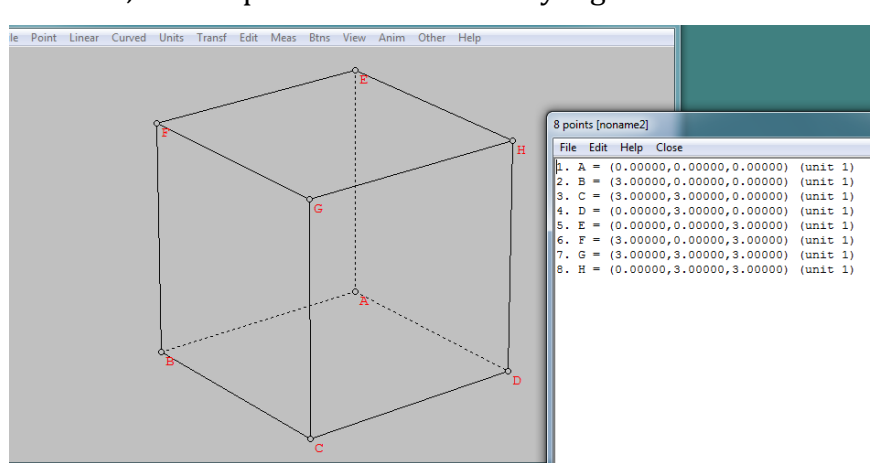

• Point, menampilkan koordinat titik yang telah dibuat

• Faces, Menampilkan luasan-luasan yang telah dibuat

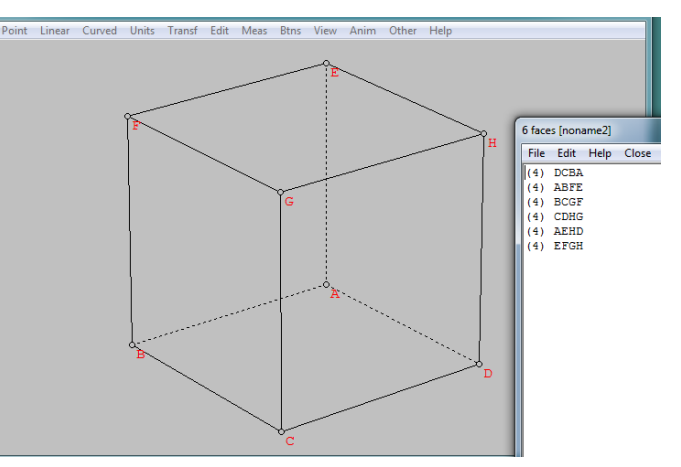

- Surface, Menampilkan bidang lengkung yang telah dibuat
- History, Menampilkan keterangan tentang pengerjaan yang telah dilakukan

- Condense, Memadatkan file gambar yang sudah dibuat •
- Notebook, Membuat catatan

•

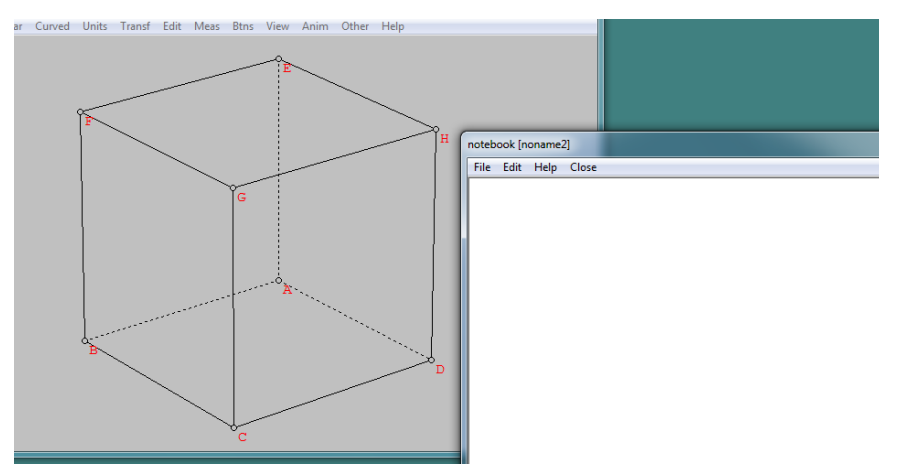

Fonts, Mengatur font yang ingin ditampilkan pada submenu berikut

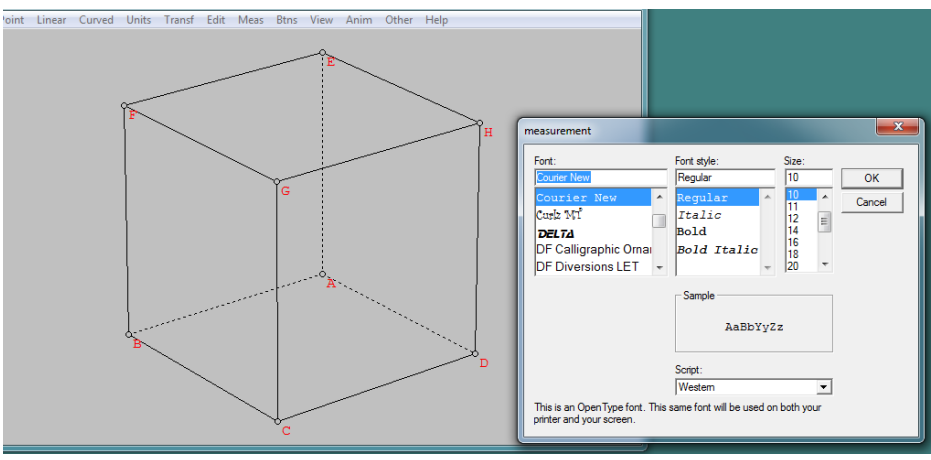

Measurements, Mengatur font untuk measurement

ASCII values, Mengatur nilai ASCII untuk simbol-simbol tertentu

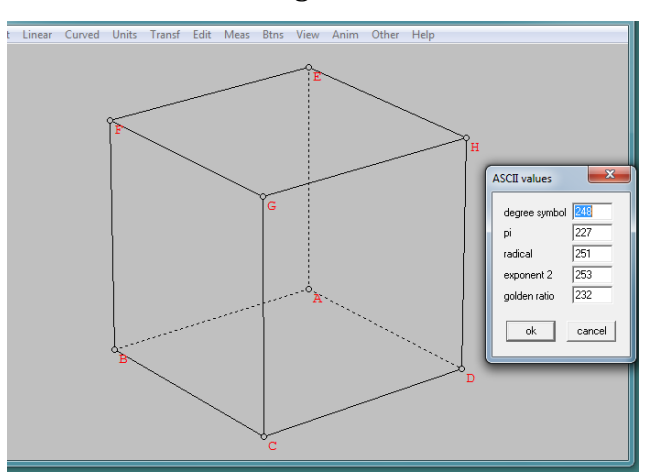

- Linear Curved Units Transf Edit Meas Btris View Anim Other Help
- Label on axes, Mengatur font untuk label pada sumbu koordinat

• Tables and lists, Mengatur font untuk tables dan list

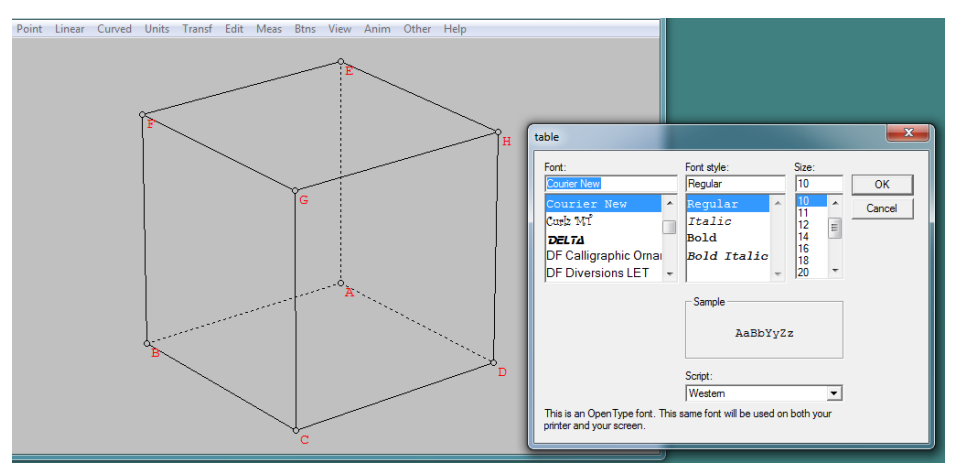

- Colors, Memilih warna yang kita inginkan pada submenu berikut
  - Background, Memilih warna latar belakang

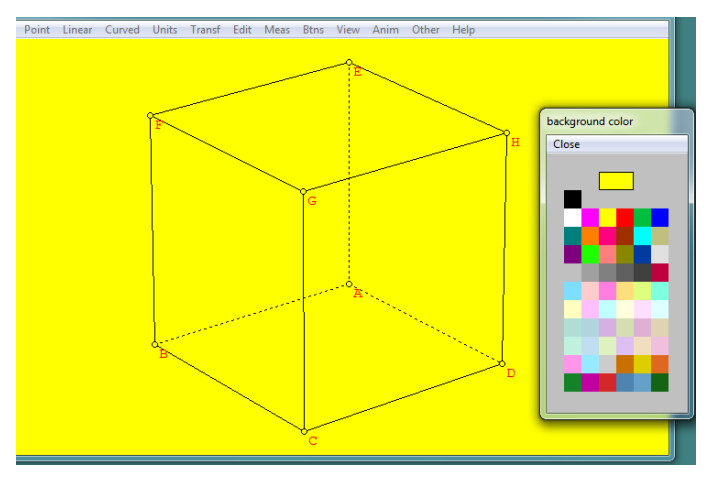

• Measurement, Memilih warna untuk font measurement

- Dotted lines, Memilih warna untuk garis putus-putus
- Color them, (tidak ada keterangan)
- White face, Mewarnai setiap poligon dengan warna putih
- Transparant faces, Membuat setiap poligon menjadi transparant
- Measurement, Mengatur letak tampilan dan satuaan ukuran dari menu meas, submenu berikut
  - Home positions, Mengatur letak tampilan besaran dari meas di posisi awal (kiri atas)
  - Show unit, Menampilkan satuaan besaran dari meas.
- Data, Menyimpan data measurement hasil dari perubahan parameter dalam bentuk data array.
  - Collect, Mengumpulkan data
  - Inspect, Menampilkan data
  - Width, Mengatur panjang karakter data
  - Zero, Menghapus data
- Thicken print, Mengatur ketebalan tambahan saat di-print
- Solid arrowhead, Menampilkan ujung panah yang tegas
- Simulprint, Mencetak beberapa file sekaligus
- PiCTex file, Mengubah file ke dalam ekstensi \*.tex
- SVG file, Mengubah file ke dalam ekstensi \*.svg, yang dapat digunakan dalam grafik XML
- Euler, Menampilkan data Euler.

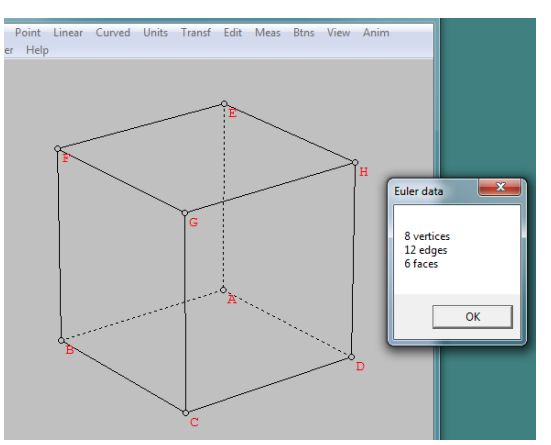

- File Point Linear Curved Units Transf Edit Meas Btris View Anim Other Help
- Volume, Menampilkan volume bangun ruang yang kita buat.

- Surface area, Menampilkan luas permukaan bidang lengkung

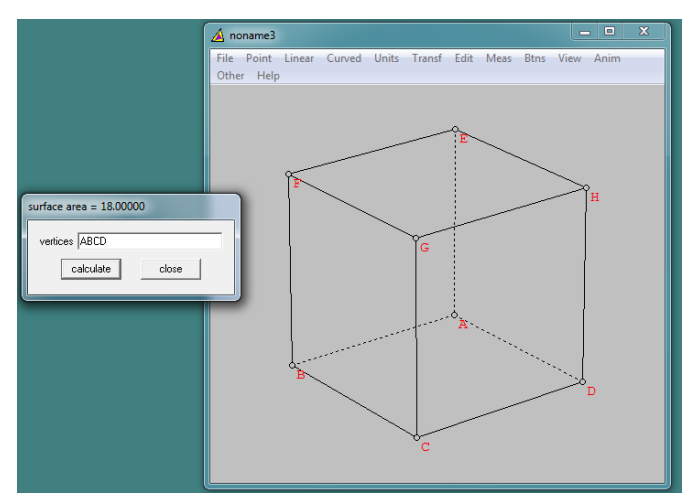

- Help, Menampilkan informasi tentang menu Other

# **D. Aktivitas**

# **Aktivitas : Melukis Kubus**

Untuk melukis kubus digunakan menu **Unit**. Klik **Unit**  $\rightarrow$  **Polyhedral**  $\rightarrow$  **Prism.** Masukkan banyak sisi alas prisma yang akan dibuat. Kubus berarti prisma segi empat.

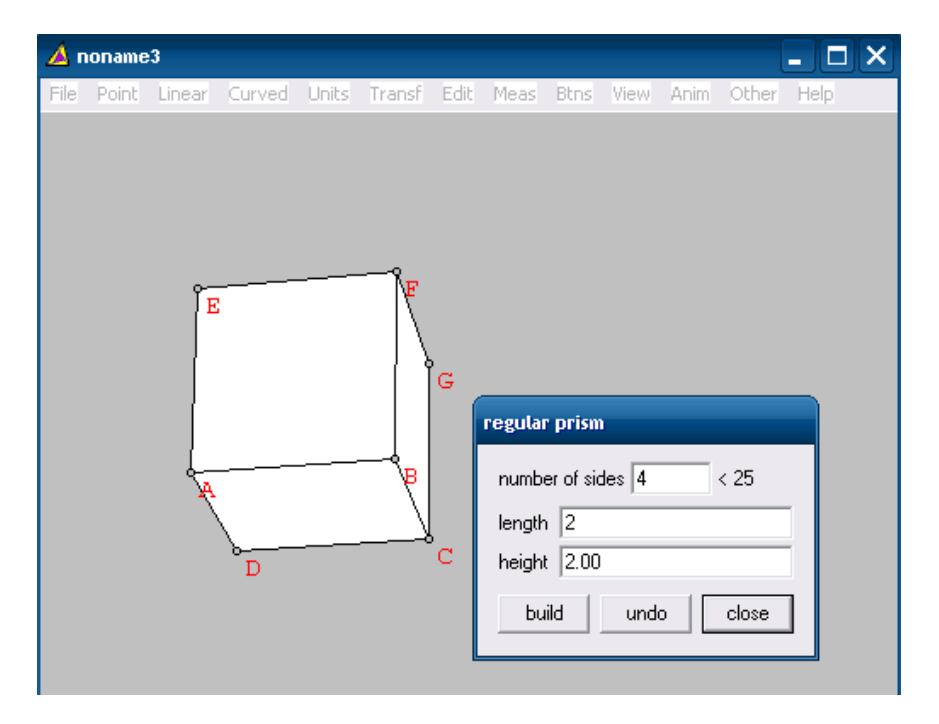

Sisi prisma yang Anda buat akan diwarnai seperti gambar di atas. Tampilan ini tentu tidak bagus untuk pembelajaran tiga dimensi. Anda dapat membuat prisma yang transparan dengan cara klik **View**  $\rightarrow$  **Display** kemudian pilih **dot hidden lines**.

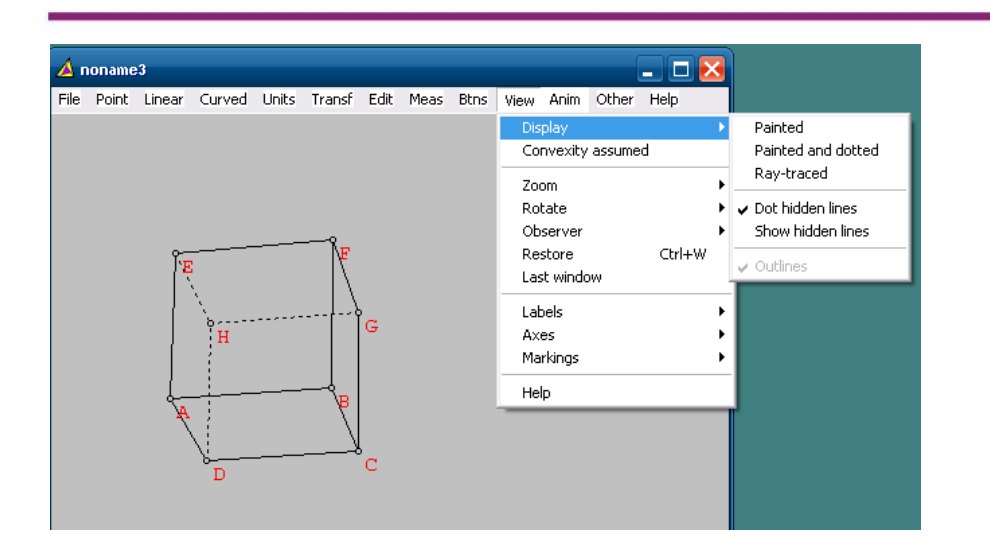

Anda dapat menambahkan bidang pada kubus tersebut, misalnya bidang BGE. Bidang BGE dibuat dengan klik **Linear**  $\rightarrow$  **Segment or Face** kemudian ketikkan bidang yang akan dibuat (BGE).

# File Point Linear Curved Units Transf Edit Meas Btns View Anim Other Help Image: Curved Units Transf Edit Meas Btns View Anim Other Help Image: Curved Units Transf Edit Meas Btns View Ani

# Modul Diklat Guru Pembelajar

Dengan menu **Linear** ini juga Anda dapat menambahkan garis. Misalnya akan dibuat garis yang tegak lurus dengan bidang EGB dan melalui D dapat dilakukan dengan klik **Linear**  $\rightarrow$  **Perpendiculars**  $\rightarrow$  **point to plane** kemudian isikan bidang (EGB) dan titiknya (titik D).

Anda dapat memutar sudut pandang bangun ruang ini dengan menggunakan tombol panah pada keyboard, dan mengunakan tombol PageUp dan PageDown untuk zoom out dan zoom in.

Apabila Anda ingin membuat DF yang menembus bidang EGB, bisa dialakukan dengan langkah berikut ini.

- 1. Pastikan di menu **View, convectivity assume** tidak aktif ditandai dengan tidak ada tanda centang.
- Buatlah garis DF dengan menggunakan menu Linear → Segment and face.
- 3. Gunakan menu **Point → intersection of point and → line**

# File Point Linear Curved Units Transf Edit Meas Btns View Anim Other Help File Point Linear Curved Units Transf Edit Meas Btns View Anim Other Help Image: Curved Units Transf Edit Meas Btns View Anim Other Help Image: Curved Units Transf Edit Meas Btns View Anim O

# Modul Diklat Guru Pembelajar

# E. Latihan

Lukislah sebarang balok dan tampilkan ukuran-ukurannya.

# **Dynamic Geometry Software 4**

# A. Tujuan

Tujuan kegiatan pembelajaran ini adalah peserta dapat menggunakan menu animasi pada Wingeom untuk membuat media pembelajaran.

# B. Indikator Pencapaian Kompetensi

Setelah peserta menyelesaikan pembelajaran ini peserta dapat membuat animasi untuk pembelajaran bangun datar dan kurva

# C. Uraian Materi

Pada Wingeom terdapat menu transformasi baik pada 2-dim maupun pada 3dim. Menu ini digunakan untuk membuat transformasi geometri, seperti translasi, rotasi, dilatasi, dan pencerminan. Transformasi yang telah dibuat akan lebih menarik apabila dibuat animasinya. Pada kegiatan belajar ini akan dibahas tentang pembuatan animasi dengan slider.

# Transformasi

Pada menu **Transf** terdapat sepuluh submenu. Beberapa submenu akan dibahas kegunaannya berikut ini.

# 1. Translasi.

Untuk melakukan translasi atau pergeseran, digunakan menu **Transf**  $\rightarrow$  **Translate.** Kemudian inputkan bangun/titik/garis yang akan digeser (misalnya bangun ABC) dengan pergeseran sejauh 2, sepanjang vektor BA.

| <u> </u> | ioname | :4   |        |       |           |       |      |        |      |      |              | -    |  |
|----------|--------|------|--------|-------|-----------|-------|------|--------|------|------|--------------|------|--|
| File     | Point  | Line | Circle | Units | Transf    | Edit  | Meas | Btns   | View | Anim | Other        | Help |  |
|          | ţ      | 3    |        | 7     | A         |       | 5    |        |      | _    | 7 <b>A</b> † |      |  |
|          |        | Ş    | c      | slide | ;         |       |      |        |      | ×    |              |      |  |
|          |        |      |        | ve    | tices A   | BC    |      |        |      | - 1  |              |      |  |
|          |        |      |        | by    | the multi | ple 2 |      |        |      | -    |              |      |  |
|          |        |      |        | of    | vector    | BA    |      |        |      | 11   |              |      |  |
|          |        |      |        |       |           | ok    |      | cancel |      |      |              |      |  |
|          |        |      |        |       |           |       |      |        |      |      |              |      |  |

# 2. Dilatasi

Untuk melakukan perbesaran/dilatasi digunakan menu **Transf**  $\rightarrow$  **Dilate**. Misalnya akan dilakukan perbesaran vektor-vektor pada segitiga ABC dengan pusat dilatasi titik C dan faktor perbesarannya 2. Untuk membuatnya inputkan bangun/titik/garis yang akan diperbesar (ABC) dengan titik pusat perbesaran C faktor perbesaran 2.

| noname4                            |                                     |                                                 |         |      |      |       |      |  |
|------------------------------------|-------------------------------------|-------------------------------------------------|---------|------|------|-------|------|--|
| ile Point Line Circle Units Transf |                                     | Meas                                            | Btns    | View | Anim | Other | Help |  |
| B                                  | rotat<br>vert<br>cen<br>ang<br>fact | e/dilate<br>tices Al<br>ter Q<br>ter Q<br>tor 2 | BC<br>0 |      |      |       |      |  |
| 1/                                 |                                     |                                                 | ok      | ·    | can  | cel   |      |  |

# 3. Rotasi

Untuk melakukan rotasi menu **Transf**  $\rightarrow$  **Rotate.** Misalnya segitiga ABC akan diputar dengan perputaran 90° dengan pusat perputaran titik C dan tanpa perbesaran. Untuk membuat rotasi tersebut inputkan bangun/titik/garis yang akan diperbesar (ABC) di kolom **vertices** dengan titik pusat perbesaran C di kolom **center** faktor perbesaran 1, dan dengan sudut perputaran 90° di kolom **angle**.

| 🜢 noname  | :4   |          |       |        |      |         |        |      |      |        | _    |                   | > |
|-----------|------|----------|-------|--------|------|---------|--------|------|------|--------|------|-------------------|---|
| ile Point | Line | Circle   | Units | Transf | Edit | Meas    | Btns   | View | Anim | Other  | Help |                   |   |
| An l      |      | <u> </u> |       |        | C    | /       | / A    |      |      |        |      |                   |   |
|           |      |          |       |        | •    | otate/c | lilate |      |      |        |      | $\mathbf{\times}$ |   |
| В'        |      |          |       |        |      | vertice | s ABC  |      |      |        |      |                   |   |
|           |      |          |       |        |      | center  | 4      |      |      |        |      | -                 |   |
|           |      |          |       |        |      | angle   | 190    |      |      |        |      | _                 |   |
|           |      |          |       |        |      | ractor  | 1.0    |      |      |        |      |                   |   |
|           |      |          |       |        |      |         |        | ok   |      | cancel |      |                   |   |

# 4. Pencerminan

Untuk membuat bangun hasil pencerminan dilakukan dengan klik **Transf**  $\rightarrow$  **mirror.** Misalnya segitiga ABC akan dicerminkan terhadap garis DE, dilakukan dengan menginput ABC di kolom **vertices** dan meinputkan garis DE di kolom **in mirrror**.

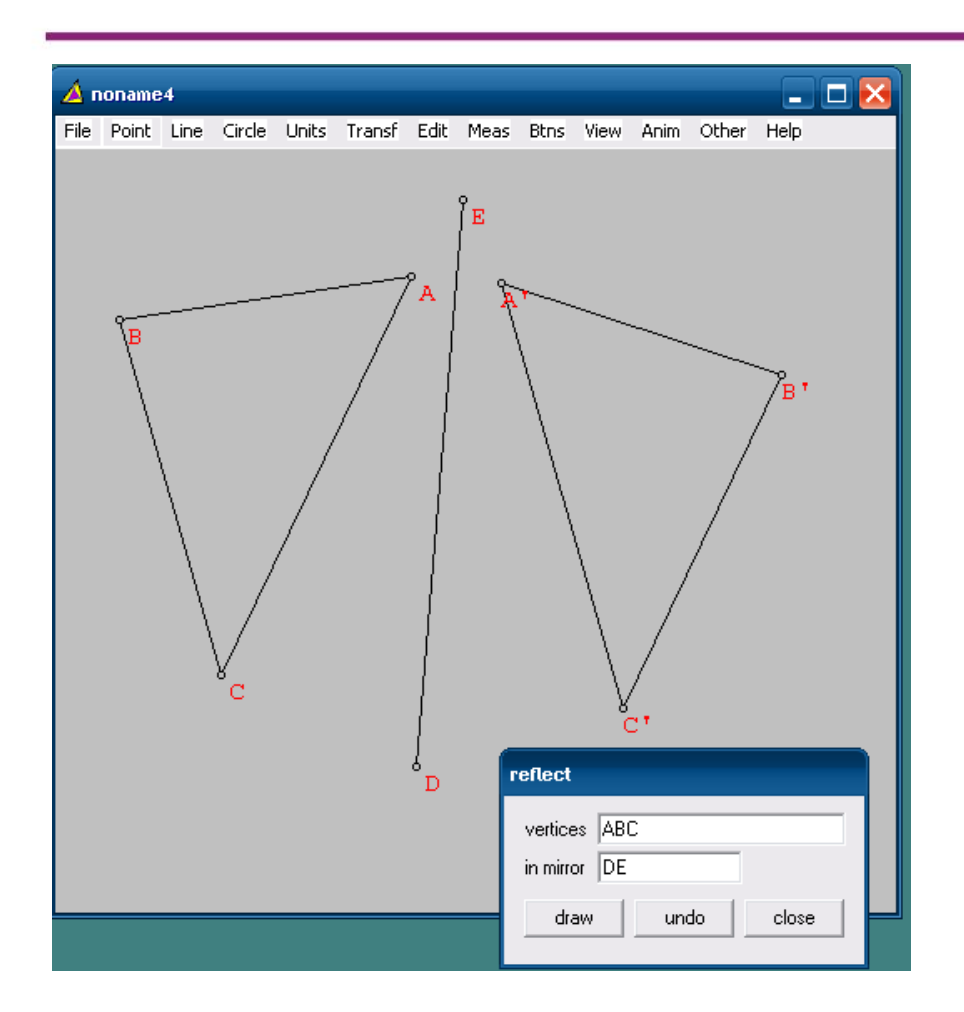

# Transformasi di 3-dim

# 1. Translasi

Misalnya kubus akan ABCD.EFGH akan digeser sejauh 1 dengan pergeseran searah vektor AB, klik **Transf**  $\rightarrow$  **Translasi** kemudian isikan seperti pada gambar berikut.

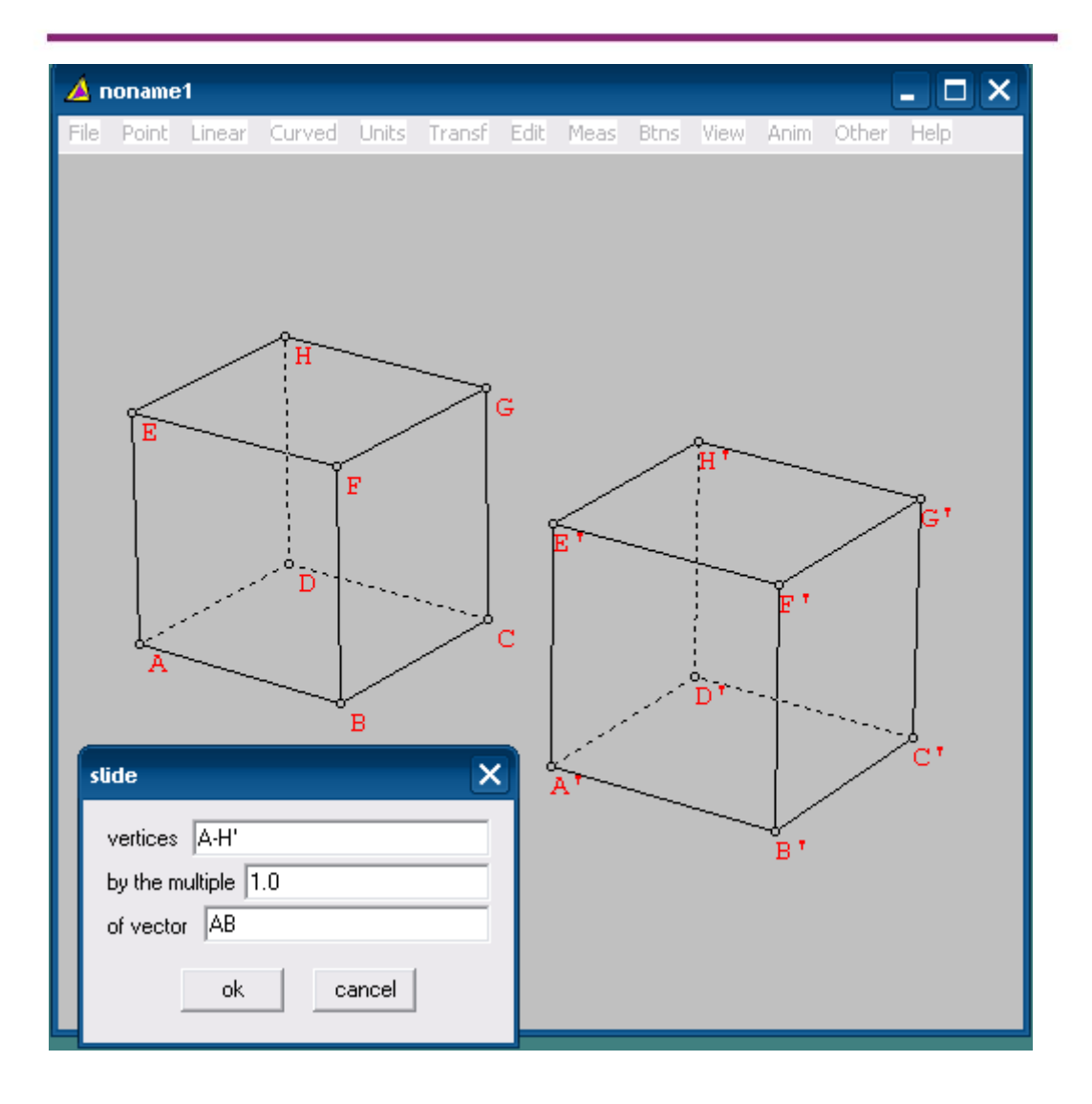

Proses transformasi di atas akan lebih menarik apabila dibuat animasinya dengan menggunakan fasilitas slider di menu **Anim.** Pada menu terdapat submenu berikut ini

| # slider | Digunakan | untuk menjalankan | animasi dengan # slie | der |
|----------|-----------|-------------------|-----------------------|-----|
|----------|-----------|-------------------|-----------------------|-----|

- \$ slider Digunakan untuk menjalankan animasi dengan \$ slider
- @ slider Digunakan untuk menjalankan animasi dengan @ slider
- & slider Digunakan untuk menjalankan animasi dengan & slider

Dengan submenu sebagai berikut

- Set L Digunakan untuk mengatur parameter paling kecil/paling kiri
- Set R Digunakan untuk mengatur parameter paling besar/paling kanan
- Reverse Digunakan untuk menjalankan animasi dengan mode mundur secara bolak-balik
- Cycle Digunakan untuk menjalankan animasi dengan mode maju mundur secara bolak-balik
- forward Digunakan untuk menjalankan animasi dengan mode berulang secara terus menerus
- Time Menjalankan animasi menurut pengaturan waktu
- Vert at Mengatur titik yang akan mempunyai jejak dalam animasi
- Stop at Mengatur kapan animasi berhenti pada parameter yang diberikan

# **D.** Aktivitas

# Aktivitas 1 : Membuat animasi rotasi

Misalkan akan dibuat animasi dari segi tujuh beraturan

Apabila bangun datar ABCDEFG dirotasikan dengan pusat titik H, cara membuat animasinya adalah dengan langkah-langkah berikut.

 Buatlah rotasi dengan menu transformasi seperti biasa, hanya saja pada kolom angle diinputkan "#".

| <u> </u> | noname | 2    |        |       |        |      |                                      |                             |      |      |        | -    | × |
|----------|--------|------|--------|-------|--------|------|--------------------------------------|-----------------------------|------|------|--------|------|---|
| File     | Point  | Line | Circle | Units | Transf | Edit | Meas                                 | Btns                        | View | Anim | Other  | Help |   |
| •        | C      | B    |        | G     | °н     | 1    | vertice<br>center<br>angle<br>factor | jilate<br>s A-H<br>H<br>1.0 | ok   |      | cancel |      |   |

- Klik Anim → # slider kemudian atur parameter paling kecil dari slider. Dalam hal ini slider akan dijalankan berdasarkan besar sudut perputarannya. Oleh karena itu masukkan sudut paling kecil misalkan 0° kemudian klik Set L, dan 360° kemudian klik Set R.
- 3. Animasi dapat digerakkan dengan menggeser slider

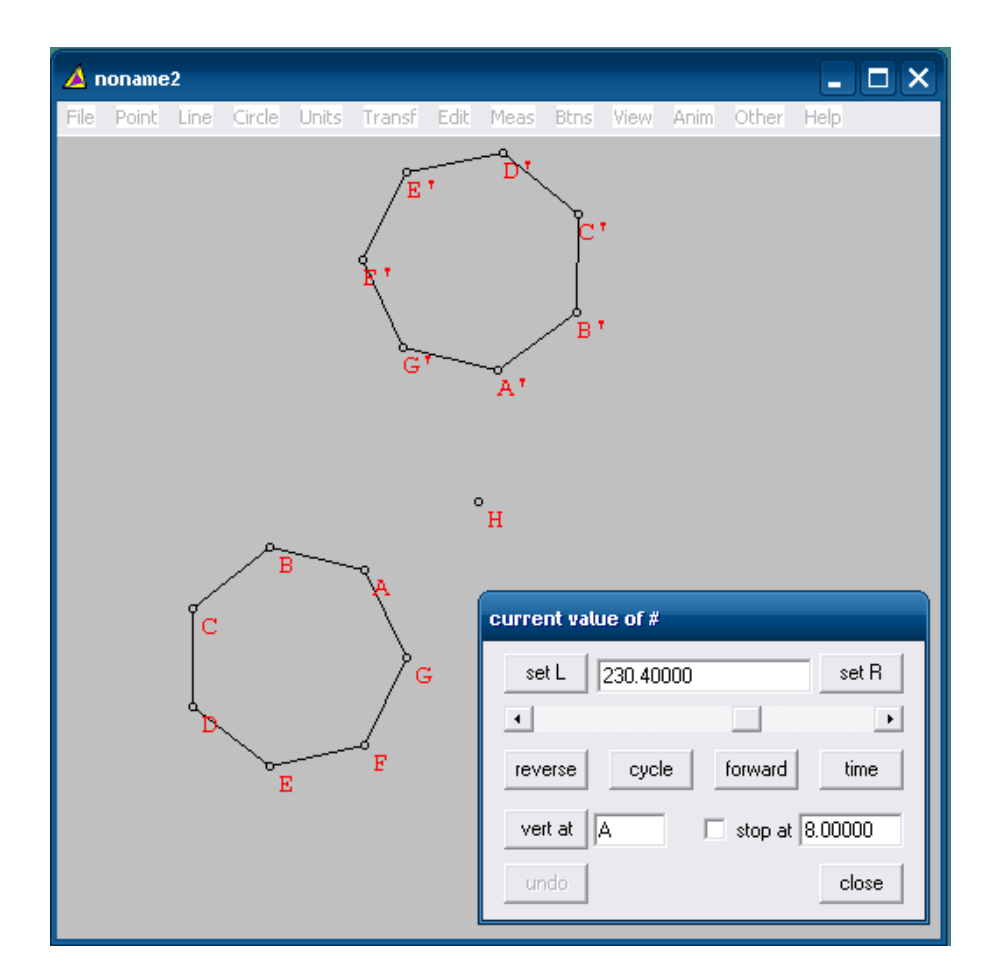

# E. Latihan

- Buatlah animasi untuk menunjukkan Teorema Pythagoras berlaku pada sembarang segitiga siku-siku. Gunakan fasilitas Btns → Drag vertices.
- "Lingkaran adalah himpunan titik-titik yang berjarak sama dari suatu titik tetap. Titik tetap ini dinamakan titik pusat lingkaran."
   Dari definisi lingkaran di atas buatlah animasi lintasan lingkaran.

# **Pengenalan Latex**

# A. Tujuan

Tujuan kegiatan pembelajaran ini adalah Peserta dapat menggunakan LaTeX untuk pengembangan diri dan profesinya.

# **B. Indikator Pencapaian Kompetensi**

Setelah peserta menyelesaikan pembelajaran ini peserta dapat:

- menggunakan LaTeX untuk membuat dokumen sederhana,
- menggunakan LaTeX untuk membuat dokumen matematika.

# C. Uraian Materi

# Mengenal LaTeX

LaTeX adalah sistem penyiapan dokumen yangmempunyai format terstruktur untuk menghasilkan dokumen ilmiah dengan kualitas tipografi yang baik. LaTex menggunakan bahasa *markup* seperti halnya HTML, hanya berbeda dalam sintaknya. Dengan menggunakan LaTex untuk membuat suatu dokumen, seseorang tidak lagi perlu memikirkan struktur dokumennya, sehingga bisa lebih fokus pada isi dokumen tersebut. LaTex digunakan untuk komunikasi dan publikasi dokumen ilmiah dalam dunia matematika, fisika, ekonomi, politik, dll.

Pengembangan LaTex dimulai pada tahun 1977 oleh Donald Knuth dengan membuat sistem *typesetting* TEX, kemudian pada tahun 1980 Leslie Lamport mengembangkan TEX menjadi LATEX. Saat ini digunakan LaTeX versi  $2_{\varepsilon}$  dan tahun 2014 mulai dikembangkan versi 3.

# Keuntungan menggunakan LaTeX

Beberapa keuntungan menggunakan LaTeX sebagai berikut.

- 1. Dokumen memiliki format yang terstruktur.
- 2. Penulisan formula matematika dapat dilakukan dengan mudah.
- LaTeX mengkondisikan penggunanya untuk membuat dokumen dengan struktur yang baik dan benar, sehingga tidak terjadi kerancuan dalam penulisan. Karena LaTeX mempunyai sintak penulisan yang sudah jelas untuk diikuti dan digunakan penggunanya.
- 4. Otomatisasi pembuatan dokumen naskah seperti daftar gambar, daftar tabel, Daftar Pustaka, *footnote*, daftar isi.
- 5. LaTeX merupakan software yang gratis dan dapat dijalankan pada komputer *multiplatform*.
- 6. Pemformat dokumen LaTeX yaitu Text, dapat dijalankan pada mesin komputer jenis apapun.
- 7. LaTeX dikembangkan dalam multibahasa.

# Bentuk-bentuk pemanfaatan LaTeX

LaTeX digunakan untuk pembuatan dokumen-dokumen berikut ini.

- Naskah umum
- Naskah yang di dalamnya terdapat formula matematika.
- Buku
- Artikel ilmiah, jurnal.
- Laporan penelitian, skripsi, tesis dan disertasi.

# Alat bantu penulisan dokumen LaTeX

Dokumen LaTeX merupakan dokumen polos dengan ekstensi .text. Dokumen LaTeX mengandung sejumlah *markup* yang menandakan adanya format tertentu. Untuk men-*generate* dokumen LaTeX menghasilkan suatu *output* dibutuhkan suatu perangkat lunak yang disebut TeX *distribution* atau TeX *typesetting*. TeX *distribution* adalah seperangkat perangkat lunak untuk mengkompilasi dokumen TeX atau LaTeX . Ada beberapa TeX *Distribution* yang tersedia untuk beberapa sistem operasi, yaitu:

- MiKTeX untuk sistem operasi Windows.
- TeX Live untuk sistem operasi Linux dan UNIX.
- MacTeX untuk sistem operasi Mac OS X
- proTeXt merupakan distribusi TeX yang berbasis MiKTeX

Untuk membuat markup dokumen LaTeX diperlukan alat bantu penulisan dokumen LaTeX dalam bentuk editor LaTeX . Beberapa editor LaTeX diantaranya sebagai berikut.

- *Open source*: AUCTEX, GNU TeXmacs, Gummi, Kile, LaTeXila, MeWa, TeXShop, TeXnicCenter, Texmaker, TeXstudio, TeXworks
- Freeware: LEd, WinShell
- Proprietary/Shareware: Inlage, Scientific WorkPlace, WinEdt

Ada beberapa format output dokumen LaTeX yaitu:

- .DVI (device independent)
- .EPS (format gambar berbasis vector)
- .HTML
- .TXT
- .PDF

# **D.** Aktivitas

## Aktifitas 1 : Membuat Dokumen Sederhana

Untuk membuat dokumen sederhana, langkah-langkahnya sebagai berikut.

- 1. Buka editor LaTeX
- 2. Ketikkan perintah berikut.

```
\documentclass{article}
\begin{document}
Guru Indonesia harus berkualitas dan berdedikasi...
\end{document}
```

3. Setelah dieksekusi hasil perintah di atas sebagai berikut:

Guru Indonesia harus berkualitas dan berdedikasi...

# Aktifitas 2 : Membuat Dokumen Matematika

Penulisan simbol matematika yang berada diantara teks harus diapit oleh tanda \$. Perhatikan contoh Perintah dengan kode latex berikut:

```
\documentclass{article}
```

\begin{document}

Tentukan syarat nilai \$x\$ yang harus dipenuhi supaya\$y=\sqrt{\frac{x^2+3x-4}{x^2+x-2}}\$ bernilai real.

\end{document}

Setelah dieksekusi hasilnya sebagai berikut:

Tentukan syarat nila<br/>ixyang harus dipenuhi supaya $y=\sqrt{\frac{x^2+3x-4}{x^2+x-2}}$ bernilai real.

Untuk menuliskan rumus matematika yang terpisah menjadi baris sendiri simbol matematika itu harus ditambahkan dua tanda \$ di depan dan di belakang simbol matematika.

Perhatikan perintah berikut:

```
\documentclass{article}
```

\begin{document}

```
Perhatikan persamaan berikut:
$$y=\sqrt{\frac{x^2+3x-4}{x^2+x-2}}$$
Tentukan syarat nilai $x$ yang harus dipenuhi
supaya $y=\sqrt{\frac{x^2+3x-4}{x^2+x-2}}$
bernilai real.
```

\end{document}

#### Setelah dieksekusi hasilnya sebagai berikut:

Perhatikan persamaan berikut:

$$y = \sqrt{\frac{x^2 + 3x - 4}{x^2 + x - 2}}$$

Tentukan syarat nilai xyang harus dipenuhi supaya  $y=\sqrt{\frac{x^2+3x-4}{x^2+x-2}}$ bernilai real.

#### Aktifitas 3 : Membuat Dokumen Terstruktur dan Komentar

Untuk membuat dokumen terstruktur dan komentar, perintah kode LaTeXnya sebagai berikut:

```
\begin{document}
```

\part{Google Drive} \section{Google Form}% Layanan pertama GD yang akan dijelaskan \subsection{Membuat soal online} \paragraph{Salah satu fitur dari Google Drive adalah Google Form yang digunakan untuk membuat form online.}

\end{document}

Hasil eksekusi perintah kode LaTeX di atas sebagai berikut:

# Part I Google Drive

# 1 Google Form

#### 1.1 Membuat soal online

Salah satu fitur dari Google Drive adalah Google Form yang digunakan untuk membuat form online.

Terlihat pada hasil di atas, secara otomatis LaTeX mengatur penomoran bagian-bagian dari dokumen. Komentar yang diketikkan pada bagian *section* tidak tampak, karena komentar tidak ikut diekseskusi dan ditampilkan.

untuk

### **Aktifitas 4 : Membuat Judul Dokumen**

Untuk membuat judul dokumen perintah kode LaTeX sebagai berikut:

```
\documentclass[12pt,a4paper,oneside,english]{article}
```

\title{CLOUD STORAGE}
\author {Muda Nurul}
\date {2015}
\begin{document}
\maketitle
Google Drive mempunyai banyak layanan
pembelajaran.

```
\end{document}
```

Hasil eksekusi menampilkan:

# CLOUD STORAGE

# Muda Nurul

# 2015

Google Drive mempunyai banyak layanan untuk pembelajaran.

### **Aktifitas 5 : Membuat Paragraf**

Membuat paragraf pada dokumen LaTeX menggunakan perintah sebagai berikut:

```
\documentclass{article}
```

\begin{document}

```
\paragraph{Sapa pagi}
```

Selamat pagi semua...selamat menikmati hari libur bersama keluarga tercinta. Hari libur adalah momen yang tepat untuk menambah kedekatan antar anggota keluarga baik keluarga inti maupun keluarga besar.

\end{document}

# Hasil ekseskusi menampilkan seperti berikut:

Sapa pagi Selamat pagi semua...selamat menikmati hari libur bersama keluarga tercinta. Hari libur adalah momen yang tepat untuk menambah kedekatan antar anggota keluarga baik keluarga inti maupun keluarga besar.

#### Aktifitas 6 : Menyisipkan Pemisah Baris

Contoh penggunaannya sebagai berikut:

```
\documentclass{article}
```

\begin{document}

Dropbox merupakan pionir layanan cloud computing/komputasi awan cukup banyak yang digunakan orang. Fitur yang menjadi andalan Dropbox adalah sinkronisasi data secara otomatis melalui folder khusus Dropbox di desktop (Desktop Sync Clients).

Fitur Dropbox yang sangat berguna lainnya adalah adanya kemudahan berbagi folder data dengan orang lain dan fitur push download secara otomatis cukup dengan klik link download tanpa harus masuk ke laman situs.

\end{document}
#### Hasil ekseskusi seperti tampilan berikut:

Dropbox merupakan pionir layanan cloud computing/komputasi awan yang cukup banyak digunakan orang. Fitur yang menjadi andalan Dropbox adalah sinkronisasi data secara otomatis melalui folder khusus Dropbox di desktop (Desktop Sync Clients). Fitur Dropbox yang sangat berguna lainnya adalah adanya kemudahan berbagi folder data dengan orang lain dan fitur push download secara otomatis cukup dengan klik link download tanpa harus masuk ke laman situs.

Pada perintah kode LaTeX di atas, meskipun kalimat "Fitur Dropbox yang sangat berguna lainnya adalah adanya kemudahan berbagi folder data dengan orang lain …" menjadi baris baru, tetapi setelah dieksekusi menghasilkan baris kalimat yang tidak terspisah dari kalimat sebelumnya. Bandingkan dengan perintah kode LaTeX berikut dan hasil yang ditampilkan.

\documentclass{article}

\begin{document}

Dropbox merupakan pionir layanan cloud computing/komputasi awan yang cukup banyak digunakan orang. Fitur yang menjadi andalan Dropbox adalah sinkronisasi data secara otomatis melalui folder khusus Dropbox di desktop (Desktop Sync Clients).

\linebreak

Fitur Dropbox yang sangat berguna lainnya adalah adanya kemudahan berbagi folder data dengan orang lain dan fitur push download secara otomatis cukup dengan klik link download tanpa harus masuk ke laman situs.

\end{document}

Pada pengaturan ini ditambahkan perintah LaTeX \linebreak. Hasil eksekusi sebagai berikut:

Dropbox merupakan pionir layanan cloud computing/komputasi awan yang cukup banyak digunakan orang. Fitur yang menjadi andalan Dropbox adalah sinkronisasi data secara otomatis melalui folder khusus Dropbox di desktop (Desktop Sync Clients). Fitur Dropbox yang sangat berguna lainnya adalah adanya kemudahan berbagi folder data dengan orang lain dan fitur push download secara otomatis cukup dengan klik link download tanpa harus masuk ke laman situs.

Hasil menunjukkan kalimat setelah \linebreak menjadi baris baru terpisah dari baris sebelumnya.

#### Aktifitas 7: Environment

Membuat kalimat center

Perintah kode LaTeX untuk membuat posisi kalimat berada di tengah sebagai berikut:

\documentclass{article}

\begin{document}

\begin{center}

Hari ini adalah hari libur.\\

Banyak aktivitas yang bisa dilakukan di hari libur.//

Baik aktivitas pribadi atau bersama keluarga.

\end{center}

\end{document}

#### Setelah dieksekusi menampilkan hasil berikut:

Hari ini adalah hari libur. Banyak aktivitas yang bisa dilakukan di hari libur. Baik aktivitas pribadi atau bersama keluarga.

#### Membuat daftar berurutan

```
\documentclass{article}
```

\begin{document}

Makanan dan minuman kesukaanku adalah

\begin{enumerate}

\item Kopi

\item Susu

\item Pempek

∖item Bakso

\end{enumerate}

\end{document}

#### Setelah dieksekusi menampilkan hasil sebagai berikut:

Makanan dan minuman kesukaanku adalah

- 1. Kopi
- 2. Susu
- 3. Pempek
- Bakso

## E. latihan/tugas

1. Apa yang Anda ketahui tentang LaTeX?

- LaTeX adalah pengolah kata biasa yang dapat menghasilkan berbagai format dokumen.
- b. LaTeX adalah suatu sistem bahasa markup yang mempunyai aturan tetap.
- c. LaTeX adalah sistem penyiapan dokumen dengan format terstruktur.
- d. LaTeX adalah sistem dokumen yang dapat menghasilkan berbagai format dokumen.

- 2. Berkaitan dengan dokumen LaTeX, pernyataan manakah yang *tidak* benar?
  - a. Dokumen LaTeX merupakan dokumen polos dengan ekstensi .text
  - b. Dokumen LaTeX menggunakan bahasa markup dengan format tertentu.
  - c. Dokumen LaTeX merupakan dokumen TeX yang dapat di*-generate* menjadi dokumen pdf
  - d. Dokumen LaTeX merupakan dokumen polos dengan ekstensi .doc
- 3. Perangkat lunak yang digunakan untuk mengkompilasidokumen LaTeX adalah ....
  - a. Text distribution
  - b. Text processor
  - c. Text editor
  - d. Text

converter

- 4. Typesetting untuk sistem operasi Windows adalah ....
  - a. MiKTeX
  - b. TeX Live.
  - c. MacTeX
  - d. TeXt
- 5. Jika Anda hendak membuat dokumen berbentuk jurnal, maka *class* dokumen yang Anda gunakan adalah ....
  - a. Book
  - b. Article
  - c. Letter
  - d. Slide
- 6. Perintah untuk mengubah bentuk font huruf menjadi tebal adalah ....
  - a. \textbf
  - b. \underline
  - c. \Huge

- d. \Large
- 7. Environment untuk menuliskan daftar berurutan adalah ....
  - a. enumerate
  - b. *itemize*
  - c. flushright
  - d. *flushleft*
- 8. Untuk menghidupkan mode matematika di mana persamaan matematika menjadi baris sendiri terpisah dengan teks sebelumnya menggunakan simbol....
  - a. \$
  - b. \$\$
  - с. &
  - d. ^
- 9. Kode LaTeX untuk integral adalah ....
  - a. \int
  - b. \sum
  - c. \times
  - d. \div
- 10. Dokumen LaTeX dapat dikonversi menjadi dokumen-dokumen berikut, kecuali ....
  - a. .PDF
  - b. .EPS
  - c. .DVI
  - d. .DOCX
- 11. Perintah \hline digunakan untuk membuat ....
  - a. garis horizontal
  - b. garis vertical
  - c. garis putus-putus
  - d. garis tebal

#### F. Rangkuman

LaTeX adalah sistem penyiapan dokumendengan format terstruktur. Penulisan kode LaTeX menggunakan bahasa *markup*. Dokumen LaTeX merupakan dokumen polos dengan ekstensi .text. Untuk mengkompilasi dokumen TeX atau LaTeX digunakan perangkat lunak TeX *distribution*. Proses pembuatan dokumen LaTeX dimulai dengan mengetikkan kode LaTeX kemudian dikompilasi menggunakan TeX *distribution* dan kemudian di*generate* untuk menghasilkan output dokumen dalam format .pdf atau .eps atau DVI. LaTeX biasanya digunakan untuk membuat dokumen-dokumen ilmiah seperti jurnal, disertasi, karena LaTeX dapat menghasilkan tipografi yang berkualitas baik. LaTeX juga dapat digunakan untuk menghasilkan

## G. Umpan Balik dan Tindak Lanjut

Setelah Anda mempelajari materi dan mempraktikkan aktivitas pembelajaran silahkan mencoba menjawab latihan. Cocokkkan Jawaban Anda pada kunci jawaban. Jika Anda masih kesulitan dalam mengerjakan aktivitas pembelajaran Anda bisa membaca kembali uraian materi di kegiatan pembelajaran ini. Jika Anda dapat menjawab pertanyaan dengan betul pada latihan tersebut berarti Anda sudah menguasai materi yang ada di modul ini dan dapat melanjutkan mempelajari modul berikutnya. Jika belum terselesaikan semua, ulangi kembali untuk dapat memahami materi yang disampaikan.

#### H. Kunci Jawaban

| 1. | c | 7. a  |
|----|---|-------|
| 2. | d | 8. b  |
| 3. | а | 9. a  |
| 4. | а | 10. d |
| 5. | b |       |
| 6. | а |       |

# Daftar Pustaka

https://www.openoffice.org/download/index.html https://www.openoffice.org/dev\_docs/source/sys\_reqs\_aoo41.html http://www.tutorialsforopenoffice.org/category\_index/wordprocessing.html https://www.openoffice.org/product/math.html https://www.openoffice.org/product/writer.html Wilkins D.R. (2005). Getting Started with LaTeX. http://www.maths.tcd.ie/~dwilkins/LaTeXPrimer/. Diakses pada tanggal 25 Desember 2015 http://www.texstudio.org/

Serviana H.(2011).LATEX Untuk Pemula. <u>http://matematika.upi.edu/wp-</u> <u>content/uploads/2011/03/LaTeXpemula.pdf</u>. Diakses 25 Desember 2015 Daftar Pustaka

# Data Penulis dan Penelaah

A. Data Penulis

| 1. | Nama       | : Jakim Wiyoto, S.Si                                 |
|----|------------|------------------------------------------------------|
|    | Jabatan    | : Pengembang Teknologi Pembelajaran Pertama          |
|    | Instansi   | : PPPPTK Matematika Yogyakarta                       |
|    | Alamat     | :Jl. Kaliurang Km. 6 Sambisari, Condongcatur, Depok, |
|    |            | Sleman, DIY                                          |
|    | No Telp/Hp | :085743576007                                        |
|    | Email      | :jakim.wiyoto@gmail.com                              |
| 2. | Nama       | : Muda Nurul Khikmawati, S.Kom, M.Cs                 |
|    | Jabatan    | :Widyaiswara Muda                                    |
|    | Instansi   | : PPPPTK Matematika Yogyakarta                       |
|    | Alamat     | :Jl. Kaliurang Km. 6 Sambisari, Condongcatur, Depok, |
|    |            | Sleman, DIY                                          |
|    | No Telp/Hp | :08112578144                                         |
|    | Email      | :mbak_uun@yahoo.com                                  |
| 3. | Nama       | : Abdul Karim, S.Pd.                                 |
|    | Jabatan    | : Guru                                               |
|    | Instansi   | : SMP Nasima Semarang                                |
|    | Alamat     | :Jl. Tri Lomba Juang No. 1                           |
|    | No Telp/Hp | :08122264726                                         |
|    | Email      | :thilelogic2003@gmail.com                            |

Data Penulis dan Penelaah

B. Data Penelaah

| 1. | Nama       | : Ani Ismayani, S.Pd.,                               |
|----|------------|------------------------------------------------------|
|    | Jabatan    | :Guru Dewasa                                         |
|    | Instansi   | :SMK N 1 Cianjur                                     |
|    | Alamat     | :Jl. Siliwangi No. 41 Cianjur                        |
|    | No Telp/Hp | :081809819403                                        |
|    | Email      | :ayasofa@gmail.com                                   |
|    |            |                                                      |
| 2. | Nama       | : Nur Amini Mustajab, S.Pd.Si.                       |
|    | Jabatan    | :Pengembang Teknologi Pembelajaran Pertama           |
|    | Instansi   | :PPPPTK Matematika Yogyakarta                        |
|    | Alamat     | :Jl. Kaliurang Km. 6 Sambisari, Condongcatur, Depok, |
|    |            | Sleman, DIY                                          |
|    | No Telp/Hp | : 081328189709                                       |
|    | Email      | :minimazee@gmail.com                                 |
| 3. | Nama       | : Ashari Sutrisno, M.T.                              |

- Jabatan :Widyaiswara Muda
  - Instansi :PPPPTK Matematika Yogyakarta
  - Alamat :Jl. Kaliurang Km. 6 Sambisari, Condongcatur, Depok, Sleman, DIY
  - No Telp/Hp :083840914848,
  - Email :hari\_ash@yahoo.com

## **PPPPTK MATEMATIKA**

Jalan Kaliurang Km. 6, Sambisari, Condongcatur, Depok, Sleman, D.I.Y. Telepon: (0274) 885725, 881717, 887755 Faksimile: (0274) 885752 Laman: www.p4tkmatematika.org E-mail: sekretariat@p4tkmatematika.org